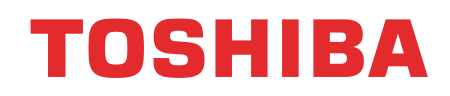

Принтер печати этикеток TOSHIBA

СЕРИЯ В-ЅХ6Т

Руководство пользователя

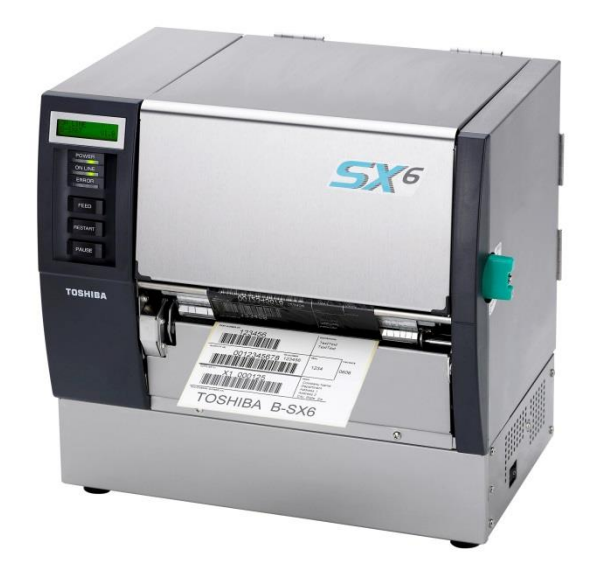

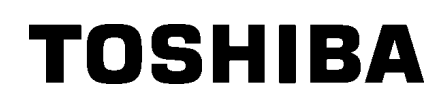

Принтер печати этикеток TOSHIBA

# **B-SX6T SERIES**

# Руководство пользователя

# Соответствие СЕ (только для Европейского Сообщества)

Этот продукт соответствует требованиям и поправкам по электромагнитной совместимости (ЕМС) и директиве по низковольтному оборудованию.

#### **VORSICHT:**

- Schallemission: unter 70dB (A) nach DIN 45635 (oder ISO 7779)
- Die für das Gerät Vorgesehene Steckdose muß in der Nähe des Gerätes und leicht zugänglich sein.

Centronics зарегистрированная торговая марка Centronics Data Computer Corp. Microsoft зарегистрированная торговая марка Microsoft Corporation. Windows зарегистрированная торговая марка Microsoft Corporation.

Изменения или модификации в конструкции, не одобренные производителем, могут лишить пользователя права на эксплуатацию данного оборудования.

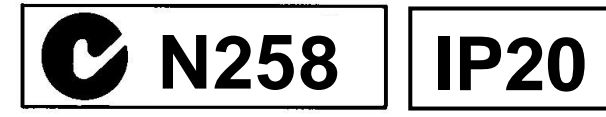

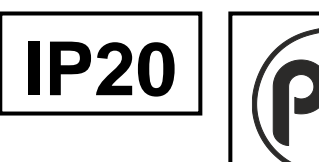

#### Информация по переработке отходов:

Следующая информация действительна только для государств – членов Европейского сообщества

Значок перечеркнутого контейнера для мусора на колесиках показывает, что данное оборудование не может быть выброшено или утилизировано как обычный бытовой мусор.

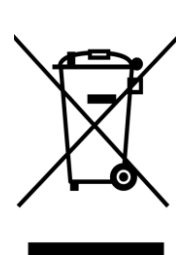

Правильно утилизируя изделие, вы помогаете предотвратить потенциально негативные последствия для окружающей среды и здоровья человека, которые могут быть вызваны неправильной утилизацией этого продукта. Для получения более подробной информации о возврате и переработке данного продукта, свяжитесь с вашим поставщиком, у которого был приобретен данный продукт.

#### Техника безопасности

Личная безопасность чрезвычайно важна при работе и обслуживании данного оборудования. Предупреждения и Меры предосторожности для безопасной работы описаны в данном руководстве. Прежде чем начать работать или обслуживать данное оборудование, вы должны прочитать и понять всю информацию о Предупреждениях и Мерах предосторожности.

Не пытайтесь отремонтировать и модифицировать данное оборудование. В случае возникновения неисправностей, которые не могут быть устранены с применением процедур, описанных в данном руководстве, отключите питание, отсоедините аппарат от электрической сети, а затем обратитесь к своему уполномоченному представителю компании TOSHIBA TEC.

## Обозначение символов

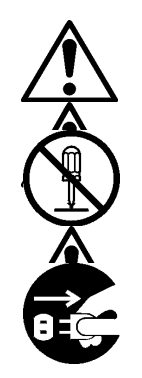

Этот символ указывает на предупреждающие действия (включая предостережения). Конкретное предупреждение нарисовано внутри треугольника. (Символ слева показывает общее предупреждение.)

Этот символ указывает на запрещенные действия. Конкретное предупреждение нарисовано внутри или рядом с перечеркнутым кругом. (Символ слева означает: «не разбирать».)

Этот символ указывает на действия, которые должны быть выполнены. Конкретные инструкции нарисованы внутри или рядом с темным кругом. (Символ слева означает: «отсоедините вилку от розетки».)

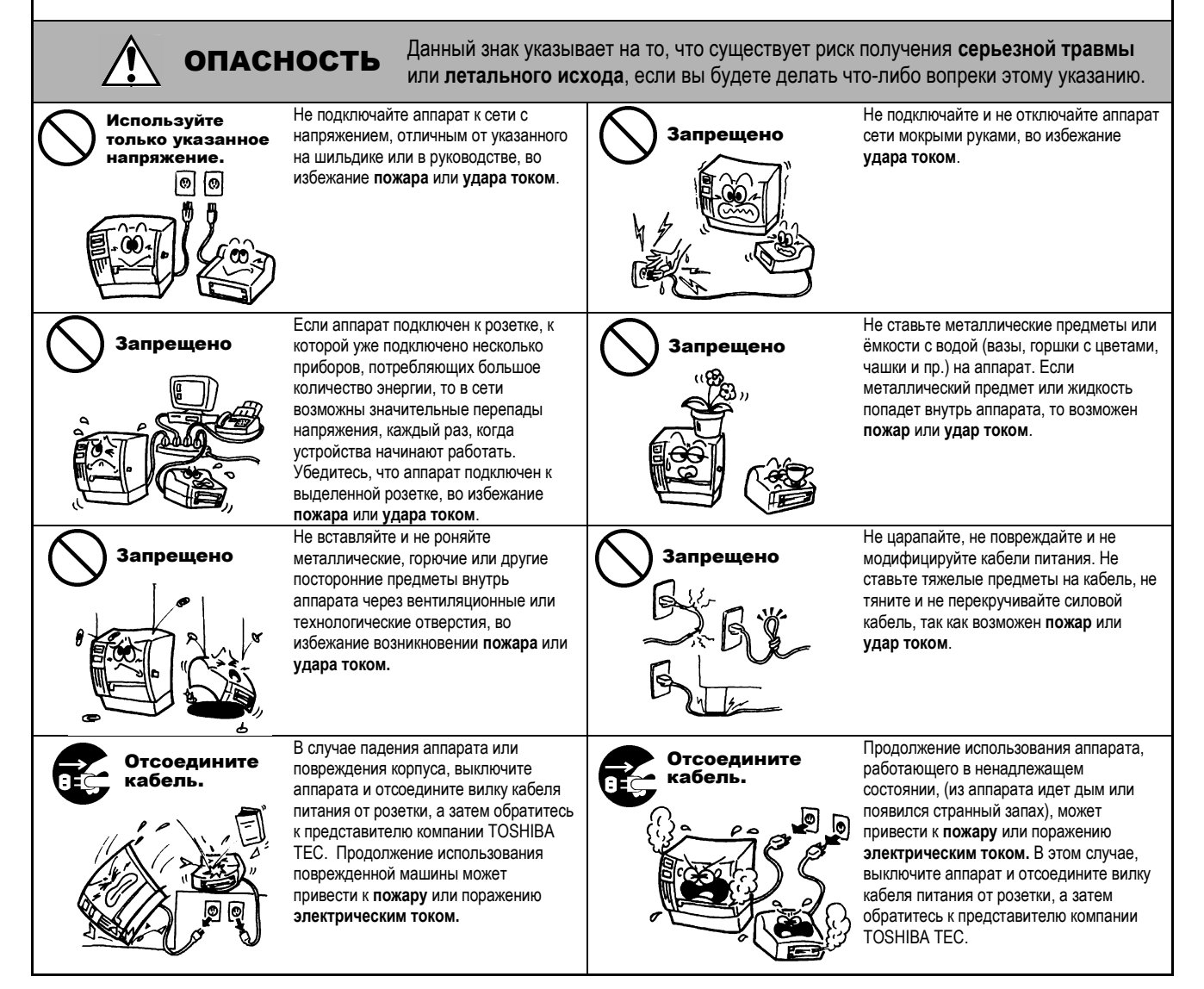

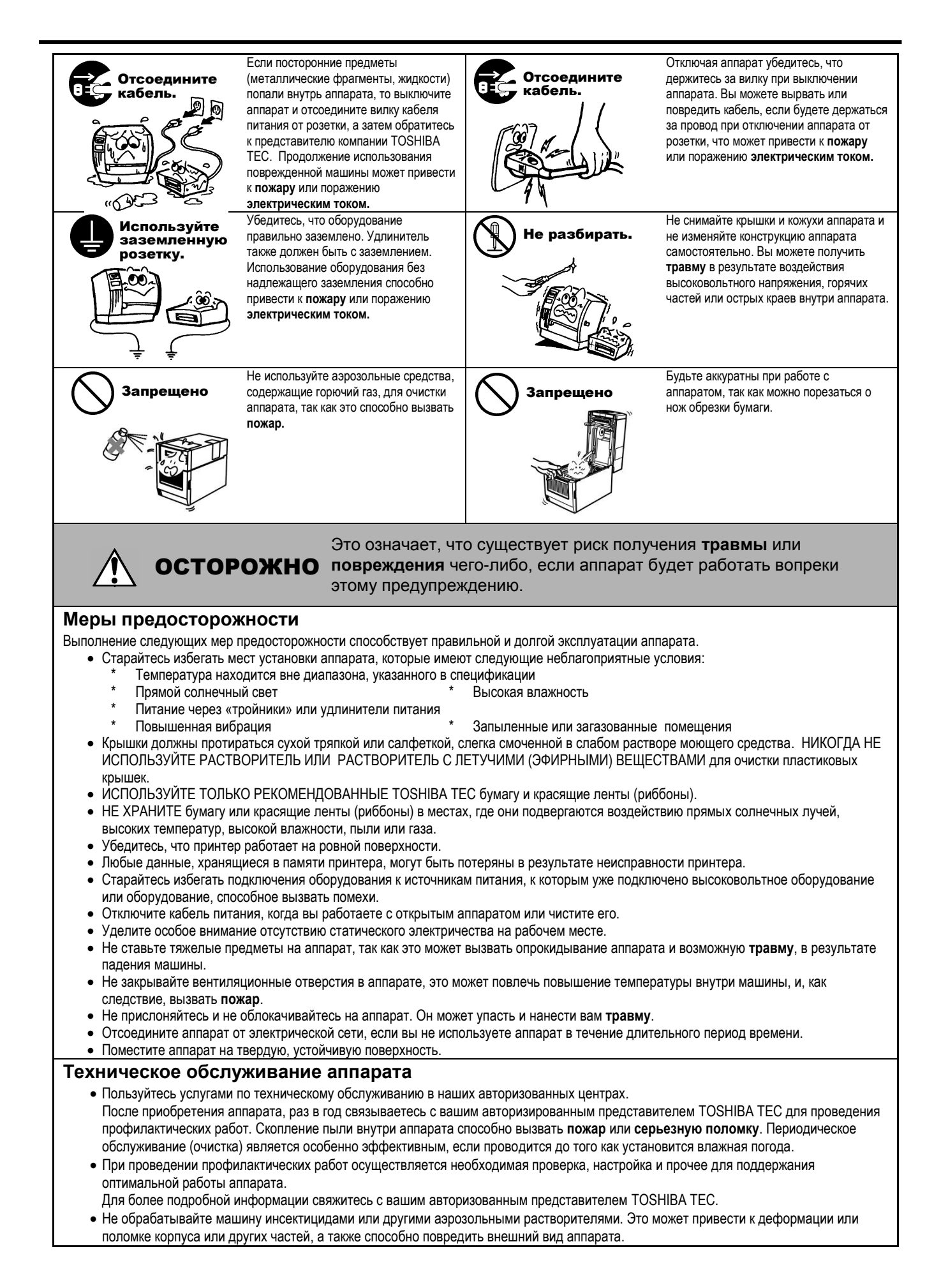

# СОДЕРЖАНИЕ

| 1. ОБЗОР ПРОДУКТА         E1-1           1.1         Введение         E1-1           1.2         Сосбенности         E1-1           1.3         Аксессуары         E1-2           1.4         Внешний вид         E1-3           1.4.1         Габариты         E1-3           1.4.1         Габариты         E1-3           1.4.2         Вид спереди         E1-3           1.4.3         Вид спереди         E1-3           1.4.4         Панель управления         E1-4           1.5         Дополнительные устройства         E1-4           1.5         Дополнительные устройства         E2-2           2.1         Установка         E2-2           2.2         Сосока рамы держателя материалов для печати         E2-2           2.3         Подключение кабеля питания         E2-4           2.5         Загрузка материалов для печати         E2-4           2.5         Загрузка материкалов праметров         E2-17           2.7         Ключение кабеля питания         E2-4           2.5         Загрузка материкалов даркатериалов даркатериалов даркатериа         E2-4           2.5         Загрузка материкалов даркатериалов даркатери         E2-41           2.7 </th <th></th> <th></th> <th></th> <th>Страница</th>                                                         |    |      |                                                 | Страница |
|----------------------------------------------------------------------------------------------------|----|------|-------------------------------------------------|----------|
| 1.1       Ведение       Е1-1         1.2       Сосбенности       Е1-1         1.3       Аксесуары       Е1-2         1.4       Внешний вид       Е1-3         1.4.1       Табариты       Е1-3         1.4.1       Табариты       Е1-3         1.4.2       Вид спереди       Е1-3         1.4.3       Вид сади       Е1-4         1.4.5       Вутреннее устройство       Е1-4         1.5       Дополнительные устройства       Е1-4         1.5       Дополнительные устройства       Е2-2         2.1       УСТАНОВКА ПРИНТЕРА       Е2-2         2.2       Сборка рамы держателя материалов для печати       Е2-2         2.3       Подключение кабеля питания       Е2-2         2.4       Загрузка материала для печати       Е2-4         2.5       Загрузка карасящей к вашему принтеру       Е2-17         2.7       Включение кабеля питания       Е2-41         2.6       Подключение кабеля питания       Е2-42         2.3       Подключение кабелей к вашему принтера       Е2-17         2.7       Включение кабелей к вашему принтера       Е2-18         2.8       Настройка параметров       Е2-412         2.8 <th>1.</th> <th>ОБ3</th> <th>ОР ПРОДУКТА</th> <th> E1-1</th>                                                                                                    | 1. | ОБ3  | ОР ПРОДУКТА                                     | E1-1     |
| 1.2       Особенности       Е1-2         1.3       Киессуары       Е1-2         1.4       Внешний вид       Е1-3         1.4.1       Габериты       Е1-3         1.4.2       Вид спереди       Е1-3         1.4.3       Вид спереди       Е1-3         1.4.4       Пабериты       Е1-3         1.4.4       Паберить       Е1-3         1.4.4       Паберить       Е1-4         1.4.5       Внутреннее устройство       Е1-4         1.5       Дополнительные устройства       Е2-1         2.1       Установка       Е2-2         2.2       Сборка рамы держателя материалов для печати       Е2-2         2.3       Подключение кабеля питания       Е2-2         2.4       Загрузка красящей ленты       Е2-14         2.6       Обсключение кабелей питания       Е2-2         2.7       Виспочение кабелей к вашему принтера       Е2-14         2.6       Обсключение кабелей принтера       Е2-14         2.6       Обсключение кабелей принтера       Е2-19         2.8       Исстрановка параметров принтера       Е2-38         2.8       Установки параметров принтера       Е2-43         2.9       Установки                                                                                                    |    | 1.1  | Введение                                        | E1-1     |
| 1.3       Аксессуары       Е1-2         1.4       Внешний вид       Е1-3         1.4.1       Габариты       Е1-3         1.4.2       Вид спереди       Е1-3         1.4.3       Вид сади       Е1-3         1.4.4       Панель управления       Е1-4         1.5       Витуреннее устройство       Е1-4         1.5       Дополнительные устройство       Е1-4         1.5       Дополнительные устройства       Е2-2         2.1       УСТАНОВКА ПРИНТЕРА       Е2-2         2.3       Подключение кабеля питания       Е2-2         2.4       Загрузка красящей ленты       Е2-4         2.5       Загрузка красящей ленты       Е2-14         2.6       Подключение кабелей к вашему принтеру       Е2-17         7.7       Включение принтера       Е2-18         2.8       Настройка параметров принтера       Е2-14         2.6       Подключение кабелей к вашему принтера       Е2-17         7.7       Включение принтера       Е2-18         2.8       Настройка параметров принтера       Е2-43         2.8.1       Установка параметров принтера       Е2-39         2.8.5       Настройки сетевого интерфекса       Е2-43 <t< td=""><td></td><td>1.2</td><td>Особенности</td><td> E1-1</td></t<>                                                                                              |    | 1.2  | Особенности                                     | E1-1     |
| 1.4       Внешний вид       Е1-3         1.4.1       Габариты       Е1-3         1.4.2       Вид спереди       Е1-3         1.4.3       Вид спереди       Е1-3         1.4.4       Панев управления       Е1-4         1.4.5       Волопнительные устройства       Е1-4         1.4.5       Волопнительные устройства       Е1-5         2.       УСТАНОВКА ПРИНТЕРА       Е2-2         2.2       Сборка рамы держателя материалов для печати       Е2-2         2.3       Подключение кабеля питания       Е2-2         2.3       Подключение кабеля питания       Е2-4         4.4       2.6       Загрузка материала для печати       Е2-4         2.3       Подключение кабеля питания       Е2-17         2.6       Подключение кабеля питания       Е2-17         2.7       Включение принтера       Е2-18         2.8       Настройки параметров принтера       Е2-19         2.8.1       Установка параметров принтера       Е2-3         2.8       Установки режима дампа       Е2-36         2.8.1       Установки режима дампа       Е2-30         2.8.2       Установки арайвера принтера       Е2-43         2.9       Установки арайвера принт                                                                                                    |    | 1.3  | Аксессуары                                      | E1-2     |
| 1.4.1 Габариты       Е1-3         1.4.2 Вид спереди       Е1-3         1.4.3 Вид сзади       Е1-3         1.4.4 Панель управления       Е1-4         1.4.5 Внутреннее устройство       Е1-4         1.4.5 Внутреннее устройства       Е1-4         1.5 Дополнительные устройства       Е2-1         2. УСТАНОВКА ПРИНТЕРА       Е2-2         2.3 Годключение кабеля питания       Е2-2         2.3 Подключение кабеля питания       Е2-3         2.4 Загрузка красящей ленты       Е2-4         2.5 Загрузка красящей ленты       Е2-14         2.6 Подключение принтера       Е2-17         2.7 Вспючение принтера       Е2-18         2.8 Настройка параметров принтера       Е2-20         2.8.1 Установки праметров.       Е2-20         2.8.1 Установки параметров.       Е2-20         2.8.1 Установки параметров.       Е2-20         2.8.1 Установки параметров.       Е2-20         2.8.2 Установки прамятеров.       Е2-20         2.8.3 Настройки сетевого интерфейса       Е2-40         2.8.4 Автоматическая калиброека       Е2-39         2.8.5 Настройки сетевого интерфейса       Е2-40         2.8.6 Настройки модуль вельного времени       Е2-41         2.9 Установка драйвера принтера                                                                                               |    | 1.4  | Внешний вид                                     | E1-3     |
| 1.4.2 Вид спереди       Е1-3         1.4.3 Вид сзади       Е1-3         1.4.4 Панель управления       Е1-4         1.4.5 Внутреннее устройство       Е1-4         1.5 Дополнительные устройства       Е1-5         2. УСТАНОВКА ПРИНТЕРА       Е2-2         2.1 Установка       Е2-2         2.2 Сборка рамы держателя материалов для печати.       Е2-2         2.3 Подключение кабеля питания       Е2-3         2.4 Загрузка красящей ленты       Е2-14         2.6 Подключение кабеля питания       Е2-14         2.6 Подключение кабеля питания       Е2-14         2.6 Подключение кабеля питания       Е2-14         2.6 Подключение кабеля питания       Е2-17         2.7 Включение кабелей к вшему принтеру       Е2-17         2.8 Настройка параметров принтера       Е2-18         2.8 Настройки вараметров принтера       Е2-36         2.8.1 Установка параметров питания       Е2-36         2.8.3 Режим 4ВАСС / Соновной)       Е2-38         2.8.4 Автоматическая калибровка       Е2-39         2.8.5 Настройки модуля реального времени       Е2-41         2.9 Установка драйвера принтера       Е2-43         2.9.1 Весдение       Е2-43         2.9.2 Общее описание       Е2-43         2.9.3                                                                                      |    |      | 1.4.1 Габариты                                  | E1-3     |
| 1.4.3 Вид сзади       Е1-3         1.4.4 Панель ирравления       Е1-4         1.5 Внутреннее устройство       Е1-4         1.5 Дополнительные устройство       Е1-4         1.5 Дополнительные устройство       Е1-5         2. УСТАНОВКА ПРИНТЕРА       Е2-1         2.1 Установка       Е2-2         2.2 Сборка рамы держателя материалов для печати.       Е2-2         2.3 Подключение кабелей илитания       Е2-3         2.4 Загрузка красящей ленты       Е2-14         2.6 Подключение кабелей к вашему принтеру       Е2-17         2.7 Включение принтера       Е2-18         2.8 Настройка параметров принтера       Е2-20         2.8.1 Установка параметров.       Е2-20         2.8.1 Установки ракма дампа       Е2-36         2.8.1 Установки параметров.       Е2-40         2.8.1 Установка параметров.       Е2-40         2.8.1 Установка параметров.       Е2-40         2.8.2 Установки марилеров.       Е2-30         2.8.3 Ракими «МАSIC» (Совеной).       Е2-38         2.8.4 Автоматическая калибровка.       Е2-39         2.8.5 Настройки сетевого пинтерфейса       Е2-40         2.8.6 Настройки модуля реального времени.       Е2-41         2.9 Установка драйвера принтера       Е2-43                                                                                   |    |      | 1.4.2 Вид спереди                               | E1-3     |
| 1.4.4       Панель управления       Е1-4         1.4.5       Внутреннее устройства       Е1-4         1.5       Дополнительные устройства       Е1-5         2. УСТАНОВКА ПРИНТЕРА       Е2-2         2.1       Установка       Е2-2         2.2       Сборка рамы держателя материалов для печати.       Е2-2         2.3       Подключение кабеля питания       Е2-3         2.4       Загрузка материала для печати.       Е2-4         2.5       Загрузка материала для печати.       Е2-14         2.6       Подключение кабелей к вашему принтеру       Е2-17         2.7       Включение принтера.       Е2-18         2.8       Настройка параметров принтера       Е2-19         2.8.1       Установка раметров принтера       Е2-43         2.8.1       Установка параметров интера       Е2-43         2.8.2       Установка раймеров пинтера       Е2-43         2.8.3       Режим «ВАSIC» (Основной)       Е2-38         2.8.4       Автоматическая калибровка       Е2-39         2.8.5       Настройки сетевого интерфейса       Е2-43         2.9.1       Установка драйвера принтера       Е2-43         2.9.2       Общее описание       Е2-43         2.9.4                                                                                                    |    |      | 1.4.3 Вид сзади                                 | E1-3     |
| 1.4.5 Внутреннее устройство       Е1-4         1.5 Дополнительные устройства       Е1-5         2. УСТАНОВКА ПРИНТЕРА       Е2-1         2.1 Установка       Е2-2         2.2 Сборка рамы держателя материалов для печати.       Е2-2         2.3 Подключение кабеля питания       Е2-4         2.4 Загрузка красящей ленты       Е2-4         2.5 Загрузка красящей ленты       Е2-17         2.7 Включение принтера       Е2-17         2.8 Настройка параметров принтера       Е2-18         2.8 Настройка параметров принтера       Е2-20         2.8.1 Установка параметров.       Е2-20         2.8.2 Установка параметров.       Е2-36         2.8.3 Ключение принтера       Е2-39         2.8.4 Автоматическая калибровка       Е2-39         2.8.5 Настройки сетевого интерфейса       Е2-43         2.9.1 Установка драйвера принтера       Е2-43         2.9.2 Общее описание       Е2-43         2.9.3 Установка драйвера принтера       Е2-43         2.9.4 Установка драйвера принтера       Е2-43         2.9.5 Добавление/храление сетевого порта       Е2-43         2.9.1 Вердение.       Е2-44         2.9.2 Общее описание       Е2-43         2.9.3 Установка драйвера принтера       Е2-43         <                                                                                 |    |      | 1.4.4 Панель управления                         | E1-4     |
| 1.5       Дополнительные устройства       E1-5         2. УСТАНОВКА ПРИНТЕРА       E2-1         2.1       Установка       E2-2         2.2       Сборка рамы держателя материалов для печати.       E2-2         2.3       Подключение кабеля питания       E2-3         2.4       Загрузка материала для печати.       E2-4         2.5       Загрузка красяцией ленты       E2-14         2.6       Подключение кабелей к вашему принтеру       E2-17         2.7       Включение принтера       E2-18         2.8       Настройка параметров принтера       E2-20         2.8.1       Установка параметров принтера       E2-20         2.8.2       Установка параметров принтера       E2-30         2.8.3       Раким «ВАSIC» (Основной)       E2-38         2.8.4       Авторойки сетевого интерфейса       E2-41         2.9       Установка драйвера принтера       E2-41         2.9       Установка драйвера принтера       E2-41         2.9       Установка драйвера принтера       E2-41         2.9       Установка драйвера принтера       E2-43         2.9.1       Введение       E2-43         2.9.2       Общее описание       E2-57         2.9.5       До                                                                                                    |    |      | 1.4.5 Внутреннее устройство                     | E1-4     |
| 2. УСТАНОВКА ПРИНТЕРА         E2-1           2.1 Установка         E2-2           2.2 Сборка рамы держателя материалов для печати         E2-2           2.3 Подключение кабеля питания         E2-3           2.4 Загрузка красящей ленты         E2-4           2.5 Подключение кабеля питания         E2-17           2.7 Включение принтера         E2-17           2.7 Включение принтера         E2-17           2.7 Включение принтера         E2-18           2.8.1 Установка параметров принтера         E2-20           2.8.2 Установка параметров         E2-20           2.8.3 Режим «BASIC» (Основной)         E2-38           2.8.4 Автоматическая калибровка         E2-39           2.8.5 Настройки сетевого интерфейса         E2-43           2.9 Установка драйвера принтера         E2-43           2.9.1 Установка драйвера принтера         E2-43           2.9.2 Общее описание         E2-43           2.9.3 Установка драйвера принтера         E2-44           2.9.4 Установка драйвера принтера         E2-44           2.9.5 Добавление/удаление сетевого порта         E2-58           2.9.6 Цее описание         E2-43           2.9.7 Использование драйвера принтера         E2-41           2.9.7 Использование драйвера принтера         E2-45     <                     |    | 1.5  | Дополнительные устройства                       | E1-5     |
| 2.1       Установка       Е2-2         2.2       Сборка рамы держателя материалов для печати       Е2-3         2.3       Подключение кабеля питания       Е2-3         2.4       Загрузка материала для печати       Е2-4         2.5       Загрузка материала для печати       Е2-4         2.6       Подключение кабелей к вашему принтеру       Е2-17         2.7       Включение принтера       Е2-18         2.8       Настройка параметров принтера       Е2-19         2.8       Настройка параметров принтера       Е2-20         2.8.2       Установка параметров принтера       Е2-36         2.8.3       Режим «ВаЛС» (Основной)       Е2-38         2.8.4       Авторойки сетевого интерфейса       Е2-40         2.8.6       Настройки сетевого интерфейса       Е2-43         2.9.1       Введение       Е2-43         2.9.2       Обще о писание       Е2-44         2.9.4       Установка драйвера принтера       Е2-44         2.9.5       Добавление/удаление сетевого порта       Е2-60         2.9.1       Введение       Е2-44         2.9.2       Обще описание       Е2-61         2.9.4       Удаление драйвера принтера       Е2-61         2.9.5 <td>2.</td> <td>УСТ/</td> <td>АНОВКА ПРИНТЕРА</td> <td> E2-1</td>                                                              | 2. | УСТ/ | АНОВКА ПРИНТЕРА                                 | E2-1     |
| 2.2       Сборка рамы держателя материалов для печати.       E2-3         2.3       Подключение кабеля питания       E2-3         2.4       Загрузка материала для печати       E2-4         2.5       Загрузка красящей ленты       E2-17         2.6       Подключение кабелей к вашему принтеру       E2-17         2.7       Включение принтера       E2-18         2.8       Настройка параметров принтера       E2-20         2.8.1       Установка параметров принтера       E2-39         2.8.1       Установки режима дампа       E2-39         2.8.2       Установки режима дампа       E2-39         2.8.5       Настройки сетевого интерфейса       E2-40         2.8.6       Настройки сетевого интерфейса       E2-43         2.9.1       Установка драйвера принтера       E2-43         2.9.2       Обще описание       E2-44         2.9.3       Установка драйвера принтера       E2-44         2.9.4       Удоваление/удаление сетевого порта       E2-60         2.9.1       Ведение       E2-61         2.9.2       Обще описание       E2-61         2.9.3       Установка драйвера принтера       E2-61         2.9.4       Удобаление/удаление сетевого порта       E2-62                                                                                                    |    | 2.1  | Установка                                       | E2-2     |
| 2.3       Подключение кабеля питания       Е2-3         2.4       Загрузка красящей ленты       Е2-4         2.5       Загрузка красящей ленты       Е2-14         2.6       Подключение кабелей к вашему принтеру       Е2-17         2.7       Включение кабелей к вашему принтера       Е2-19         2.8       Настройка параметров принтера       Е2-19         2.8.1       Установка параметров.       Е2-20         2.8.2       Установки режима дампа       Е2-36         2.8.3       Режим «ВАSIC» (Ochoshoй)       Е2-38         2.8.4       Автоматическая калибровка       Е2-39         2.8.5       Настройки сетевого интерфейса       Е2-43         2.9       Установка драйвера принтера       Е2-43         2.9.1       Введение       Е2-43         2.9.2       Общее описание       Е2-43         2.9.3       Установка драйвера принтера       Е2-43         2.9.3       Установка драйвера принтера       Е2-44         2.9.4       Удаление драйвера принтера       Е2-57         2.9.5       Добаление/удаление сетевого порта       Е2-58         2.9.6       Предупреждения       Е2-61         2.10       Тест нечати       Е2-62         2.11                                                                                                    |    | 2.2  | Сборка рамы держателя материалов для печати     | E2-2     |
| 24       Загрузка материала для печати.       Е2-4         2.5       Загрузка красящей ленты       Е2-14         2.6       Подключение кабелей к вашему принтеру       Е2-17         2.7       Включение принтера       Е2-18         2.8       Настройка параметров принтера       Е2-19         2.8.1       Установки прамметров       Е2-20         2.8.2       Установки режима дампа       Е2-36         2.8.3       Режим «ВАSIC» (Основной)       Е2-38         2.8.4       Автоматическая калибровка       Е2-40         2.8.5       Настройки стевого интерфейса       Е2-41         2.9       Установка драйвера принтера       Е2-43         2.9.1       Введение       Е2-43         2.9.2       Общее описание       Е2-43         2.9.3       Установка драйвера принтера       Е2-43         2.9.4       Удоваление /удаление сетевого порта       Е2-43         2.9.5       Добавление/удаление сетевого порта       Е2-58         2.9.6       Предупреждения       Е2-60         2.9.7       Использование драйвера принтера       Е2-61         2.10       Тест печати       Е2-62         2.11       Точные настройки позиции и качества печати       Е2-62                                                                                                    |    | 2.3  | Подключение кабеля питания                      | E2-3     |
| 2.5       Загрузка красящей ленты       Е2-14         2.6       Подключение кабелей к вашему принтеру       Е2-17         2.7       Включение принтера       Е2-18         2.8       Настройка параметров принтера       Е2-19         2.8.1       Установка параметров.       Е2-20         2.8.2       Установка параметров.       Е2-36         2.8.3       Режим «ВАSIC» (Основной).       Е2-38         2.8.4       Автоматическая калибровка       Е2-40         2.8.5       Настройки отеревого интерфейса       Е2-43         2.9.1       Введение       Е2-43         2.9.2       Общее описание       Е2-43         2.9.3       Установка драйвера принтера       Е2-43         2.9.4       Установка драйвера принтера       Е2-43         2.9.2       Общее описание       Е2-43         2.9.3       Установка драйвера принтера       Е2-43         2.9.4       Удаление драйвера принтера       Е2-43         2.9.5       Добавление/удаление сетевого порта       Е2-58         2.9.6       Предупреждения       Е2-62         2.10       Тест печати       Е2-62         2.11       Точные настройки позиции и качества печати       Е2-62         2.10                                                                                                    |    | 2.4  | Загрузка материала для печати                   | E2-4     |
| 2.6       Подключение принтера.       Е2-17         2.7       Включение принтера.       Е2-18         2.8       Настройка параметров принтера       Е2-19         2.8.1       Установки режима дампа       Е2-20         2.8.2       Установки режима дампа       Е2-38         2.8.3       Режим «ВАSIC» (Основной).       Е2-38         2.8.4       Автоматическая калибровка       Е2-39         2.8.5       Настройки сетевого интерфейса       Е2-40         2.8.6       Настройки модуля реального времени       Е2-41         2.9       Установка драйвера принтера       Е2-43         2.9.1       Введение       Е2-43         2.9.2       Обще описание       Е2-43         2.9.3       Установка драйвера принтера       Е2-44         2.9.4       Удаление драйвера принтера       Е2-43         2.9.5       Добавление/удаление сетевого порта       Е2-57         2.9.5       Добавление/удаление сетевого порта       Е2-61         2.10       Тест печати       Е2-62         2.11       Точные настройки позиции и качества печати       Е2-62         2.11       Точные настройка порога срабатывания       Е3-1         3.2       Работа принтера       Е3-2                                                                                                    |    | 2.5  | Загрузка красящей ленты                         | E2-14    |
| 2.7       Включение принтера       Е2-18         2.8       Настройка параметров принтера       Е2-19         2.8.1       Установки прамиетров.       Е2-20         2.8.2       Установки режима дампа       Е2-36         2.8.3       Режим «BASIC» (Основной).       Е2-38         2.8.4       Автоматическая калибровка       Е2-39         2.8.5       Настройки сетевого интерфейса       Е2-40         2.8.6       Настройки сетевого интерфейса       Е2-43         2.9       Установка драйвера принтера       Е2-43         2.9.1       Введение       Е2-43         2.9.2       Общее описание       Е2-43         2.9.3       Установка драйвера принтера       Е2-43         2.9.4       Удаление драйвера принтера       Е2-44         2.9.5       Обавление/удаление сетевого порта       Е2-58         2.9.6       Предупреждения       Е2-60         2.9.7       Использование драйвера принтера       Е2-61         2.10       Тест печати       Е2-62         2.11       Точные настройки позиции и качества печати       Е2-62         2.11       Точные пастройки позиции и качества печати       Е2-62         2.11       Точные пастройки порога срабатывания       Е3-13                                                                                                    |    | 2.6  | Подключение кабелей к вашему принтеру           | E2-17    |
| 2.8       Настройка параметров принтера       E2-10         2.8.1       Установка прежима дампа       E2-20         2.8.2       Установки режима дампа       E2-36         2.8.3       Режим «BASIC» (Основной).       E2-38         2.8.4       Автоматическая калибровка       E2-39         2.8.5       Настройки сетевого интерфефейса       E2-40         2.8.6       Настройки сетевого интерфефейса       E2-41         2.9       Установка драйвера принтера       E2-43         2.9.1       Введение       E2-43         2.9.2       Общее описание       E2-43         2.9.3       Установка драйвера принтера       E2-43         2.9.4       Удаление драйвера принтера       E2-44         2.9.4       Удаление драйвера принтера       E2-44         2.9.5       Добавление/удаление сетевого порта       E2-58         2.9.6       Предупреждения       E2-60         2.9.7       Использование драйвера принтера       E2-61         2.10       Тест печати       E2-62         2.11       Течати       E2-64         2.12       Настройка позиции и качества печати       E2-64         2.11       Точные настройки позиции и качества печати       E2-62                                                                                                    |    | 2.7  | Включение принтера                              | E2-18    |
| 2.8.1       Установки рараметров.       E2-20         2.8.2       Установки режима дампа       E2-36         2.8.3       Режим «ВАБС» (Основной).       E2-38         2.8.4       Автоматическая калибровка       E2-39         2.8.5       Настройки сетевого интерфейса       E2-40         2.8.6       Настройки модуля реального времени       E2-41         2.9       Установка драйвера принтера       E2-43         2.9.1       Введение       E2-43         2.9.2       Общее описание       E2-43         2.9.3       Установка драйвера принтера       E2-43         2.9.4       Удаление драйвера принтера       E2-43         2.9.5       Добавление/удаление сетевого порта       E2-57         2.9.5       Добавление/удаление сетевого порта       E2-61         2.10       Тест печати       E2-62         2.11       Точные настройки позиции и качества печати       E2-62         2.11       Точные настройки позиции и качества печати       E2-64         2.12       Настройки порога срабатывания       E2-72         3.7       РАБОТА В РЕЖИМЕ ГОТОВНОСТИ «ONLINE»       E3-1         3.1       Панель управления       E3-2         3.3       Перезагрузка       E3-2     <                                                                                                    |    | 2.8  | Настройка параметров принтера                   | E2-19    |
| 2.8.2 Установки режим адампа       E2-36         2.8.3 Режим «BASIC» (Основной)       E2-38         2.8.4 Автоматическая калибровка       E2-39         2.8.5 Настройки сетевого интерфейса       E2-40         2.8.6 Настройки кодуля реального времени       E2-41         2.9 Установка драйвера принтера       E2-43         2.9.1 Введение       E2-43         2.9.2 Общее описание       E2-43         2.9.3 Установка драйвера принтера       E2-44         2.9.4 Удаление драйвера принтера       E2-44         2.9.5 Добавление/удаление сетевого порта       E2-57         2.9.5 Добавление/удаление сетевого порта       E2-60         2.9.7 Использование драйвера принтера       E2-61         2.10 Тест печати       E2-62         2.11 Точные настройки позиции и качества печати       E2-64         2.12 Настройка порога срабатывания       E2-72         3. РАБОТА В РЕЖИМЕ ГОТОВНОСТИ «ОNLINE»       E3-1         3.1 Панель управления       E3-2         3.2 Работа принтера       E3-2         3.3 Перезагрузка       E3-2         4. ОБСЛУЖИВАНИЕ       E4-1         4.1 Чистка оборудования       E4-1         4.1 Чистка оборудования       E4-1         4.1.1 Термоголовка/прижимной ролик/.       E4-1 <td></td> <td></td> <td>2.8.1 Установка параметров</td> <td> E2-20</td> |    |      | 2.8.1 Установка параметров                      | E2-20    |
| 2.8.3       Режим (BASIC» (Основной).       Е2-38         2.8.4       Автоматическая калибровка       Е2-39         2.8.5       Настройки модуля реального времени       Е2-41         2.9       Установка драйвера принтера       Е2-43         2.9.1       Введение       Е2-43         2.9.2       Общее описание       Е2-43         2.9.3       Установка драйвера принтера       Е2-43         2.9.3       Установка драйвера принтера       Е2-44         2.9.4       Удаление драйвера принтера       Е2-43         2.9.5       Добавление/удаление сетевого порта       Е2-57         2.9.5       Добавление/удаление сетевого порта       Е2-60         2.9.7       Использование драйвера принтера       Е2-61         2.10       Тест печати       Е2-62         2.11       Точные настройки позиции и качества печати       Е2-62         2.11       Точные настройки позиции и качества печати       Е2-62         2.11       Точные порога срабатывания       Е2-72         3.       РаБота в режиме ГОТОВНОСТИ «ОNLINE»       Е3-1         3.1       Панель управления       Е3-2         3.3       Перезагрузка       Е3-2         3.3       Перезагрузка       Е3-2                                                                                                    |    |      | 2.8.2 Установки режима дампа                    | E2-36    |
| 2.8.4 Автоматическая калибровка       Е2-39         2.8.5 Настройки сетевого интерфейса       Е2-40         2.8.6 Настройки подуля реального времени       Е2-41         2.9 Установка драйвера принтера       Е2-43         2.9.1 Введение       Е2-43         2.9.2 Общее описание       Е2-43         2.9.3 Установка драйвера принтера       Е2-43         2.9.4 Удаление драйвера принтера       Е2-44         2.9.5 Добавление/удаление сетевого порта       Е2-57         2.9.5 Добавление/удаление сетевого порта       Е2-60         2.9.7 Использование драйвера принтера       Е2-61         2.11 Точные настройки позиции и качества печати       Е2-62         2.11 Точные настройки позиции и качества печати       Е2-62         2.11 Точные настройки позиции и качества печати       Е2-64         2.12 Настройка порога срабатывания       Е2-72         3. РАБОТА В РЕЖИМЕ ГОТОВНОСТИ «ONLINE»       Е3-1         3.1 Панель управления       Е3-2         3.3 Перезагрузка       Е3-2         4. ОБСЛУЖИВАНИЕ       Е4-1         4.1 Чистка оборудования       Е4-1         4.1.1 Термоголовка/прижимной ролик/.       Е4-1         4.1.2 Ролик подачи       Е4-2         4.1.3 Пространство под направляющими для бумаги       Е4-2                                                   |    |      | 2.8.3 Режим «BASIC» (Основной)                  | E2-38    |
| 2.8.5 Настройки сетевого интерфейса       E2-40         2.8.6 Настройки модуля реального времени       E2-41         2.9 Установка драйвера принтера       E2-43         2.9.1 Введение       E2-43         2.9.2 Общее описание       E2-43         2.9.3 Установка драйвера принтера       E2-44         2.9.4 Удаление драйвера принтера       E2-43         2.9.5 Добавление/удаление сетевого порта       E2-57         2.9.5 Добавление/удаление сетевого порта       E2-60         2.9.7 Использование драйвера принтера       E2-61         2.10 Тест печати       E2-62         2.11 Точные настройки позиции и качества печати       E2-64         2.12 Настройка порога срабатывания       E2-72 <b>3.</b> РАБОТА В РЕЖИМЕ ГОТОВНОСТИ «ONLINE»       E3-1         3.1 Панель управления       E3-2         3.3 Перезагрузка       E3-2         4. ОБСЛУЖИВАНИЕ       E4-1         4.1 Чистка оборудования       E4-1         4.1.1 Термоголовка/прижимной ропик/.       E4-1         4.1.2 Ролик подачи       E4-2         4.1.3 Пространство под направляющими для бумаги       E4-5         4.1.4 Крышки и панели       E4-6         4.1.5 Дополнительный модуль обрезки       E4-7         4.1.6 Дополнительный модуль отклейки                                                              |    |      | 2.8.4 Автоматическая калибровка                 | E2-39    |
| 2.8.6 Настройки модуля реального времени       Е2-41         2.9 Установка драйвера принтера       Е2-43         2.9.1 Введение       Е2-43         2.9.2 Общее описание       Е2-43         2.9.3 Установка драйвера принтера       Е2-43         2.9.4 Удаление драйвера принтера       Е2-44         2.9.4 Удаление драйвера принтера       Е2-44         2.9.5 Добавление/удаление сетевого порта       Е2-57         2.9.6 Предупреждения       Е2-60         2.9.7 Использование драйвера принтера       Е2-61         2.10 Тест печати       Е2-62         2.11 Точные настройки позиции и качества печати       Е2-64         2.12 Настройка порога срабатывания       Е2-72 <b>3. РАБОТА В РЕЖИМЕ ГОТОВНОСТИ «ОNLINE»</b> Е3-1         3.1 Панель управления       Е3-1         3.2 Работа принтера       Е3-2         3.3 Перезагрузка       Е3-2         4. ОБСЛУЖИВАНИЕ       Е4-1         4.1 Чистка оборудования       Е4-1         4.1.2 Ролик подачи       Е4-2         4.1.3 Пространство под направляющими для бумаги       Е4-5         4.1.4 Крышки и панели       Е4-6         4.1.5 Дополнительный модуль обрезки       Е4-7         4.1.6 Дополнительный модуль отклейки       Е4-9 </td <td></td> <td></td> <td>2.8.5 Настройки сетевого интерфейса</td> <td> E2-40</td>           |    |      | 2.8.5 Настройки сетевого интерфейса             | E2-40    |
| 2.9       Установка драйвера принтера       E2-43         2.9.1       Введение       E2-43         2.9.2       Общее описание       E2-43         2.9.3       Установка драйвера принтера       E2-43         2.9.4       Удаление драйвера принтера       E2-43         2.9.5       Добавление/удаление сетевого порта       E2-57         2.9.5       Добавление/удаление сетевого порта       E2-60         2.9.7       Использование драйвера принтера       E2-61         2.10       Тест печати       E2-62         2.11       Точные настройки позиции и качества печати       E2-64         2.12       Настройка порога срабатывания       E2-72 <b>3</b> РАБОТА В РЕЖИМЕ ГОТОВНОСТИ «ONLINE»       E3-1         3.1       Панель управления       E3-1         3.1       Панель управления       E3-2         3.3       Перезагрузка       E3-2         4.       ОБСЛУЖИВАНИЕ       E4-1         4.1.1       Тероизк подачи       E4-1         4.1.2       Ролик подачи       E4-2         4.1.3       Пространство под направляющими для бумаги       E4-5         4.1.4       Крышки и панели       E4-5         4.1.5       Дополнительный модул                                                                                                    |    | ~ ~  | 2.8.6 Настройки модуля реального времени        | E2-41    |
| 2.9.1       Введение       Е2-43         2.9.2       Общее описание       Е2-43         2.9.3       Установка драйвера принтера       Е2-44         2.9.4       Удаление драйвера принтера       Е2-57         2.9.5       Добавление/удаление сетевого порта       Е2-58         2.9.6       Предупреждения       Е2-60         2.9.7       Использование драйвера принтера       Е2-61         2.10       Тест печати       Е2-62         2.11       Точные настройки позиции и качества печати       Е2-62         2.11       Точные порога срабатывания       Е2-72 <b>2</b> РАБОТА В РЕЖИМЕ ГОТОВНОСТИ «ONLINE»       Е3-1         3.1       Панель управления       Е3-1         3.1       Панель управления       Е3-2         3.3       Перезагрузка       Е3-2         3.3       Перезагрузка       Е3-2         4.       ОБСЛУЖИВАНИЕ       Е4-1         4.1.1       Термоголовка/прижимной ролик/.       Е4-1         4.1.2       Ролик подачи       Е4-2         4.1.3       Пространство под направляющими для бумаги       Е4-5         4.1.4       Крышки и панели       Е4-6         4.1.5       Дополнительный модуль обрезки <t< td=""><td></td><td>2.9</td><td>Установка драивера принтера</td><td> E2-43</td></t<>                                                                     |    | 2.9  | Установка драивера принтера                     | E2-43    |
| 2.9.2 Общее описание       Е2-43         2.9.3 Установка драйвера принтера       Е2-44         2.9.4 Удаление драйвера принтера       Е2-57         2.9.5 Добавление/удаление сетевого порта       Е2-58         2.9.6 Предупреждения       Е2-60         2.9.7 Использование драйвера принтера       Е2-61         2.10 Тест печати       Е2-62         2.11 Точные настройки позиции и качества печати       Е2-64         2.12 Настройка порога срабатывания       Е2-72 <b>3.</b> РАБОТА В РЕЖИМЕ ГОТОВНОСТИ «ONLINE»       Е3-1         3.1 Панель управления       Е3-1         3.2 Работа принтера       Е3-2         3.3 Перезагрузка       Е3-2         4. ОБСЛУЖИВАНИЕ       Е4-1         4.1 Чистка оборудования       Е4-1         4.1.1 Термоголовка/прижимной ролик/.       Е4-1         4.1.2 Ролик подачи       Е4-2         4.1.3 Пространство под направляющими для бумаги       Е4-2         4.1.3 Пространство под направляющими для бумаги       Е4-5         4.1.5 Дополнительный модуль обрезки       Е4-7         4.1.6 Дополнительный модуль отклейки       Е4-9                                                                                                    |    |      | 2.9.1 Введение                                  | E2-43    |
| 2.9.3       Установка драивера принтера       E2-44         2.9.4       Удаление драйвера принтера       E2-57         2.9.5       Добавление/удаление сетевого порта       E2-58         2.9.6       Предупреждения       E2-60         2.9.7       Использование драйвера принтера       E2-61         2.10       Тест печати       E2-62         2.11       Точные настройки позиции и качества печати       E2-62         2.11       Точные настройки позиции и качества печати       E2-64         2.12       Настройка порога срабатывания       E2-72 <b>3</b> РАБОТА В РЕЖИМЕ ГОТОВНОСТИ «ONLINE»       E3-1         3.1       Панель управления       E3-2         3.3       Перезагрузка       E3-2         4.       ОБСЛУЖИВАНИЕ       E4-1         4.1.1       Термоголовка/прижимной ролик/.       E4-1         4.1.2       Ролик подачи       E4-2         4.1.3       Пространство под направляющими для бумаги       E4-5         4.1.4       Крышки и панели       E4-6         4.1.5       Дополнительный модуль обрезки       E4-7         4.1.6       Дополнительный модуль отклейки       E4-9                                                                                                    |    |      | 2.9.2 Общее описание                            | E2-43    |
| 2.9.4       Удаление драивера принтера       E2-57         2.9.5       Добавление/удаление сетевого порта       E2-58         2.9.6       Предупреждения       E2-60         2.9.7       Использование драйвера принтера       E2-61         2.10       Тест печати       E2-62         2.11       Точные настройки позиции и качества печати       E2-62         2.11       Точные настройки позиции и качества печати       E2-62         2.12       Настройка порога срабатывания       E2-72 <b>РАБОТА В РЕЖИМЕ ГОТОВНОСТИ «ONLINE»</b> 3.1       Панель управления       E3-1         3.2       Работа принтера       E3-2         3.3       Перезагрузка       E3-2         4.       ОБСЛУЖИВАНИЕ       E4-1         4.1.1       Термоголовка/прижимной ролик/.       E4-1         4.1.2       Ролик подачи       E4-2         4.1.3       Пространство под направляющими для бумаги       E4-2         4.1.4       Крышки и панели       E4-5         4.1.5       Дополнительный модуль обрезки       E4-7         4.1.6       Дополнительный модуль отклейки       E4-9                                                                                                    |    |      | 2.9.3 Установка драйвера принтера               | E2-44    |
| 2.9.5       Добавление/удаление сетевого порта       E2-58         2.9.6       Предупреждения       E2-60         2.9.7       Использование драйвера принтера       E2-61         2.10       Тест печати       E2-62         2.11       Точные настройки позиции и качества печати       E2-64         2.12       Настройка порога срабатывания       E2-72 <b>РАБОТА В РЕЖИМЕ ГОТОВНОСТИ «ONLINE»</b> 3.1       Панель управления       E3-1         3.2       Работа принтера       E3-2         3.3       Перезагрузка       E3-2         4.       ОБСЛУЖИВАНИЕ       E4-1         4.1.1       Термоголовка/прижимной ролик/.       E4-1         4.1.2       Ролик подачи       E4-2         4.1.3       Пространство под направляющими для бумаги       E4-5         4.1.4       Крышки и панели       E4-6         4.1.5       Дополнительный модуль обрезки       E4-7         4.1.6       Дополнительный модуль отклейки       E4-9                                                                                                    |    |      | 2.9.4 Удаление драйвера принтера                | E2-57    |
| 2.9.6 Предупреждения       E2-60         2.9.7 Использование драйвера принтера       E2-61         2.10 Тест печати       E2-62         2.11 Точные настройки позиции и качества печати       E2-62         2.12 Настройка порога срабатывания       E2-72 <b>РАБОТА В РЕЖИМЕ ГОТОВНОСТИ «ONLINE»</b> 3.1 Панель управления       E3-1         3.2 Работа принтера       E3-2         3.3 Перезагрузка       E3-2         4. ОБСЛУЖИВАНИЕ       E4-1         4.1 Чистка оборудования       E4-1         4.1.1 Термоголовка/прижимной ролик/       E4-1         4.1.2 Ролик подачи       E4-2         4.1.3 Пространство под направляющими для бумаги       E4-5         4.1.4 Крышки и панели       E4-6         4.1.5 Дополнительный модуль обрезки       E4-7         4.1.6 Дополнительный модуль отклейки       E4-9                                                                                                    |    |      | 2.9.5 Добавление/удаление сетевого порта        | E2-58    |
| 2.9.7 Использование драивера принтера       E2-61         2.10 Тест печати       E2-62         2.11 Точные настройки позиции и качества печати       E2-64         2.12 Настройка порога срабатывания       E2-72 <b>РАБОТА В РЕЖИМЕ ГОТОВНОСТИ «ONLINE»</b> 3.1 Панель управления       E3-1         3.2 Работа принтера       E3-2         3.3 Перезагрузка       E3-2 <b>СОСЛУЖИВАНИЕ Е4-1</b> 4.1 Чистка оборудования       E4-1         4.1.1 Термоголовка/прижимной ролик/       E4-1         4.1.2 Ролик подачи       E4-2         4.1.3 Пространство под направляющими для бумаги       E4-5         4.1.4 Крышки и панели       E4-6         4.1.5 Дополнительный модуль обрезки       E4-7         4.1.6 Дополнительный модуль отклейки       E4-9                                                                                                    |    |      | 2.9.6 Предупреждения                            | E2-60    |
| 2.10       Гест печати       E2-62         2.11       Точные настройки позиции и качества печати       E2-64         2.12       Настройка порога срабатывания       E2-72 <b>РАБОТА В РЕЖИМЕ ГОТОВНОСТИ «ONLINE»</b> 3.1       Панель управления       E3-1         3.2       Работа принтера       E3-2         3.3       Перезагрузка       E3-2 <b>СБСЛУЖИВАНИЕ</b> 4.1       Чистка оборудования       E4-1         4.1.1       Термоголовка/прижимной ролик/       E4-1         4.1.2       Ролик подачи       E4-2         4.1.3       Пространство под направляющими для бумаги       E4-5         4.1.4       Крышки и панели       E4-6         4.1.5       Дополнительный модуль обрезки       E4-7         4.1.6       Дополнительный модуль отклейки       E4-9                                                                                                    |    | 0.40 | 2.9.7 Использование драивера принтера           | E2-61    |
| 2.11       10чные настройки позиции и качества печати       E2-64         2.12       Настройка порога срабатывания       E2-72 <b>3.</b> РАБОТА В РЕЖИМЕ ГОТОВНОСТИ «ONLINE»       E3-1         3.1       Панель управления       E3-1         3.2       Работа принтера       E3-2         3.3       Перезагрузка       E3-2 <b>4.</b> ОБСЛУЖИВАНИЕ       E4-1         4.1       Чистка оборудования       E4-1         4.1.1       Термоголовка/прижимной ролик/.       E4-1         4.1.2       Ролик подачи       E4-2         4.1.3       Пространство под направляющими для бумаги       E4-5         4.1.4       Крышки и панели       E4-6         4.1.5       Дополнительный модуль обрезки       E4-7         4.1.6       Дополнительный модуль отклейки       E4-9                                                                                                    |    | 2.10 | Тест печати                                     | E2-62    |
| 2.12       Настроика порога сраоатывания       Е2-72         3.       РАБОТА В РЕЖИМЕ ГОТОВНОСТИ «ONLINE»       Е3-1         3.1       Панель управления       Е3-1         3.2       Работа принтера       Е3-2         3.3       Перезагрузка       Е3-2         4.       ОБСЛУЖИВАНИЕ       Е4-1         4.1       Чистка оборудования       Е4-1         4.1.1       Термоголовка/прижимной ролик/       Е4-1         4.1.2       Ролик подачи       Е4-2         4.1.3       Пространство под направляющими для бумаги       Е4-5         4.1.4       Крышки и панели       Е4-6         4.1.5       Дополнительный модуль обрезки       Е4-9                                                                                                    |    | 2.11 | Точные настроики позиции и качества печати      | E2-64    |
| 3.       РАБОТА В РЕЖИМЕТОТОВНОСТИ «ONLINE»       E3-1         3.1       Панель управления       E3-1         3.2       Работа принтера       E3-2         3.3       Перезагрузка       E3-2         4.       ОБСЛУЖИВАНИЕ       E4-1         4.1       Чистка оборудования       E4-1         4.1.1       Термоголовка/прижимной ролик/       E4-1         4.1.2       Ролик подачи       E4-2         4.1.3       Пространство под направляющими для бумаги       E4-5         4.1.4       Крышки и панели       E4-6         4.1.5       Дополнительный модуль обрезки       E4-7         4.1.6       Дополнительный модуль отклейки       E4-9                                                                                                    | ~  | 2.12 | Настроика порога сраоатывания                   | E2-72    |
| 3.1       Панель управления       E3-1         3.2       Работа принтера       E3-2         3.3       Перезагрузка       E3-2         4.       ОБСЛУЖИВАНИЕ       E4-1         4.1       Чистка оборудования       E4-1         4.1.1       Термоголовка/прижимной ролик/       E4-1         4.1.2       Ролик подачи       E4-2         4.1.3       Пространство под направляющими для бумаги       E4-5         4.1.4       Крышки и панели       E4-6         4.1.5       Дополнительный модуль обрезки       E4-7         4.1.6       Дополнительный модуль отклейки       E4-9                                                                                                    | 3. | РАБ  | ОТА В РЕЖИМЕТОТОВНОСТИ «ONLINE»                 | E3-1     |
| 3.2       Работа принтера       E3-2         3.3       Перезагрузка       E3-2         4.       ОБСЛУЖИВАНИЕ       E4-1         4.1       Чистка оборудования       E4-1         4.1.1       Термоголовка/прижимной ролик/       E4-1         4.1.2       Ролик подачи       E4-2         4.1.3       Пространство под направляющими для бумаги       E4-5         4.1.4       Крышки и панели       E4-6         4.1.5       Дополнительный модуль обрезки       E4-7         4.1.6       Дополнительный модуль отклейки       E4-9                                                                                                    |    | 3.1  | Панель управления                               | E3-1     |
| 3.3       Перезагрузка       E3-2         4.       ОБСЛУЖИВАНИЕ       E4-1         4.1       Чистка оборудования       E4-1         4.1.1       Термоголовка/прижимной ролик/       E4-1         4.1.2       Ролик подачи       E4-2         4.1.3       Пространство под направляющими для бумаги       E4-5         4.1.4       Крышки и панели       E4-6         4.1.5       Дополнительный модуль обрезки       E4-7         4.1.6       Дополнительный модуль отклейки       E4-9                                                                                                    |    | 3.2  | Работа принтера                                 | E3-2     |
| 4. ОБСЛУЖИВАНИЕ       Е4-1         4.1 Чистка оборудования.       Е4-1         4.1.1 Термоголовка/прижимной ролик/.       Е4-1         4.1.2 Ролик подачи       Е4-2         4.1.3 Пространство под направляющими для бумаги       Е4-5         4.1.4 Крышки и панели       Е4-6         4.1.5 Дополнительный модуль обрезки       Е4-7         4.1.6 Дополнительный модуль отклейки       Е4-9                                                                                                    |    | 3.3  | Перезагрузка                                    | E3-2     |
| 4.1       Чистка оборудования                                                                                                    | 4. | ОБС  | ЛУЖИВАНИЕ                                       | E4-1     |
| 4.1.1 Термоголовка/прижимной ролик/       Е4-1         4.1.2 Ролик подачи       Е4-2         4.1.3 Пространство под направляющими для бумаги       Е4-5         4.1.4 Крышки и панели       Е4-6         4.1.5 Дополнительный модуль обрезки       Е4-7         4.1.6 Дополнительный модуль отклейки       Е4-9                                                                                                    |    | 4.1  | Чистка оборудования                             | E4-1     |
| 4.1.2       Ролик подачи       Е4-2         4.1.3       Пространство под направляющими для бумаги       Е4-5         4.1.4       Крышки и панели       Е4-6         4.1.5       Дополнительный модуль обрезки       Е4-7         4.1.6       Дополнительный модуль отклейки       Е4-9                                                                                                    |    |      | 4.1.1 Термоголовка/прижимной ролик/             | E4-1     |
| <ul> <li>4.1.3 Пространство под направляющими для бумаги</li></ul>                                                                                                    |    |      | 4.1.2 Ролик подачи                              | E4-2     |
| 4.1.4 Крышки и панели Е4-6<br>4.1.5 Дополнительный модуль обрезки Е4-7<br>4.1.6 Дополнительный модуль отклейки Е4-9                                                                                                    |    |      | 4.1.3 Пространство под направляющими для бумаги | E4-5     |
| 4.1.5 Дополнительный модуль обрезки Е4-7<br>4.1.6 Дополнительный модуль отклейки Е4-9                                                                                                    |    |      | 4.1.4 Крышки и панели                           | E4-6     |
| 4.1.6 Дополнительный модуль отклейки Е4-9                                                                                                    |    |      | 4.1.5 Дополнительный модуль обрезки             | E4-7     |
|                                                                                                    |    |      | 4.1.6 Дополнительный модуль отклейки            | E4-9     |

|      |             |                                                               | Страница     |
|------|-------------|---------------------------------------------------------------|--------------|
| 5.   | УСТ/        | АНЕНИЕ НЕИСПРАВНОСТЕЙ                                         | E5-1         |
|      | 5.1<br>5.2  | Сообщения об ошибкахВозможные проблемы                        | E5-1<br>E5-3 |
|      | 5.3         | Удаления замятого материала для печати                        | E5-5         |
| 6. C | ПЕЦІ        | ИФИКАЦИИ ПРИНТЕРА                                             | E6-1         |
| 7. C | пеш         | ИФИКАЦИИ РАСХОДНЫХ МАТЕРИАЛОВ ДЛЯ ПЕЧАТИ                      | E7-1         |
|      | 7.1         | Материалы для печати                                          | E7-1         |
|      |             | 7.1.1 Тип материалов для печати                               | E7-1         |
|      |             | 7.1.2 Обнаружение зоны датчиком, работающим на просвет        | E7-2         |
|      |             | 7.1.3 Обнаружение зоны датчиком, работающим на отражение      | E7-3         |
|      |             | 7.1.4 Эффективная ширина печати                               | E7-3         |
|      | 7.2         | Красящая лента (риббон)                                       | E7-4         |
|      | 7.3         | Рекомендованные типы материалов для печати и красящих лент    | E7-4         |
|      | 7.4         | Хранение и уход за материалами для печати и красящими лентами | E7-5         |
| ΠΡΙ  | 1ЛОЖ        | ЕНИЕ 1. СООБЩЕНИЯ И ИНДИКАТОРЫ                                | EA1-1        |
| ПР   | илож        | ЕНИЕ 2. ИНТЕРФЕЙСЫ                                            | EA2-1        |
| ПРІ  | илож        | ЕНИЕ 3. КАБЕЛЬ ПИТАНИЯ                                        | EA3-1        |
| ПР   | илож        | ЕНИЕ 4. ОБРАЗЦЫ ПЕЧАТИ                                        | EA4-1        |
| ПРІ  | илож        | ЕНИЕ 5. ГЛОССАРИЙ                                             | EA5-1        |
| АЛО  | <b>ÞАВИ</b> | ІТНЫЙ УКАЗАТЕЛЬ                                               |              |

## ПРЕДУПРЕЖДЕНИЕ!

Этот продукт принадлежит к классу продуктов А. В условиях домашнего применения данное устройство может вызывать радио помехи. В этом случае пользователь может быть обязан принять соответствующие меры.

#### ВНИМАНИЕ!

- 1. Это руководство не может быть скопировано целиком или частично без соответствующего разрешения компании Toshiba TEC.
- 2. Содержимое данного руководства может быть изменено без предварительного уведомления.
- 3. Свяжитесь с вашим авторизованным представителем, если у вас возникают вопросы по данному руководству.

# 1. ОБЗОР ПРОДУКТА

### 1.1 Введение

Благодарим вас за приобретение термопринтера серии TOSHIBA B-SX6T. Это руководство содержит инструкции по настройкам принтера, от запуска устройства до работы на аппарате и тестовой печати. Для обеспечения максимальной производительности и достижения максимального срока службы аппарата тщательно прочитайте данное руководство. Большинство вопросов, которые могут возникнуть при работе с аппаратом, отражены в данном руководстве, поэтому храните его в доступном месте. Если у вас есть вопросы, не отраженные в данном руководстве, то свяжитесь с вашим представителем компании TOSHIBA TEC.

## 1.2 Особенности

Этот принтер обладает следующими функциями:

#### • Различные виды интерфейсов

Устройство оборудовано различными видами интерфейсов:

#### <Стандартно> <Дополнительно>

Последовательный

• Модуль RFID-меток

- USB
- Беспроводная сеть
- Встроенная сеть
- Модуль расширения ввода/вывода

#### • Улучшенный механизм

• Параллельный

Четкая печать с печатными головками на 12 точек/мм (300 dpi) и скоростью печати при 76,2 мм/сек (3 дюйма/сек), 101,6 мм/сек (4 дюймов/сек) или 203,2 мм/сек (8 дюймов/сек).

#### • Прочный корпус

Так как корпус устройства металлический, этот принтер может быть использован в промышленных условиях, таких как заводы, склады и пр.

• Различные дополнительные устройства

Для данного устройства доступны следующие дополнительные устройства:

- Модуль обрезки
- Модуль отклейки
- Модуль последовательного интерфейса
- Модуль беспроводного интерфейса
- Модуль RFID
- Модуль экономии красящей ленты
- Металлический корпус для материалов для печати
- Модуль расширения ввода/вывода
- Модуль реального времени

#### 1.3 Аксессуары

#### ПРИМЕЧАНИЕ:

Кабель питания не поставляется вместе с принтером. Приобретайте кабель питания отдельно, в соответствии со стандартами электросети вашей страны. Для более подробной информации обратитесь к Приложению 3.

При распаковке принтера убедитесь, что все аксессуары упакованы вместе с принтером.

□ Установочный компакт-диск (1 шт.)

<Содержит> • Приложение для печати штрих-кодов (Bartender ultra lite) Драйвер Windows • Руководство пользователя C • Дополнительные руководства (Программирование, Основные операции, и т.д.) • Информация о продукции (Каталог) Положение о гарантии □ Отчет о контроле качества (1 лист) (1 лист) Инструкции по загрузке расходных 🛛 Инструкции по безопасности материалов □ Очиститель печатных головок Фиксаторы материала (1 шт.) (2 шт.) Боковой упор (правый) Боковой упор (левый) (1 шт.) (1 шт.) Основание держателя □ Вал для печатных материалов (1 шт.) (1 шт.) . □ Барашковый болт (2 шт.)

```
1.4 Внешний вид
```

## 1.4 Внешний вид

Названия частей и устройств, описанных в данной главе, в дальнейшем будут встречаться во всем руководстве.

# 282 1.4.1 Габариты 417 395 Размеры в мм 1.4.2 Вид спереди Информационный ЖК дисплей Верхняя крышка Боковая крышка Панель управления Рычаг печатной головки Клавиша включения/выключения аппарата О – Выкл. Вывод отпечатков |- Вкл. 1.4.3 Вид сзади Разъем параллельного Разъем

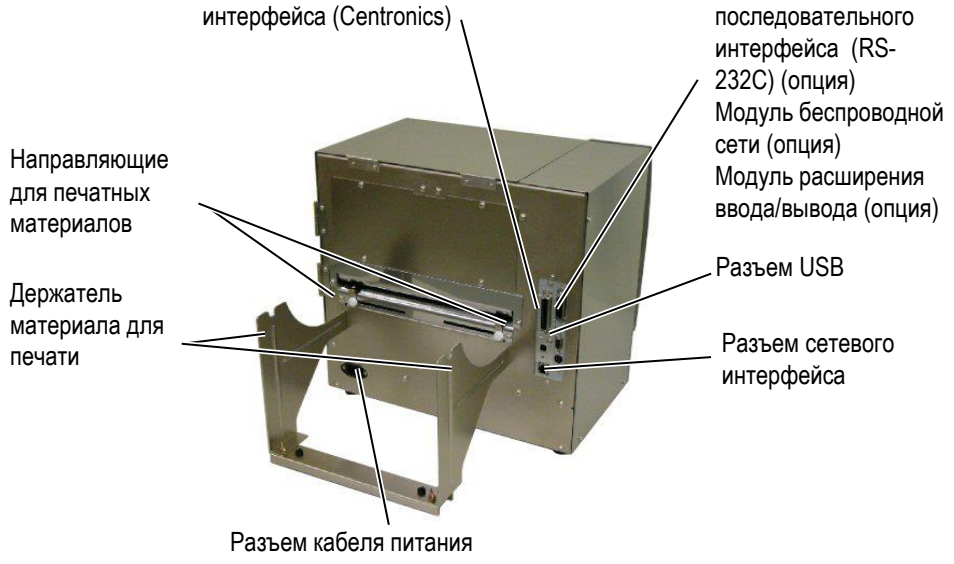

#### 1.4.4 Панель управления

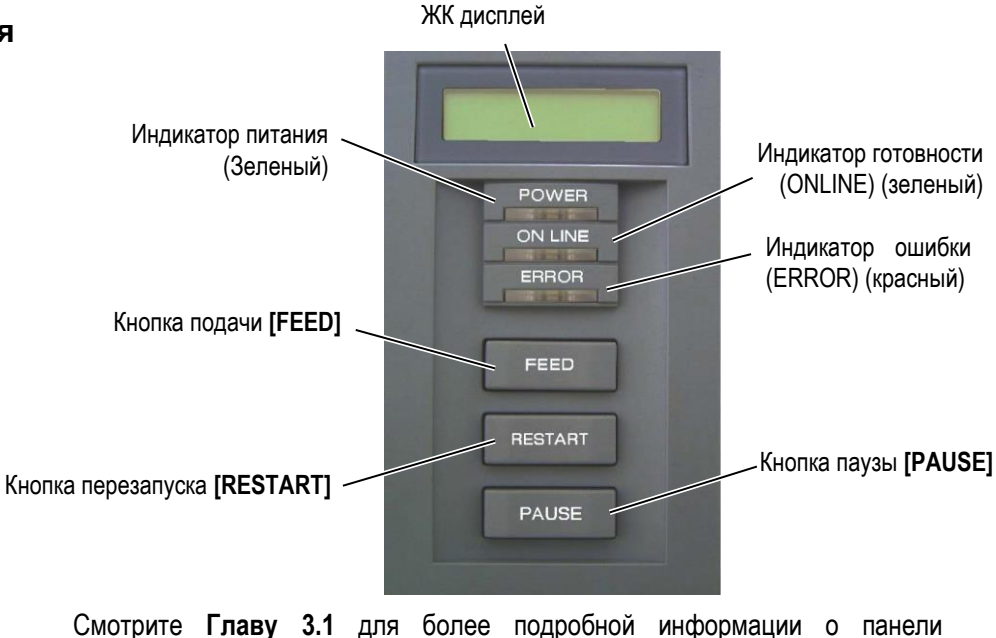

Смотрите **Главу 3.1** для более подробной информации о п управления.

# 1.4.5 Внутреннее устройство

#### ПРЕДУПРЕЖДЕНИЕ!

- Не трогайте печатную головку и пространство вокруг нее сразу поле печати. Так как печатная головка при печати становится очень горячей, вы можете обжечься.
- Не прикасайтесь к подвижным частям устройства. При загрузке печатного материала убедитесь, что устройство полностью остановлено, во избежание попадания пальцев, ювелирных изделий, одежды и прочего.
- Будьте осторожны при открытии и закрытии крышек, чтобы не прищемить пальцы.

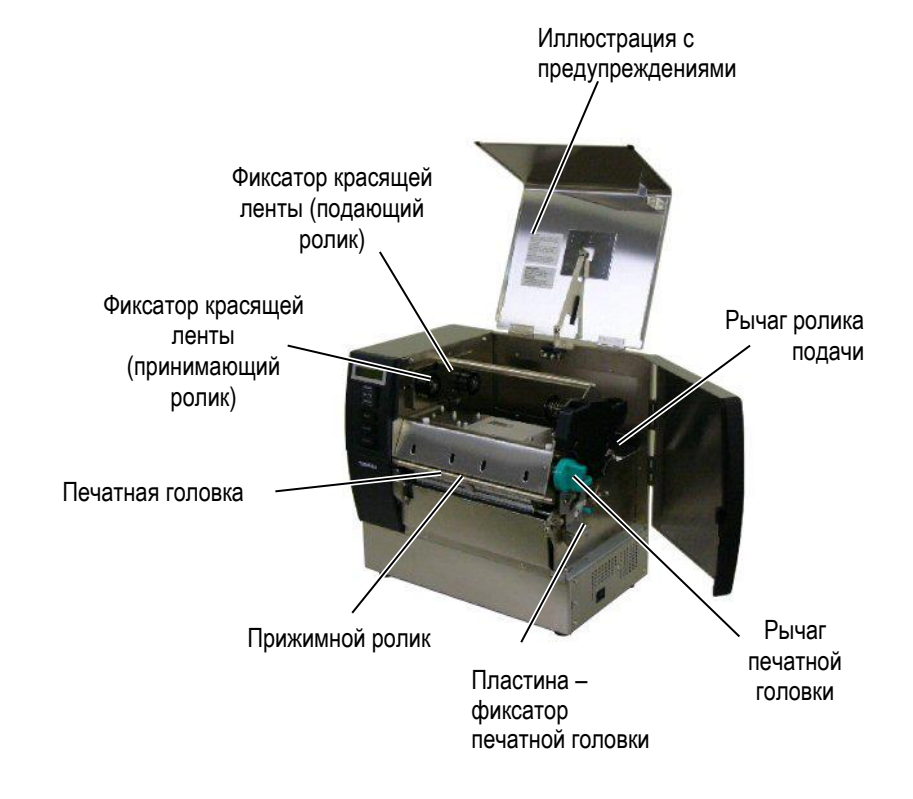

1.5 Дополнительные устройства

# 1.5 Дополнительные устройства

| Наименование                                            | Тип                                                                  | Описание                                                                                                    |
|---------------------------------------------------------|----------------------------------------------------------------------|----------------------------------------------------------------------------------------------------|
| Модуль обрезки                                          | B-SX208-QM-R                                                         | Модуль обрезки, который может отрезать наклейки одну за<br>одной. Его габариты достаточно малы и он размещается перед<br>передней крышкой.       |
| Модуль отклейки                                         | B-SX908-H-QM-R                                                       | Модуль отклейки позволяет отклеивать этикетки от подложки/ Его<br>габариты достаточно малы и он размещается перед передней<br>крышкой.           |
| Модуль<br>последовательного<br>интерфейса               | B-SA704-RS-QM-R                                                      | При помощи данного модуля можно подключить принтер к компьютеру через последовательный интерфейс RS232C.                                         |
| Модуль<br>беспроводной сети<br>Wireless LAN             | B-SA704-WLAN-QM-R                                                    | Установка этого модуля позволит подключить принтер по<br>беспроводной сети.                                                                      |
| Модуль<br>расширения<br>ввода/вывода                    | B-SA704-IO-QM-R                                                      | Установка этого модуля позволит подключить принтер к другому<br>устройству, обладающему особенным интерфейсом.                                   |
| Модуль экономии<br>красящей ленты                       | B-SX908-R-QM-R                                                       | Этот модуль, при помощи соленоида, позволяет поднимать и<br>опускать печатную головку, тем самым экономя, насколько<br>возможно, красящую ленту. |
| Модуль реального<br>времени                             | B-SA704-RTC-QM-R                                                     | В этой плате содержится текущая дата – год, месяц, день, час, минуты и секунды.                                                                  |
| Модуль RFID                                             | B-SX708-RFID-H1-QM-R<br>B-SX708-RFID-U1-US-R<br>B-SX708-RFID-U1-EU-R | Установка этого модуля позволит считывать и записывать УВЧ RFID-метки.                                                                           |
| Металлический<br>корпус для<br>материалов для<br>печати | B-SX908-MC-QM-R                                                      | Этот корпус устанавливается позади принтера и закрывает<br>держатель для материалов с материалами от грязи и пыли.                               |

#### ПРИМЕЧАНИЕ:

По вопросу приобретения дополнительных модулей, свяжитесь, пожалуйста, с ближайшим представителем компании TOSHIBA TEC или с партнером компании TOSHIBA TEC.

# 2. УСТАНОВКА ПРИНТЕРА

В этой главе описаны процедуры по установке вашего принтера и запуска его в работу. Глава описывает следующие пункты: меры предосторожности, загрузка материалов для печати и красящей ленты, подключение кабелей, настройка принтера и запуск он-лайн теста печати.

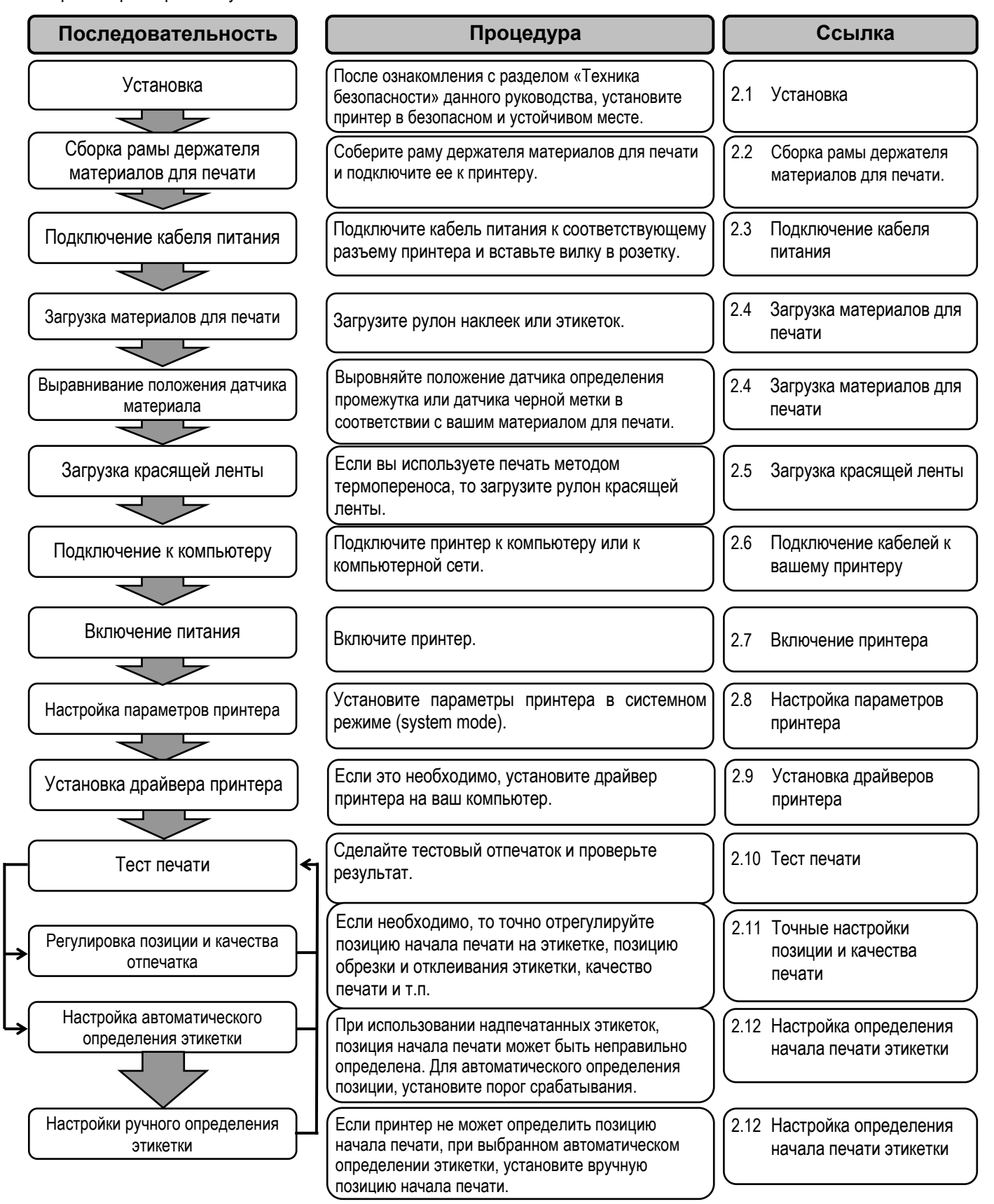

# 2.1 Установка

Для обеспечения лучших условий эксплуатации принтера, а также максимальной безопасности оборудования и людей, работающих на нем, соблюдайте следующие правила:

- Работа принтера должна осуществляться на устойчивой и ровной рабочей поверхности в местах, где нет повышенной влажности, высоких температур, пыли, вибрации и попадания прямых солнечных лучей.
- Оберегайте ваше место от статического электричества. Разряд статического электричества может вывести из строя внутренние электронные компоненты принтера.
- Убедитесь, что принтер подключен к качественному источнику переменного тока, к которому не подключены другие высоковольтные устройства, способные своими помехами навредить работе оборудования.
- Убедитесь, что принтер подключен трехконтактным кабелем с заземляющим контактом к заземленной розетке.
- 1. Поместите два боковых упора, левый и правый, на основание держателя и закрепите их двумя барашковыми винтами М-4х6, как показано на иллюстрации.

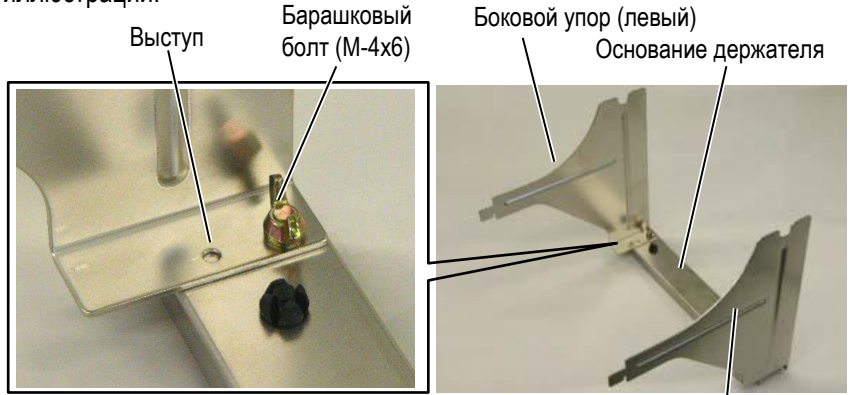

Боковой упор (правый)

 Присоедините собранный держатель материалов для печати к принтеру, вставив два крючка боковых упоров в прорези на задней крышке принтера, как показано на иллюстрации внизу.

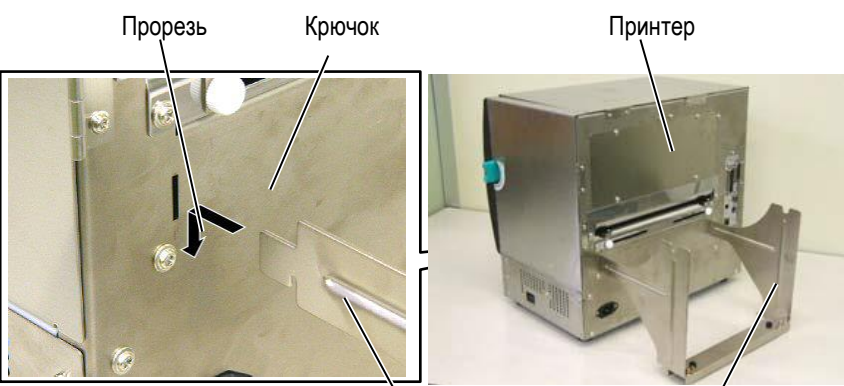

Держатель материалов для печати

2.2 Сборка рамы держателя материалов для печати

# 2.3 Подключение кабеля питания

#### ВНИМАНИЕ!

- Кабель питания не поставляется вместе с принтером. Приобретайте кабель питания отдельно, в соответствии со стандартами электросети вашей страны. Для более подробной информации обратитесь к Приложению 3.
- 1. Проверьте, чтобы выключатель питания находился в положении «Выкл» (О). Подключите кабель питания к принтеру, как показано на рисунке.

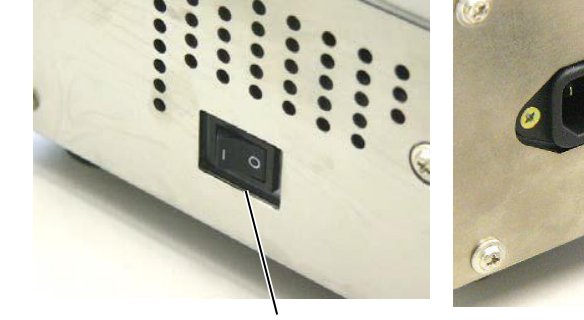

Выключатель питания

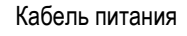

2. Подключите другой конец кабеля питания (вилку) в розетку, как показано на рисунке.

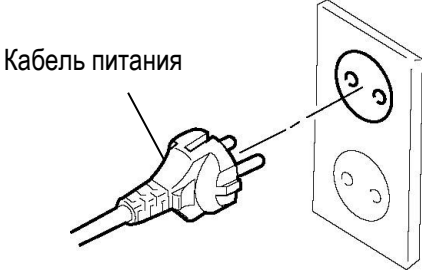

2.4 Загрузка материалов для печати

# 2.4 Загрузка материалов для печати

#### ВНИМАНИЕ!

- Не прикасайтесь к подвижным частям устройства. При загрузке печатного материала убедитесь, что устройство полностью остановлено, во избежание попадания пальцев, ювелирных изделий, одежды и прочего.
- Не трогайте печатную головку и пространство вокруг нее сразу поле печати. Так как печатная головка при печати становится очень горячей, вы можете обжечься.
- Будьте осторожны при открытии и закрытии верхней или боковой крышки, чтобы не прищемить пальцы.
- Будьте осторожны при загрузке материалов для печати, не прищемите пальцы держателем или фиксаторами материала.

#### ПРИМЕЧАНИЕ

Спецификации материалов для печати см. в Главе 7.1 Материалы для печати Следующая процедура описывает последовательность действий при загрузке материалов для печати в принтер, для последующей бесперебойной работы на нем. При замене материалов используйте ту же процедуру.

Принтер может печатать как на этикетках, так и на ярлыках.

Принтер может печатать как на этикетках, так и на ярлыках.

1. Установите один из фиксаторов материала для печати на вал.

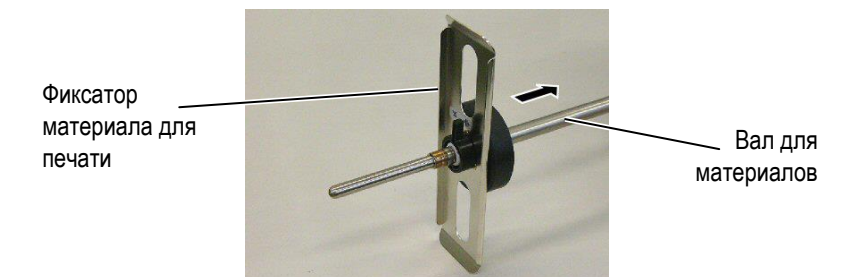

2. Закрепите фиксатор для материала на валу, повернув ручку рычага на фиксаторе в положение «Close» (Закрыто).

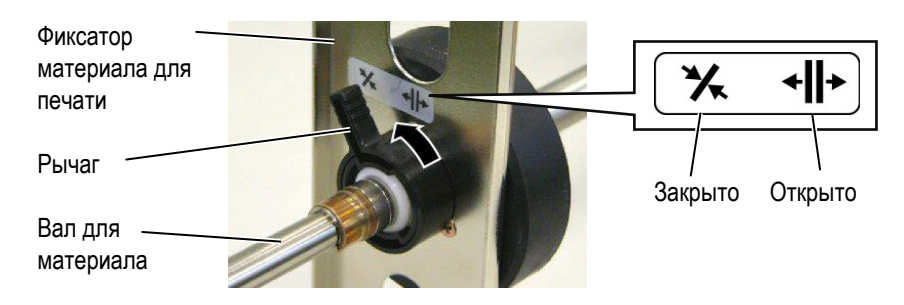

**3.** Наденьте рулон с материалами для печати на вал и прижмите его к боковому фиксатору для материала.

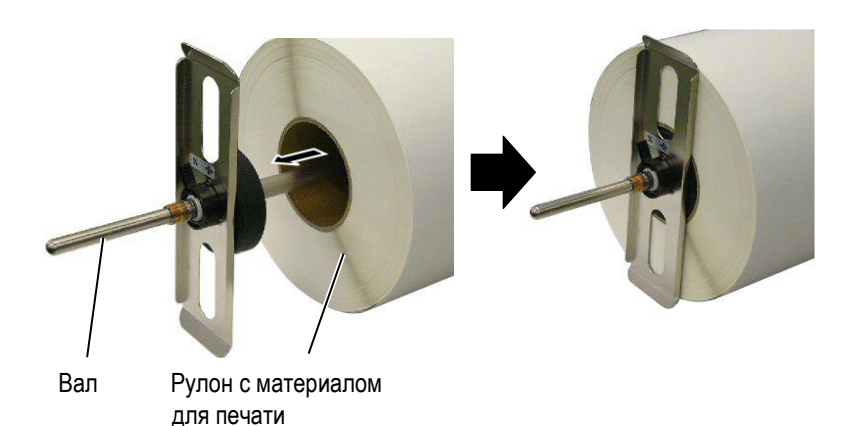

2.4 Загрузка материалов для печати

# 2.4 Загрузка материалов для печати (продолжение)

4. Установите боковой фиксатор на вал с противоположной стороны.

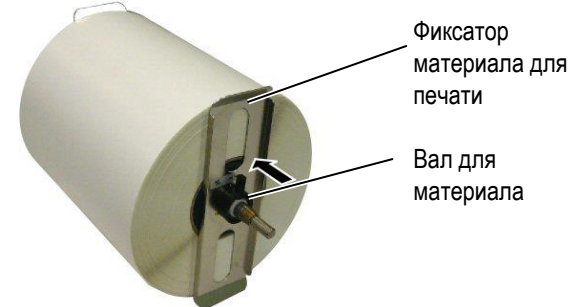

5. Закрепите фиксатор для материала на валу, повернув ручку рычага на фиксаторе в положение «Close» (Закрыто).

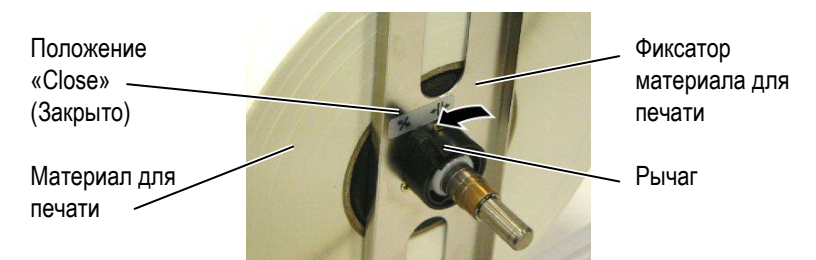

6. Переведите рычаг подъема печатной головки в положение «Open» (Открыто).

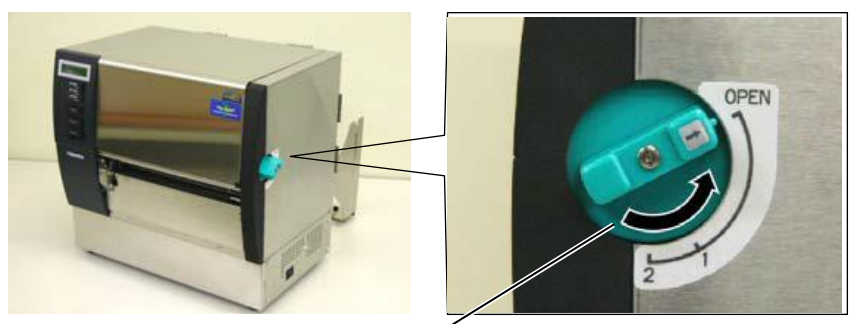

Рычаг подъема печатной головки

7. Откройте верхнюю и правую боковую крышки.

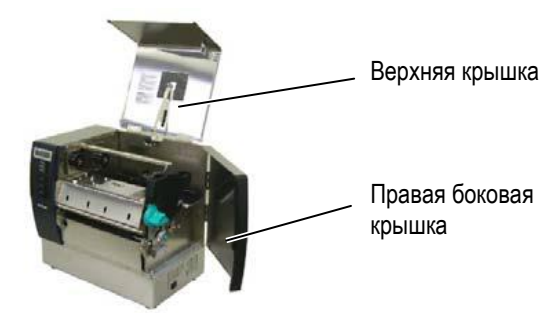

 Откройте пластину-фиксатор печатной головки (①) и поверните рычаг ролика подачи (②) по часовой стрелке для освобождения ролика подачи.

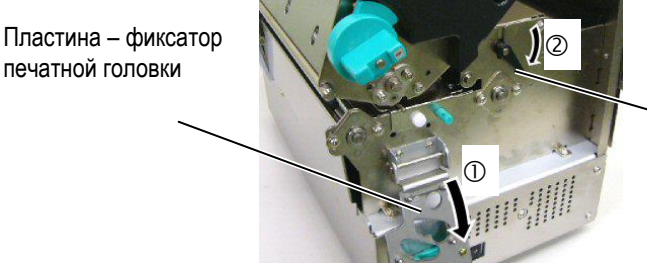

Рычаг ролика подачи \_ материала для печати

# 2.4 Загрузка материалов для печати (продолжение)

#### ВНИМАНИЕ!

Будьте осторожны при загрузке материалов для печати, не прищемите пальцы держателем или фиксаторами материала.

9. Ослабьте винты направляющих печатных материалов, расположенные на задней стороне принтера, и раздвиньте направляющие в стороны.

Направляющие для печатных материалов

#### Винт направляющих

Держатель материала для печати

10. Поместите собранный вал с материалом для печати на держатель материалов для печати и пропустите материал для печати между двух направляющих.

Поверните рычаги фиксаторов материала для печати на валу в положение «Open» (Открыто) и сдвиньте фиксаторы для материала таким образом, чтобы материал для печати находился строго по центру вала. Затем зафиксируйте положения материала для печати, повернув ручки рычага на фиксаторе в положение «Close» (Закрыто).

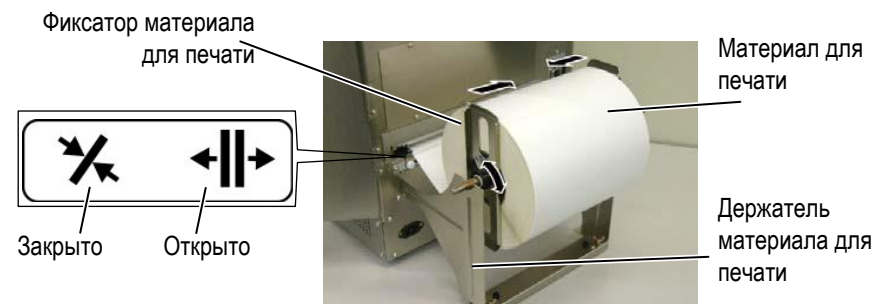

11. Протягивайте материал для печати через принтер до тех пор, пока передняя кромка не появится из прорези для вывода отпечатков.

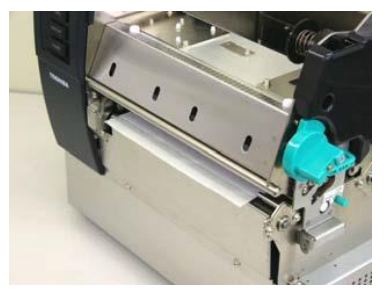

12. Сдвиньте направляющие материалов для печати внутрь, автоматически отцентрировав материал для печати. Затем затяните винты, зафиксировав при этом на месте направляющие для печати.

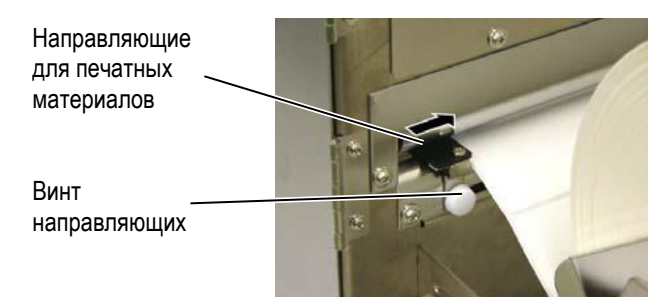

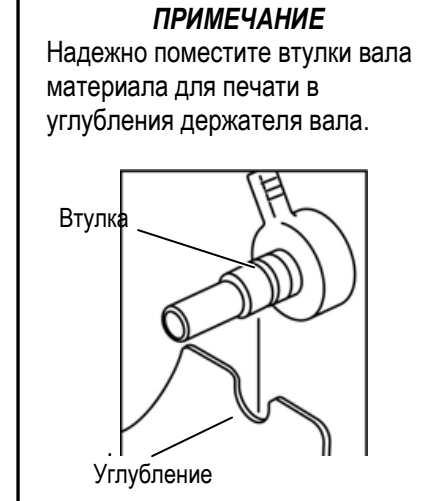

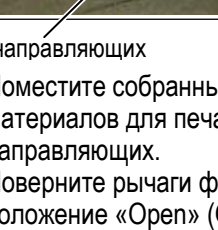

# 2.4 Загрузка материалов для печати (продолжение)

#### ПРИМЕЧАНИЕ

- При использовании перемещаемого датчика, выберите в системном режиме параметр «перемещаемый датчик». См Главу 2.8.1 Установка параметров. Параметр «фиксированный датчик» выбран по умолчанию.
- Позиция перемещаемого датчика должна быть выбрана до загрузки материала для печати. В противном случае, датчик будет закрыт красящей лентой, и настройка позиции датчика будет не эффективной.

**13.** После загрузки материалов для печати, может понадобиться установить позицию датчика для материала, для правильного определения позиции начала печати для наклеек или ярлыков.

Принтер оборудован двумя датчиками материалов – фиксированным датчиком и перемещаемым датчиком. Каждый из этих датчиков содержит датчик определения промежутка и датчик черной метки.

| Фиксированный<br>датчик | Этот датчик размещен в центре печатного<br>устройства и предназначен для определения<br>промежутка между этикетками или<br>определения черной метки, которые<br>расположены по центру материала для<br>печати.                                                 |
|-------------------------|----------------------------------------------------------------------------------------------------|
| Перемещаемый<br>датчик  | Позиция этого датчик может быть настроена<br>по всей ширине печати. Он предназначен для<br>определения промежутка между этикетками,<br>вырубными отверстиями или определения<br>черной метки и т.п., которые расположены не<br>по центру материала для печати. |

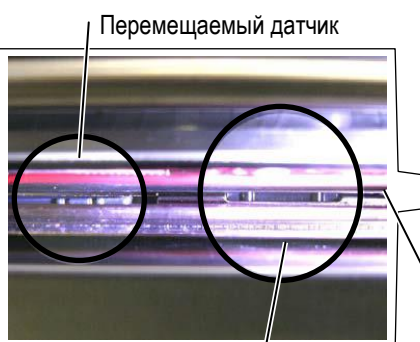

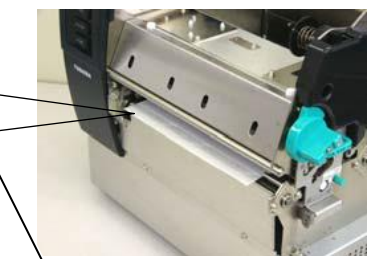

Фиксированный датчик

Планка с датчиками материала

#### Перемещаемый датчик (подробнее).

Позиция датчика черной метки

Позиция датчика определения промежутка

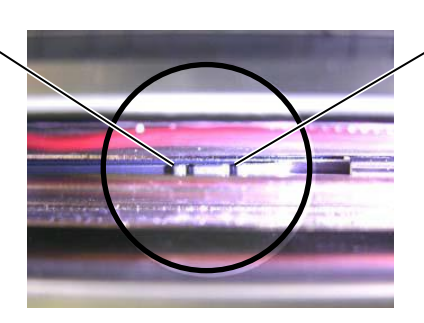

#### Фиксированный датчик (подробнее).

Позиция датчика определения промежутка Поз

Позиция датчика черной метки

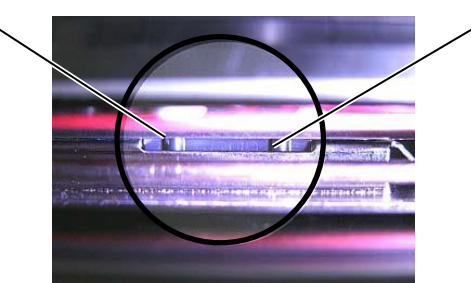

E2- 7

2.4 Загрузка материалов для печати

# 2.4 Загрузка материалов для печати (продолжение)

#### ПРИМЕЧАНИЕ

| Настройка  | - Регулирующая ручка |
|------------|----------------------|
| Вперед:    | Вращение в этом      |
| (Forward)  | направлении          |
|            | перемещает датчики к |
|            | центру принтера      |
| Назад:     | Вращение в этом      |
| (Backward) | направлении          |
|            | перемещает датчики   |
|            | от центра принтера   |
|            |                      |

Следующий параграф описывает процедуру настройки положения перемещаемого датчика.

#### Настройка датчика определения промежутка

Если вы используете материалы без черной метки, то для определения начала этикетки вам необходимо использовать датчик определения промежутка.

Внутри прорези для вывода отпечатков виден перемещаемый датчик. Вращая регулирующую ручку в нужном вам направлении, переместите датчик определения промежутка таким образом, чтобы он встал в позицию для определения промежутка. (Отверстие с правой стороны показывает позицию датчика определения промежутка.)

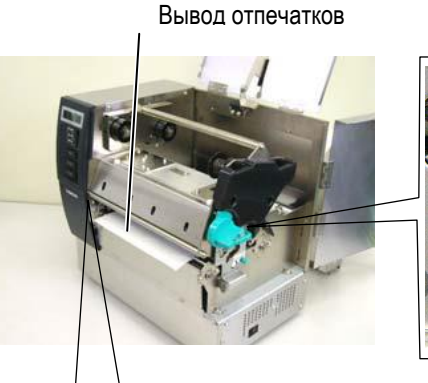

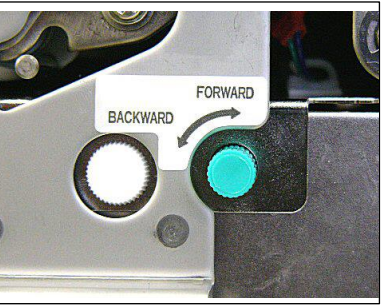

Регулирующая ручка

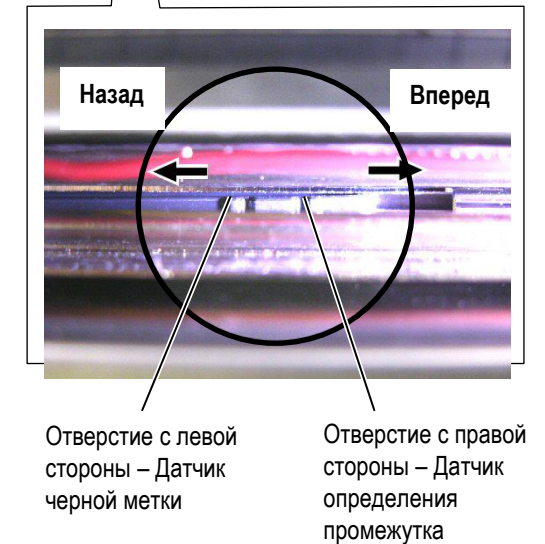

2.4 Загрузка материалов для печати

# 2.4 Загрузка материалов для печати (продолжение)

#### ПРИМЕЧАНИЕ

Убедитесь, что позиция датчика черной метки совпадает с центром самой метки. Несоответствие позиции может вызвать замин бумаги.

#### Настройка датчика черной метки

При использовании материалов для печати с чёрной меткой для определения позиции начала печати используется датчик черной метки.

(1) Выдвиньте материал для печати на 500 мм перед принтером, согните материал таком образом, чтобы черная метка была сверху и вложите его в прорезь выхода печатных материалов под печатную головку.

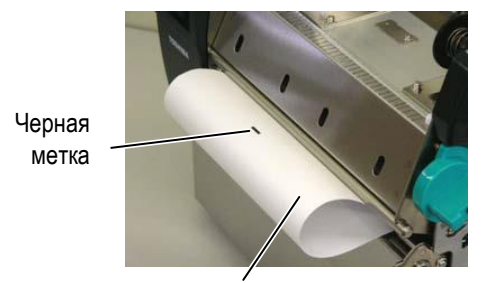

Материал для печати

(2) Вращая регулирующую ручку в нужном вам направлении, переместите датчик черной метки таким образом, чтобы он встал напротив черной метки. (Отверстие с левой стороны показывает позицию датчика черной метки.)

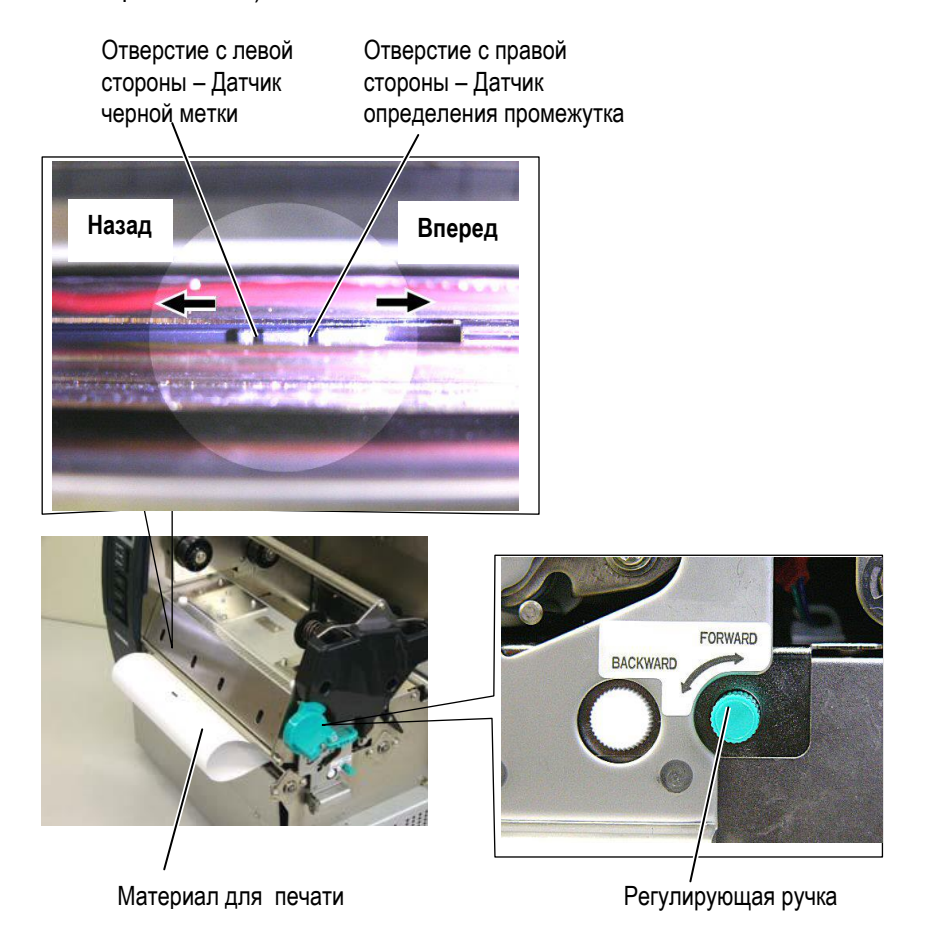

# 2.4 Загрузка материалов для печати (продолжение)

**14.** Существуют три режима печати для этого принтера. Как загрузить материалы для печати для каждого режима будет описано ниже.

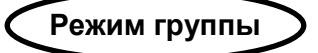

В режиме группы печать идет до тех пор, пока не будет распечатано заданное, определенными командами, количество этикеток/ярлыков.

(1) Выдвиньте материал для печати из прорези для вывода отпечатков.

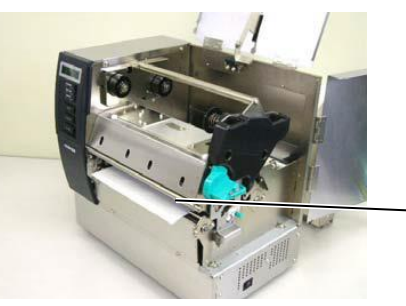

Вывод отпечатков

(2) Поверните рычаг ролика подачи материала для печати в направлении против часовой стрелки для фиксации ролика подачи.

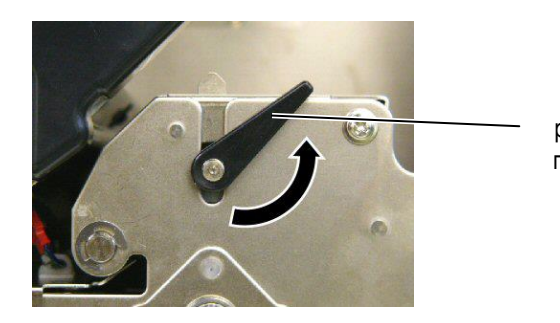

Рычаг ролика подачи

(3) Закройте верхнюю крышку и правую боковую крышку.

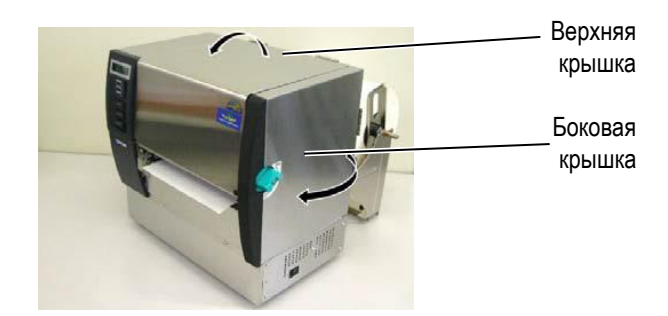

2.4 Загрузка материалов для печати

#### Загрузка 2.4 материалов для печати (продолжение)

#### Режим отклейки (опция)

При установленном модуле отклейки, после нанесения информации каждая этикетка автоматически отделяется от подложки и фиксируется на специальной пластине отклейки.

(1) Выдвиньте материал для печати из прорези для вывода отпечатков.

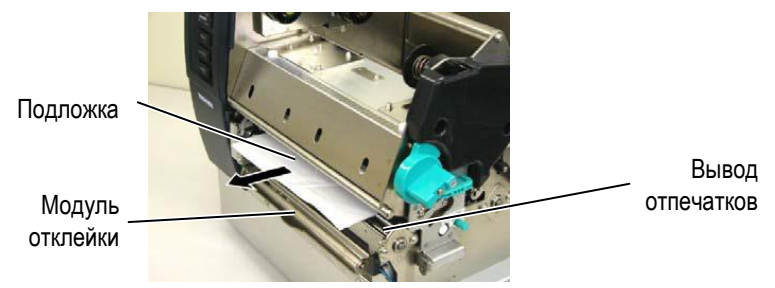

#### ВНИМАНИЕ!

Будьте осторожны, когда оттягиваете зажим подложки, он снабжен пружиной. Не прищемите пальцы держателем подложки.

(2) Оттяните зажим подложки и пропустите подложку между держателем подложки и роликом отклейки. Затем верните зажим подложки в исходное положение.

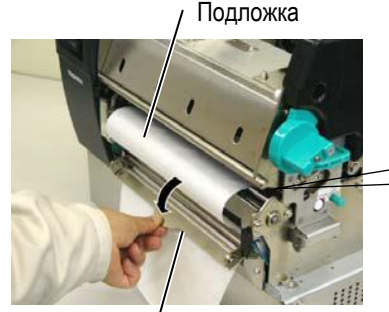

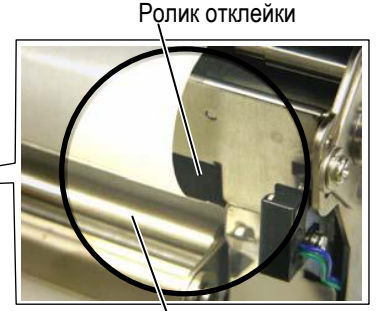

Зажим подложки

- Держатель подложки
- (3) Поверните рычаг ролика подачи материала для печати в направлении против часовой стрелки для фиксации ролика подачи.

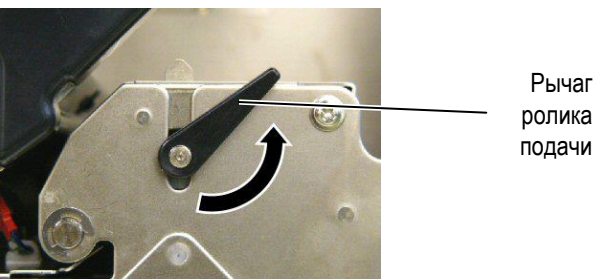

ролика подачи

(4) Закройте верхнюю крышку и правую боковую крышку.

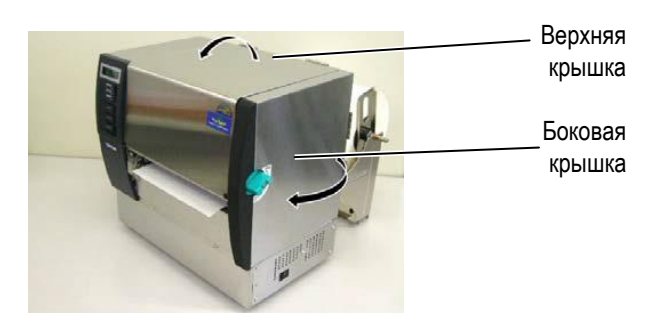

2.4 Загрузка материалов для печати

# 2.4 Загрузка материалов для печати (продолжение)

#### ВНИМАНИЕ!

Нож острый, поэтому во избежание травм при работе с модулем, берегите пальцы.

#### ВНИМАНИЕ!

- При использовании наклеек убедитесь, что отрез идет в промежутках между этикетками. Отрез по этикеткам может вызвать попадание клея с клеящегося слоя на нож, что может повлечь некачественную резку и сократить срок службы ножа.
- Использование бумаги с ярлыками, толщина которых превышает допустимую, может сократить срок службы ножа. Спецификации материалов для печати см. в Главе 7.1 Материалы для печати

Режим обрезки (опция)

При установке дополнительного модуля обрезки, вы можете автоматически отрезать каждую этикетку.

(1) Выдвиньте материал для печати из прорези для вывода отпечатков.

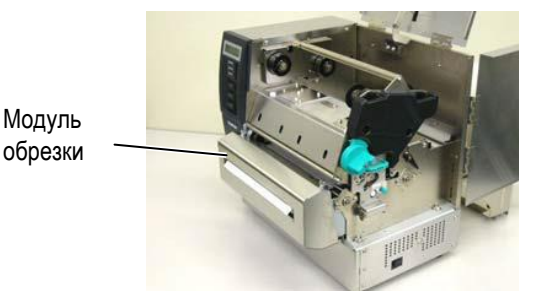

(4) Поверните рычаг ролика подачи материала для печати в направлении против часовой стрелки для фиксации ролика подачи.

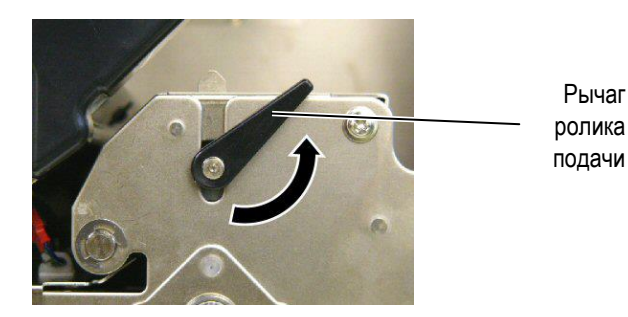

(5) Закройте верхнюю крышку и правую боковую крышку.

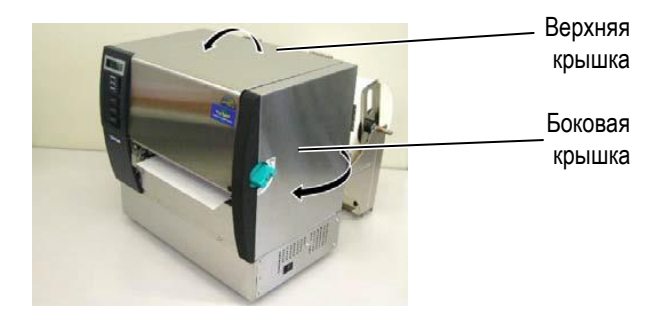

# 2.4 Загрузка материалов для печати (продолжение)

15. Выберите необходимую вам силу прижатия термоголовки, переведя рычаг печатной головки в положение согласно вашему материалу для печати. Рычаг печатной

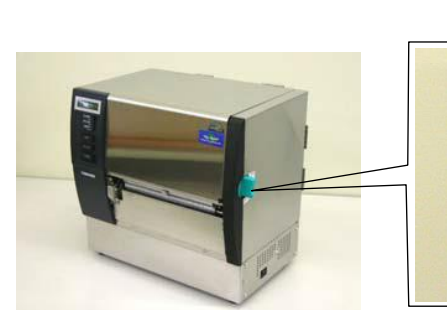

ГОЛОВКИ

| Позиция | Тип и толщина материала                    |
|---------|--------------------------------------------|
|         | Наклейки или тонкие материалы              |
| 1       | Если не удается получить четкие отпечатки, |
|         | переведите рычаг в положение ②.            |
|         | Ярлыки или толстая бумага                  |
| 2       | Если не удается получить четкие отпечатки, |
|         | переведите рычаг в положение ①.            |

**16.** Если вы печатаете на термочувствительном материале (поверхность, чувствительная к нагреву), то процедура загрузки материалов для печати завершена.

Если вы печатаете на обычном материале, то вам необходимо загрузить красящую ленту. См. Главу 2.5 Загрузка красящей ленты.

# 2.5 Загрузка красящей ленты

#### ПРЕДУПРЕЖДЕНИЕ!

- Не прикасайтесь к подвижным частям устройства. При загрузке материала для печати убедитесь, что устройство полностью остановлено, во избежание попадания пальцев, ювелирных изделий, одежды и прочего.
- Не трогайте печатную головку и пространство вокруг нее сразу поле печати. Перед загрузкой красящей ленты дайте головке остыть.
- Будьте осторожны при открытии и закрытии крышки, чтобы не прищемить пальцы.

#### осторожно!

Будьте осторожны при открытии верхней крышки, не трогайте элементы термоголовки. В противном случае, статическое электричество может повредить термоголовку или ее элементы изза чего появятся дефекты печати и т.п.

#### ПРИМЕЧАНИЕ

Не меняйте позицию рычагов регулировки держателей красящей ленты, так как это может привести к изменению регулировок.

Рычаг регулировки держателей красящей ленты

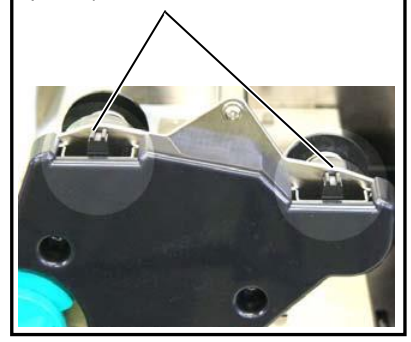

Существуют два основных типа материалов для печати: материалы для печати методом термопереноса (обычные материалы) и материалы для прямой термопечати, (поверхность которых чувствительна к нагреву). НЕ ЗАГРУЖАЙТЕ красящую ленту, когда печатаете на материалах с поверхностью, чувствительной к нагреву.

1. Установите рычаг печатной головки в положение «OPEN» (Открыто).

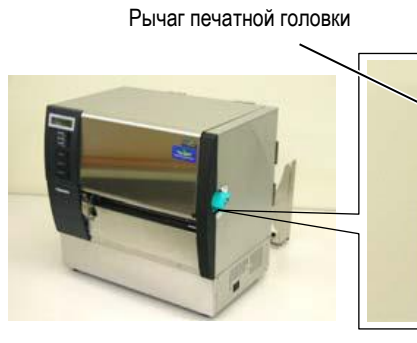

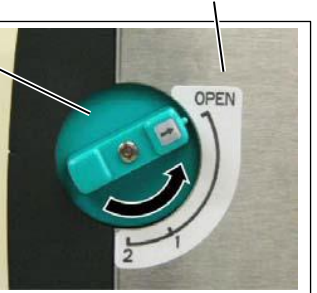

Положение «OPEN» (Открыто)

 Откройте верхнюю крышку, боковую крышку и пластину-фиксатор печатной головки.

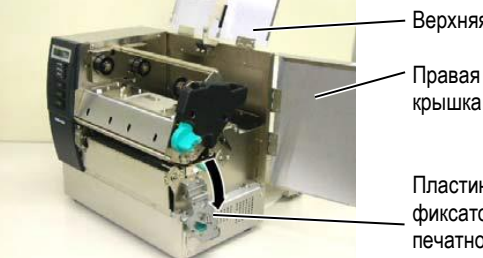

- Верхняя крышка - Правая боковая

Пластинафиксатор печатной головки

**3.** Размотайте немного красящей ленты с роликов и пропустите ее под блоком печатной головки.

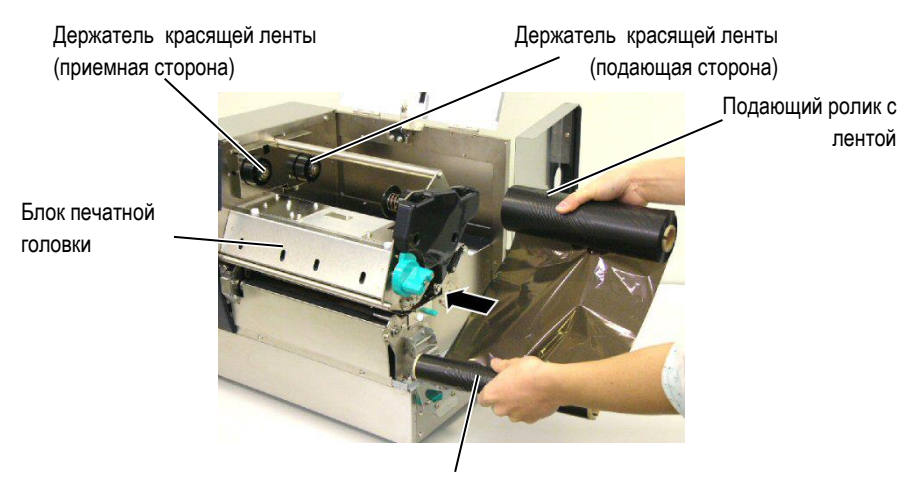

Принимающий ролик с лентой

- 2.5 Загрузка красящей ленты (продолжение)
- Совместите втулку подающего ролика с двумя держателями красящей ленты (подающая сторона), выровняв прорезь в картонной втулке ролика с выступами обеих фиксаторов. Втулка ролика

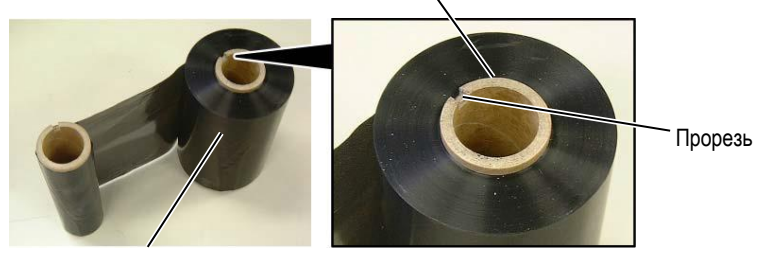

Подающий ролик красящей ленты

Фиксатор красящей ленты (подающая сторона)

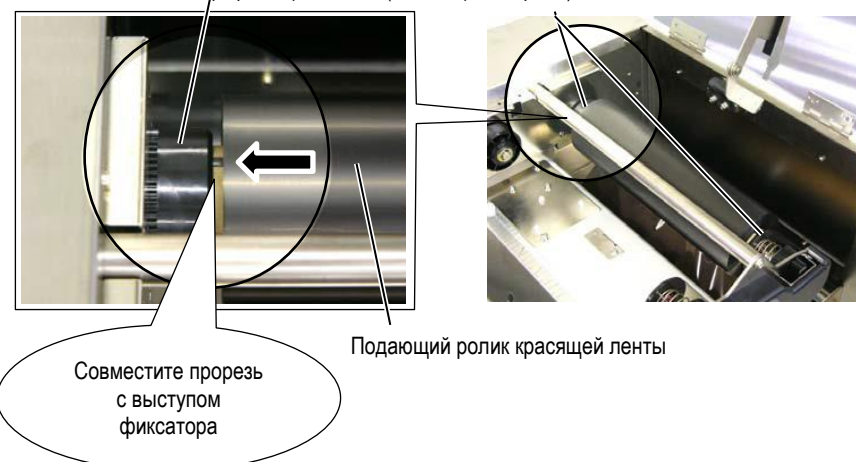

 Совместите втулку принимающего ролика с двумя держателями красящей ленты (принимающая сторона), выровняв прорезь в картонной втулке ролика с выступами обеих фиксаторов.

Фиксатор красящей ленты (принимающая сторона)

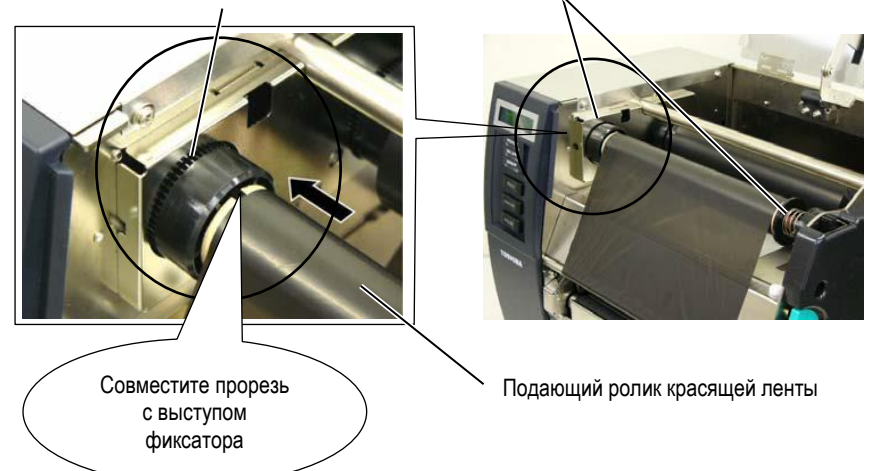

# 2.5 Загрузка красящей ленты (продолжение)

#### ПРИМЕЧАНИЯ:

- Убедитесь, что вы натянули ленту перед печатью. Печать со сморщенной или провисшей лентой может привести к ухудшению печати.
- Когда закончится лента, на дисплее появится сообщение «RIBBON ERROR» (Ошибка ленты) и загорится индикатор ERROR (Ошибка).
- При утилизации красящей ленты следуйте законам вашей страны.
- Спецификации красящей ленты см. в Главе 7.2 Красящая лента
- При использовании непрозрачных красящих лент выберите параметр «Non trans ribbon» (непрозрачная лента) в системном режиме. (Глава 2.8.1 Установка параметров). Параметр «прозрачная лента» выбран по умолчанию.

**6.** Устраните любое провисание красящей ленты. Прокрутите принимающий ролик по направлению, указанному на картинке до тех пор, пока лента не появится на принимающем валу.

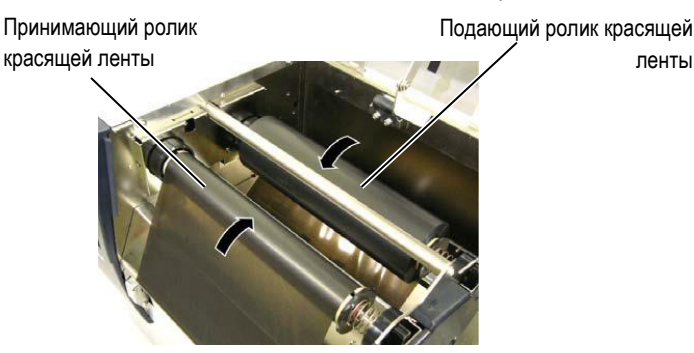

7. Закройте пластину-фиксатор печатной головки, боковую крышку и верхнюю крышку.

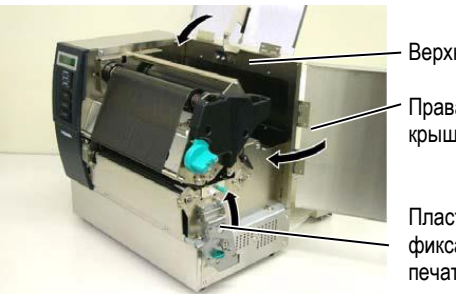

Верхняя крышка

 Правая боковая крышка

Пластинафиксатор печатной головки

8. Переместите рычаг печатной головки в положение 1 или 2. Отличие положение 1 от 2 смотрите в Главе 2.4.

Рычаг печатной головки

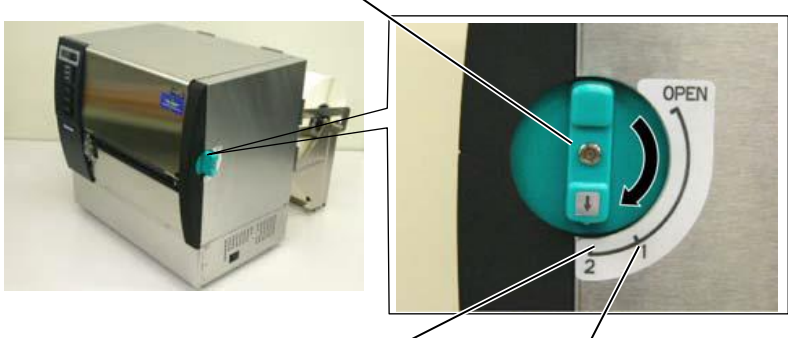

2 – Ярлык или толстая бумага

1 – Наклейка или тонкий материал

# 2.6 Подключение кабелей к вашему принтеру

#### ВНИМАНИЕ!

Не подключайте к сетевому порту этого принтера, сетевой кабель, поступающий снаружи здания. Сетевой порт этого принтера предназначен только для подключения внутри здания. Для подключения этого принтера к компьютерной сети проверьте, чтобы сетевой кабель проходил от маршрутизатора или другого сетевого оборудования, находящегося внутри здания. В следующих параграфах описано, каким образом можно подключить принтер к компьютеру и другим устройствам. В зависимости от конфигурации системы по печати этикеток, у вас есть 5 способов для подключения принтера к вашему компьютеру. К ним относятся:

- Подключение по параллельному кабелю между стандартным параллельным разъемом и параллельным портом компьютера (LPT).
- Подключение через сетевой Ethernet кабель, использующий стандартный сетевой порт.
- Подключение через USB кабель между стандартным USB портом принтера и USB портом компьютера. (Поддержка стандарта USB 2.0)
- Подключение через последовательный интерфейс RS-232C в принтере и СОМ порт на вашем компьютере.

Более подробно о каждом интерфейсе вы можете посмотреть в **Приложении 2**.

После подключения необходимых кабелей, необходимо произвести настройки принтера см. Главу 2.8.1 Установка параметров

На иллюстрации внизу изображены всевозможные методы подключения кабелей к этому принтеру.

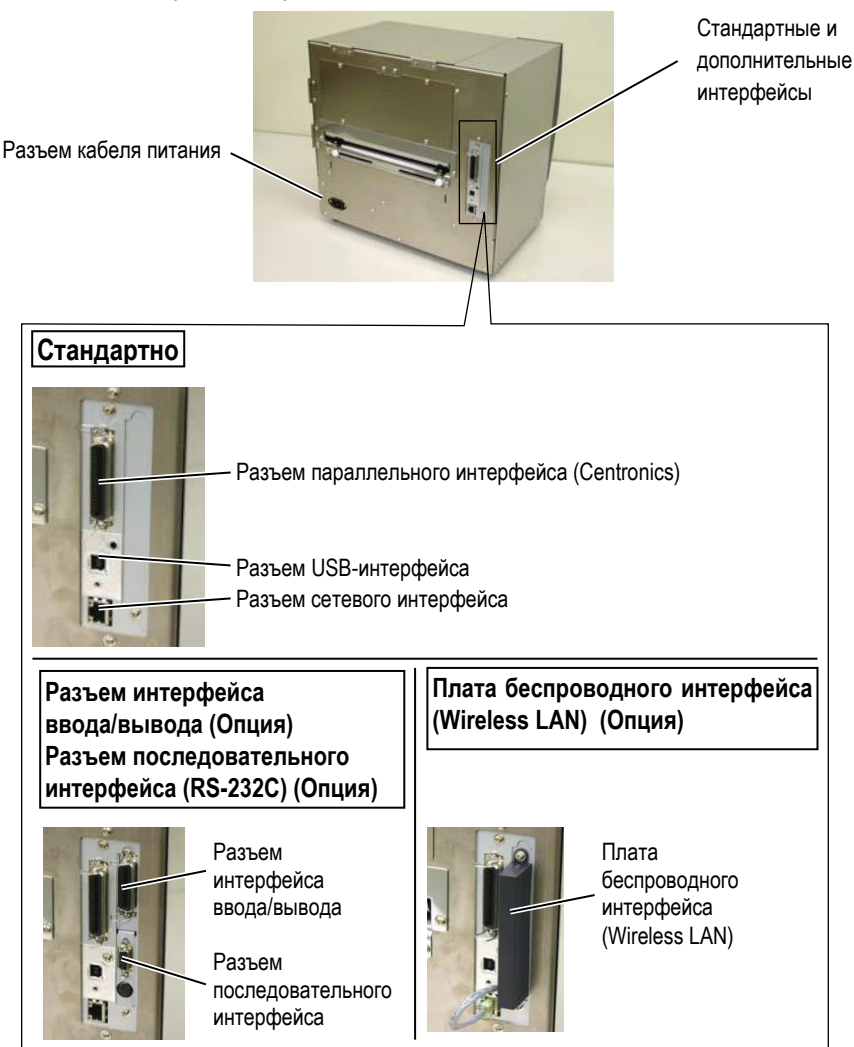

# 2.7 Включение принтера

#### 2.7.1 Включение принтера

#### ВНИМАНИЕ!

Для включения и выключения принтера используйте выключатель питания. Подключение и отключение кабеля питания при включенном принтере способно вызвать пожар, удар электрическим током или повредить сам принтер.

#### ПРИМЕЧАНИЕ:

- Если на дисплее появилась надпись отличная от «ON LINE» (Готов) и загорелся красным индикатор ERROR (Ошибка), то смотрите Главу 5.1 Сообщения об ошибках.
- 2. Для выключения принтера переведите выключатель в положение « *O*».

При подключении принтера к компьютеру лучше всего включать оборудование следующим образом. При включении – сначала включаем принтер, а затем компьютер. При выключении – первым выключаем компьютер, а затем принтер.

1. Для включения принтера переведите выключатель в положение включено, как показано на картинке снизу. Символ (|) на выключателе обозначает положение включено.

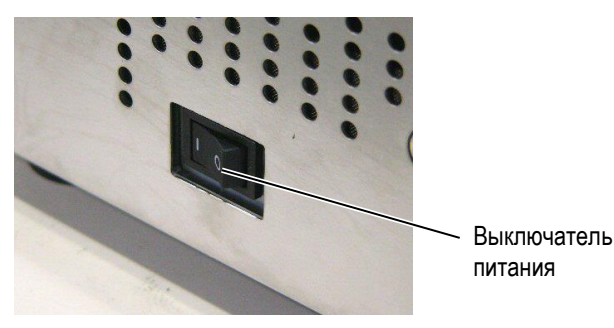

 Проверьте, что на ЖК дисплее появилось сообщение «ON LINE» (Готов) и загорелись индикаторы – «ON LINE» (Готов) и зеленый индикатор «POWER LED» (Питание).

2.8 Настройка параметров принтера

# 2.8 Настройка параметров принтера

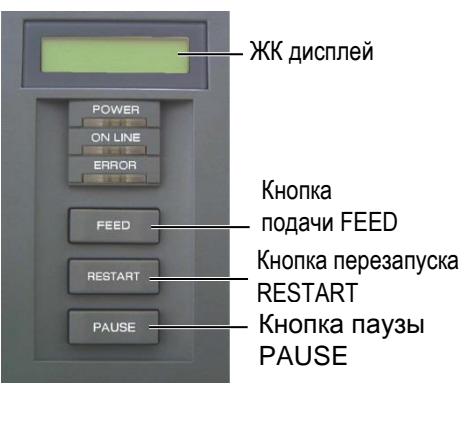

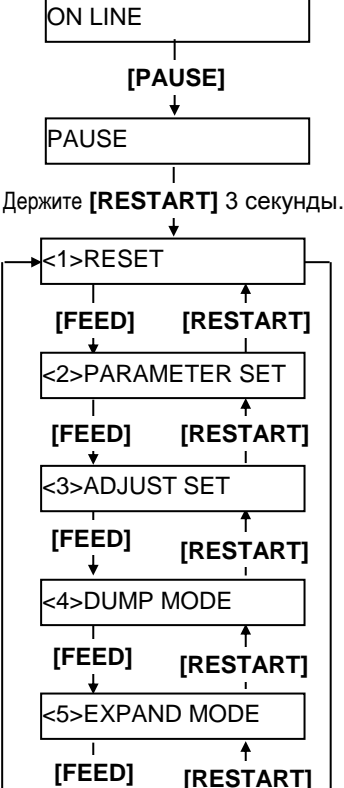

# [FEED] [RESTART] <6>AUTO CALIB [FEED] [RESTART] ↓ <7>LAN [FEED] [RESTART] ↓ <8>RTC SET [FEED] [RESTART]

В зависимости от настроек вашего компьютера, а также от интерфейса, по которому он подключен к принтеру, может понадобиться изменить некоторые настройки принтера.

Для изменений параметров принтера в системном режиме (System Mode) следуйте процедуре, описанной ниже.

ПРИМЕЧАНИЕ: Неправильные настройки могут привести к некорректной работе принтера. Если у вас возникли проблемы с настройками принтера, пожалуйста, свяжитесь с сервисным представителем компании TOSHIBA TEC. Если в этом руководстве вы не нашли объяснения всех параметров настройки, в этом случае свяжитесь с сервисным представителем компании TOSHIBA TEC или прочтите руководство **B-SX6T/SX8T Series** Key Operation Specification (Серия B-SX6T/SX8T Onucaние основных операций), хранящиеся на CD-ROM.

#### <sup>ка</sup> <u>Как войти в системный режим (System Mode).</u>

- 1. Включите принтер и дождитесь появления сообщения «ON LINE» (Готов) на ЖК дисплее.
- 2. Нажмите кнопку [PAUSE] (Пауза) для приостановки работы принтера.
- **3.** Нажмите и держите кнопку **[RESTART]** (Перезапуск) в течении 3 секунд до появления сообщения «<1>RESET» (Перезагрузка).
- Системный режим содержит следующие пункты меню.

| Системный режим содержи   | следующие пункты меню.                         |
|---------------------------|------------------------------------------------|
| <1>RESET                  | Этот пункт используется для очистки памяти от  |
| (Перезагрузка)            | данных, полученных с компьютера и возврата     |
|                           | принтера в исходное состояние. См. Главу 3.3   |
|                           | Перезагрузка                                   |
| <2>PARAMETER SET          | Это меню используется для установки            |
| (Набор параметров)        | параметров. См. <b>Главу 2.8.1 Установка</b>   |
|                           | параметров.                                    |
| <3>ADJUST SET             | Это меню используется для хранения точных      |
| (Набор настроек)          | настроек таких функций, как позиция печати,    |
|                           | позиция обрезки и пр. См. Главу 2.11 Точные    |
|                           | настройки позиции и качества печати.           |
| <4>DUMP MODE              | Это меню используется для печати полученных    |
| (Режим дампа)             | данных в режиме отладки См. Главу 2.8.2        |
|                           | Установки режима дампа.                        |
| <5>EXPAND MODE            | Это меню используется для запуска команд в     |
| (Дополнительный           | основном (Basic) режиме. См. Главу 2.8.3 Режим |
| режим)                    | Basic (основной).                              |
| <6>AUTO CALIB             | Это меню предназначено для включения или       |
| (Автоматическая           | отключения автоматической функции калибровки.  |
| калибровка)               | См. Главу 2.8.4 Автоматическая калибровка.     |
| <7>LAN                    | Это меню используется для включения и          |
| (Сеть)                    | отключения сети и SNMP-протокола. См. Главу    |
|                           | 2.8.5 Настройки сетевого интерфейса.           |
| <8>RTC SET                | Это меню используется для установки даты и     |
| (Установки RTC)           | времени в модуле реального времени, включении  |
|                           | и отключении проверки низкого заряда батареи и |
|                           | выбор периода обновления времени. См. Главу    |
|                           | 2.8.6 Настройки модуля реального времени.      |
|                           | ПРИМЕЧАНИЕ:                                    |
| 1. Выбор пунктов в систем | ном режиме (System Mode) осуществляется        |

- Выбор пунктов в системном режиме (System Mode) осуществляется конпками [RESTART] или [FEED].
- Для входа в каждый, отображенный на экране пункт меню, нажмите кнопку [PAUSE].
- Если вы нажмете кнопку [PAUSE], когда в меню будет отображена надпись «<1>RESET», то вы выйдете из системного режима, принтер перейдет в режим готовности и появится надпись «ON LINE».

# **2.8.1 Установка параметров** При появлении надписи «<2>PARAMETER SET»(Набор параметров) на ЖК дисплее нажмите кнопку [PAUSE] для входа в режим установки параметров.

Режим установки параметров содержит следующие пункты меню. В зависимости от установленного дополнительного оборудования, некоторые пункты меню могут быть неактивны.

Каждый раз, нажимая кнопку [PAUSE], вы последовательно пролистываете пункты меню выбора настроек.

- (1) Тип кодовой страницы
- (2) Вид ноля
- (3) Скорость передачи данных (baud rate) для интерфейса RS-232C
- (4) Длина данных для интерфейса RS-232C
- (5) Длина стопового бита для интерфейса RS-232C
- (6) Четность для интерфейса RS-232C
- (7) Выбор кодов управления потоком передачи данных
- (8) Язык ЖК дисплея
- (9) Режим автоматической протяжки
- (10) Выбор функции подъема головки в режиме обрезки
- (11) Выбор функции экономии красящей ленты
- (12) Код управляющей последовательности
- (13) Выбор типа красящей ленты
- (14) Выбор статуса ожидания отклейки
  - (15) Функции кнопки FEED
- (16) Кодовая страница КАЛЈІ (кандзи)
- (17) Код Евро
- (18) Функция автоматической проверки печатной головки
- (19) Тайминг для ACK/BUSY интерфейса Centronics
- (20) Функция веб принтера
- (21) Выбор типа датчика
- (22) Функция сброса по сигналу (Input prime)
- (23) Режим работы платы расширения ввода/вывода
- (24) Функция «Plug & Play»
- (25) Параметр конец этикетки/конец ленты
- (26) Параметр предварительной отклейки (pre-strip)
- (27) Параметр скорости обратной подачи
- (28) Параметр спецификации Макси кода (Maxi code)
- (29) Параметр крутящего момента мотора отклейки
- (30) Функция уменьшения шума (стабилизации)

2.8 Настройка параметров принтера

# 2.8.1 Установка параметров (1) Выбор типа кодовой страницы (продолжение)

#### ПРИМЕЧАНИЕ:

Будьте внимательны. Если вы выключите принтер, не нажав перед этим кнопку [PAUSE], то все выбранные вами значения не сохранятся.

В этом параметре указан тип кодовой страницы при печати. Печатные символы различны, в зависимости от выбранной кодовой страницы и шрифта. Более подробно о символах смотрите в B-SX6T/SX8T Series External Equipment Interface Specification (Серия B-SX6T/SX8T Спецификации интерфейса внешнего оборудования) (Руководство по командам принтера).

Когда появится «<2>PARAMETER SET», нажмите кнопку [PAUSE].

| <2>PARAMETER SET |  |
|------------------|--|
| FONT CODE PC-850 |  |

Используйте кнопки [FEED] или [RESTART] для выбора нужного параметра.

| Ť         | FONT CODE PC-850 |
|-----------|------------------|
|           | FONT CODE PC-852 |
|           | FONT CODE PC-857 |
| [RESTART] | FONT CODE PC-8   |
|           | FONT CODE PC-851 |
|           | FONT CODE PC-855 |
|           | FONT CODE PC1250 |
|           | FONT CODE PC1251 |
|           | FONT CODE PC1252 |
|           | FONT CODE PC1253 |
|           | FONT CODE PC1254 |
|           | FONT CODE PC1257 |
|           | FONT CODE LATIN9 |
|           | FONT CODE Arabic |
|           | FONT CODE PC-866 |
| ↓         | FONT CODE UTF-8  |

После выбора кодовой страницы нажмите кнопку [PAUSE].

#### ПРИМЕЧАНИЕ:

В следующих шрифтах нет ноля с косой чертой. Растровый шрифт: OCR-A, OCR-B, GOTHIC 725 Black, Kanji, Chinese Контүрный шрифт: Price Font 1, Price Font 2, Price Font 3, DUTCH 801 Bold, BRUSH 738 Regular, GOTHIC 725 Black, True Type Font

#### (2) Выбор вида ноля

В этом параметре выбирается вид отображения ноля – «0» или «Ø». Когда появится «<2>PARAMETER SET», 2 раза нажмите кнопку [PAUSE].

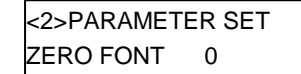

Используйте кнопки [FEED] или [RESTART] для выбора нужного параметра.

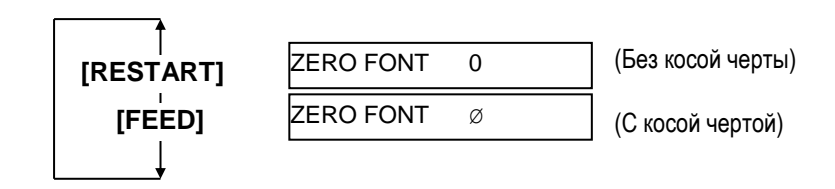

После выбора типа ноля нажмите кнопку [PAUSE].

2.8 Настройка параметров принтера

# 2.8.1 Установка параметро (продолжение)

#### Communications Port (COM1) Properties <u> ? ×</u> General Port Settings Driver Resources Bits per second: 9600 -Data bits: 8 • Parity: None -Stop bits: 1 -Elow control: Xon / Xoff -Advanced... <u>R</u>estore Defaults ΟK Cancel

<Справка>

Свойства последовательного порта (СОМ) в ОС Windows98

# 2.8.1 Установка параметров (3) Выбор скорости передачи данных (baud rate).

Этот параметр необходим для выбора скорости передачи данных по интерфейсу RS-232C. При подключении к компьютеру убедитесь, что скорость передачи данных компьютера и принтера совпадают. Когда появится «<2>PARAMETER SET», нажимайте кнопку [PAUSE] до тех пор, пока не появится следующее сообщение на экране.

| <2>PAR | AMETER SET |
|--------|------------|
| SPEED  | 9600bps    |

Используйте кнопки [FEED] или [RESTART] для выбора нужного параметра.

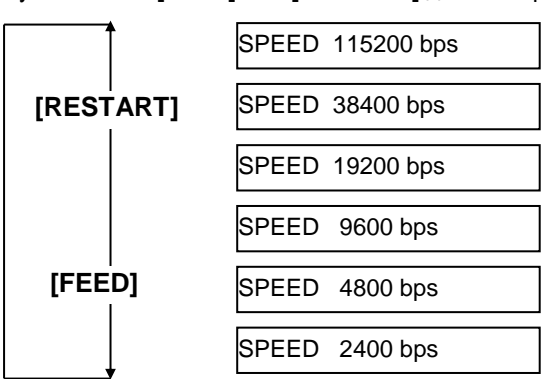

После выбора скорости нажмите кнопку [PAUSE].

#### (4) Выбор длины данных

Этот параметр необходим для выбора длины данных по интерфейсу RS-232C. Длина в 7 бит используется при передачи только буквенно-цифровых данных, 8 бит – при передачи специальных символов. При подключении к компьютеру убедитесь, что длина данных компьютера и принтера совпадают.

Когда появится «<2>PARAMETER SET», нажимайте кнопку [PAUSE] до тех пор, пока не появится следующее сообщение на экране.

| <2>PARAMETER SET |  |
|------------------|--|
| DATA LENG. 8bits |  |

Используйте кнопки [FEED] или [RESTART] для выбора нужного параметра.

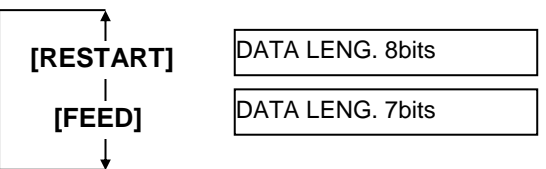

После выбора длины данных нажмите кнопку [PAUSE].

# 2.8.1 Установка параметров (5) Выбор длины стопового бита (продолжение)

ПРИМЕЧАНИЕ: 1. При использовании аппаратного

управления контроля данных,

контрольные сигналы и данные между компьютером и принтером

Этот параметр выбирает длину стопового бита интерфейса RS-232C. Данный показатель должен быть одинаковым на компьютере и принтере. Когда появится «<2>PARAMETER SET», нажимайте кнопку [PAUSE] до тех пор, пока не появится следующее сообщение на экране.

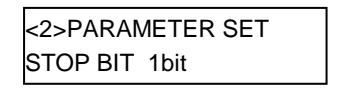

Используйте клавиши [FEED] или [RESTART] для выбора нужного параметра.

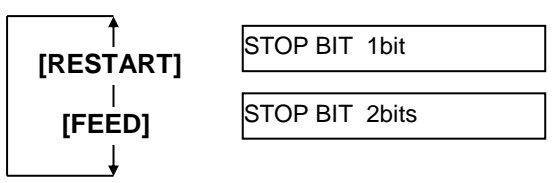

После выбора длины стопового бита нажмите кнопку [PAUSE].

#### Выбор четности (6)

Этот параметр необходим для выбора четности в RS-232C. Когда появится «<2>PARAMETER SET», нажимайте кнопку [PAUSE] до тех пор, пока не появится следующее сообщение на экране.

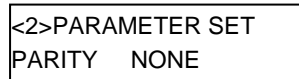

Используйте кнопки [FEED] или [RESTART] для выбора нужного параметра.

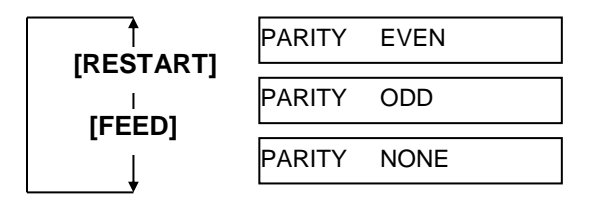

После выбора четности нажмите кнопку [PAUSE].

#### Выбор кодов управления потоком передачи данных (7)

Этот параметр необходим для управления потоком передачи данных в RS-232С интерфейсе.

Когда появится «<2>PARAMETER SET», нажимайте кнопку [PAUSE] до тех пор, пока не появится следующее сообщение на экране.

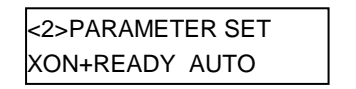

Используйте кнопки [FEED] или [RESTART] для выбора нужного параметра.

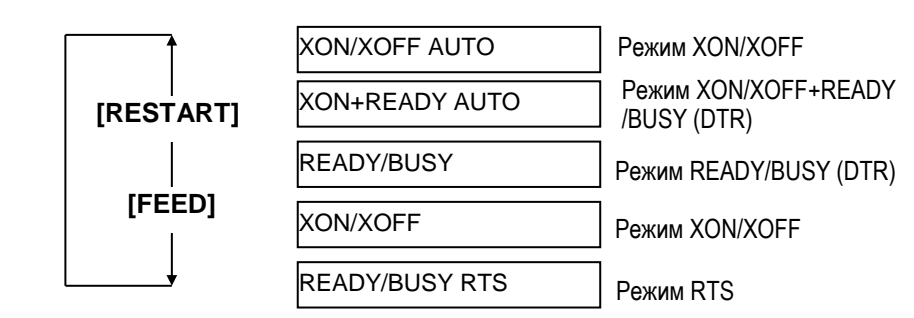

После выбора кода управления потоком передачи данных нажмите кнопку [PAUSE].

Printer Host ΤD RD  $\rightarrow$ RD TD ← CTS RTS  $\rightarrow$ CTS ← RTS DSR DTR  $\rightarrow$ 

должны совпадать.

DTR DSR ←

Смотри описание расположения

контактов разъема RS-232C в Приложении 2. Проверьте, надежно ли соединены кабелем принтер и компьютер.

2. Будьте внимательны, существуют два вида кабелей RS-232C – прямой и кроссированный. Используйте прямой кабель для этого принтера.

#### ПРИМЕЧАНИЕ:

Внизу приведено подробное описание каждого кода управления потоком передачи данных.

- 1) XON/XOFF AUTO
  - При выходе в готовность(ON LINE) принтер выдает XON. При выходе из готовности (OFF LINE) принтер выдает XOFF.

XON+READY AUTO 2) При выходе в готовность(ON LINE) принтер выдает XON. При выходе из готовности (OFF LINE) принтер выдает XOFF.

READY/BUSY 3)

При выходе в готовность (ON LINE), выходной сигнал DTR с принтера возвращает значение высокого уровня (READY). При выходе из готовности (OFF LINE) принтер не выдает XOFF. 4) ON/XOFF

При выходе в готовность(ON LINE) принтер выдает XON. При выходе из готовности (OFF LINE) принтер не выдает XOFF.

5) READY/BUSY RTS При выходе в готовность(ON LINE), выходной сигнал RTS с принтера возвращает значение высокого уровня (READY). При выходе из готовности (OFF LINE) принтер не выдает XOFF.
## 2.8.1 Установка параметров (8) Выбор языка ЖК дисплея

### (продолжение)

В этом пункте меню вы можете выбрать язык отображения сообщения на дисплее принтера.

Когда появится «<2>PARAMETER SET», нажимайте кнопку [PAUSE] до тех пор, пока не появится следующее сообщение на экране.

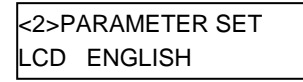

Используйте клавиши [FEED] или [RESTART] для выбора нужного параметра.

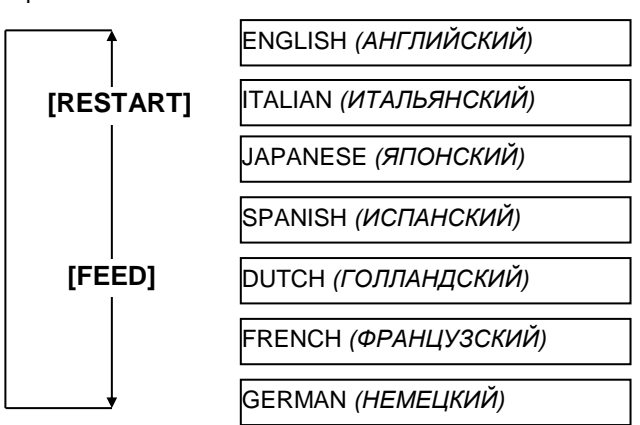

После выбора языка нажмите кнопку [PAUSE].

### ПРИМЕЧАНИЕ:

- 1. Если принтер не использовался несколько дней, то за это время передняя кромка носителя может скрутиться, что может вызвать замин бумаги. Функция режима автоматической протяжки предотвращает эту проблему так как носитель чуть-чуть выступает из принтера и находится на прижимном ролике.
- 2. Когда значение параметра точной настройки позиции остановки установлено в области (+), печатный носитель остановится снаружи принтера, за выходным отверстием вывода отпечатков. Если значение установлено в области (-), печатный носитель остановится внутри принтера. перед выходным отверстием вывода отпечатков.
- 3. Эта функция может быть полезна для точной настройки позиции обрезки этикеток.

#### (9) Выбор режима автоматической протяжки

Этот параметр выбирается, когда нужно включить или выключить функцию автоматической протяжки. Эта функция используется в режиме обрезки и работает следующим образом. Материал для печати протягивается автоматически вперед на 18 мм после одной секунды простоя в режиме готовности для предотвращения скручивания передней кромки.

Когда появится «<2>PARAMETER SET», нажимайте кнопку [PAUSE] до тех пор, пока не появится следующее сообщение на экране.

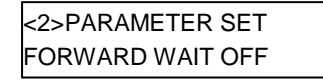

Используйте кнопки [FEED] или [RESTART] для выбора нужного параметра.

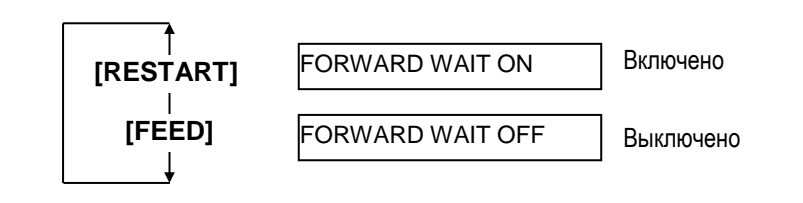

После выбора режима автоматической протяжки нажмите кнопку [PAUSE].

2.8.1 Установка параметров Когда установлено значение ON (режим выбран), то при нажатии кнопки [PAUSE] на ЖК экране вы можете увидеть экран точной настройки позиции (продолжение) остановки.

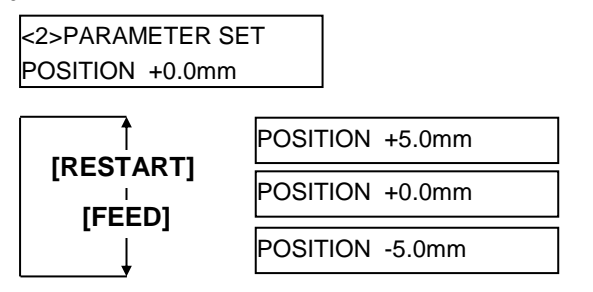

[FEED] кнопка: Нажав кнопку [FEED] один раз - вы меняете

значение с шагом - 0,1мм до минимального - 5,0 мм.

[RESTART] КНОПКА:

Нажав кнопку [RESTART] один раз - вы меняете значение с шагом + 0,1мм до максимального + 5,0 мм.

После выбора режима автоматической протяжки нажмите кнопку [PAUSE].

#### Выбор функции подъема головки в режиме обрезки (10)

В этом параметре выбирается включение функции подъема головки в режиме обрезки.

Эта функция предотвращает сморщивание красящей ленты путем подъема печатной головки в момент обратной подачи к моменту начала печати.

Когда появится «<2>PARAMETER SET», нажимайте кнопку [PAUSE] до тех пор, пока не появится следующее сообщение на экране.

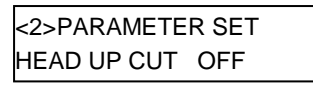

Используйте кнопки [FEED] или [RESTART] для выбора нужного параметра.

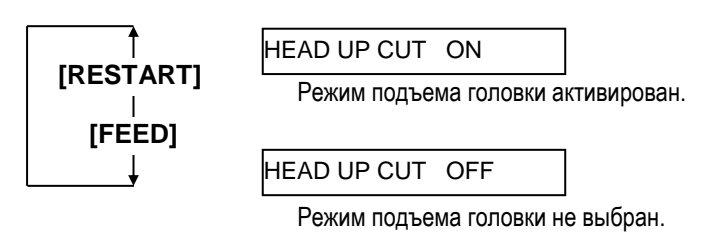

После выбора функции подъема головки в режиме обрезки нажмите кнопку [PAUSE].

### ПРИМЕЧАНИЕ:

В зависимости от температуры соленоида, печатная головка может быть не поднята.

### 2.8.1 Настройка параметров (11) Выбор функции экономии красящей ленты

### (продолжение)

### ПРИМЕЧАНИЯ:

- Функция экономии красящей ленты работает только тогда, когда установлен дополнительный модуль экономии красящей ленты (B-SX908-R-QM-R).
- Функция экономии красящей ленты срабатывает, если длина участка, на котором не должна осуществляться печать (по направлению движения), будет от 20 мм и более.
- Функция экономии красящей ленты может быть использована до 4 раз на одно печатное задание.

Данная функция включает или выключает режим экономии ленты. В данном режиме становится возможным уменьшить количество потраченной ленты на отпечатках, путем прекращения использования ленты в местах, где не нужно печатать.

Когда появится «<2>PARAMETER SET», нажимайте кнопку [PAUSE] до тех пор, пока не появится следующее сообщение на экране.

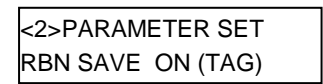

Используйте кнопки [FEED] или [RESTART] для выбора нужного параметра.

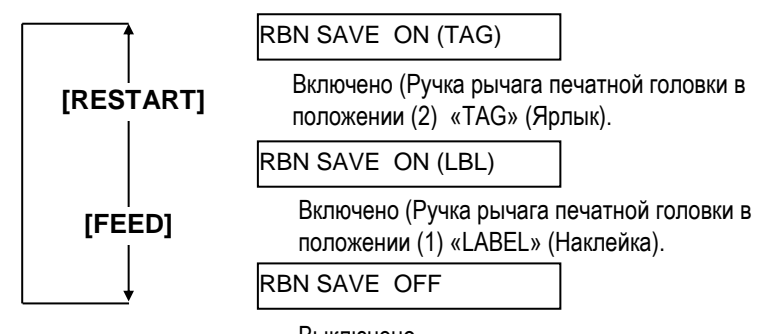

Выключено

После выбора функции экономии красящей ленты нажмите кнопку [PAUSE].

### (12) Выбор кода управляющей последовательности

Этот параметр выбирает код управляющей последовательности. Когда появится «<2>PARAMETER SET», нажимайте кнопку [PAUSE] до тех пор, пока не появится следующее сообщение на экране.

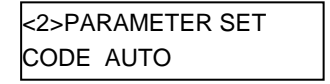

Используйте кнопку [FEED] или [RESTART] для выбора нужного параметра.

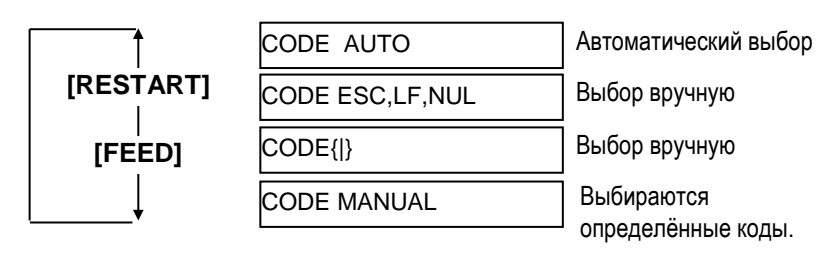

2.8.1 Настройка параметров При выбранном параметре «CODE MANUAL» нажмите кнопку [PAUSE] на (продолжение) При выбранном параметре «CODE MANUAL» нажмите кнопку [PAUSE] на ЖК дисплее вы увидите меню параметров от «CONTROL CODE1» до «CONTROL CODE3», как изображено ниже

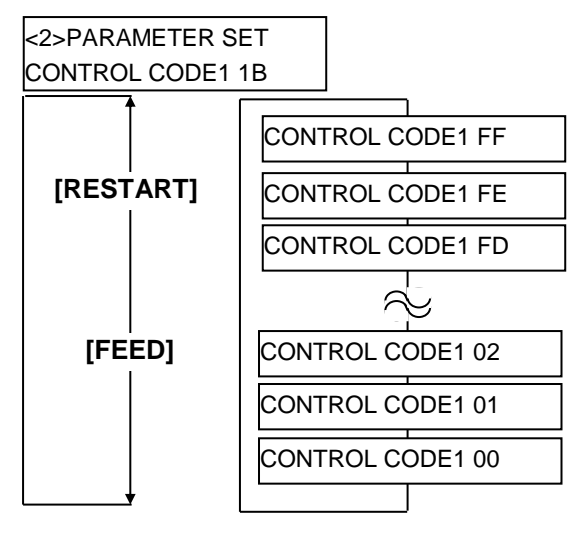

После установки параметров в меню «CONTROL CODE1» нажмите кнопку [PAUSE] для перехода в меню «CONTROL CODE2». Таким же образом, нажав на кнопку [PAUSE], можно переключиться с «CONTROL CODE2» в меню «CONTROL CODE3».

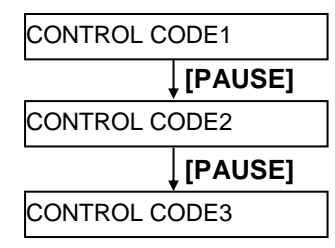

Нажимайте кнопку [PAUSE] после установок в меню «CONTROL CODE3». После нажатия появится экран выбора статуса ожидания отклейки.

### (13) Выбор типа красящей ленты

Данная функция выбирает тип красящей ленты.

Когда появится «<2>PARAMETER SET», нажимайте кнопку [PAUSE] до тех пор, пока не появится следующее сообщение на экране.

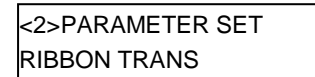

Используйте кнопки [FEED] или [RESTART] для выбора нужного параметра.

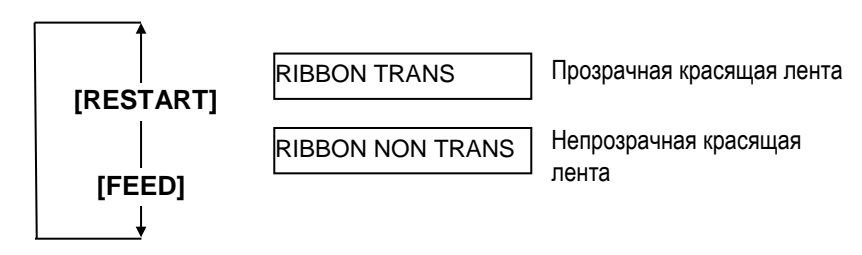

После выбора функции типа красящей ленты нажмите кнопку [PAUSE].

## 2.8.1 Настройка параметров (14) Команда статуса ожидания отклейки

### (продолжение)

Если выбран этот параметр, то принтер посылает статус ожидания отклейки (strip wait status (05H)) на хост в ответ на запрос о статусе принтера. Когда появится «<2>PARAMETER SET», нажимайте кнопку [PAUSE] до тех пор, пока не появится следующее сообщение на экране.

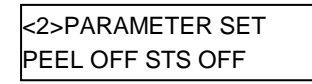

Используйте кнопки [FEED] или [RESTART] для выбора нужного параметра.

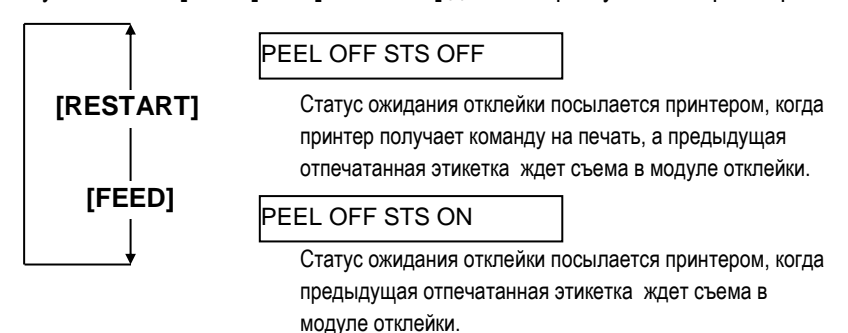

После выбора статуса ожидания отклейки нажмите кнопку [PAUSE].

### (15) Выбор функции кнопки FEED

Этот параметр позволяет выбрать функцию кнопки [FEED].

Когда появится «<2>PARAMETER SET», нажимайте кнопку [PAUSE] до тех пор, пока не появится следующее сообщение на экране.

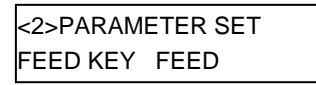

Используйте кнопки [FEED] или [RESTART] для выбора нужного параметра.

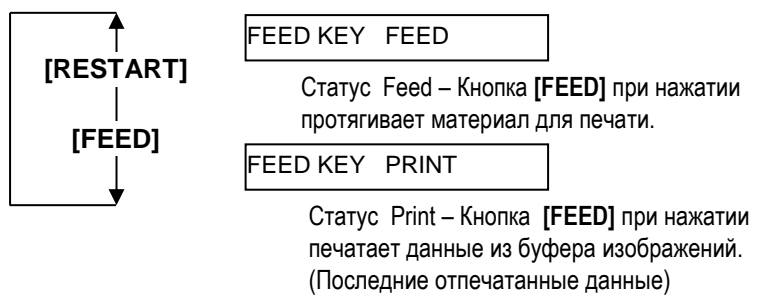

После выбора функции кнопки FEED нажмите кнопку [PAUSE].

# (продолжение)

ПРИМЕЧАНИЕ: Выбор кодовой страницы Капјі

(кандзи) не возможен в моделях с

не устанавливается ПЗУ с

кодировкой.

индексом QM, так как в эти модели

## 2.8.1 Установка параметров (16) Выбор кодовой страницы КАNJI (кандзи).

В этом параметре выбирается кодовая страница KANJI (кандзи иероглифы).

Когда появится «<2>PARAMETER SET», нажимайте кнопку [PAUSE] до тех пор, пока не появится следующее сообщение на экране.

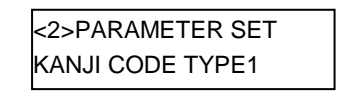

Используйте кнопки [FEED] или [RESTART] для выбора нужного параметра.

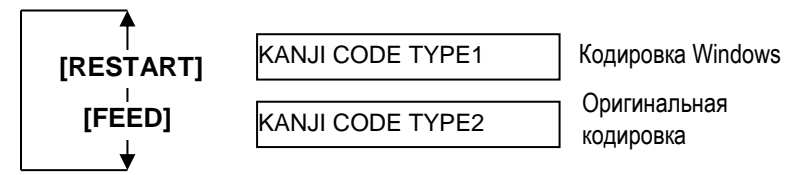

После выбора кодировки Kanji (кандзи) нажмите кнопку [PAUSE].

### (17) Выбор кода Евро

Этот параметр позволяет выбрать поддержку знака Евро (€). Когда появится «<2>PARAMETER SET», нажимайте кнопку [PAUSE] до тех пор, пока не появится следующее сообщение на экране.

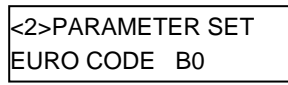

Используйте кнопки [FEED] или [RESTART] для выбора нужного параметра.

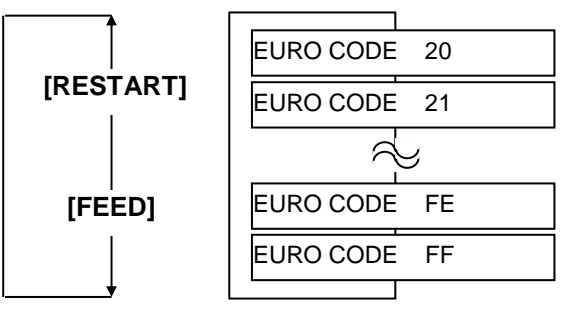

После выбора кода Евро нажмите кнопку [PAUSE].

### ПРИМЕЧАНИЕ:

Нажатие кнопки [FEED] или [RESTART] вызывает изменение значения кода евро на один байт

#### 2.8.1 Настройка параметров (18) В Этот па (продолжение)

### ПРИМЕЧАНИЕ:

- Рекомендуется включать эту функцию, когда ожидается печать с высоким качеством, например печать штрих-кодов. В остальных случаях данную функцию можно отключить.
- Когда будут найдены неработающие термоэлементы печатной головки, печать остановится и появится надпись «HEAD ERROR» (Ошибка головки). Статус ошибки может быть сброшен нажатием кнопки [RESTART], но если неработающие элементы будут влиять на качество печати и текущие операции, замените печатную головку.

2.8.1 Настройка параметров (18) Выбор функции автоматической проверки печатной головки

Этот параметр выбирается в том случае, когда необходимо включить функцию автоматической проверки головки при выходе аппарата в готовность.

Когда появится «<2>PARAMETER SET», нажимайте кнопку [PAUSE] до тех пор, пока не появится следующее сообщение на экране.

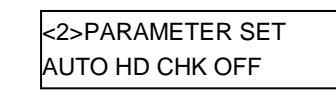

Используйте кнопки [FEED] или [RESTART] для выбора нужного параметра.

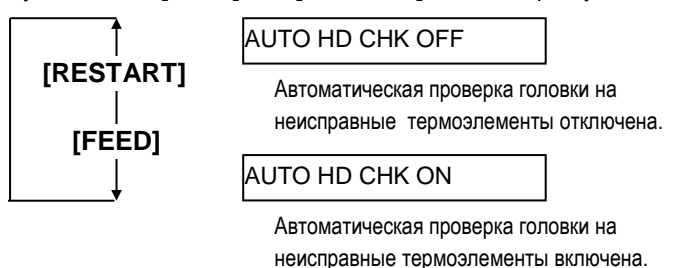

После выбора функции автоматической проверки головки нажмите кнопку [PAUSE].

### (19) Выбор тайминга для ACK/BUSY интерфейса Centronics

Этот параметр задает тайминг для параметра ACK/BUSY интерфейса Centronics. По умолчанию выставлен «TYPE1», но если достаточно часто возникают ошибки в связи по этому интерфейсу, то в этом меню выберите «TYPE2».

Когда появится «<2>PARAMETER SET», нажимайте кнопку [PAUSE] до тех пор, пока не появится следующее сообщение на экране.

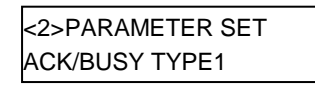

Используйте кнопки [FEED] или [RESTART] для выбора нужного параметра.

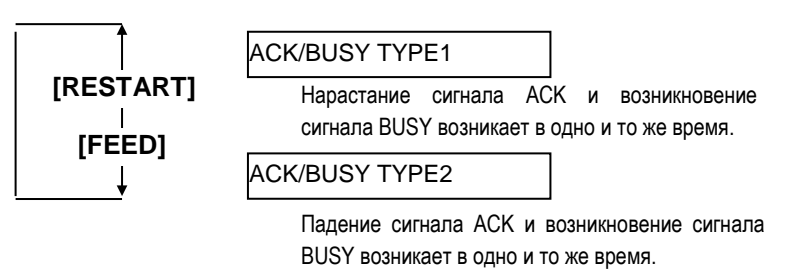

После выбора тайминга ACK/BUSY нажмите [PAUSE].

### 2.8.1 Настройка параметра (продолжение)

### ПРИМЕЧАНИЕ:

При включенной функции вебпринтера, статус устройства, подключенного к компьютерной сети, можно отследить через веб-браузер.

### (20) Функция веб-принтера

Этот параметр позволяет использовать аппарат в качестве веб-принтера. Когда появится «<2>PARAMETER SET», нажимайте кнопку [PAUSE] до тех пор, пока не появится следующее сообщение на экране.

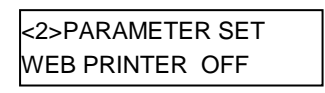

Используйте кнопки [FEED] или [RESTART] для выбора нужного параметра.

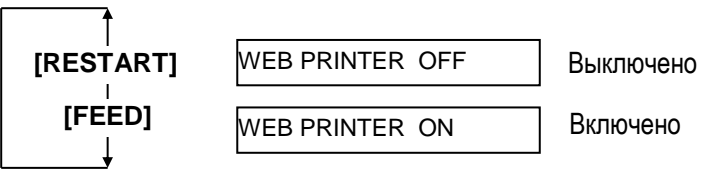

После выбора режима веб-принтера нажмите [PAUSE].

### (21) Функция выбора типа датчика

Этот параметр позволяет выбирать тип датчика, который будет использоваться для определения начала печати. Когда появится «<2>PARAMETER SET», нажимайте кнопку [PAUSE] до тех пор, пока не появится следующее сообщение на экране.

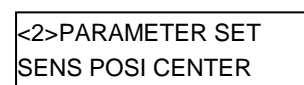

Используйте кнопки [FEED] или [RESTART] для выбора нужного параметра.

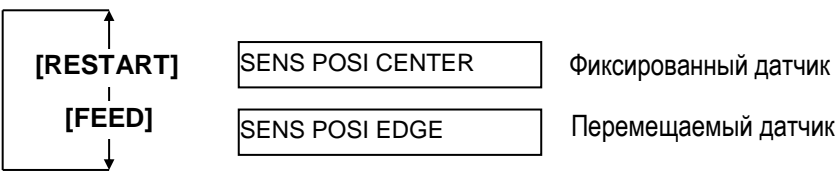

После выбора функции типа датчика нажмите [PAUSE].

#### 2.8.1 Настройка параметра (22) В При вкл (продолжение)

### тра (22) Выбор функции сброса по сигналу (Input Prime)

При включении данного параметра происходит сброс работы при получении сигнала INIT. Обычно, когда принтер получает сигнал запроса (сигнал nlnit) от хоста через интерфейс Centronics, принтер перезагружается и выходит в режим готовности. Когда параметр «INPUT PRIME» выключен (OFF), принтер перезагружается, но в готовность не выходит. Когда параметр включен (ON), хост посылает INIT сигнал принтеру каждый раз, когда принтер включается и принтер каждый раз начинает перезагружаться. Чтобы избежать этого, установите этот параметр в положение (OFF). Когда появится «<2>PARAMETER SET» нажимайте кнопку **[PALISE]** по тех

Когда появится «<2>PARAMETER SET», нажимайте кнопку [PAUSE] до тех пор, пока не появится следующее сообщение на экране.

| <2>PARAMETER SET |  |
|------------------|--|
| INPUT PRIME ON   |  |

Используйте кнопку [FEED] или [RESTART] для выбора нужного параметра.

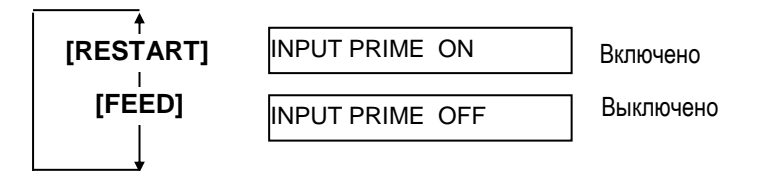

После выбора параметра сброса по сигналу (Input Prime) нажмите кнопку [PAUSE].

### (23) Выбор режима работы платы расширения ввода/вывода.

Этот параметр определяет режим работы интерфейса платы расширения ввода/вывода. Этот параметр должен определять зависимость спецификации платы расширения ввода/вывода от устройства, которое к этой плате подключено. Более подробно смотри Спецификации внешнего интерфейса оборудования.

Когда появится «<2>PARAMETER SET», нажимайте кнопку [PAUSE] до тех пор, пока не появится следующее сообщение на экране.

| <2>PARAMETER SET |       |  |  |  |
|------------------|-------|--|--|--|
| EX.I/O           | TYPE1 |  |  |  |

Используйте кнопки [FEED] или [RESTART] для выбора нужного параметра.

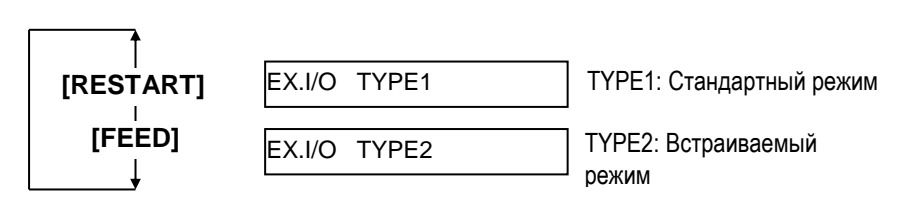

После выбора режима работы платы расширения ввода/вывода нажмите кнопку [PAUSE].

### 2.8.1 Настройка параметра (Продолжение)

## ПРИМЕЧАНИЕ:

Если принтер и компьютер подключены друг к другу по USB, функция «plug & play» будет автоматически подключена, вне зависимости от значения этого параметра.

### (24) Выбор функции «Plug & Play»

Этот параметр необходим для выбора функции «Plug & Play». Когда появится «<2>PARAMETER SET», нажимайте кнопку [PAUSE] до тех пор, пока не появится следующее сообщение на экране.

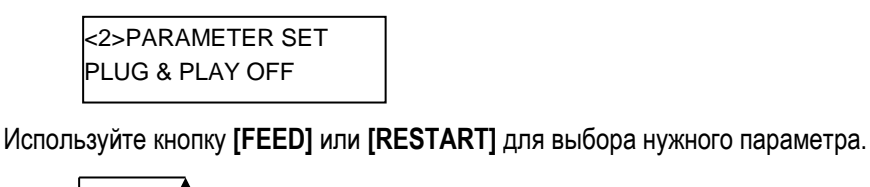

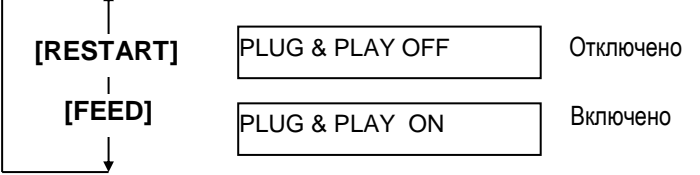

При выборе функции «Plug & Play» нажмите кнопку [PAUSE].

### (25) Выбор параметра «Конец этикетки / Конец ленты»

Этот параметр определяет, как будет идти процесс печати в случае, если будет определено, что закончились этикетки или красящая лента. Когда появится «<2>PARAMETER SET», нажимайте кнопку **[PAUSE]** до тех пор, пока не появится следующее сообщение на экране.

| <2>PARAMETER SET |  |
|------------------|--|
| _BL/RBN END TYP1 |  |

Используйте клавиши [FEED] или [RESTART] для выбора нужного параметра.

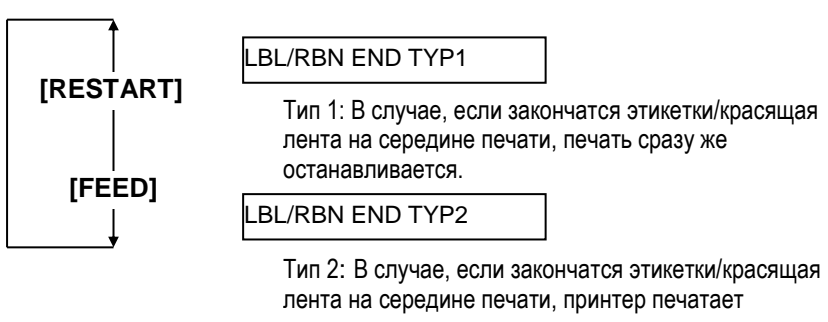

лента на середине печати, принтер печатает наполовину напечатанную этикетку насколько это возможно и останавливается, когда следующая за ней этикетка подходит на позицию печати.

После выбора параметра «конец этикетки / конец ленты» нажмите кнопку [PAUSE].

## 2.8.1 Настройка параметров (26) Выбор параметра предварительной отклейки (Pre-Strip)

### (продолжение)

В этом параметре вы выбираете функцию предварительной отклейки. Когда данный параметр включен (ON), передняя кромка этикетки слегка отделяется (отклеивается) от подложки, прежде чем этикетка будет напечатана. Эта функция предназначена для более простого отделения этикеток от подложки в том случае, когда этикетки на ленте идут очень часто, очень липкий клеевой слой или большая скорость печати. Когда появится «<2>PARAMETER SET», нажимайте кнопку [PAUSE] до тех пор, пока не появится следующее сообщение на экране.

| <2>PARAMETER SET |  |
|------------------|--|
| PRE PEEL OFF OFF |  |

Используйте кнопки [FEED] или [RESTART] для выбора нужного параметра.

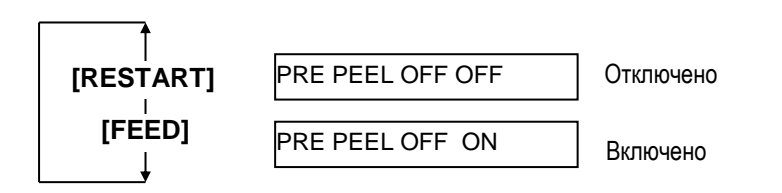

После выбора параметра предварительной отклейки нажмите кнопку [PAUSE].

### (27) Выбор параметра скорости обратной подачи

Этот параметр выбирает скорость обратной подачи.

Если вы работаете с отклейкой материала, то при скорости обратной подачи в 3 дюйма/сек, принтер может наматывать не все необходимое количество материала на валы из-за недостатка крутящего момента, скользкой поверхности подложки и прочего. В этом случае, для необходимой намотки мы рекомендуем уменьшить скорость обратной подачи до 2 дюймов/сек.

Когда появится «<2>PARAMETER SET», нажимайте кнопку [PAUSE] до тех пор, пока не появится следующее сообщение на экране.

| <2>PARAMETE | ER SET |
|-------------|--------|
| BACK SPEED  | STD    |

Используйте кнопки [FEED] или [RESTART] для выбора нужного параметра.

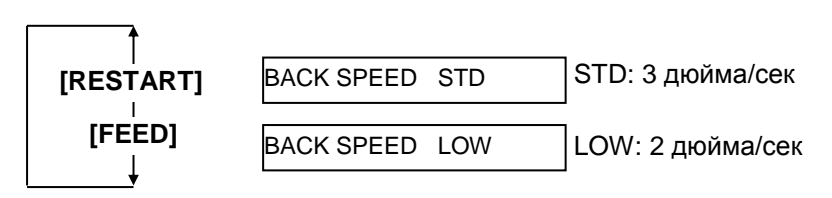

После выбора скорости обратной подачи нажмите кнопку [PAUSE].

## 2.8.1 Установка параметров (28) Выбор параметра спецификации Макси Кода (Maxi Code) Этот параметр выбирает спецификации Макси кода.

Когда появится «<2>PARAMETER SET», нажимайте кнопку [PAUSE] до тех пор, пока не появится следующее сообщение на экране.

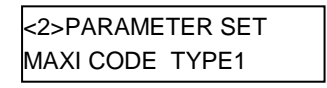

Используйте кнопки [FEED] или [RESTART] для выбора нужного параметра.

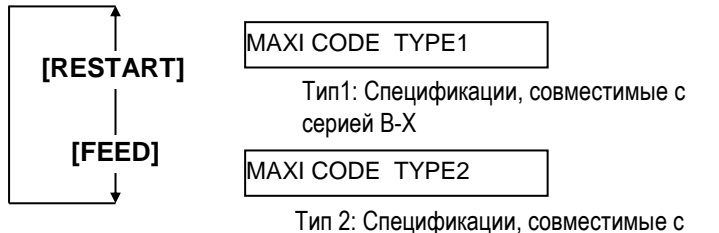

гип 2: Спецификации, совместимые с определенной грузоприемной компанией.

После выбора параметра Макси кода нажмите кнопку [PAUSE].

### (29) Выбор параметра крутящего момента мотора отклейки.

Этот параметр определяет крутящий момент мотора отклейки. Когда появится «<2>PARAMETER SET», нажимайте кнопку [PAUSE] до тех пор, пока не появится следующее сообщение на экране.

| <2>PARAMETER SET |  |
|------------------|--|
| PEEL OFF TRQ R0  |  |

Используйте кнопки [FEED] или [RESTART] для выбора нужного параметра.

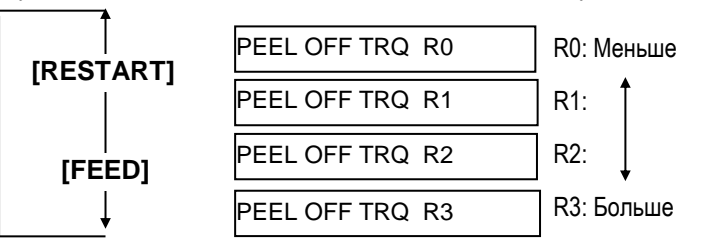

После выбора параметра крутящего момента нажмите кнопку [PAUSE].

### (30) Выбор функции уменьшения шума (стабилизации)

В этом параметре активируется функция уменьшения шума. Данная функция уменьшает звук при печати.

Когда появится «<2>PARAMETER SET», нажимайте кнопку [PAUSE] до тех пор, пока не появится следующее сообщение на экране.

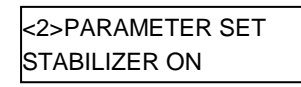

Используйте кнопки [FEED] или [RESTART] для выбора нужного параметра.

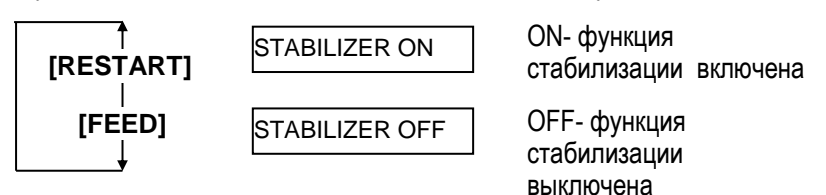

После выбора функции успокоителя нажмите кнопку [PAUSE].

### ПРИМЕЧАНИЕ:

Функция уменьшения шума работает только в режиме прямой термопечати.

### 2.8.2 Настройки режима дампа

Когда появится «<4>DUMP MODE» на ЖК экране, нажмите кнопку [PAUSE] для входа в режим дампа (Dump Mode).

В режиме дампа данные, полученные в буфер, могут быть распечатаны. Все данные представлены в шестнадцатеричных значениях. Этот режим позволяет пользователю проверить команды или отладить программы.

Когда появится «<4>DUMP MODE» нажимайте кнопку [PAUSE].

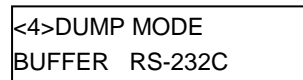

Используйте кнопки [FEED] или [RESTART] для выбора нужного буфера.

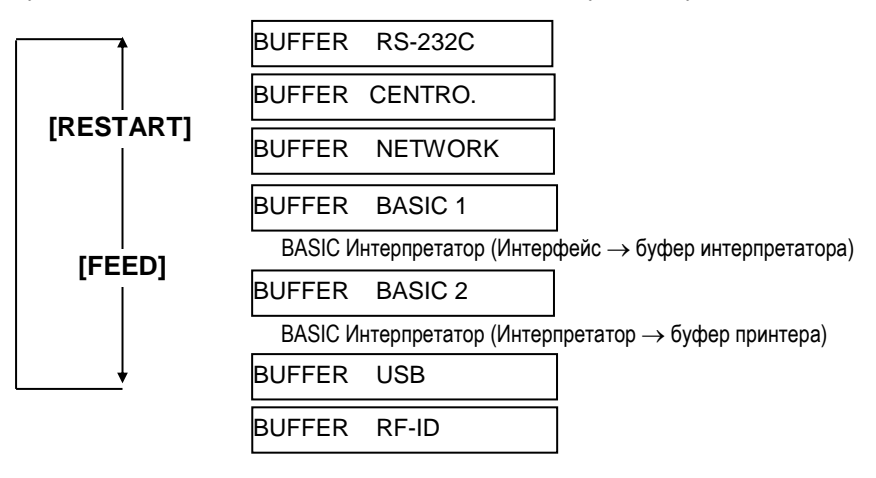

После выбора принимающего буфера нажимайте кнопку [PAUSE].

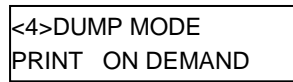

Используйте кнопки [FEED] или [RESTART] для выбора режима печати.

### ПРИМЕЧАНИЯ:

- При выбранном значении "ON DEMAND"(по запросу), для печати всех данных выберите снова режим печати и нажмите кнопку [PAUSE]. Повторяйте процедуру до тех пор, пока все данные не будут распечатаны.
- 2 Если в момент печати на дисплее возникнет сообщение об ошибке и печать остановится, то это сообщение можно удалить, нажав кнопку [PAUSE]. На ЖК дисплее появится надпись «<4>DUMP MODE».

После восстановления от ошибки, принтер не будет автоматически возобновлять печать.

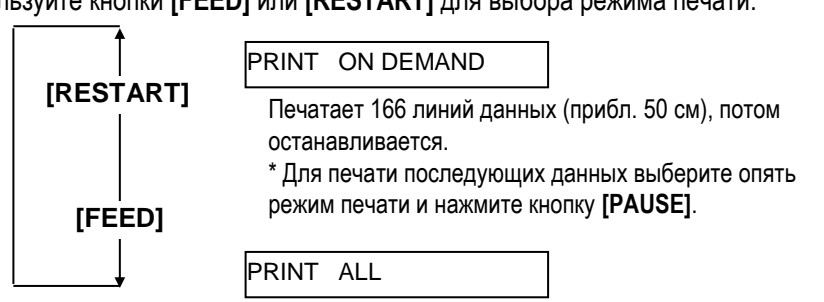

Печатает все данные в буфере, а затем останавливается.

После выбора режима печати, нажимайте кнопку [PAUSE].

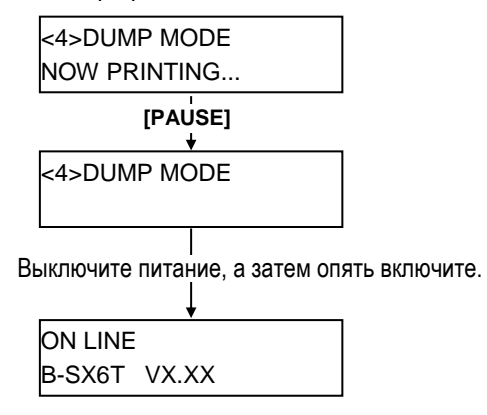

### 2.8.2 Настройки режима дампа (Продолжение)

### <u>Характеристики печати</u>

- Ширина печати 3,9 дюймов (100 мм)
- Выбор датчиков нет
  Скорость печати 4 дюйма/сек
- Режим печати в зависимости от выбранного выше.
- 16 байт на линию
- Данные печатаются в последовательности от нового к старому.
- Данные, определенные в выбранном буфере с указателем, будут напечатаны жирным шрифтом.

Данные, находящиеся в буфере будут напечатаны так, как показано на рисунке:

| 00 | 00 | 00  | 00 | 00  | 00         | 00         | 00 | 00 | 00 | 00 | 00 | 00 | 00 | 00 | 00 |                                  |
|----|----|-----|----|-----|------------|------------|----|----|----|----|----|----|----|----|----|----------------------------------|
| 00 | 00 | 00  | 00 | 00  | 00         | 00         | 00 | 00 | 00 | 00 | 00 | 00 | 00 | 00 | 00 |                                  |
| 00 | 00 | 00  | 00 | 00  | 00         | 00         | 00 | 00 | 00 | 00 | 00 | 00 | 00 | 00 | 00 |                                  |
| 7B | 41 | 58  | 3в | 2в  | 30         | 30         | 30 | 2C | 2в | 30 | 30 | 30 | 2C | 2в | 30 | { <b>AX</b> ;+000,+000,+0        |
| 30 | 7C | 7D  | 7в | 44  | 30         | 37         | 37 | 30 | 2C | 31 | 31 | 30 | 30 | 2C | 30 | 0 }{D0760,1100,0                 |
| 37 | 34 | 30  | 7C | 7D  | 7в         | 43         | 7C | 7D | 7B | 4C | 43 | 3в | 30 | 30 | 33 | 740 }{C }{LC;003                 |
| 30 | 2C | 30  | 30 | 32  | 30         | 2C         | 30 | 30 | 33 | 30 | 2C | 30 | 36 | 36 | 30 | 0,0020,0030,0660                 |
| 2C | 30 | 2C  | 32 | 7C  | 7D         | 7в         | 4C | 43 | 3в | 30 | 30 | 37 | 30 | 2C | 30 | ,0,2 }{LC;0070,0                 |
| 30 | 32 | 30  | 2C | 30  | 30         | 37         | 30 | 2C | 30 | 36 | 36 | 30 | 2C | 30 | 2C | 020,0070,0660,0,                 |
| 39 | 7C | 7D  | 7B | 4C  | 43         | 3в         | 30 | 30 | 35 | 30 | 2C | 30 | 30 | 32 | 30 | 9 }{LC;0050,0020                 |
|    |    |     |    |     |            |            |    |    |    |    | :  |    |    |    |    |                                  |
|    |    |     |    |     |            |            |    |    |    |    | :  |    |    |    |    |                                  |
|    |    |     |    |     |            |            |    |    |    |    | :  |    |    |    |    |                                  |
| 44 | 45 | 46  | 47 | 48  | 49         | 4A         | 7C | 7D | 7B | 50 | 43 | 31 | 30 | 3в | 30 | <pre>DEFGHIJ  } { PC10 ; 0</pre> |
| 33 | 35 | 30  | 2C | 30  | 34         | 30         | 30 | 2C | 31 | 2C | 31 | 2C | 4B | 2C | 30 | 350,0400,1,1,K,O                 |
| 30 | 2C | 42  | 3D | 41  | 42         | 43         | 44 | 65 | 66 | 67 | 68 | 69 | 6A | 6В | 6C | 0,B=ABCDefghijkl                 |
|    | -  | -   |    | _   | _          | _          |    |    |    |    | _  |    |    |    |    |                                  |
| 6D | 6E | 6F  | 70 | 7C  | 7D         | 7B         | 50 | 56 | 30 | 32 | 3B | 30 | 33 | 33 | 30 | mnop }{PV02;0330                 |
| 2C | 30 | 36  | 36 | 30  | 2C         | 30         | 32 | 37 | 30 | 2C | 30 | 32 | 35 | 30 | 2C | ,0660,0270,0250,                 |
| 41 | 2C | 30  | 30 | 2C  | 42         | 3D         | 42 | 7C | 7D | 7B | 50 | 56 | 30 | 33 | 3B | A,00,B=B }{PV03;                 |
|    |    |     |    |     |            |            |    |    |    |    | :  |    |    |    |    |                                  |
|    |    |     |    |     |            |            |    |    |    |    | :  |    |    |    |    |                                  |
| 25 | ~~ | ~~  | ~~ | ~~  | ~~         | ~~         | ~1 | ~~ | ~~ | ~~ | :  | ~~ |    | ~~ | 20 |                                  |
| 38 | 30 | 39  | 30 | 30  | 20         | 30         | 27 | 38 | 30 | 20 | 24 | 20 | 48 | 20 | 30 | ;0900,0180,T,H,0                 |
| 11 | 42 | 41  | 20 | 30  | 30         | 31         | 22 | 22 | 00 | 33 | 20 | 37 | 20 | 23 | 30 | 3,A,U=1234307890                 |
| 41 | 42 | -13 |    | -10 | <i>,</i> C | <i>'</i> D | 00 | 00 | 00 | 00 |    | 00 | 00 | 00 | 00 | ABCDE                            |
|    |    |     |    |     |            |            |    |    |    |    | :  |    |    |    |    |                                  |
|    |    |     |    |     |            |            |    |    |    |    | •  |    |    |    |    |                                  |

Направление подачи

### Размер буфера

| Интерфейс         | Размер буфера     |
|-------------------|-------------------|
| RS-232C           | 1MB (65536 линий) |
| Centronics        | 1MB (65536 линий) |
| Сетевой интерфейс | 1MB (65536 линий) |
| BASIC 1           | 8KB (512 линий)   |
| BASIC 2           | 8KB (512 линий)   |
| USB               | 1MB (65536 линий) |
| RFID              | 8KB (512 линий)   |
|                   |                   |

### Требуемая длина носителя для печати

| Интерфейс         | Длина материала* |
|-------------------|------------------|
| RS-232C           | 198,2 метра      |
| Centronics        | 198,2 метра      |
| Сетевой интерфейс | 198,2 метра      |
| BASIC 1           | 2 метра          |
| BASIC 2           | 2 метра          |
| USB               | 198,2 метра      |
| RFID              | 2 метра          |

\* Данная длина указана для печати данных всего буфера.

# 2.8.3 Дополнительный режим BASIC

### ПРИМЕЧАНИЕ:

Для работы с настройками в дополнительном режиме BASIC см. руководство **B-SX6T/SX8T Series Key Operation Specification** (Серия B-SX6T/SX8T Описание основных операций), хранящееся на CD-ROM. Когда появится «<5>EXPAND MODE» на ЖК экране, нажимайте кнопку [PAUSE] для входа в дополнительный режим Basic (BASIC Expansion Mode).

В этом режиме есть возможность выполнять специальные BASICпрограммы, советующие следующим условиям:

- Программы для дополнительного режима BASIC должны быть загружены.
- Режим настроек BASIC должен быть выбран.

Выход из дополнительного режима BASIC будет выполнен после завершения программы.

Когда появится «<5>EXPAND MODE» нажмите кнопку [PAUSE].

<5>EXPAND MODE

Нажав кнопку [PAUSE], вы запустите BASIC-программу.

# 2.8.4 Автоматическая калибровка

Когда появится надпись на дисплее «<6>AUTO CALIB», нажмите кнопку [PAUSE] для входа в режим автоматической калибровки.

Когда включен режим автоматической калибровки, вы можете выбрать включить или нет режим калибровки принтера после включения. После включения функции автоматической калибровки, принтер, для определения позиции начала печати, протягивает материал для печати примерно на 160 мм каждый раз, когда происходит включение принтера или открывается верхняя крышка.

Когда появится надпись «<6>AUTO CALIB», нажмите кнопку [PAUSE].

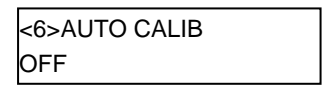

Используйте кнопки [FEED] или [RESTART] для выбора нужного параметра.

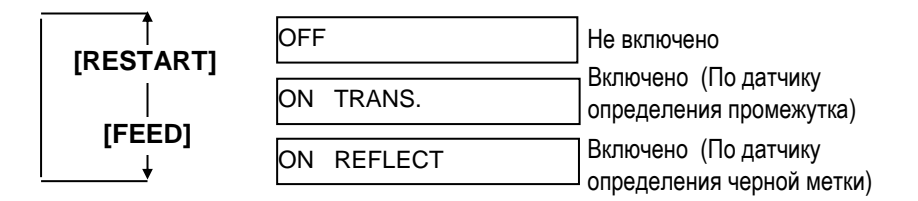

После выбора функции автоматической калибровки нажимайте кнопку [PAUSE].

### ПРИМЕЧАНИЕ:

- Эта функция доступна только тогда, когда расстояние между передними кромками этикеток составляет от 10,0 до 150,0 мм.
- Когда данная функция включена, то длина материала для печати, эффективная длина печати и тип сенсора, определяемые в строке команд, игнорируются.
- Когда принтер не может в автоматическом режиме определить начало печати, он продолжает разматывать материал для печати на расстояние около 500,0 мм. Если в течение этого промежутка он не может определить место начала печати, принтер останавливается и загорается ошибка – замин бумаги (paper jam).
- При автоматической калибровке принтер также перематывает красящую ленту.

### 2.8.5 Настройки сети

Когда появится надпись на дисплее «<7>LAN» нажимайте кнопку [PAUSE] для входа в режим настроек сети.

В режиме настроек сети вы можете выбрать настройки сети или SNMP.

Когда появится надпись «<7>LAN», нажмите кнопку **PAUSE**].

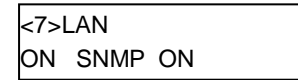

Используйте кнопки [FEED] или [RESTART] для выбора нужного параметра.

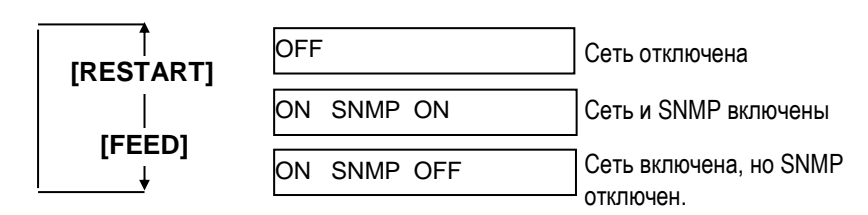

После выбора настроек сети нажимайте кнопку [PAUSE].

### 2.8.6 Настройки часов реального времени

### ПРИМЕЧАНИЕ:

Настройки часов реального времени работают только в том случае, когда установлен модуль реального времени (Real Time Clock) B-SA704-RTC-QM-R. Когда появится надпись на дисплее «<8>RTC SET», нажмите кнопку [PAUSE] для входа в режим настроек часов реального времени.

Режим часов реального времени содержит различные подпункты меню. Каждый раз нажимая кнопку [PAUSE] вы последовательно пролистываете подпункты меню.

- (1) Установка даты (Год, Месяц, День)
- (2) Установка часов (Часы, Минуты, Секунды)
- (3) Проверка низкого заряда батареи
- (4) Установка интервала обновления данных часов реального времени

### (1) Установка даты

Этот параметр устанавливает год, месяц и дату в следующей последовательности.

Когда появится «<8>RTC SET», нажмите кнопку [PAUSE].

<8>RTC SET DATE 05/01/01

Нажмите кнопку [PAUSE] для установки даты.

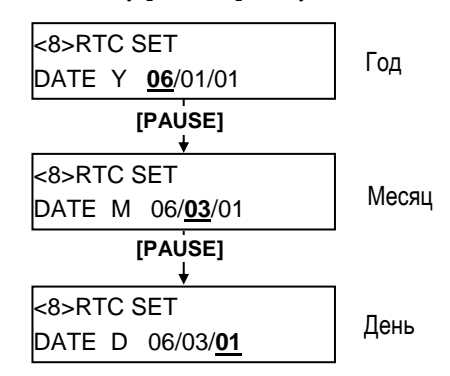

После установки даты нажмите кнопку [PAUSE].

### (2) Установка часов

Этот параметр устанавливает час, минуты и секунды в следующей последовательности.

| <8>RT | C SET    |  |
|-------|----------|--|
| TIME  | 00/00/00 |  |

Нажмите кнопку [PAUSE] для установки часов.

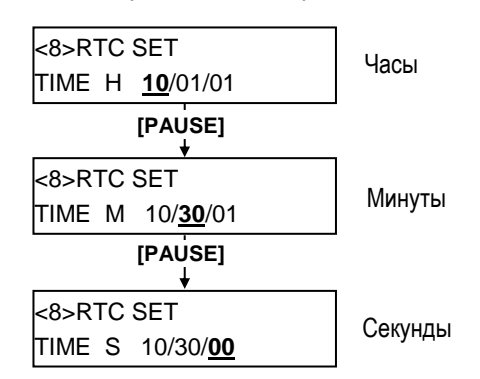

После установки времени нажимайте кнопку [PAUSE].

ПРИМЕЧАНИЕ: Используйте кнопки [FEED] или [RESTART] для установки значений.

### 2.8.6 Настройки часов реального времени (продолжение)

### ПРИМЕЧАНИЕ:

- Если вы используете модуль реального времени, то проверьте, чтобы батарея была новая и функция проверки батареи была включена. Если батарея не установлена или заряд батареи низок, то все данные будут сброшены при отключении питания.
- 2. Когда функция проверки низкого заряда батареи включена (ON) и заряд батареи меньше чем 1,9 вольта, на ЖК экране выводится сообщение об ошибке «LOW BATTERY» (Низкий заряд) и аппарат не выходит в готовность. Функция перезагрузки в данном случае не работает. Чтобы сбросить данную ошибку нужно нажать кнопку [RESTART] до тех пор, пока принтер не войдет в режим «<1>RESET», найти настройки функции «Настройки часов реального времени » и отключить функцию «Проверка низкого заряда батареи»- значение OFF.

### (3) Проверка низкого заряда батареи

В данном параметре включается функция проверки низкого заряда батареи.

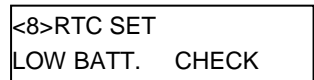

Для установки нажимайте кнопку [PAUSE].

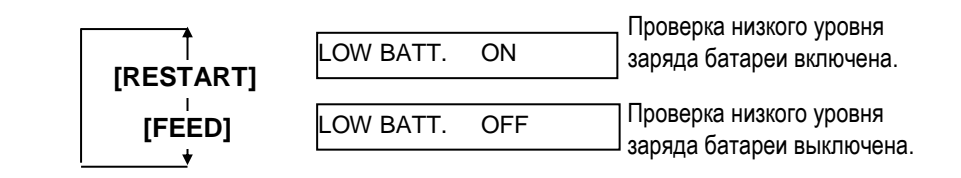

После выбора параметра проверки низкого заряда батареи нажимайте кнопку [PAUSE].

# (4) Установка интервала обновления данных часов реального времени

В этом параметре выбирается интервал обновления данных часов реального времени при печати.

| <8>RTC SET |  |
|------------|--|
| RENEWAL    |  |

Для установки нажимайте кнопку [PAUSE].

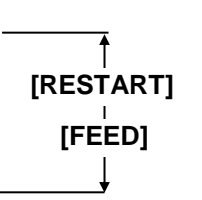

RENEWAL BATCH

Параметр «Batch» – «комплект». Возможна печать комплекта отпечатков с текущей датой/временем. Однако, на всех отпечатках будет проставлена одна и та же дата, так как аппарат считывает дату только для первого отпечатка.

### RENEWAL PAGE

Параметр «Page» – «страница». Печать текущей даты/времени возможна на каждом отдельном отпечатке. Однако, принтер должен остановить печать перед каждым отпечатком для считывания данных из модуля.

После выбора интервала обновления нажимайте кнопку [PAUSE]. Будет показана текущая дата.

| <8>RTC SET |          |  |
|------------|----------|--|
| DATE       | 06/03/01 |  |

Нажимайте кнопку [FEED] или [RESTART] одновременно для возврата к экрану «<8>RTC SET».

| <8>RTC SET |  |
|------------|--|
|            |  |

### 2.9 Установка драйвера принтера

### 2.9.1 Введение

В этой главе руководства описываются процедуры установки и удаления драйвера принтера TOSHIBA на ваш Windowsсовместимый компьютер, процедуры для добавления сетевого порта, а также различные предупреждения и ограничения. На иллюстрациях, приведенных далее в качестве примера, изображена установка драйвера версии 7.0 для принтера серии B-SA4T.

### 2.9.2 Общее описание

### (1) Особенности

•

Однажды установив драйвер принтера TOSHIBA на ваш Windows-совместимый компьютер, вы можете использовать ваш принтер печати этикеток TOSHIBA так же, как и другие обычные принтеры. Вы можете подключить ваш принтер к компьютеру через параллельный интерфейс (по принтерному кабелю), через

вы можете подключить ваш принтер к компьютеру через параллельный интерфейс (по принтерному кабелю), через USB-интерфейс (USB-кабель) или по сети.

(2) Системные требования

Для того, чтобы установить драйвер принтера TOSHIBA на компьютер, система должна соответствовать следующим требованиям:

- Операционная система: Windows 98, Windows Me, Windows 2000, Windows XP
- Аппаратное обеспечение: Компьютер совместимый с DOS-/V (IBM PC/AT), работающий на
  - вышеперечисленных операционных системах.
  - Интерфейс: Параллельный интерфейс, соответствующий стандартам IEEE1284
    - USB-интерфейс
    - Сетевой интерфейс

### 2.9.3 Установка драйвера принтера

В зависимости от операционной системы и интерфейса подключения, процедура установки драйвера принтера имеет некоторые отличия. Устанавливайте драйвер принтера, выполнив соответствующие вашим условиям процедуры.

Если у вас на компьютере уже была установлена предыдущая версия драйвера принтера, то перед установкой новой версии драйвера, сначала необходимо удалить старую. (см. **Главу 2.9.4 Удаление драйвера принтера**)

Если вы хотите печатать по сети, то сначала установите драйвер в соответствии с процедурой подключения принтера через параллельный интерфейс, а затем сделайте следующее:

- 1. В этой процедуре выберите порт «LPT1».
- 2. После того как установка будет завершена, добавьте сетевой порт (Глава 2.9.5 Добавление/удаление сетевого порта), и выберите нужный вам порт.

### (1) Параллельный интерфейс

При использовании параллельного интерфейса, после установки драйверов в операционной системе необходимо сделать следующие настройки:

| Для Windows 98/Me:   | Открыть вкладку «Properties» (Свойства принтера). Выберите вкладку «Details» и нажмите кнопку <b>[Spool Settings]</b> . Будет показано диалоговое окно «Spool Settings». Выберите «Disable bi-directional support for this printer» («Отключить двусторонний обмен данными»). |
|----------------------|----------------------------------------------------------------------------------------------------|
| Для Windows 2000/XP: | Откройте вкладку «Properties» (Свойства принтера) и выберите вкладку «Ports»<br>(«Порты»). Пометьте позицию «Enable bidirectional support» («Разрешить<br>двусторонний обмен данными»).                                                                                       |
|                      |                                                                                                    |

### ПРИМЕЧАНИЕ:

Если вы используете принтеры серии B-SX4T или B-SX5T убедитесь, что тип интерфейса Centronics установлен в SPP (по умолчанию).

### Windows 98/Me

- (1) Из меню «Start» («Пуск») выберите вкладку «Settings» («Настройка») «Printers» («Принтеры»).
- (2) Дважды нажмите «Add Printer» («Добавить принтер»). Запустится мастер установки принтеров. Нажмите на кнопку [Next] ([Далее]).
- (3) Выберите вкладку «Local printer» («Локальный принтер»), и нажмите кнопку [Next] ([Далее]). Перед вами появится вкладка «Manufacturers and Printers» («Изготовитель и принтеры»).
- (4) Нажмите [Have Disk...] ([Установить с диска...]). Будет показано диалоговое окно «Install From Disk» («Установка с диска»). Выберите папку с драйверами на компакт-диске «\driver» и нажмите кнопку [OK].

### ПРИМЕЧАНИЕ:

Последние версии драйверов вы можете скачать на нашем сайте. (http://www.toshibatec-ris.com/products/barcode/download/index.html)

(5) Из списка «Printers» («Принтеры») выберите необходимый вам принтер и нажмите кнопку [Next] ([Далее]).

| Драйвер      | Модель                                                                                                    | Драйвер       | Модель                                                                                                    | Драйвер       | Модель                                                                                                    |
|--------------|----------------------------------------------------------------------------------------------------|---------------|----------------------------------------------------------------------------------------------------|---------------|----------------------------------------------------------------------------------------------------|
| TEC B-372    | B-372-QP                                                                                                    | TEC B-415     | B-415-GH24-QM<br>B-415-GH25-QM                                                                                                    | TEC B-419     | B-419-GS10-QQ<br>B-419-GS12-QP<br>B-419-GS12-CN                                                                |
| TEC B-431    | B-431-GS10-QP<br>B-431-GS10-CN                                                                                                    | TEC B-452     | B-452-TS10-QQ<br>B-452-TS10-QQ-US<br>B-452-TS11-QQ-PAC<br>B-452-TS12-QP<br>B-452-TS12-QP-PAC<br>B-452-TS12-CN                      | TEC B-452H    | B-452-HS12-QQ<br>B-452-HS12-QQ-US<br>B-452-HS12-QP<br>B-452-HS12-CN                                            |
| TEC B-472    | B-472-QQ<br>B-472-QQ-US<br>B-472-GH12-QQ<br>B-472-QP                                                                               | TEC B-472-CN  | B-472-GH12-CN<br>B-472-GH14-CN                                                                                                    | TEC B-482     | B-482-TS10-QQ<br>B-482-TS10-QQ-US<br>B-482-TS10-QP                                                             |
| TEC B-492    | B-492L-TH10-QQ<br>B-492R-TH10-QQ<br>B-492L-TH10-QP<br>B-492R-TH10-QP                                                               | TEC B-572     | B-572-QQ<br>B-572-QQ-US<br>B-572-QP                                                                                                | TEC B-672     | B-672-QQ<br>B-672-QQ-US<br>B-672-QP                                                                            |
| TEC B-682    | B-682-TS10-QQ<br>B-682-TS10-QQ-US<br>B-682-TS10-QP                                                                                 | TEC B-852     | B-852-TS12-QQ<br>B-852-TS12-QQ-US<br>B-852-TS12-QP                                                                                 | TEC B-852-R   | B-852-TS22-QQ-R<br>B-852-TS22-QP-R                                                                             |
| TEC B-872    | B-872-QQ<br>B-872-QQ-US<br>B-872-QP                                                                                                | TEC B-882     | B-882-TS10-QQ<br>B-882-TS10-QQ-US<br>B-882-TS10-QP                                                                                 | TEC B-SA4G    | B-SA4TM-GS12-QM-R<br>B-SA4TP-GS12-QM-R                                                                         |
| TEC B-SA4T   | B-SA4TM-TS12-QM-R<br>B-SA4TP-TS12-QM-R                                                                                             | TEC B-SA4T-CN | B-SA4TM-TS12-CN<br>B-SA4TP-TS12-CN                                                                                                 | TEC B-SP2D    | B-SP2D-GH20-QM<br>B-SP2D-GH30-QM<br>B-SP2D-GH30-QM<br>B-SP2D-GH20-QM-R<br>B-SP2D-GH30-QM-R<br>B-SP2D-GH30-QM-R |
| TEC B-SV4    | B-SV4D-GS10-QM<br>B-SV4D-GH10-QM<br>B-SV4D-GS10-QM-R<br>B-SV4D-GH10-QM-R                                                           | TEC B-SX4     | B-SX4T-GS10-QQ<br>B-SX4T-GS10-QQ-US<br>B-SX4T-GS10-QP<br>B-SX4T-GS20-QQ<br>B-SX4T-GS20-QQ-US<br>B-SX4T-GS20-QP<br>B-SX4T-GS20-QM-R | TEC B-SX4-CN  | B-SX4T-GS10-CN<br>B-SX4T-GS20-CN                                                                               |
| TEC B-SX5    | B-SX5T-TS12-QQ<br>B-SX5T-TS12-QQ-US<br>B-SX5T-TS12-QP<br>B-SX5T-TS22-QQ<br>B-SX5T-TS22-QQ-US<br>B-SX5T-TS22-QP<br>B-SX5T-TS22-QP-R | TEC B-SX5-CN  | B-SX5T-TS12-CN<br>B-SX5T-TS22-CN                                                                                                   | TEC B-SX6T-R  | B-SX6T-TS12-QM-R                                                                                               |
| TEC B-SX8T-R | B-SX8T-TS12-QM-R                                                                                                    | TEC CB-416-T3 | CB-416-T3-QQ<br>CB-416-T3-QQ-US<br>CB-416-T3-QP                                                                                    | TEC CB-426-T3 | CB-426-T3-QQ<br>CB-426-T3-QQ-US<br>CB-426-T3-QP                                                                |

- (6) Появится экран, в котором вам будет предложено выбрать существующий драйвер или установить новый. Выберите опцию «Replace existing driver» («Заменить существующий драйвер») и нажмите кнопку [Next] ([Далее]). Если вы устанавливаете драйвер первый раз, то вы не увидите этого сообщения.
- (7) Выберите порт, который будет использован при печати из списка «Available ports» («Доступные порты»), затем нажмите кнопку [Next] ([Далее]).
- (8) Если необходимо, измените имя принтера и выберите, будете ли вы использовать принтер в качестве «Принтера по умолчанию». Затем нажмите кнопку [Finish] ([Готово]).
- (9) Драйвер принтера установлен. Когда установка будет завершена, новая иконка принтера появится в папке «Printers» («Принтеры»).

### Windows 2000/XP

- (1) Войдите в компьютер с правами пользователя, который имеет полный доступ к функциям установки драйверов принтера.
- (2) Из меню «Start» («Пуск») выберите вкладку «Settings» («Настройка») «Printers» («Принтеры»).
- (3) Дважды нажмите на иконку «Add Printer» («Добавить принтер»). Запустится мастер установки принтеров. Нажмите на кнопку [Next] ([Далее]).
- (4) Выберите «Local printer» («Локальный принтер»). Снимите метку с пункта «Automatically detect and install my Plug and Play printer» («Автоматическое определение и установка принтера Plug and Play»), затем нажмите кнопку [Next] ([Далее]).
- (5) Выберите порт, который будет использован при печати из списка «Available ports» («Доступные порты»), затем нажмите кнопку [Next] ([Далее]).
- (6) На вкладке «Manufacturers and Printers» («Изготовитель и принтеры») нажмите на кнопку [Have Disk...] ([Установить с диска...]). Будет показано диалоговое окно «Install From Disk» («Установка с диска»).
- (7) Выберите папку с драйверами на компакт-диске «\driver» и нажмите кнопку [OK].

### ПРИМЕЧАНИЕ:

Последние версии драйверов вы можете скачать на нашем сайте. (http://www.toshibatec-ris.com/products/barcode/download/index.html)

(8) Из списка «Printers» («Принтеры») выберите необходимый вам принтер и нажмите кнопку [Next] ([Далее]).

| Драйвер    | Модель                                                                                                    | Драйвер       | Модель                                                                                                    | Драйвер      | Модель                                                                                                    |
|------------|----------------------------------------------------------------------------------------------------|---------------|----------------------------------------------------------------------------------------------------|--------------|----------------------------------------------------------------------------------------------------|
| TEC B-372  | B-372-QP                                                                                                    | TEC B-415     | B-415-GH24-QM<br>B-415-GH25-QM                                                                                                    | TEC B-419    | B-419-GS10-QQ<br>B-419-GS12-QP<br>B-419-GS12-CN                                                                |
| TEC B-431  | B-431-GS10-QP<br>B-431-GS10-CN                                                                                 | TEC B-452     | B-452-TS10-QQ<br>B-452-TS10-QQ-US<br>B-452-TS11-QQ-PAC<br>B-452-TS12-QP<br>B-452-TS12-QP-PAC<br>B-452-TS12-CN                      | TEC B-452H   | B-452-HS12-QQ<br>B-452-HS12-QQ-US<br>B-452-HS12-QP<br>B-452-HS12-CN                                            |
| TEC B-472  | B-472-QQ<br>B-472-QQ-US<br>B-472-GH12-QQ<br>B-472-QP                                                           | TEC B-472-CN  | B-472-GH12-CN<br>B-472-GH14-CN                                                                                                    | TEC B-482    | B-482-TS10-QQ<br>B-482-TS10-QQ-US<br>B-482-TS10-QP                                                             |
| TEC B-492  | B-492L-TH10-QQ<br>B-492R-TH10-QQ<br>B-492L-TH10-QP<br>B-492R-TH10-QP                                           | TEC B-572     | B-572-QQ<br>B-572-QQ-US<br>B-572-QP                                                                                                | TEC B-672    | B-672-QQ<br>B-672-QQ-US<br>B-672-QP                                                                            |
| TEC B-682  | B-682-TS10-QQ<br>B-682-TS10-QQ-US<br>B-682-TS10-QP                                                             | TEC B-852     | B-852-TS12-QQ<br>B-852-TS12-QQ-US<br>B-852-TS12-QP                                                                                 | TEC B-852-R  | B-852-TS22-QQ-R<br>B-852-TS22-QP-R                                                                             |
| TEC B-872  | B-872-QQ<br>B-872-QQ-US<br>B-872-QP                                                                            | TEC B-882     | B-882-TS10-QQ<br>B-882-TS10-QQ-US<br>B-882-TS10-QP                                                                                 | TEC B-SA4G   | B-SA4TM-GS12-QM-R<br>B-SA4TP-GS12-QM-R                                                                         |
| TEC B-SA4T | B-SA4TM-TS12-QM-R<br>B-SA4TP-TS12-QM-R                                                                         | TEC B-SA4T-CN | B-SA4TM-TS12-CN<br>B-SA4TP-TS12-CN                                                                                                 | TEC B-SP2D   | B-SP2D-GH20-QM<br>B-SP2D-GH30-QM<br>B-SP2D-GH30-QM<br>B-SP2D-GH20-QM-R<br>B-SP2D-GH30-QM-R<br>B-SP2D-GH30-QM-R |
| TEC B-SV4  | B-SV4D-GS10-QM<br>B-SV4D-GH10-QM<br>B-SV4D-GS10-QM-R<br>B-SV4D-GH10-QM-R                                       | TEC B-SX4     | B-SX4T-GS10-QQ<br>B-SX4T-GS10-QQ-US<br>B-SX4T-GS10-QP<br>B-SX4T-GS20-QQ<br>B-SX4T-GS20-QQ-US<br>B-SX4T-GS20-QP<br>B-SX4T-GS20-QM-R | TEC B-SX4-CN | B-SX4T-GS10-CN<br>B-SX4T-GS20-CN                                                                               |
| TEC B-SX5  | B-SX5T-TS12-QQ<br>B-SX5T-TS12-QQ-US<br>B-SX5T-TS12-QP<br>B-SX5T-TS22-QQ<br>B-SX5T-TS22-QQ-US<br>B-SX5T-TS22-QP | TEC B-SX5-CN  | B-SX5T-TS12-CN<br>B-SX5T-TS22-CN                                                                                                   | TEC B-SX6T-R | B-SX6T-TS12-QM-R                                                                                               |

|              | B-SX5T-TS22-QM-R |               |                                                 |               |                                                 |
|--------------|------------------|---------------|-------------------------------------------------|---------------|-------------------------------------------------|
| TEC B-SX8T-R | B-SX8T-TS12-QM-R | TEC CB-416-T3 | CB-416-T3-QQ<br>CB-416-T3-QQ-US<br>CB-416-T3-QP | TEC CB-426-T3 | CB-426-T3-QQ<br>CB-426-T3-QQ-US<br>CB-426-T3-QP |

- (9) Отобразится экран «Use Existing Driver» («Оставить существующий драйвер»). Выберите опцию «Replace existing driver» («Заменить существующий драйвер»), и нажмите кнопку [Next] ([Далее]). Этот экран не появится, если вы устанавливаете драйвера в первый раз.
- (10) Если необходимо, измените имя принтера и выберите, будете ли вы использовать принтер в качестве «Принтера по умолчанию». Затем нажмите кнопку [Next] ([Далее]).
- (11) Выберите, будет или нет данный принтер общим ресурсом для других пользователей в сети («Shared» или «Not shared»). Затем нажмите кнопку [Next] ([Далее]).
- (12) Выберите, нужно или нет печатать пробную страницу («Yes» («Да») или «No» («Нет»)), затем нажмите кнопку [Finish] ([Готово]).
- (13) Если появится экран «Digital Signature Not Found» («Цифровая подпись не найдена»), нажмите кнопку [Yes] ([Да]).
- (14) Когда появится экран «Completing the Add Printer Wizard» («Завершение работы мастера по установке принтеров»), нажмите кнопку [Finish] ([Готово]).
- (15) Когда установка будет завершена, новая иконка принтера появится в папке «Printers» («Принтеры»).

### (2) Интерфейс USB

Установка начинается с запуска функции plug-and-play операционной системы.

### Windows 98/Me

(1) Включите принтер, затем подключите принтер к вашему компьютеру через USB-кабель. Появится диалоговое окно «New Hardware Found» («Обнаружено новое оборудование») и появится надпись «USB Device» («USB устройство»).

| New Har | dware Found       |             |            |           |          |           |  |
|---------|-------------------|-------------|------------|-----------|----------|-----------|--|
| *       | USB Device        |             |            |           |          |           |  |
| Windows | s has found new l | hardware ar | nd is loca | ating the | software | e for it. |  |

(2) Затем появится диалогового окно мастера добавления нового устройства «Add New Hardware Wizard» («Добавление нового устройства»).

Выберите «Specify the location of the driver (Advanced)» («Установка драйвера из указанного места»), затем нажмите кнопку [Next] ([Далее]).

| Add New Hardware Wiz | ard                                                                                                    |
|----------------------|----------------------------------------------------------------------------------------------------|
|                      | Windows has found the following new hardware:<br>USB Device<br>Windows can automatically search for and install software<br>that supports your hardware. If your hardware came with<br>installation media, insert it now and click Next.<br>What would you like to do?<br>Automatic search for a better driver (Recommended)<br>Specify the location of the driver (Advanced) |
|                      | < <u>B</u> ack (Next > Cancel                                                                                                    |

(3) Выберите «Search for the best driver for your device. (Recommended)» («Выполнить поиск наиболее подходящего драйвера в указанных местах (рекомендуется))».

Выберите пункт «Specify a location» («Указать расположение»), а затем нажмите кнопку [Browse] ([Просмотр]).

Выберите папку с драйверами на компакт-диске «\driver» и нажмите кнопку [Next] ([Далее]).

| Add New Hardware Wiz | ard                                                                                                    |
|----------------------|----------------------------------------------------------------------------------------------------|
|                      | <ul> <li>Windows will search for new drivers in its driver database on your hard drive, and in any of the following selected</li> <li>Search for the best driver for your device. (Recommended).</li> <li>Removable Media (Floppy, CD-ROM)</li> <li>Specify a jocation: <ul> <li>X:\Driver</li> <li>Browse</li> </ul> </li> <li>Display a list of all the drivers in a specific location, so you can select the driver you want.</li> </ul> |
|                      | < <u>B</u> ack Next> Cancel                                                                                                    |

(4) Проверьте, появилось ли окно «USB Printing Support» («Поддержка USB печати»), а затем нажмите кнопку [Next] ([Далее]).

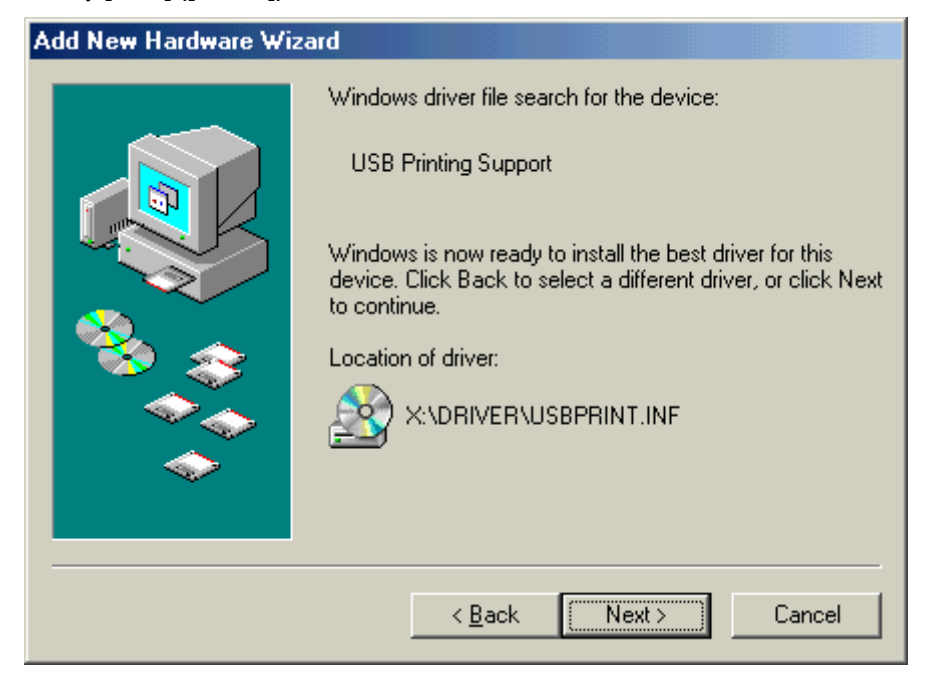

(5) После того как установится функция USB Printing Support (USB поддержка печати), нажмите кнопку [Finish] ([Готово]).

| Add New Hardware Wiz | ard                                                      |
|----------------------|----------------------------------------------------------|
|                      | USB Printing Support                                     |
|                      | Windows has finished installing the new hardware device. |
| <b>*</b>             |                                                          |
|                      |                                                          |
|                      |                                                          |
|                      | Karley Karley Cancel                                     |

(6) Чуть позже будет определено новое аппаратное обеспечение "TEC B-SA4T".

| New Har | dware Found            |                |           |         |           |  |
|---------|------------------------|----------------|-----------|---------|-----------|--|
|         | TECB-SA4T              |                |           |         |           |  |
| Window  | s has found new hardwa | re and is loca | ating the | softwar | e for it. |  |

(7) Появится диалоговое окно «Add New Hardware Wizard» («Мастер добавления нового устройства»). Выберите «Specify the location of the driver (Advanced)» («Установка драйвера из указанного места»), затем нажмите кнопку [Next] ([Далее]).

| Add New Hardware Wizard |                                                                                                    |  |  |  |  |
|-------------------------|----------------------------------------------------------------------------------------------------|--|--|--|--|
|                         | Windows has found the following new hardware:<br>TECB-SA4T<br>Windows can automatically search for and install software<br>that supports your hardware. If your hardware came with<br>installation media, insert it now and click Next.<br>What would you like to do?<br><u>A</u> utomatic search for a better driver (Recommended)<br><u>S</u> pecify the location of the driver (Advanced) |  |  |  |  |
|                         | < <u>B</u> ack Next > Cancel                                                                                                    |  |  |  |  |

(8) Выберите «Search for the best driver for your device. (Recommended)» («Выполнить поиск наиболее подходящего драйвера в указанных местах (рекомендуется))». Выберите пункт «Specify a location» («Указать расположение»), а затем нажмите кнопку [Browse] ([Просмотр]). Выберите папку с драйверами на компакт-диске «\driver» и нажмите кнопку [Next] ([Далее]).

| Add New Hardware Wiza | ard                                                                                                    |
|-----------------------|----------------------------------------------------------------------------------------------------|
|                       | Windows will search for new drivers in its driver database on your hard drive, and in any of the following selected         Image: Search for the best driver for your device. (Recommended).         Image: Removable Media (Floppy, CD-ROM)         Image: Specify a location:         Image: X:\Driver         Image: Display a list of all the drivers in a specific location, so you can select the driver you want. |
|                       | < <u>B</u> ack Next> Cancel                                                                                                    |

(9) Проверьте что выбран драйвер "TEC B-SA4T" и нажмите кнопку [Next] ([Далее]).

| Add New Hardware Wizard                                                                                                    |  |
|----------------------------------------------------------------------------------------------------|--|
| Windows driver file search for the device:         TEC B-SA4T         Windows is now ready to install the best driver for this device. Click Back to select a different driver, or click Next to continue.         Location of driver:         Windows X:         X:         DRIVER |  |
| < <u>B</u> ack Next> Cancel                                                                                                    |  |

(10) Если необходимо, то измените имя принтера и выберите, вы будете или нет использовать данный принтер в качестве «Принтера по умолчанию». Затем нажмите кнопку [Finish] ([Готово]).

| Add Printer Wizard |                                                                                                    |
|--------------------|----------------------------------------------------------------------------------------------------|
|                    | You can type a name for this printer, or you can use<br>the name supplied below. When you are ready, click<br>Finish to install the printer and add it to the Printers<br>folder.<br>Printer name:<br>TEC B-SA4T |
|                    | Do you want your Windows-based programs to use this<br>printer as the default printer?<br>○ Yes<br>ⓒ <u>N</u> o                                                                                                  |
|                    | < Back Finish Cancel                                                                                                    |

(11) После того как появится экран, на котором будет сообщено о завершении установки TEC B-SA4T, нажмите кнопку [Finish] ([Готово]).

| Add New Hardware Wizard |                                                          |  |
|-------------------------|----------------------------------------------------------|--|
|                         | Vindows has finished installing the new hardware device. |  |
|                         | < Back Finish Cancel                                     |  |

(12) Когда установка будет завершена, новая иконка принтера появится в папке «Printers» («Принтеры»).

### Windows 2000/XP

### ПРИМЕЧАНИЕ:

Если вы прервали установку принтера в режиме plug-and-play, в последствии убедитесь, что вы удалили этот принтер на вкладке «Device Manager» («Диспетчер устройств») в диалоговом окне «System Properties» («Свойства системы»).

- (1) Войдите в компьютер с правами пользователя, который имеет полный доступ к функциям установки драйверов принтера.
- (2) Включите принтер, затем подключите принтер к вашему компьютеру через USB-кабель.
- (3) «USB Device» («USB устройство») будет автоматически определено и функция автоматической «USB Printing Support» (Поддержка USB-печати) будет установлена.
- (4) Через некоторое время Windows XP определит новое устройство «TEC B-SA4T». Для Windows 2000 в качестве нового устройства будет определено «Unknown» («Неизвестное»). В обоих случаях выполните следующие шаги. На приведенных ниже картинках изображена система Windows XP.
- (5) Появится диалоговое окно «Found New Hardware Wizard» («Найдено новое оборудование»). Выберите «No, not this time» («Нет, не в этот раз»), затем нажмите кнопку [Next] ([Далее]).

| Found New Hardware Wizard |                                                                                                    |  |
|---------------------------|----------------------------------------------------------------------------------------------------|--|
|                           | Welcome to the Found New<br>Hardware Wizard<br>Windows will search for current and updated software by<br>looking on your computer, on the hardware installation CD, or on<br>the Windows Update Web site (with your permission).<br>Read our privacy policy |  |
|                           | Can Windows connect to Windows Update to search for<br>software?<br>Yes, this time only<br>Yes, now and givery time I connect a device<br>No, not this time<br>Click Next to continue.                                                                       |  |
|                           | < <u>B</u> ack <u>N</u> ext > Cancel                                                                                                    |  |

(6) Выберите «Install from a list or specific location (Advanced)» («Установка из указанного места (Дополнительно)»), затем нажмите кнопку [Next] ([Далее]).

| Found New Hardware Wizard |                                                                                                    |  |
|---------------------------|----------------------------------------------------------------------------------------------------|--|
|                           | This wizard helps you install software for:<br>TEC B-SA4T<br>What do you want the wizard to do?<br>Install the software automatically (Recommended)<br>Install from a list or specific location (Advanced)<br>Click Next to continue |  |
|                           | < <u>B</u> ack <u>N</u> ext > Cancel                                                                                                    |  |

(7) Выберите «Search for the best driver in these locations» («Поиск подходящего драйвера в указанном месте»).

Пометьте опцию «Include this location in the search» («Включить следующее место поиска») и нажмите кнопку [Browse] ([Просмотр]).

Выберите папку с драйверами на компакт-диске «\driver» и нажмите кнопку [Next] ([Далее]).

| Found New Hardware Wizard                                                                                                    |  |
|----------------------------------------------------------------------------------------------------|--|
| Please choose your search and installation options.                                                                                                    |  |
| Search for the best driver in these locations.                                                                                                    |  |
| Use the check boxes below to limit or expand the default search, which includes local<br>paths and removable media. The best driver found will be installed. |  |
| Search removable <u>m</u> edia (floppy, CD-ROM)                                                                                                    |  |
| ✓ Include this location in the search:                                                                                                    |  |
| X:\Driver Browse                                                                                                    |  |
| O Don't search. I will choose the driver to install.                                                                                                    |  |
| Choose this option to select the device driver from a list. Windows does not guarantee that the driver you choose will be the best match for your bardware   |  |
|                                                                                                    |  |
|                                                                                                    |  |
| < <u>B</u> ack <u>N</u> ext > Cancel                                                                                                    |  |

(8) Если появится диалоговое окно, изображенное ниже, выберите кнопку [Continue Anyway] ([Продолжить все равно]).

| Hardwar  | Hardware Installation                                                                                                    |  |
|----------|----------------------------------------------------------------------------------------------------|--|
| <u>.</u> | The software you are installing for this hardware:<br>Printers<br>has not passed Windows Logo testing to verify its compatibility<br>with Windows XP. (Tell me why this testing is important.)<br>Continuing your installation of this software may impair<br>or destabilize the correct operation of your system<br>either immediately or in the future. Microsoft strongly<br>recommends that you stop this installation now and<br>contact the hardware vendor for software that has<br>passed Windows Logo testing. |  |
|          | Continue Anyway                                                                                                    |  |

(9) Когда появится экран «Completing the Found New Hardware Wizard» («Завершение работы мастера установки нового оборудования»), нажмите кнопку [Finish] ([Готово]).

| Found New Hardware Wizard |                                                      |  |
|---------------------------|------------------------------------------------------|--|
|                           | Completing the Found New<br>Hardware Wizard          |  |
|                           | The wizard has finished installing the software for: |  |
|                           | TEC B-SA4T                                           |  |
|                           | Click Finish to close the wizard.                    |  |
|                           | < <u>B</u> ack <b>Finish</b> Cancel                  |  |

(10) Когда установка будет завершена, новая иконка принтера появится в папке «Printers» («Принтеры»).

### 2.9.4 Удаление драйвера принтера

### ПРИМЕЧАНИЕ:

Прежде чем удалять драйвер принтера, убедитесь, что вы завершили все задания на печать, закрыли окно монитора состояния, вышли из настроек драйвера принтера.

### Windows 98/ME

- (1) Из меню «Start» («Пуск») выберите вкладку «Settings» («Настройка») «Printers» («Принтеры»).
- (2) Выберите иконку с изображением драйвера принтера, нажмите на нее правой кнопкой мыши и выберите пункт «Delete» («Удалить»). Появится сообщение о подтверждении удаления.
- (3) Нажмите кнопку [Yes] ([Да]) для удаления.
- (4) После того, как иконка с изображением драйвера принтера будет удалена, перезагрузите компьютер.

### Windows 2000/XP

- (1) Войдите в компьютер с правами пользователя, который имеет полный доступ к функциям установки драйверов принтера.
- (2) Из меню «Start» («Пуск») выберите вкладку «Settings» («Настройка») «Printers» («Принтеры»).
- (3) Выберите иконку с изображением драйвера принтера, нажмите на нее правой кнопкой мыши и выберите пункт «Delete»(«Удалить»). Появится сообщение о подтверждении удаления.
- (4) Нажмите кнопку [Yes] ([Да]) для удаления.
- (5) После того как иконка с изображением принтера будет удалена, в папке «Printers» («Принтеры») в пункте меню «File» («Файл») выберите пункт «Server Properties» («Свойства сервера»).
- (6) Выберите драйвер принтера, который должен быть удален и нажмите кнопку [Remove] ([Удалить]). После того как драйвер будет удален, перезагрузите компьютер.

### 2.9.5 Добавление и удаление сетевого порта

Прежде чем использовать сетевой интерфейс вы должны сделать установки в меню «<7> IP ADDRESS» в системном режиме принтера. (Если вы самостоятельно не можете это сделать, обратитесь за помощью к представителю компании TOSHIBA TEC.)

- Установите IP-адрес принтера («PRINTER IP ADRES»), IP-адрес шлюза («GATEWAY IP ADRES»), и маску подсети («SUBNET MASK»).
- Установите номер порта («SOCKET PORT»).

Среди всех этих параметров для добавления сетевого порта вам понадобится IP-адрес принтера и номер порта.

### (1) Добавление сетевого порта

### Windows 98/ME

- (1) Правой кнопкой мышки нажмите на иконку принтера. Выберите вкладку «Properties» («Свойства») для открытия свойств принтера.
- (2) Выберите вкладку «Details» («Подробнее») и нажмите кнопку [Add Port...] ([Добавить порт...]). Будет показано диалоговое окно «Add Port» («Добавить порт»).
- (3) Выберите «Other» («Другие»). Выберите порт «Seagull Scientific TCP/IP Port» из списка портов и нажмите кнопку [OK].
- (4) В диалоговом окне «Add Seagull TCP/IP Port» введите имя или IP-адрес устройства, а также имя порта и номер порта. Эти данные вы устанавливали в системном меню «<7> IP ADDRESS» принтера. После заполнения данных нажмите кнопку [OK].

| A | dd Seagull TCP/IP Port                                                                                                    | X |
|---|----------------------------------------------------------------------------------------------------|---|
|   | TCP/IP Settings                                                                                                    | _ |
|   | You may specify the printer's location by name or IP address.                                                                                          |   |
|   | A name may be either a name on the local network, such as 'PRINTER6',<br>or a fully-qualified internet name, such as 'printer6.seagullscientific.com'. |   |
|   | IP addresses are specified as four numbers separated by periods, for example, 10.1.2.3.                                                                |   |
|   | Name or IP Address:                                                                                                    | 1 |
|   | The port number determines which TCP port is used to communicate with the printer. Most printers use port 9100.                                        |   |
|   | Port Number: 9100                                                                                                    |   |
|   | Port Settings                                                                                                    | _ |
|   | The port name is displayed in the Ports dialog. For example, 'LPT1' is the name of the parallel port. The name generated by default is acceptable.     |   |
|   | Port <u>N</u> ame:                                                                                                    |   |
|   | OK Cancel                                                                                                    |   |

(5) После того как сетевой порт был добавлен, выберите этот порт из выпадающего меню «Print to the following port» («Печать на следующий порт»).

### Windows 2000/XP

- (1) Правой кнопкой мыши нажмите на иконку принтера. Выберите вкладку «Properties» («Свойства») для открытия свойств принтера.
- (2) Выберите вкладку «Ports» («Порты») и нажмите кнопку [Add Port...] ([Добавить порт...]). Диалоговое окно «Printer Ports» («Порты и принтера»).
- (3) Выберите «Seagull Scientific TCP/IP Port» из списка «Available Printer Ports» («Доступные порты принтера») и нажмите кнопку [OK].
- (4) В диалоговом окне «Add Seagull TCP/IP Port» введите IP-адрес, номер порта и имя порта. Эти данные вы устанавливали в системном меню «<7> IP ADDRESS» принтера. После заполнения данных нажмите кнопку [OK].
- (5) После того как сетевой порт был добавлен, выберите этот порт из выпадающего меню «Print to the following port» («Печать на следующий порт»).

### (2) Удаление сетевого порта

### ПРИМЕЧАНИЕ:

Прежде чем удалить порт убедитесь, что другие принтеры не используют этот порт. Если другие принтеры используют этот порт, то сначала у этих принтеров поменяйте порты, а затем можете его удалять.

### Windows 98/ME

- (1) Выберите вкладку «Properties» («Свойства») для открытия свойств принтера.
- (2) Выберите вкладку «Details» («Подробнее») и нажмите кнопку [Delete Port...] ([Удалить порт...]).
- (3) Выберите порт, который должен быть удален и нажмите [OK].
- (4) После того как порт будет удален, данный порт также удаляется из выпадающего меню «Print to the following port» («Печать на следующий порт»).

### Windows 2000/XP

- (1) Выберите вкладку «Properties» («Свойства») для открытия свойств принтера.
- (2) На вкладке «Ports» («Порты») выберите порт, который должен быть удален и нажмите кнопку [Delete Port] ([Удалить порт]).
- (3) После того как порт будет удален, данный порт также удаляется из выпадающего меню «Print to the following port» («Печать на следующий порт»).
#### 2.9.6 Предупреждения

#### (1) Обновления драйвера принтера

- Для обновления драйвера до этой версии, сначала удалите старый драйвер принтера, а затем устанавливайте новый.
- После того как вы обновили драйвера, перезапустите компьютер.
- Если вы используете операционные системы Windows 98 или Windows Me помните, что необходимо перезапустить компьютер после удаления старой версии драйверов принтера. В противном случае, драйвера не будут правильно обновлены.

#### (2) Прочее

- В операционных системах Windows 2000 или Windows XP, если вы прервали установку принтера в режиме plug-and-play, в последствии убедитесь, что вы удалили определенный принтер во вкладке «Device Manager» («Диспетчер устройств») в диалоговом окне «System Properties» («Свойства системы»).
- Прежде чем удалять драйвер принтера убедитесь, что вы завершили все задания на печать, закрыли окно монитора состояния, вышли из настроек драйвера принтера.
- Прежде чем удалить порт убедитесь, что другие принтеры не используют этот порт. Если другие принтеры используют этот порт, то сначала у этих принтеров поменяйте порты, а затем можете его удалять.

#### 2.9.7 Использование драйвера принтера

Если вы хотите узнать подробнее о драйвере принтера, то обратитесь к экрану помощи Windows драйвер принтера.

- 1) Откройте экран свойств драйвера принтера.
- 2) Нажмите на вкладку About (О) и появится следующий экран: Нажмите на кнопку [Help] ([Помощь]).

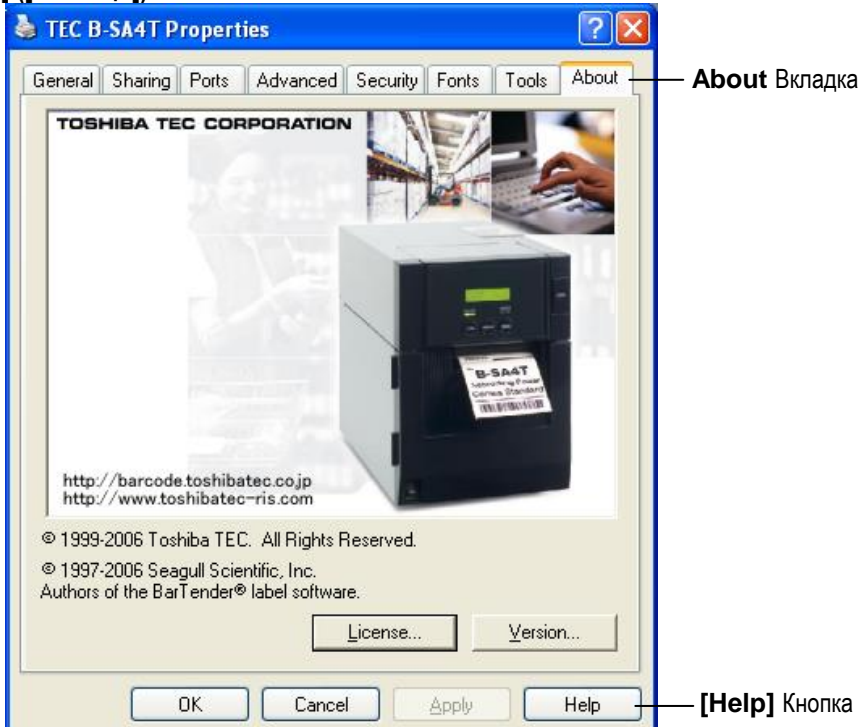

3) Появится окно помощи Windows-драйвера принтера. В этом окне вы можете узнать, каким образом лучше использовать драйвер принтера.

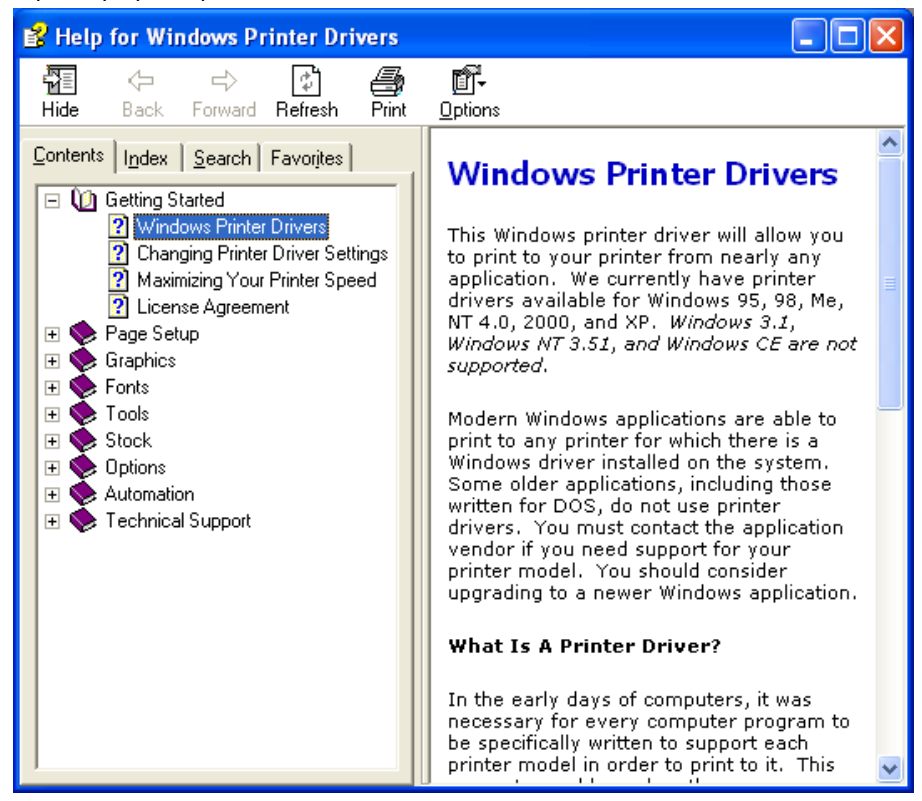

# 2.10 Тест печати

После того как были сделаны настройки печати, можно выполнить тестовую печать.

1. Выполнить тестовую печать можно при помощи драйвера принтера или специальной команды.

Экран драйвера свойств принтера позволит вам установить необходимые настройки, (например формат материала для печати и пр.) в соответствии с вашими требованиями. Более подробно смотрите в окне помощи драйвера принтера.

Например: Вкладка карточки (Stock) в окне свойств драйвера принтера

|                                                                                      | operties                                                   |                    |                                         | ?            |
|--------------------------------------------------------------------------------------|------------------------------------------------------------|--------------------|-----------------------------------------|--------------|
| General                                                                              | Details                                                    | Sharing            | Page Setup                              | Graphics     |
| Fonts                                                                                | Tools                                                      | Stock              | Options                                 | About        |
| - Media Setting                                                                      | gs                                                         |                    |                                         |              |
| Print Method                                                                         | Direct Ther                                                | mal                |                                         |              |
| Se <u>n</u> sor:                                                                     | Transmissiv                                                | /e                 | •                                       |              |
| Label Gap:                                                                           | 0.08 in                                                    |                    |                                         |              |
| - ·                                                                                  |                                                            |                    |                                         |              |
| Issue Setting                                                                        | s s                                                        |                    |                                         |              |
| Issue <u>M</u> ode:                                                                  | Batch Mod                                                  | e (with Back F     | eed) 💌                                  |              |
| _                                                                                    | <b>D</b>                                                   |                    |                                         |              |
| <u>C</u> ut:                                                                         | Disabled                                                   | <u> </u>           |                                         |              |
| <u>C</u> ut:<br>Print <u>S</u> peed:                                                 | 6.00 in/sec                                                |                    |                                         |              |
| <u>C</u> ut:<br>Print <u>S</u> peed:<br>- Fine Adjustm                               | Disabled<br>6.00 in/sec                                    |                    |                                         |              |
| ut:<br>Print <u>S</u> peed:<br>- Fine Adjustm<br>S <u>e</u> t                        | Disabled<br>6.00 in/sec<br>ent<br>Feed:                    |                    | C <u>u</u> t/Strip:                     | 0.00 in      |
| _ <u>D</u> ut:<br>Print <u>S</u> peed:<br>-Fine Adjustm<br>IT S <u>e</u> t           | Disabled<br>6.00 in/sec<br>ent<br>Eeed:<br>Backfeed:       | 0.00 in            | C <u>a</u> t/Strip:<br>Print Shrinkage: | 0.00 in      |
| <u>D</u> ut:<br>Print <u>S</u> peed:<br>-Fine Adjustm<br>I S <u>e</u> t              | Disabled<br>6.00 in/sec<br>ent<br>Eeed:<br>Backfeed:       | 0.00 in            | Cut/Strip:<br>Print Shrinkage:          | 0.00 in      |
| <u>C</u> ut:<br>Print <u>S</u> peed:<br>- Fine Adjustm<br>- T S <u>e</u> t           | Disabled<br>6.00 in/sec<br>ent<br>Eeed:<br>Backfeed;       | 0.00 in            | Cgt/Strip:<br>Print Shrinkage:          | 0.00 in      |
| <u>C</u> ut:<br>Print <u>S</u> peed:<br>-Fine Adjustm<br>I <sup>™</sup> S <u>e</u> t | 6.00 in/sec<br>ent<br>Eeed:<br>Backfeed:                   | 0.00 in            | Cut/Strip;<br>Print Shrinkage:          | 0.00 in      |
| <u>C</u> ut:<br>Print <u>S</u> peed:<br>−Fine Adjustm<br>☐ S <u>e</u> t              | Disabled<br>6.00 in/sec<br>ent<br>Eeed:<br>Backfeed:<br>Οκ | 0.00 in<br>0.00 in | Cgt/Strip:<br>Print Shrinkage:          | 0.00 in<br>0 |

| Метод печати     | Выбор<br>термопер | между<br>еносом. | прямой      | термопечатью                         | И  |
|------------------|-------------------|------------------|-------------|--------------------------------------|----|
| Датчик           | Выбор ти          | па датчика       | а носителя. |                                      |    |
| Режим печати     | Режим пе          | чати групг       | юй или реж  | им отклейки.                         |    |
| Обрезка          | Будет или         | и нет испо.      | пьзоваться  | модуль обрезки.                      |    |
| Точная настройка | Значения<br>т.п.  | для пода         | чи, позиции | <ol> <li>обрезки/отклейки</li> </ol> | 1И |

- 2. Посмотрите на результат теста.
  - Если необходимо настроить позицию начала печати, позицию обрезки/отклейки или качество печати ⇒ Глава 2.11 Точные настройки позиции и качества печати
  - Если позиция начала печати определяется неправильно при использовании надпечатанных материалов для печати ⇒ Глава 2.12 Настройки порога срабатывания

# 2.10 Тест печати (продолжение)

# При использовании дополнительного модуля отклейки и дополнительного модуля обрезки.

Для использования дополнительных модулей обрезки/отклейки необходимо настроить режим печати, позицию обрезки и отклейки и т.п в драйвере принтера или в языке описания страниц TPCL (TEC Printer Command Language (Язык команд печати TEC) в соответствии с вашими условиями печати.

Более подробно о языке TPCL смотрите в **B-SX6T/SX8T Series External** Equipment Interface Specification (Серия B-SX6T/SX8T Спецификации интерфейса внешнего оборудования) (Руководство по командам принтера).

О том, как использовать драйвер принтера, см окно помощи драйвера принтера.

Для достижения максимальной производительности и ресурса дополнительных модулей обрезки и отклейки, необходимо проводить периодическое обслуживание оборудования.

Прежде чем начать периодическое обслуживание, убедитесь, что вы отключили принтер, во избежание риска получения травмы.

Подробности об уходе за принтером смотрите в Главе 4.1.5 Дополнительный модуль обрезки и в Главе 4.1.6 Дополнительный модуль отклейки

В этой главе описано как точно настроить позицию начала печати, позицию обрезки/отклейки, значение обратной подачи, качество печати и значение крутящего момента мотора красящей ленты.

Если требуется точная настройка таких параметров, как позиция начала печати, качество печати и прочее, то смотрите процедуру, описанную ниже.

- 1. Включите принтер и убедитесь, что на экране появилась надпись «ON LINE» («Готов»).
- 2. Для паузы нажмите кнопку [PAUSE].
- 3. Нажмите и держите кнопку [RESTART] в течении трех секунд, до появления надписи «<1>RESET».
- **4.** Нажимайте кнопку [FEED] или [RESTART] до тех пор, пока на дисплее не появится надпись «<3>ADJUST SET» (<3> Установка настроек).
- 5. Когда на экране появится надпись «<3>ADJUST SET», нажмите кнопку [PAUSE] для входа в режим точной настройки параметров.

Режим точной настройки параметров содержит различные подпункты меню. Каждый раз, нажимая кнопку **[PAUSE],** на экране последовательно появляются эти подпункты меню.

- (1) Точная настройка значения подачи (Feed Amount): В этом пункте настраивается подача для точного позиционирования начала печати.
- (2) Точная настройка позиции обрезки/отклейки (Cut/Strip Position): В этом пункте настраивается позиция обрезки или отклейки.
- (3) Точная настройка значения обратной подачи (Reverse Feed Amount):

В этом пункте настраивается значение обратной подачи.

- (4) Точная настройка координаты X (X-coordinate): В этом пункте настраивается X-координата позиции печати.
- (5) Точная настройка качества печати (Print Tone) (термотрансфер): В этом пункте настраивается качество печати (яркость) в термотрансферном режиме.
- (6) Точная настройка качества печати (Print Tone) (прямая термопечать): В этом пункте настраивается качество печати (яркость) в режиме

в этом пункте настраивается качество печати (яркость) в режиме прямой термопечати.

(7) Точная настройка напряжения двигателя красящей ленты (Ribbon Take-Up Motor Drive) (двигатель подачи): В этом пункте настраивается значение напряжения двигателя подачи

в этом пункте настраивается значение напряжения двигателя подачи красящей ленты.

- (8) Точная настройка напряжения двигателя красящей ленты (Ribbon Feed Motor Drive) (двигатель намотки): В этом пункте настраивается значение напряжения двигателя намотки красящей ленты.
- (9) Точная настройка порога срабатывания (Датчик черной метки): Настройка порога срабатывания датчика черной метки. См Главу 2.12.
- (10) Точная настройка порога срабатывания (Датчик определения промежутка):

Настройка порога срабатывания датчика определения промежутка. См Главу 2.12.

#### ПРИМЕЧАНИЕ:

Экран свойств драйвера принтера тоже содержит меню параметров точной настройки.

| <3>ADJUST SET                                     |
|---------------------------------------------------|
| [PAÜSE]<br>↓                                      |
| → <3>ADJUST SET<br>FEED ADJ.+10.0mm               |
|                                                   |
| CUT ADJ. +10.0mm                                  |
| ₹3>ADJUST SET                                     |
| BACK ADJ. +5.0mm                                  |
|                                                   |
| X ADJUST +50.0mm                                  |
| [PAUSE]                                           |
| <3>ADJUST SET<br>TONE ADJ. <t> +3</t>             |
| [PAÜSE]<br>↓                                      |
| <3>ADJUST SET<br>TONE ADJ. <d> -2</d>             |
| [PAὑSE]<br>⊥                                      |
| <3>ADJUST SET<br>RBN ADJ <fw> -10</fw>            |
| [PAUSE]                                           |
| <3>ADJUST SET<br>RBN ADJ <bk> -5</bk>             |
| [PAὑSE]<br>↓                                      |
| <3>ADJUST SET<br>THRESHOLD <r>1.0V</r>            |
| <pre>[! AUUL] </pre> [- AUUL]  [- AUUL]  [- AUUL] |
| THRESHOLD <t>1.4V<br/>[PAUSE]</t>                 |
| <del>\</del>                                      |

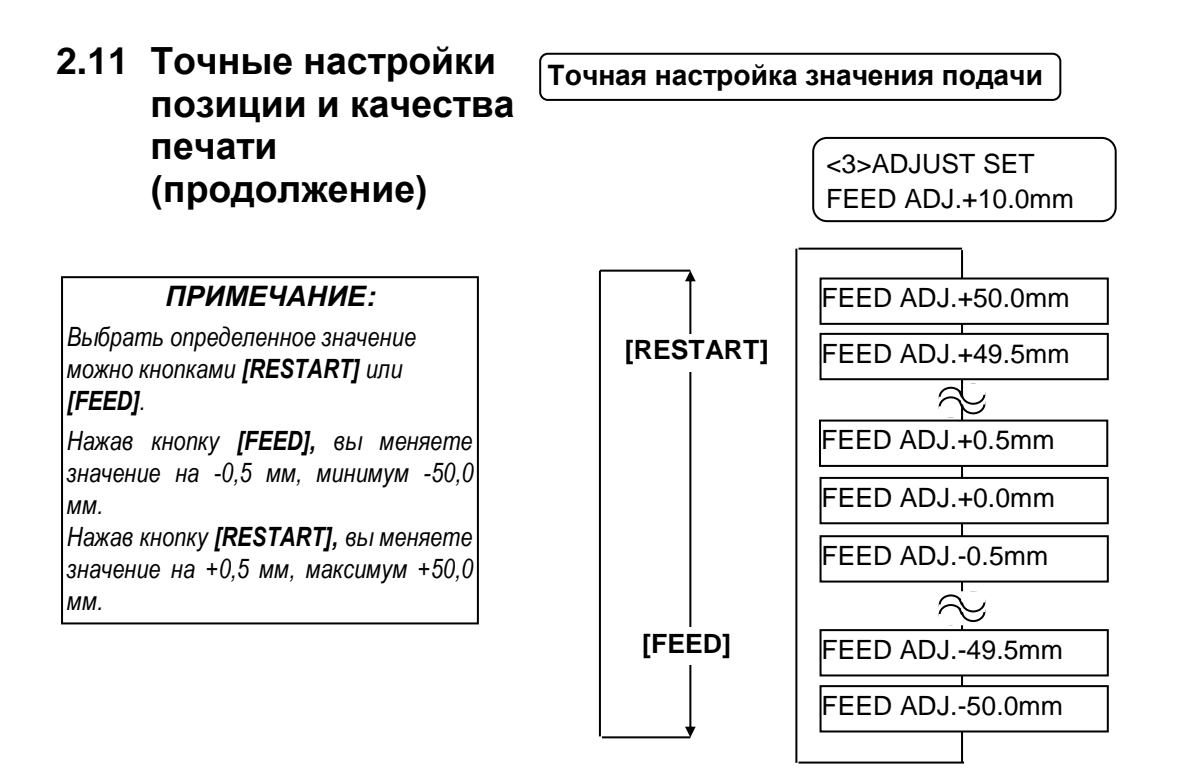

После выбора значения точной настройки нажмите кнопку [PAUSE].

#### • Пример точной настройки значений подачи

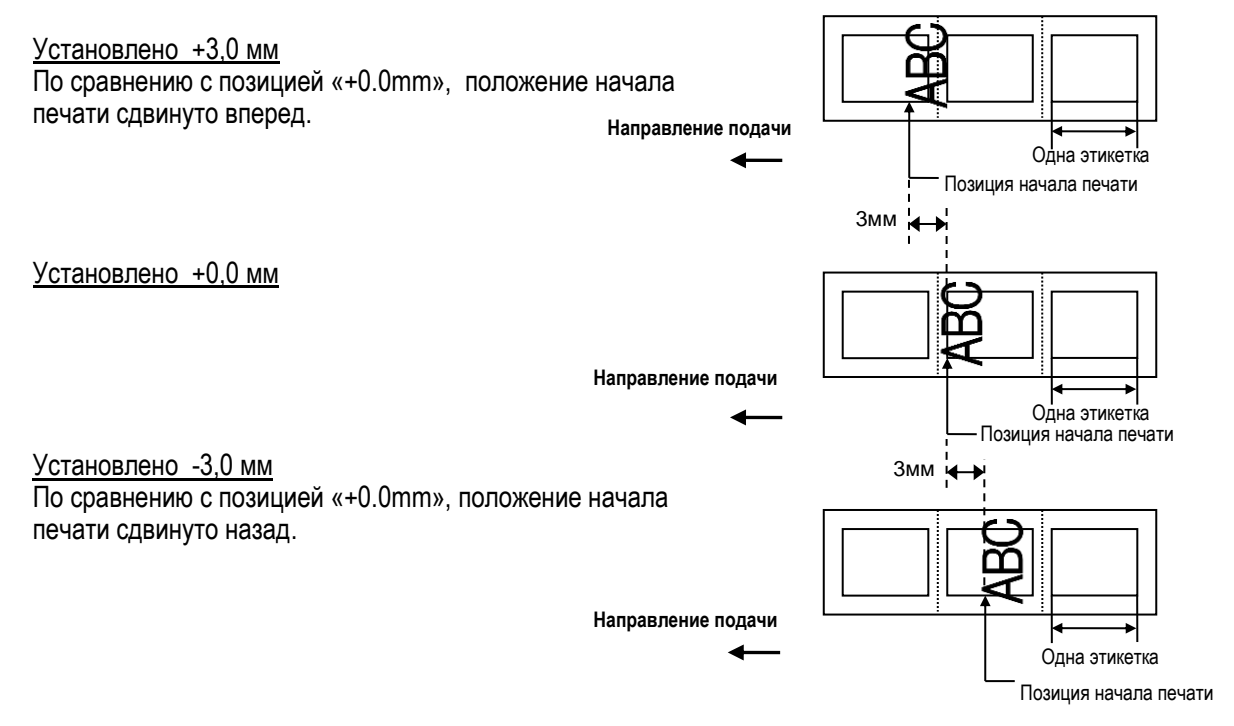

#### 2.11 Точные настройки Точная настройка позиции обрезки/отклейки позиции и качества печати <3>ADJUST SET (продолжение) CUT ADJ. +10.0mm ПРИМЕЧАНИЕ: CUT ADJ.+50.0mm Выбрать определенное значение [RESTART] CUT ADJ.+49.5mm можно кнопками [RESTART] или [FEED]. 2 7 Нажав кнопку [FEED], вы меняете CUT ADJ.+0.5mm значение на -0,5 мм, минимум -50,0 MM. CUT ADJ.+0.0mm Нажав кнопку [RESTART], вы меняете CUT ADJ.-0.5mm значение на +0,5 мм, максимум +50,0 ММ. 6 [FEED] CUT ADJ.-49.5mm CUT ADJ.-50.0mm

После выбора значения точной настройки нажмите кнопку [PAUSE].

#### • Пример точной настройки позиции обрезки

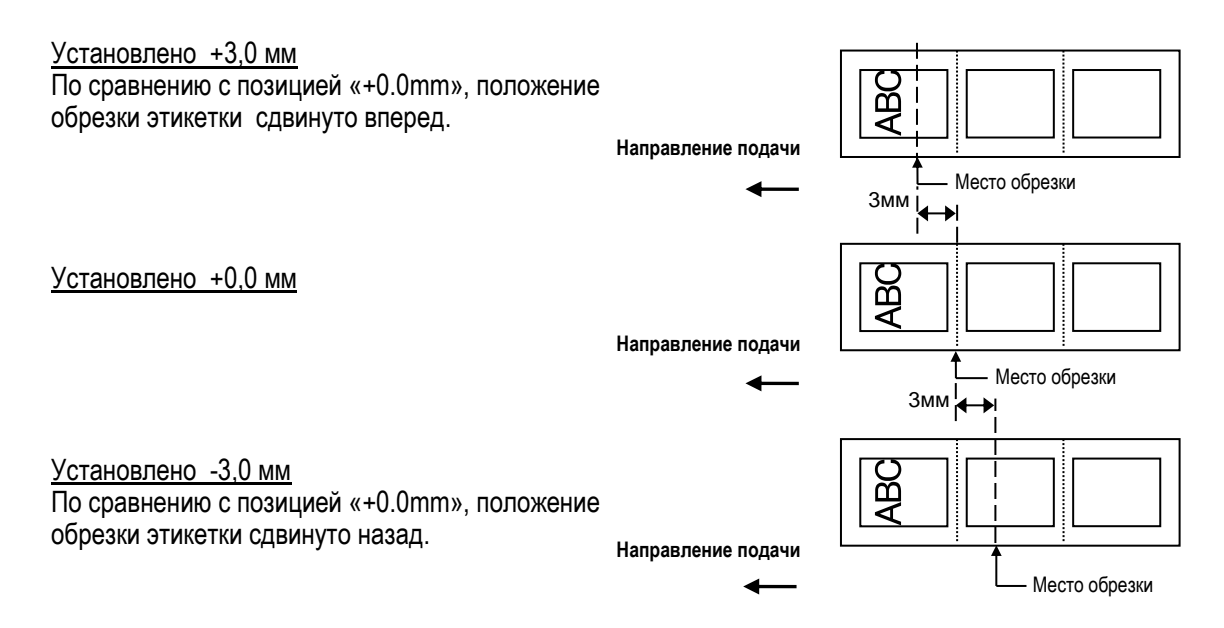

# <u>Установлено +3,0 мм</u> По сравнению с позицией «+0.0mm», позиция остановки после печати сдвинута вперед. Змм

Установлено +0,0 мм

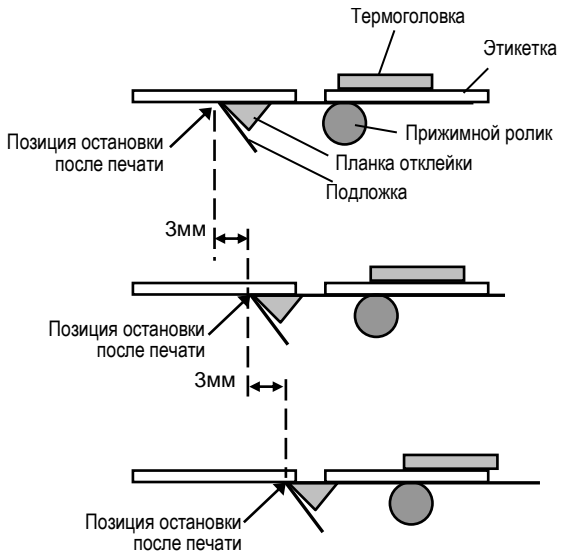

<u>Установлено -3,0 мм</u> По сравнению с позицией «+0.0mm», позиция остановки после печати сдвинута назад.

• Пример точной настройки позиции отклейки

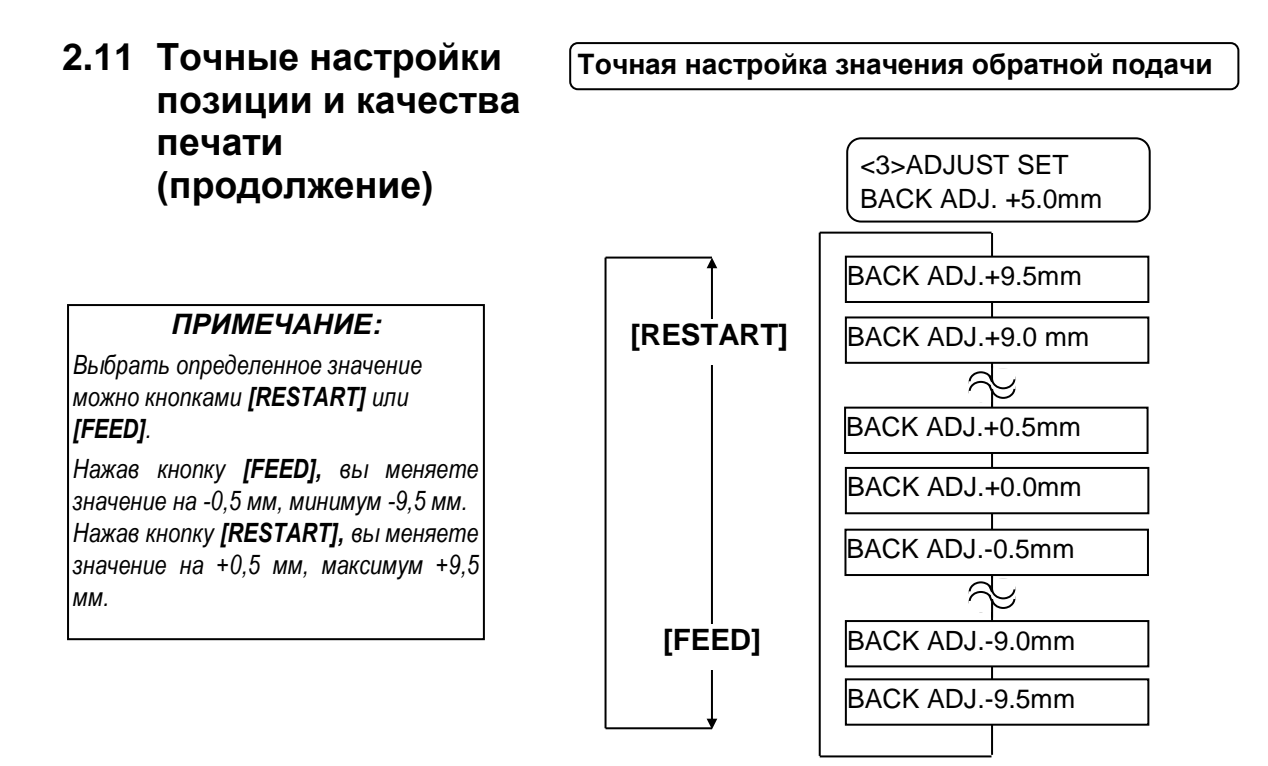

После выбора значения точной настройки нажмите кнопку [PAUSE].

# • Пример точной настройки значения обратной подачи

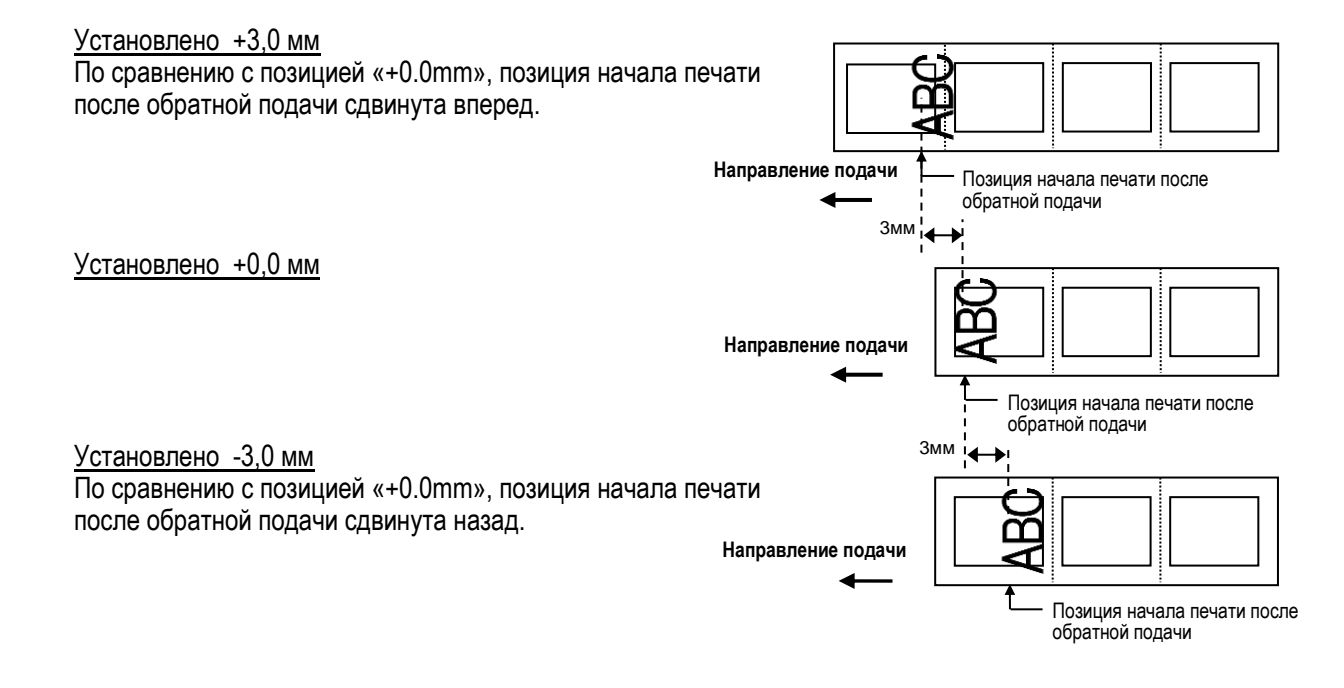

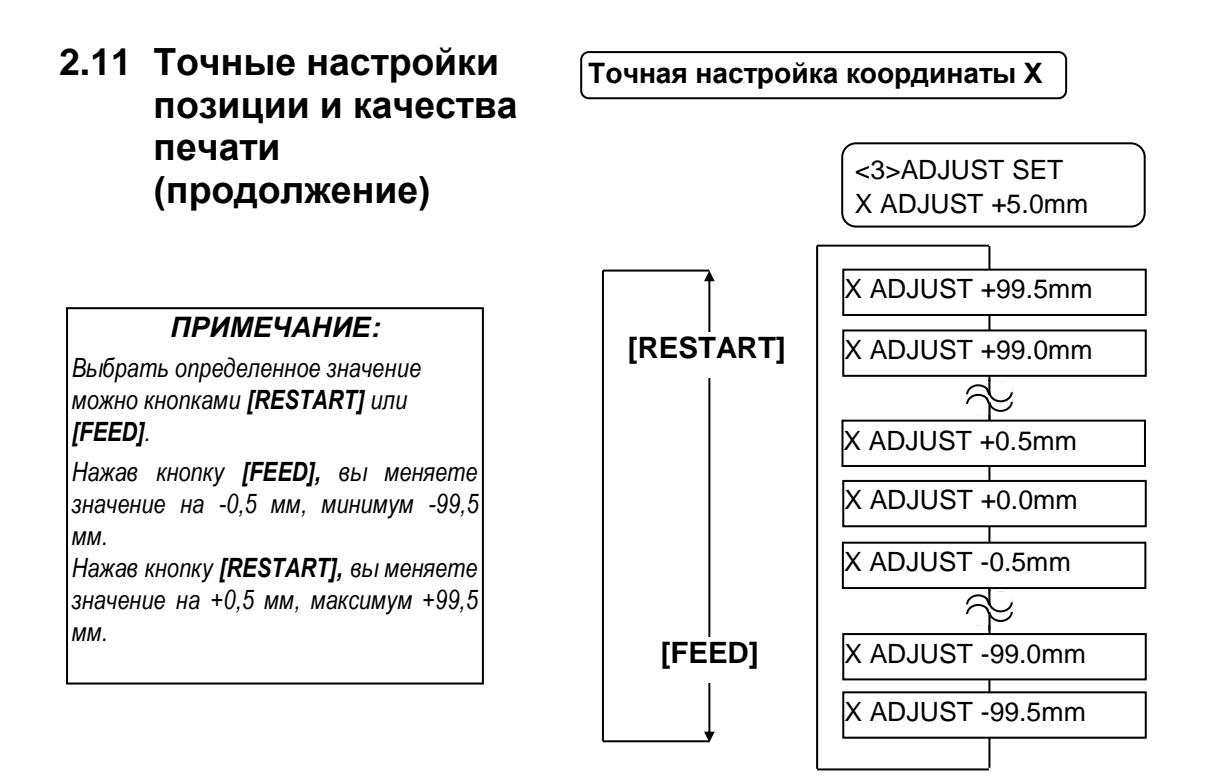

После выбора значения точной настройки нажмите кнопку [PAUSE].

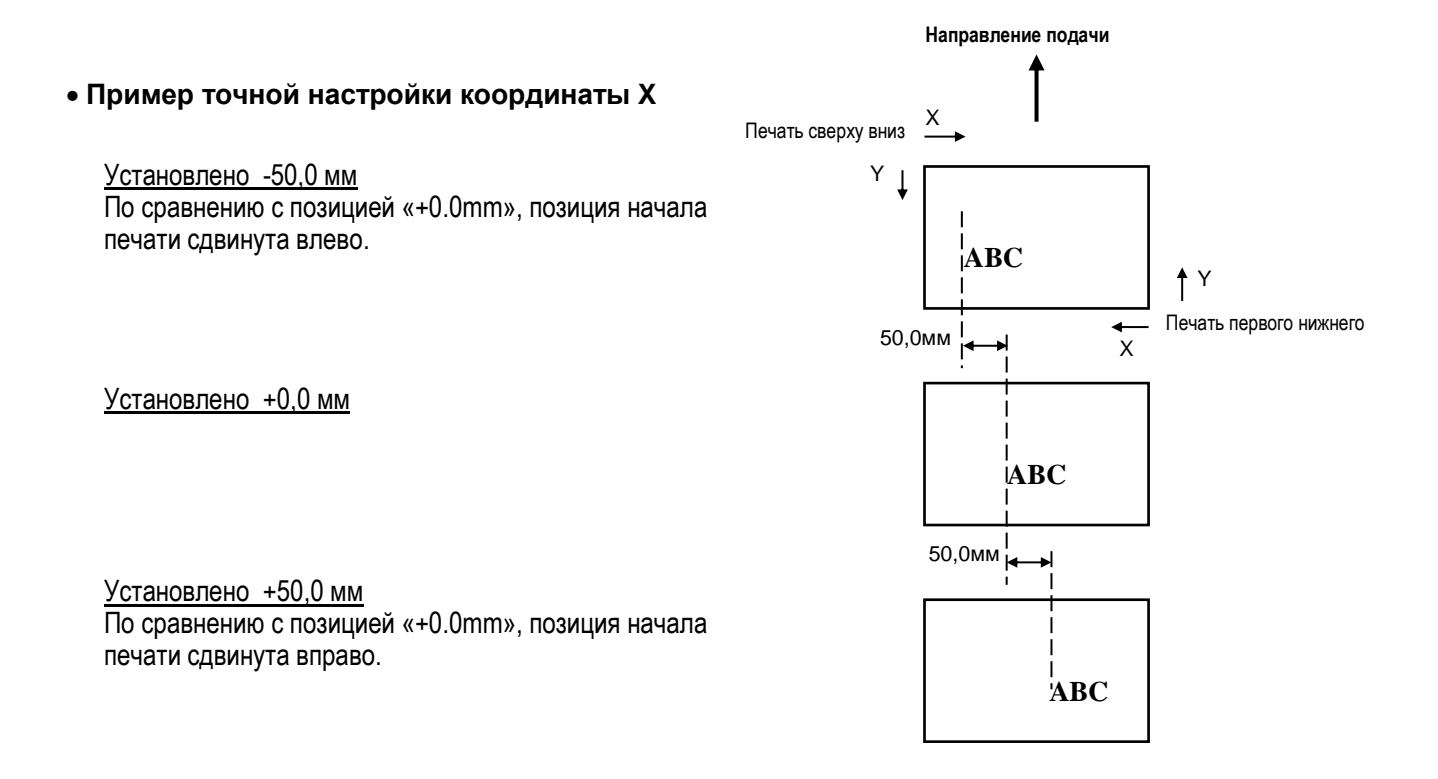

# 2.11 Точные настройки позиции и качества печати (продолжение)

#### Точная настройка качества печати (яркости)

#### Печать термопереносом

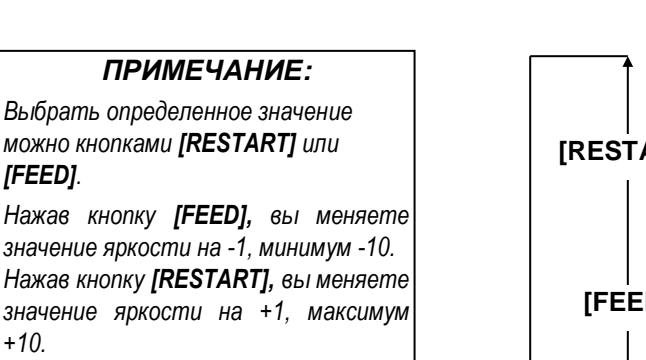

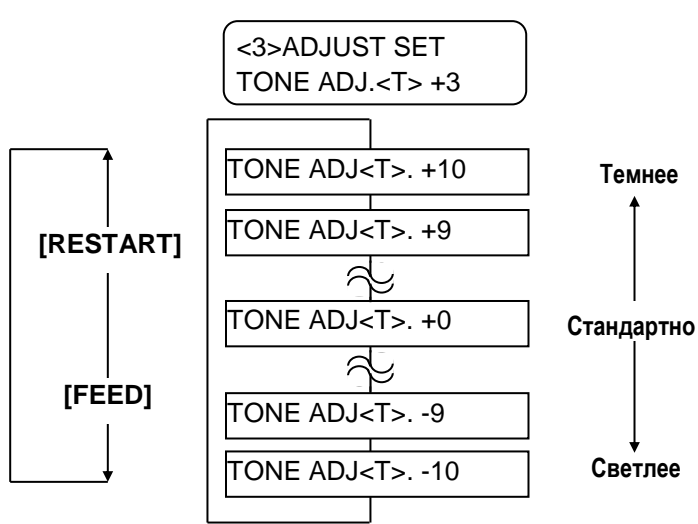

После выбора значений точной настройки или пропуска этого меню нажмите кнопку [PAUSE].

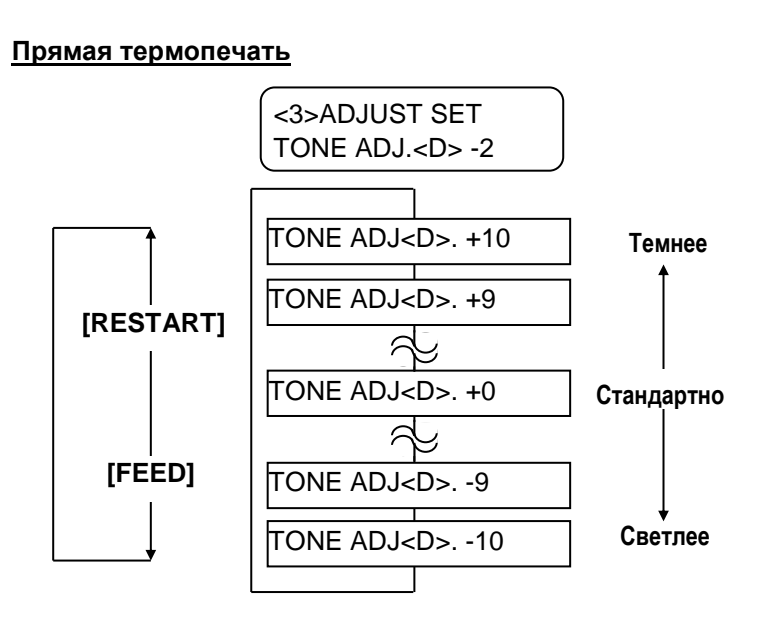

После выбора значений точной настройки или пропуска этого меню нажмите кнопку [PAUSE].

## 2.11 Точные настройки позиции и качества печати (продолжение)

#### Точная настройка напряжения двигателя красящей ленты

При провисании ленты или образовании на ней морщин и складок, изображение начинает ухудшаться. Для предотвращения этого вы можете точно настроить крутящий момент двигателей красящей ленты в соответствии со следующей процедурой.

#### Двигатель намотки (RBN ADJ <FW>)

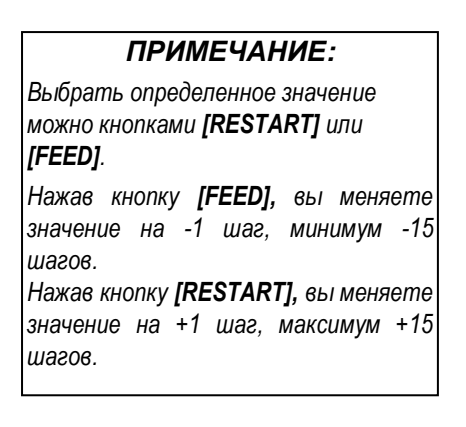

ПРИМЕЧАНИЕ:

Нажав кнопку **[FEED],** вы меняете значение на -1 шаг, минимум -15

Нажав кнопку [RESTART], вы меняете

значение на +1 шаг, максимум +10

Выбрать определенное значение

можно кнопками [RESTART] или

[FEED].

шагов.

шагов.

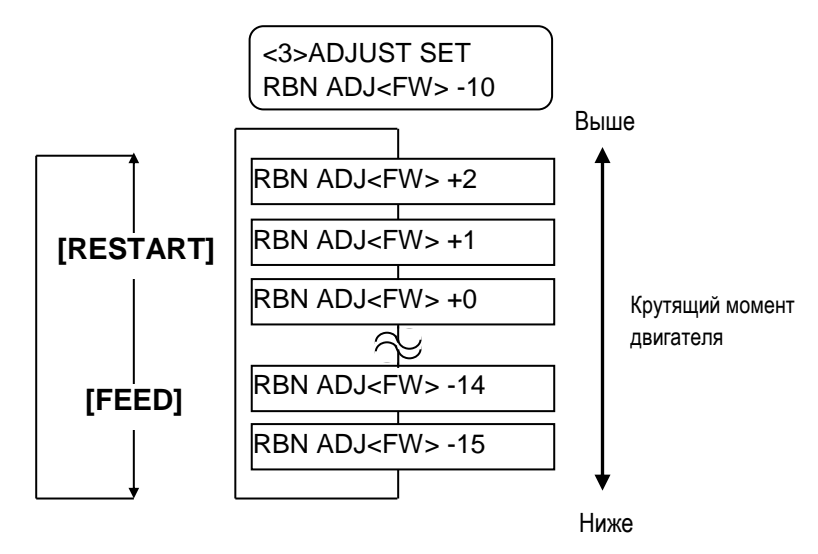

После выбора значений точной настройки или пропуска этого меню нажмите кнопку [PAUSE].

#### Двигатель подачи (RBN ADJ <BK>)

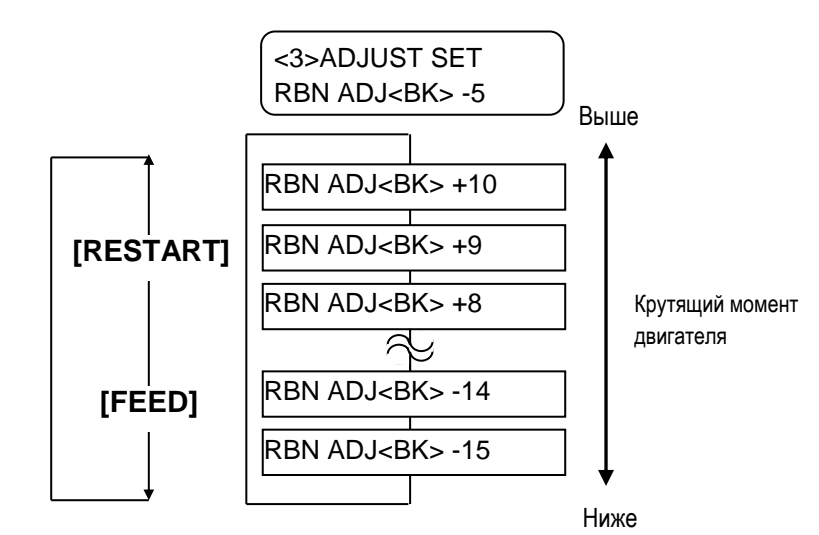

После выбора значений точной настройки или пропуска этого меню нажмите кнопку [PAUSE].

## 2.12 Настройки порога срабатывания

Для поддержания постоянной позиции начала печати, принтер использует специальные датчики печатного материала. Для определения позиции начала печати датчики измеряют разницу в напряжениях между этикеткой на подложке и в промежутке, где только подложка, а также там, где есть черная метка. Когда мы имеем дело с предварительно надпечатанными материалами для печати, темные краски, а также более темный цвет этикеток, могут вмешиваться в этот процесс, вызывая замины бумаги.

Чтобы обойти эту проблему, попробуйте сначала автоматически настроить порог срабатывания.

Если проблема не исчезла, вам необходимо вручную настроить порог срабатывания.

Процедура автоматической установки порога срабатывания

- 1. Включите принтер. Принтер находится в режиме готовности.
- 2. Загрузите рулон надпечатанных печатных материалов. Если вы используете этикетки, то сдвиньте датчик определения промежутка таким образом, чтобы он оказался в центре этикетки. Если вы используете ярлыки, то сдвиньте датчик черной метки таким образом, чтобы он оказался в центре черной метки.
- 3. Нажмите кнопку [PAUSE].
- 4. Принтер войдет в режим паузы.
- 5. Нажмите и держите кнопку [PAUSE] в режиме паузы до тех пор, пока не появится следующее изображение на экране.
- 6. Будет отображен тип датчика.
- 7. Выберите датчик, который вы хотите настроить клавишей [FEED].

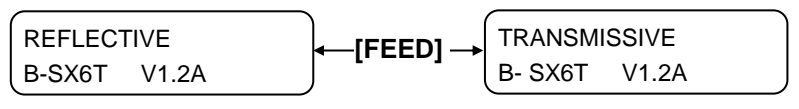

Датчик черной метки

Датчик определения промежутка

 Нажмите и держите кнопку [PAUSE] до тех пор, пока 1,5 этикетки (ярлыка) не появятся в выходном отверстии.
 Материал для печати будет продолжать подаваться до тех пор, пока будет нажата кнопка [PAUSE]. (Установка автоматического порога срабатывания для выбранного вами датчика будет завершена.)

|         |       | 7 |
|---------|-------|---|
| PAUSE   |       |   |
| B- SX6T | V1.2A | J |

9. Нажмите кнопку [RESTART].

| ON LINE |       |
|---------|-------|
| B- SX6T | V1.2A |

**10.** Принтер вернется в режим готовности. Пошлите команду на принтер с вашего компьютера.

### ПРИМЕЧАНИЕ:

- Ошибка при подаче более 1,5 этикеток может быть вызвана неправильными настройками порога срабатывания.
- 2. Когда поднята верхняя крышка, кнопка **[PAUSE]** не работает.
- В данном режиме в момент подачи материала не может быть определена ошибка окончания бумаги.

# 2.12 Настройки порога срабатывания (продолжение)

#### Процедура ручной установки порога срабатывания

Если замины бумаги будут продолжаться даже несмотря на то, что вы автоматически установили порог срабатывания, вам нужно будет установить значения порога срабатывания вручную.

Для того, чтобы пороговые значения были действующими, выберите датчик, работающий на просвет (Transmissive Sensor), (при использовании порогового значения, установленного вручную), или датчик, работающий на отражение (Reflective Sensor) (при использовании порогового значения, установленного вручную), вместе с программным обеспечением или драйвером принтера.

- 1. Держите кнопки [FEED] и [PAUSE] и включите принтер.
- 2. Когда появится на экране сообщение «<1>DIAG.», отпустите кнопки [FEED] и [PAUSE].

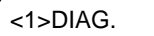

Сейчас принтер находится в системном режиме для системных администраторов.

3. Нажимая кнопки [FEED] или [RESTART] до тех пор, пока не появится надпись на дисплее «<5>SENSOR ADJ.»

<5>SENSOR ADJ.

4. Нажмите кнопку [PAUSE] для входа в режим настройки датчиков.

| <5>SEN  | SOR ADJ. |
|---------|----------|
| [H]28°C | [A]28°C  |

Режим настройки датчиков содержит подпункты меню, отображающие текущее состояние каждого датчика, а также хранящиеся значение напряжения показателей – «есть материал для печати» и «нет материала для печати». Нажимая каждый раз на кнопку [PAUSE], вы последовательно пройдете по всем пунктам меню.

#### (1) Монитор состояния датчика:

- На дисплее отображаются температура термистора термоголовки и термистора окружающей среды.
  - (2) Монитор состояния датчика черной метки:
- Отображается напряжение, показанное датчиком черной метки.

#### (3) Настройка датчика черной метки:

- Здесь хранится значение напряжения датчика, в зависимости от материала для печати (для показателя «есть материал для печати»).
- (4) Монитор состояния датчика определения промежутка:
- Отображается напряжение, показанное датчиком определения промежутка.

#### (5) Настройка датчика определения промежутка:

- Здесь хранится значение напряжения датчика, в зависимости от материала для печати (для показателя «есть материал для печати»).
- (6) Монитор состояния датчиков черной метки/промежутка (без материалов для печати):
- Здесь хранится значение напряжения, определенное датчиками черной метки/промежутка (для показателя «нет материала для печати»).
- (7) Настройка датчиков черной метки/промежутка (без материалов для печати:

Здесь хранится значение напряжения датчиков (для показателя – «нет материала для печати»).

#### (8) Монитор состояния датчика окончания красящей ленты:

Здесь хранится значение напряжения для датчика окончания красящей ленты.

#### (9) Настройка датчика окончания красящей ленты:

Здесь хранится значение напряжения «уровня ленты» для красящей ленты, установленной в принтере.

| <5>SENSOR ADJ.          |
|-------------------------|
|                         |
| [PAUSE]<br>↓            |
| <5>SENSOR ADJ.          |
| [H]28°C [A]28°C         |
| [PAÜSE]<br>↓            |
| <5>SENSOR ADJ.          |
| [REFLECT] 3.5V          |
| [FEED] и [RESTART]<br>↓ |
| <5>SENSOR ADJ.          |
| [REFLECT] 4.8V*         |
| [PAÜSE]<br>↓            |
| <5>SENSOR ADJ.          |
| [TRANS.] 2.4V           |
| [FEED] и [RESTART]<br>↓ |
| <5>SENSOR ADJ.          |
| [TRANS.] 4.1V*          |
| [PAUSE]<br>↓            |
| <5>SENSOR ADJ.          |
| [PE]R0.1V T4.8V         |
| [FEED] и [RESTART]<br>↓ |
| <5>SENSOR ADJ.          |
| [PE]R0.1V T4.8V*        |
| [PAUSE]<br>↓            |
| <5>SENSOR ADJ.          |
| [RIBBON] 3.1V           |
| [FEED] и[RESTART]<br>↓  |
| <5>SENSOR ADJ.          |
| [RIBBON] 3.1V*          |
| [PAÜSE]<br>⊥            |

# 2.12 Настройки порога срабатывания (продолжение)

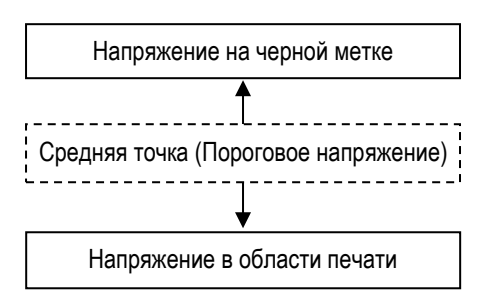

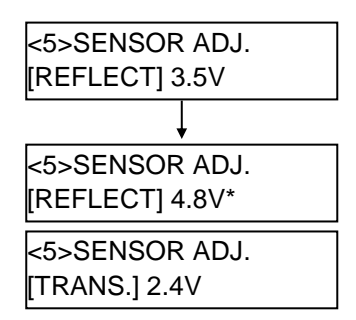

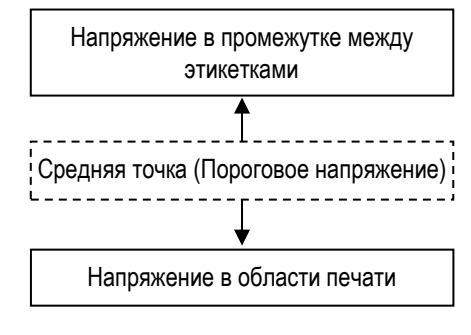

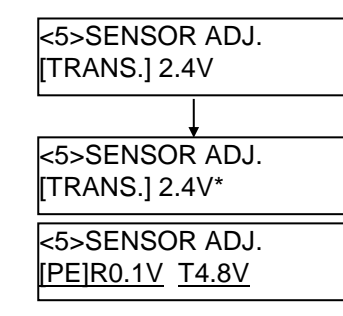

#### При использовании датчика черной метки

(1) В меню «<5>SENSOR ADJ.» нажимайте кнопку [PAUSE] до тех пор, пока не появится следующее сообщение.

Изображенное значение – это текущее значение, определенное датчиком черной метки.

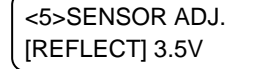

(2) Измерьте напряжение между пустой частью материала для печати и напряжением на черной метке. Затем запишите среднюю точку между обоими значениями напряжений. (Это значение будет использовано в дальнейшем для задания порога срабатывания.)

#### Например

Область печати = 4,8В Черная метка = 2,4В → Средняя точка = 3,6В

#### ПРИМЕЧАНИЕ:

- 1. При измерении напряжения пустой части материала, будьте аккуратны, смотрите, чтобы надпечатанное изображение не попало в датчик.
- Убедитесь, что между этими двумя значениями существует разница не менее 0,7В. Если значение меньше 0,7В, то позиция начала печати этим методом не может быть определена, и нужно будет поменять материал для печати.
- 3. Убедитесь, что при измерении напряжений закрыта верхняя крышка.
- (3) Нажмите и держите кнопки [RESTART] или [FEED] около 3 секунд, для того, чтобы пустая часть области печати попала под датчик черной метки.
- (4) На дисплее отобразится символ звездочки «\*» с правой стороны от напряжения после того, как будет записано в память значение при показателе – «есть материал для печати». Нажмите кнопку [PAUSE].
- (5) Текущее значение напряжение будет определено датчиком определения промежутка.

#### При использовании датчика определения промежутка

(1) Измерьте напряжение между пустой частью этикетки и зазором между этикетками. Затем запишите среднюю точку между обоими значениями напряжений. (Это значение будет использовано в дальнейшем для задания порога срабатывания.)

#### Например

Область печати = 2,4В, Зазор = 4,0В → Средняя точка= 3,2В

#### ПРИМЕЧАНИЕ:

- 1. При измерении напряжения пустой части материала, будьте аккуратны, смотрите чтобы надпечатанное изображение не попало в датчик.
- Убедитесь, что между этими двумя значениями существует разница не менее 0,7В. Если значение меньше 0,7В, то позиция начала печати этим методом не может быть определена, и нужно будет поменять материал для печати.
- 3. Убедитесь, что при измерении напряжений закрыта верхняя крышка.
- (2) Нажмите и держите кнопки [RESTART] или [FEED] около 3 секунд для попадания пустой части области печати под датчик определения промежутка.
- (3) На дисплее отобразится символ звездочки «\*» с правой стороны от напряжения после того, как будет записано в память значение при показателе – «есть материал для печати». Нажмите кнопку [PAUSE].
- (4) Произошедшие изменения вы можете увидеть на картинке слева.

# 2.12 Настройки порога срабатывания (продолжение)

# ■ Сохранение значения напряжения «Нет материалов для печати»

Описанная ниже процедура установки значения напряжения – «нет материалов для печати», используется для определения окончания бумаги. Если появляется сообщение «NO PAPER» («Нет бумаги»), даже если материал для печати есть, то необходимо заново установить значение напряжения.

- (1) Уберите любой материал для печати из-под датчиков черной метки/определения промежутка.
- (2) Будут показаны текущие значения напряжений датчика черной метки и датчика определения промежутка.

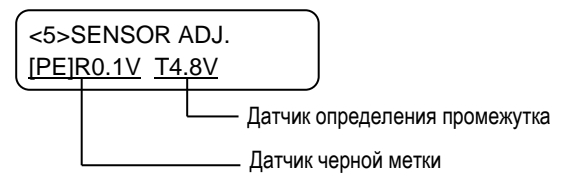

(3) Нажмите и держите кнопку [RESTART] или [FEED] около 3 секунд.

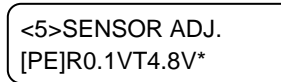

- (4) На дисплее отобразится символ звездочки «\*» с правой стороны от напряжения после того, как будет записано в память значение при показателе – «нет материала для печати». Нажмите кнопку [PAUSE].
- (5) После этого вы увидите сообщение «<5>SENSOR ADJ.».

<5>SENSOR ADJ.

#### Ручная установка порога срабатывания

После всех вышеперечисленных действий, установите посчитанные значения напряжений в режиме точной регулировки параметров.

(1) Когда появится сообщение «<5>SENSOR ADJ.», нажимайте кнопку [FEED] или [RESTART] до тех пор, пока не появится надпись «<3>ADJUST SET».

<3>ADJUST SET

(2) Нажмите кнопку [PAUSE] для входа в режим точной регулировки параметров.

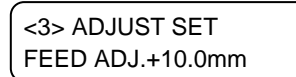

# 2.12 Настройки порога срабатывания (продолжение)

(3) Когда появится надпись «<3>ADJUST SET.», нажимайте кнопку [PAUSE], пока не появится сообщение с нужным вам датчиком.

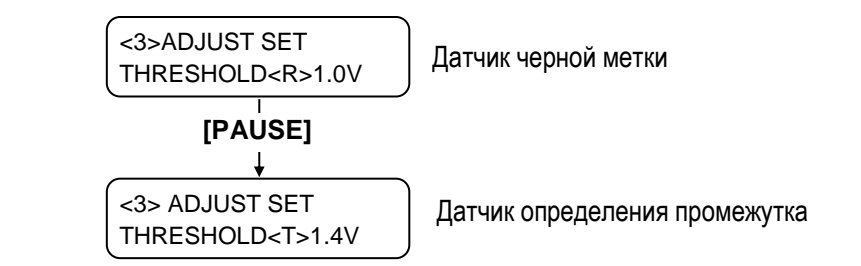

(4) Установите пороговое напряжение, посчитанное в меню регулировки датчиков, используя кнопки [FEED] или [RESTART], как показано ниже.

Пороговое напряжение = Средняя точка между напряжением в области печати и напряжением датчиков промежутка/черной метки.

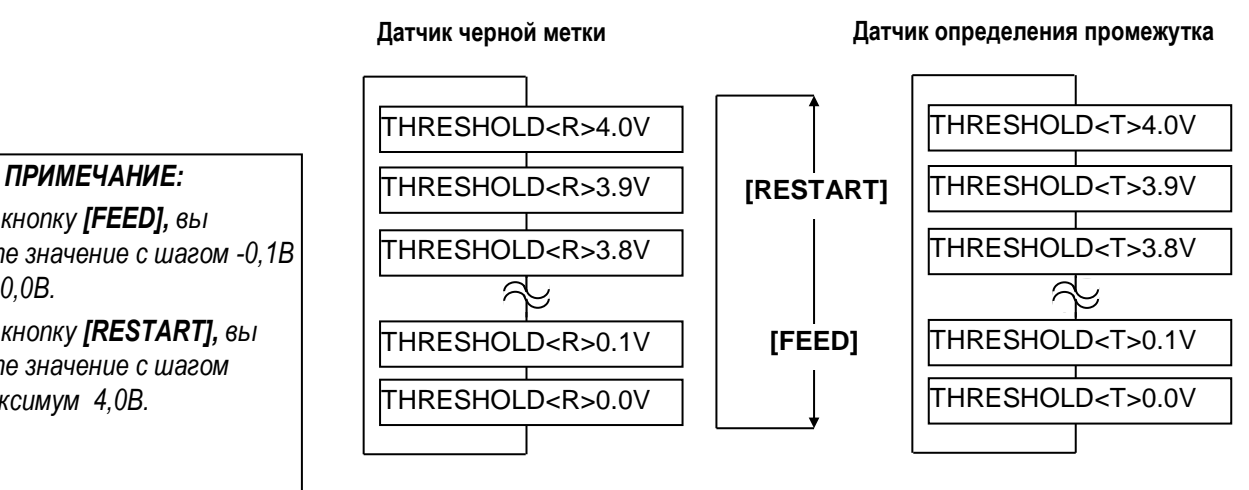

- (5) После выбора порогового значения нажмите кнопку [PAUSE].
- (6) Для проверки правильности проделанных действий, попробуйте произвести тестовую печать. Если ошибка еще осталась, после задания значений вручную, попробуйте чуть-чуть изменить значения порогового напряжения и повторить печать заново.

Нажимая кнопку [FEED], вы изменяете значение с шагом -0.1В минимум 0,0В.

Нажимая кнопку [RESTART], вы изменяете значение с шагом +0,1В максимум 4,0В.

# 3. РАБОТА В РЕЖИМЕ ГОТОВНОСТИ (ON LINE)

В этой главе описывается применение кнопок на панели управления в режиме готовности.

Когда принтер подключен к компьютеру и находится в режиме готовности, он может печатать на этикетках и ярлыках.

# 3.1 Панель управления

На иллюстрации снизу приведено изображение панели управления и кнопок.

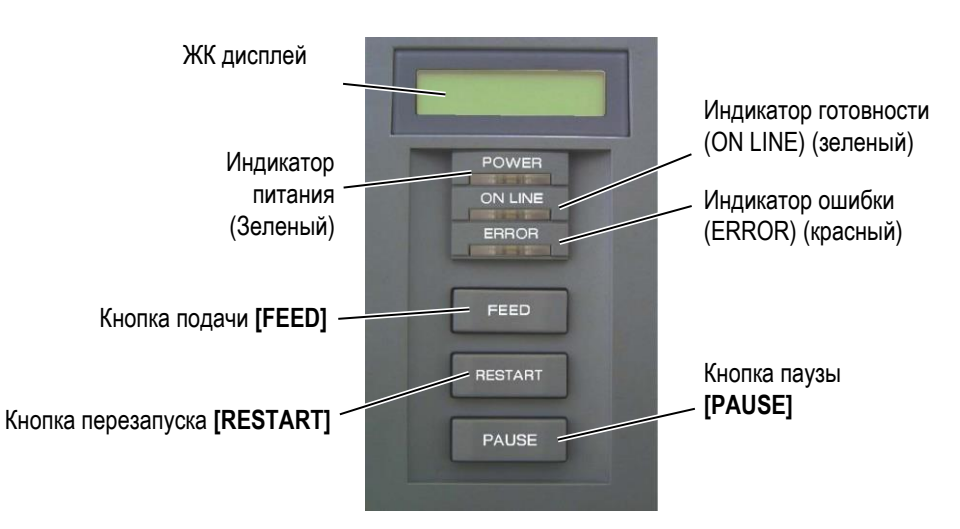

На ЖК дисплее отображаются сообщения, состоящие из цифр и букв, показывающие текущее состояние принтера. На дисплее может разместиться до 32 символов, расположенных в две строки.

На панели управления есть три индикатора

| Индикатор | Светится когда          | Мигает когда          |
|-----------|-------------------------|-----------------------|
| POWER     | Принтер включен         | —                     |
| ON LINE   | Принтер готов к печати. | Принтер получает или  |
|           |                         | отправляет данные с   |
|           |                         | компьютера.           |
| ERROR     | Возникла любая ошибка.  | Определено, что скоро |
|           |                         | закончится красящая   |
|           |                         | лента. (См.           |
|           |                         | примечание.)          |

На панели управления расположены три кнопки.

| PAUSE   | Используется для временной остановки печати.  |
|---------|-----------------------------------------------|
| RESTART | Используется для повторного запуска печати.   |
| FEED    | Используется для подачи материала для печати. |

#### ПРИМЕЧАНИЕ:

Индикатор мигает только тогда, когда включена функция определения окончания красящей ленты.

#### ПРИМЕЧАНИЕ:

Используйте кнопку [RESTART] для завершения печати после паузы или после удаления ошибки.

## 3.2 Работа принтера

Когда принтер включен, то на ЖК экране вы можете увидеть надпись «ON LINE» («Готов»). Эта надпись означает, что принтер находится в режимах ожидания или нормальной печати.

1. Принтер включен, находится в режиме ожидания или печатает.

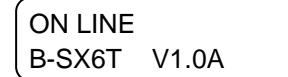

#### ПРИМЕЧАНИЕ:

О том, что означают сообщения об ошибках и какие действия необходимо предпринять, вы можете прочитать в Главе 5. Устранение неисправностей в Приложении 1.  Если в момент печати возникает какая-нибудь ошибка, то на панели управления появляется сообщение об этом. Принтер автоматически останавливается. (Число справа показывает оставшееся количество экземпляров для печати.)

| NO PAPE | R    | 125 |
|---------|------|-----|
| B-SX6T  | V1.0 | )A  |

3. Для удаления ошибки нажмите кнопку [RESTART]. Принтер возобновит печать.

| ON LINE |       |
|---------|-------|
| B-SX6T  | V1.0A |

4. Если в момент печати была нажата кнопка [PAUSE], то принтер временно прекратит печать. (Число справа показывает оставшееся количество экземпляров для печати.)

| PAUSE  | 52    |  |
|--------|-------|--|
| B-SX6T | V1.0A |  |

5. Для возобновления печати нажмите кнопку [RESTART].

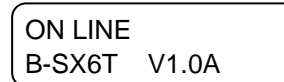

Перезагрузка удаляет все данные из памяти принтера, которые были отправлены с компьютера и возвращает принтер в состояние готовности (on line).

1. Принтер включен, находится в режиме ожидания или печатает.

ON LINE B-SX6T V1.0A

**2.** Для остановки печати и удаления данных, отправленных с компьютера, нажмите кнопку [PAUSE]. Принтер остановит печать.

| PAUSE  | 52    |  |
|--------|-------|--|
| B-SX6T | V1.0A |  |

**3.** Нажмите и держите кнопку **[RESTART]** в течении 3 секунд или дольше.

<1>RESET

**4.** Нажмите кнопку **[PAUSE]**. Данные из памяти принтера, которые были отправлены с компьютера будут удалены. Принтер вернется в состояние готовности (on line).

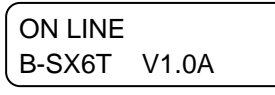

# 3.3 Сброс

# ПРИМЕЧАНИЕ:

Если вы держите кнопку [RESTART] меньше чем 3 секунды, когда принтер находится в состоянии ошибки или паузы, то принтер возобновит печать. Однако, если случится ошибка связи или командная ошибка, то принтер вернется в состояние готов.

# 4. ОБСЛУЖИВАНИЕ

#### ВНИМАНИЕ!

- Убедитесь в том, что вы отсоединили кабель питания прежде, чем начать обслуживание. В противном случае, вы можете получить удар электрическим током.
- Во избежание травм, будьте осторожны при открытии и закрытии крышек и блока термоголовки, чтобы не прищемить пальцы.
- Сразу же после печати темоголовка остается горячей. Прежде чем проводить обслуживание, дайте термоголовке остыть.
- 4. Не лейте воду на принтер

# 4.1 Чистка оборудования

# 4.1.1 Термоголовка /прижимной ролик

#### ВНИМАНИЕ!

- Не используйте различные растворители, в том числе растворитель краски и бензин, так как это может изменить цвет крышек, вызвать ошибки при печати и поломку принтера.
- Не касайтесь элементов печатной головки голыми руками, так как статическое электричество способно повредить печатную головку.
- Обязательно используйте очиститель печатной головки. В противном случае, вы можете сократить срок службы печатной термоголовки.

#### ВНИМАНИЕ!

- Приобрести очиститель печатных головок (Print Head Cleaner (P/No. 24089500013) вы можете у авторизованного сервисного представителя компании TOSHIBA TEC.
- При использовании дополнительного модуля обрезки, для чистки головки используйте очиститель, идущий в комплекте с модулем обрезки.

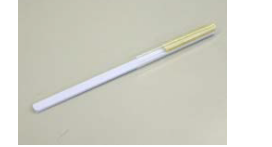

В этой главе описывается проведение периодического обслуживания. Для обеспечения непрерывной работы принтера с постоянно высоким качеством, проводите регулярное обслуживание принтера.

| Цикл обслуживания     |          | Частота      |     |              |
|-----------------------|----------|--------------|-----|--------------|
| Максимальные нагрузки |          | Каждый день  |     |              |
| Замена                | красящей | ленты        | или | Один раз, по |
| материала для печати  |          | мере расхода |     |              |

Для обеспечения работы принтера и поддержания высокого качества печати, чистите принтер регулярно, либо по мере окончания красящей ленты или материалов для печати.

- 1. Выключите принтер и отсоедините кабель питания.
- 2. Поверните рычаг прижима термоголовки в положение «OPEN» (Открыто).
- 3. Откройте верхнюю и правую боковую крышки.
- 4. Откройте планку-фиксатор печатной головки.
- 5. Выньте рулон с красящей лентой и материалами для печати.
- 6. Очистите элемент печатной головки очистителем печатной головки (Print Head Cleaner), ватным тампоном или мягкой тканью, слегка смоченной чистым этиловым спиртом.

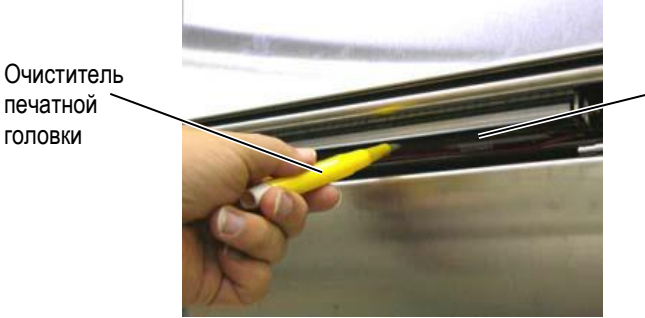

печатной головки

Элемент

#### Когда установлен дополнительный модуль обрезки.

Очиститель печатной головки (поставляется в комплекте с модулем обрезки)

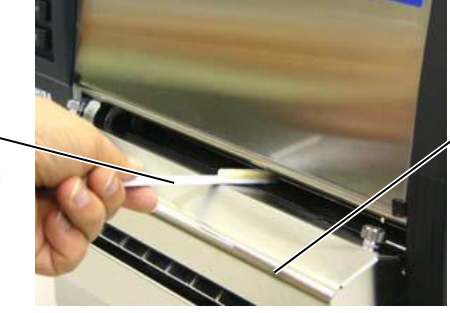

Модуль обрезки

# 4.1.1 Термоголовка /прижимной ролик (продолжение)

7. Протрите прижимной ролик мягкой, слегка смоченной в этиловом спирте, тканью.

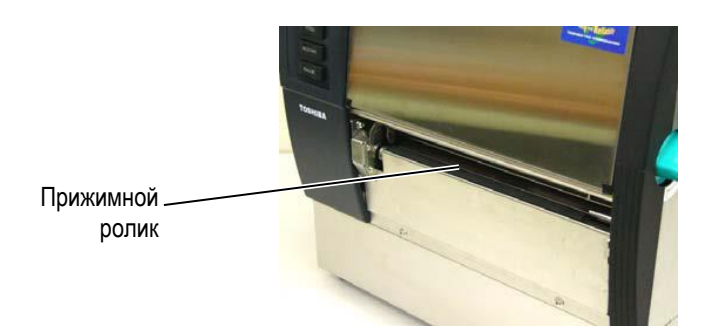

#### 4.1.2 Ролик подачи

- 1. Выключите принтер и отсоедините кабель питания.
- 2. Поверните рычаг прижима термоголовки в положение «OPEN» (Открыто).
- 3. Откройте верхнюю и правую боковую крышки.
- 4. Откройте планку-фиксатор печатной головки.
- 5. Поверните рычаг ролика подачи по часовой стрелке для освобождения ролика подачи.

#### ПРИМЕЧАНИЕ

Проверьте, чтобы рычаг печатной головки находился в позиции 2. Иначе вы не сможете вынуть ролик подачи.

Рычаг печатной головки

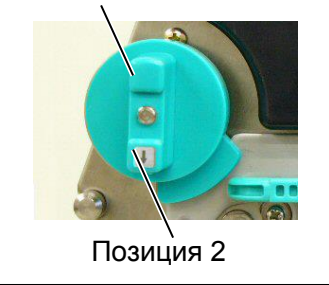

#### ВНИМАНИЕ

Не прикладывайте чрезмерных усилий к планке с датчиком окончания красящей ленты. Иначе вы можете повредить провода, идущие к датчику, тем самым вызвав ошибку принтера Рычаг ролика \_ подачи

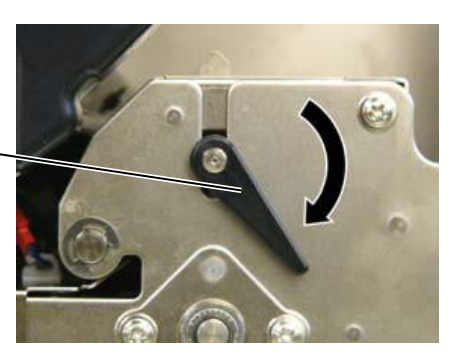

- 6. Выньте рулон с красящей лентой и материалами для печати.
- 7. Установите рычаг печатной головки в положение 2.
- 8. Открутите белые винты и выньте планку с датчиком окончания красящей ленты в направлении, показанном стрелками.

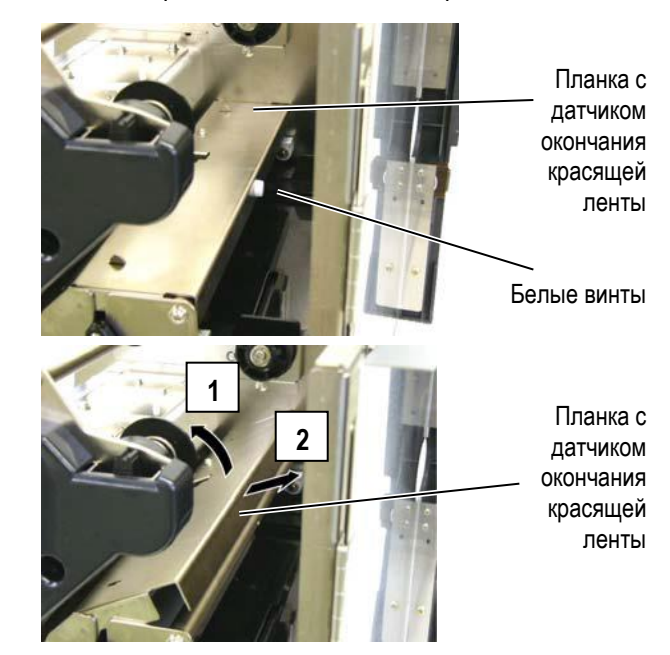

## 4.1.2 Ролик подачи (продолжение)

#### ВНИМАНИЕ!

При установке в принтер узла ролика подачи, устраните провисание проводов, идущих к датчику окончания красящей ленты, заправив их в специальное отверстие (на иллюстрации обозначено стрелкой). Если этого не сделать, то вы можете оборвать провода при установке и в результате, возникнет ошибка принтера.

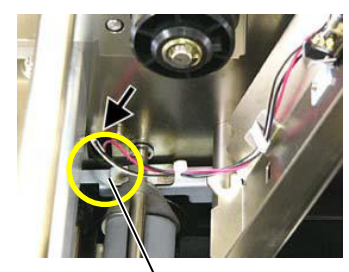

Провода датчика окончания красящей ленты

9. Извлеките узел ролика подачи из принтера.

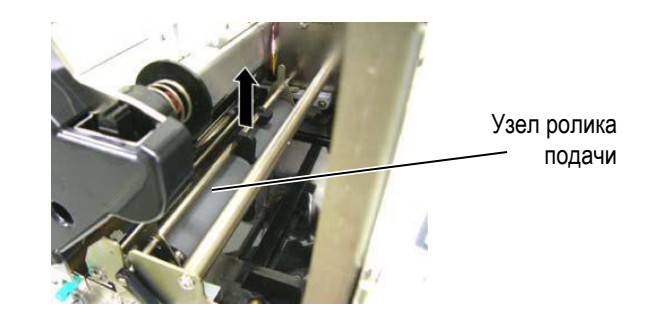

**10.** Протрите прижимной ролик мягкой, слегка смоченной в этиловом спирте, тканью.

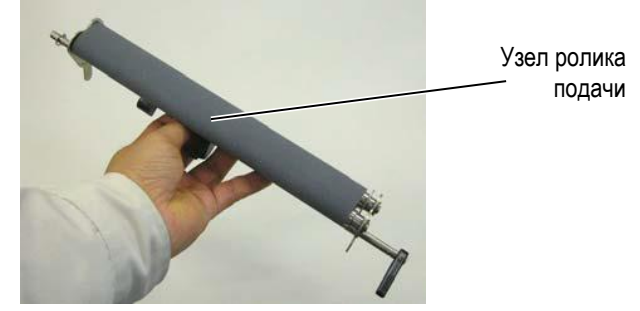

**11.** После чистки узла ролика подачи, поместите его назад в принтер и поднимите обе направляющие ролика подачи.

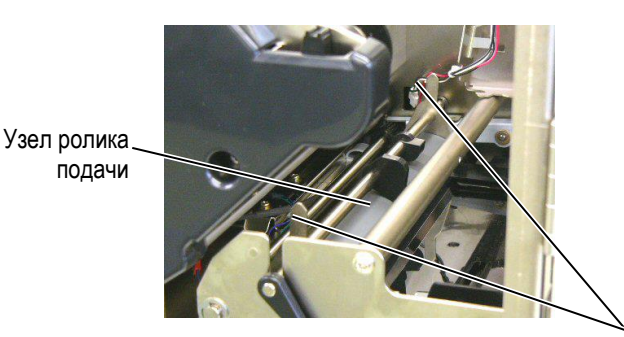

Направляющие узла ролика подачи

# 4.1.2 Ролик подачи (продолжение)

- 12. Вставьте в принтер планку с датчиком окончания красящей ленты.
  - (1) Совместите вырезы на обеих сторонах планки, со специальными позиционирующими штифтами, расположенными в принтере.

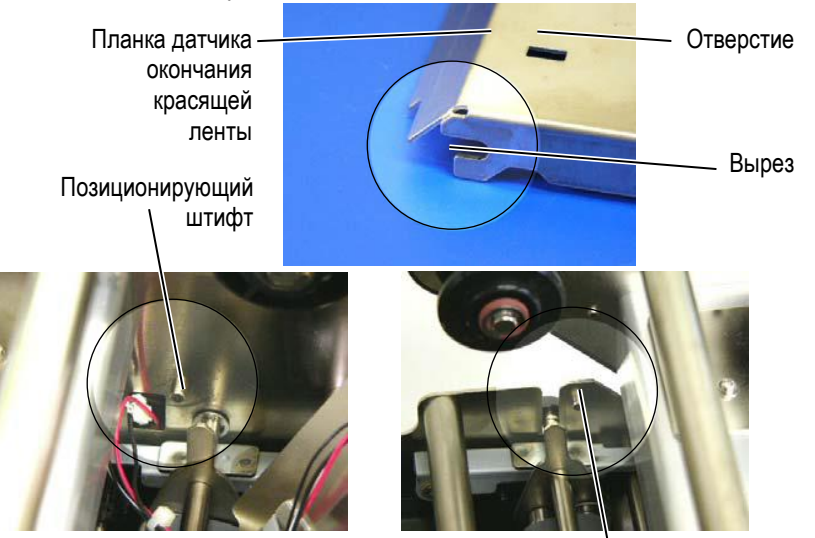

Позиционирующий штифт

(2) Вставьте планку с датчиком на место до упора, пока направляющие ролика подачи не совпадут с отверстиями в планке.

| 0/   | <br>Планка с<br>датчиком                  |
|------|-------------------------------------------|
|      | <br>Направляющие<br>узла ролика<br>подачи |
| 19 2 | Отверстие                                 |

# 4.1.3 Пространство под направляющими материала для печати

#### ПРИМЕЧАНИЕ

Будьте внимательны, не потеряйте винты.

- 1. Выключите принтер и отсоедините кабель питания.
- Поверните рычаг прижима термоголовки в положение «OPEN» (Открыто).
- 3. Откройте верхнюю и правую боковую крышки.
- 4. Откройте планку-фиксатор печатной головки.
- Поверните рычаг ролика подачи по часовой стрелке для освобождения ролика подачи.
- 6. Выньте рулон с красящей лентой и материалами для печати.
- 7. Открутите винты для того, чтобы снять направляющие.

/ Направляющие

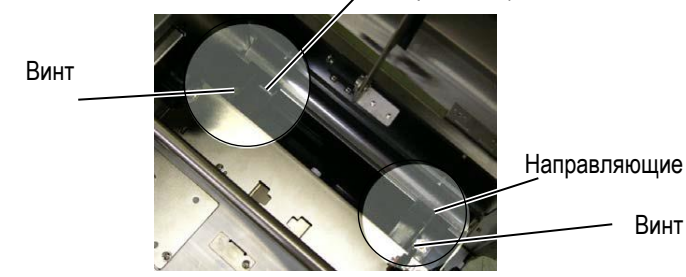

- 8. Если есть замятые материалы для печати, удалите их.
- 9. Удалите пыль, грязь и частички бумаги с пути прохода материалов.

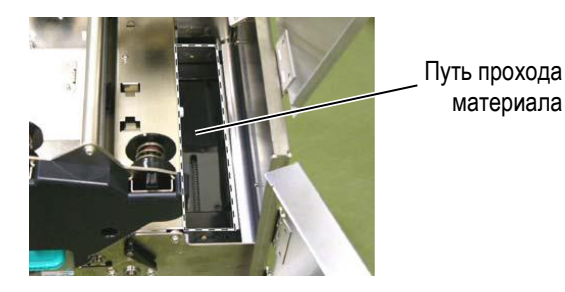

**10.** Удалите пыль и остатки клея с направляющих, протерев их мягкой, слегка смоченной в этиловом спирте, тканью.

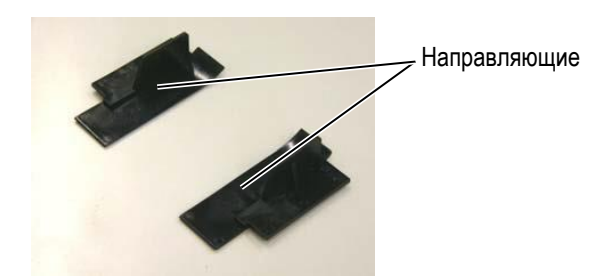

**11.** Установите в принтер обратно направляющие для материала и закрепите их винтами.

#### 4.1.4 Крышки и панели

#### ВНИМАНИЕ!

- 1. НЕ ЛЕЙТЕ ВОДУ непосредственно в принтер.
- НЕ НАЛИВАЙТЕ очиститель или моющее средство на крышки или панели.
- НИКОГДА НЕ НАЛИВАЙТЕ РАСТВОРИТЕЛЬ на пластиковые крышки.
- НЕ мойте панели, крышки и окно контроля расходных материалов спиртом, так как он может вызвать потерю цвета, нарушение формы, а также разрушение структуры материала.

Протрите крышки и панели мягкой сухой тканью или тканью, слегка смоченной в слабом растворе моющего средства.

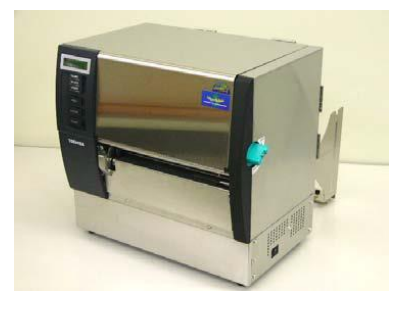

# 4.1.5 Дополнительный модуль обрезки

#### ВНИМАНИЕ!

- Прежде чем начать чистку модуля обрезки, убедитесь, что вы выключили принтер.
- Так как режущее лезвие очень острое, будьте осторожны. Не порежьтесь при проведении чистки.
- 1. Ослабьте два фиксирующих винта и снимите крышку обрезчика. Так как нижняя часть крышки обрезчика надета на винт прикрепления обрезчика, аккуратно поднимите и отсоедините крышку обрезчика.

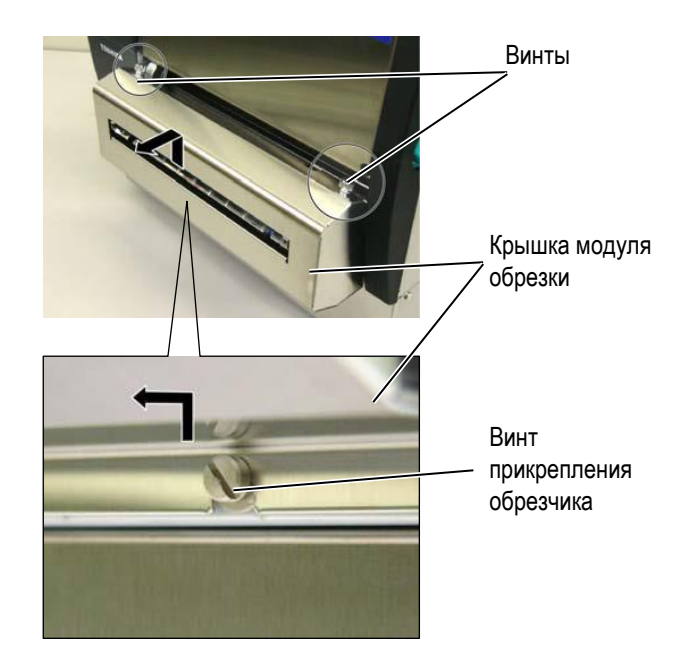

2. Открутите белый винт и снимите направляющую для бумаги.

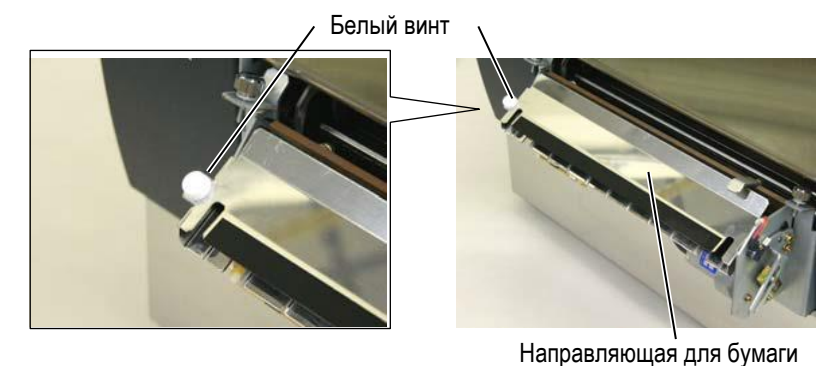

3. Удалите замятую бумагу.

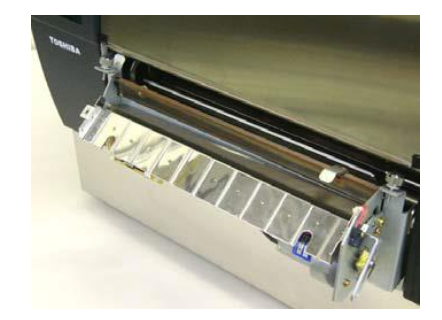

4.1 Чистка оборудования

# 4.1.5 Дополнительный модуль обрезки (продолжение)

4. Протрите внутри режущее лезвие тканью, слегка смоченной в чистом этиловом спирте.

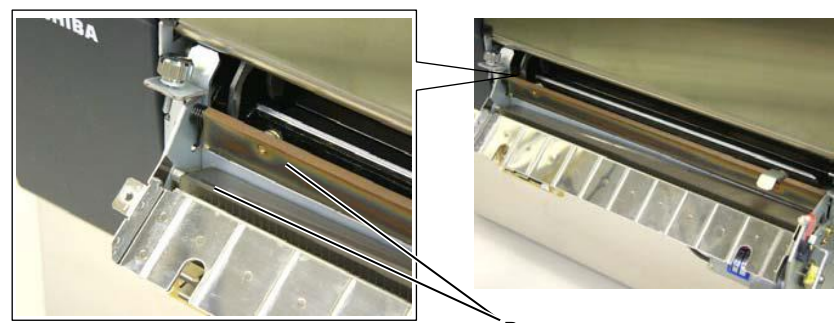

Режущее лезвие

**4.** Верните крышку обрезчика в исходное состояние, собирая модуль в обратной последовательности. Установите направляющую для бумаги, зацепив ее за специальный крючок.

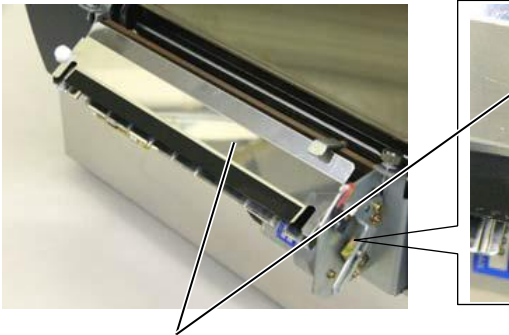

Направляющая для бумаги

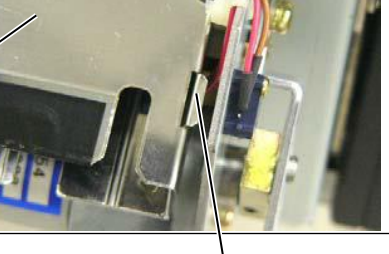

Крючок

# 4.1.5 Дополнительный модуль отклейки

#### ВНИМАНИЕ!

Будьте внимательны, не прищемите себе пальцы и руки.

1. Оттяните зажим подложки для открытия модуля отклейки.

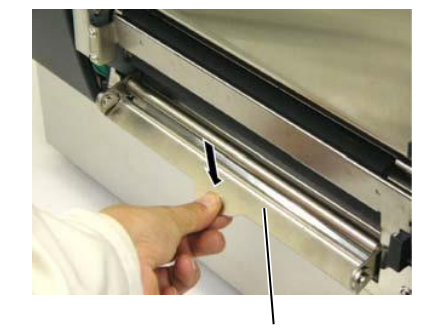

Зажим подложки

2. Удалите замятую бумагу.

3. Протрите ролик подложки и ролик отклейки тканью, слегка смоченной в чистом этиловом спирте.

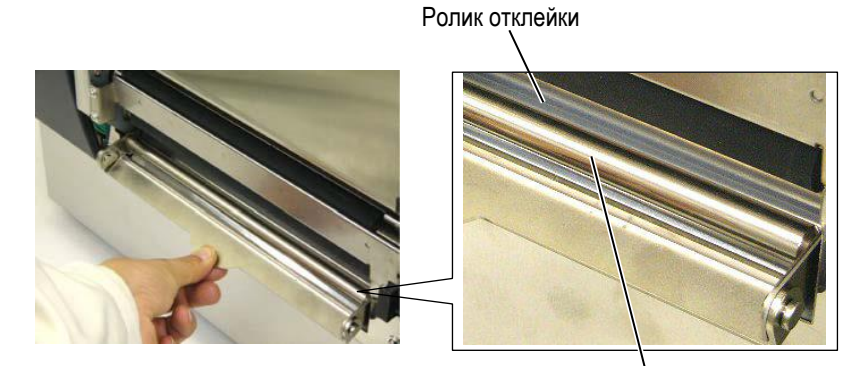

Ролик подложки

# 5. СООБЩЕНИЯ ОБ ОШИБКАХ

В этой главе описаны сообщения об ошибках, возможные проблемы и пути их решения.

ВНИМАНИЕ!

Если проблема не может быть решена при помощи указаний, данных в этой главе, не пытайтесь самостоятельно отремонтировать принтер. Выключите его, отсоедините от розетки и свяжитесь с сервисным представителем компании TOSHIBA TEC.

# 5.1 Сообщения об ошибках

#### ПРИМЕЧАНИЯ:

- Если ошибку не удается устранить нажатием на кнопку [RESTART], то выключите принтер, а затем включите его.
- После выключения принтера все данные, отправленные на печать, будут удалены.
- Символы "\*\*\*\*" на дисплее показывают количество оставшихся экземпляров. До 9999 (в штуках).

| Сообщения об ошибках | Проблемы/причины                                                                                                    | Решения                                                                                                    |
|----------------------|----------------------------------------------------------------------------------------------------|----------------------------------------------------------------------------------------------------|
| HEAD OPEN            | Открыт блок печатной головки, принтер был в<br>режиме готовности (ON LINE).                                                                | Закройте блок печатной головки.                                                                                                    |
| HEAD OPEN ****       | Была осуществлена попытка подачи<br>материала или печати с открытым блоком<br>печатной головки.                                            | Закройте блок печатной головки. Затем нажмите кнопку « <b>RESTART</b> ».                                                                                                    |
| COMMS ERROR          | Ошибка связи с компьютером.                                                                                                    | Убедитесь, что интерфейсный кабель надежно<br>соединен между компьютером и принтером, и<br>компьютер включен.                                                                                                    |
| PAPER JAM            | <ol> <li>Произошло замятие печатного материала<br/>на пути его прохода. Печатный материал<br/>подается плохо.</li> </ol>                   | <ol> <li>Удалите замятый материал и почистите<br/>ролик. Аккуратно и правильно загрузите<br/>материал для печати. В конце нажмите<br/>кнопку «RESTART» ⇒ Глава 5.3.</li> </ol>                                                                                                    |
|                      | <ol> <li>Для этого печатного материала выбран<br/>неправильный датчик материала.</li> </ol>                                                | <ol> <li>Выключите и включите принтер. Затем<br/>выберите соответствующий датчик для<br/>этого материала. После этого заново<br/>отправьте задание на печать.</li> </ol>                                                                                                    |
|                      | <ol> <li>Датчик черной метки неправильно<br/>позиционируется с черной меткой на<br/>материале.</li> </ol>                                  | <ol> <li>Отрегулируйте позицию датчика, затем<br/>нажмите кнопку «RESTART» ⇒ Глава 2.4.</li> </ol>                                                                                                    |
|                      | <ol> <li>Размер загруженного материала для<br/>печати отличается от<br/>запрограммированного.</li> </ol>                                   | 4. Замените загруженный материал на тот,<br>размеры которого совпадают с<br>запрограммированными, а затем нажмите<br>кнопку «RESTART». Или выключите и<br>включите принтер и выберите<br>запрограммированный размер,<br>совпадающий с реальным размером<br>носителя. Затем заново отправьте задание<br>на печать. |
|                      | <ol> <li>Датчик определения промежутка<br/>неправильно откалиброван под тот<br/>материал, на котором осуществляется<br/>печать.</li> </ol> | <ol> <li>См. Главу 2.12 для настройки порога<br/>срабатывания. Если проблема не<br/>решилась, выключите принтер и позвоните<br/>авторизованному сервисному партнеру<br/>компании TOSHIBA TEC.</li> </ol>                                                                                                    |

# 5.1 Сообщения об ошибках (продолжение)

| Сообщения об ошибках  | Проблемы/причины                                        | Решения                                                            |
|-----------------------|---------------------------------------------------------|--------------------------------------------------------------------|
| CUTTER ERROR *****    | Произошло замятие материала в модуле                    | Удалите замятый материал. Затем нажмите                            |
| (Когда установлен     | обрезки.                                                | кнопку «RESTART». Если проблема не                                 |
| дополнительный модуль |                                                         | решилась, выключите принтер и позвоните                            |
| обрезки.)             |                                                         | авторизованному сервисному партнеру                                |
|                       | 4 16                                                    |                                                                    |
| NU PAPER              | 1. Кончился материал для печати.                        | 1. Загрузите новыи материал для печати.                            |
|                       |                                                         |                                                                    |
|                       |                                                         |                                                                    |
|                       |                                                         | 2. Загрузите материал правильно. Затем<br>нажмите кнопку «RESTART» |
|                       |                                                         | ⇒Глава 2.4.                                                        |
|                       | 3. Произошло провисание материала.                      | 3. Устраните провисание материала.                                 |
| RIBBON ERROR ****     | Неправильно подается красящая лента.                    | Удалите ленту, проверьте состояние красящей                        |
|                       |                                                         | ленты. Если необходимо, замените ленту. Если                       |
|                       |                                                         | проблема не решилась, выключите принтер и                          |
|                       |                                                         | позвоните авторизованному сервисному                               |
|                       |                                                         | партнеру компании TOSHIBA TEC.                                     |
| NO RIBBON ****        | Закончилась красящая лента.                             | Загрузите новую красящую ленту. Затем                              |
|                       |                                                         | нажмите кнопку «RESTART». $\Rightarrow$ Глава 2.5.                 |
| EXCESS HEAD TEMP      | Перегрев печатной головки                               | Выключите принтер и дайте ему остыть (около 3                      |
|                       |                                                         | минут). Включите принтер, если проолема не                         |
|                       |                                                         | решилась, выключите принтер и позвоните                            |
|                       |                                                         | авторизованному сервисному партнеру                                |
| HEAD ERROR            | Проблема с печатной головкой.                           | Требуется замена печатной головки. Для                             |
|                       |                                                         | замены головки позвоните авторизованному                           |
|                       |                                                         | сервисному партнеру компании TOSHIBA TEC.                          |
| SYSTEM ERROR          | 1. Принтер стоит в месте, подверженном                  | 1. Передвиньте принтер или интерфейсные                            |
|                       | электрическим наводкам. Или силовые                     | кабели подальше от источника наводок.                              |
|                       | кабели, или другие электрические                        |                                                                    |
|                       | приборы находятся рядом с принтером и                   |                                                                    |
|                       | интерфеисным кабелем.                                   |                                                                    |
|                       | 2. Пе заземлен касель питания принтера.                 |                                                                    |
|                       | которому уже полключено несколько                       | источнику питания                                                  |
|                       | устройств.                                              |                                                                    |
|                       | 4. Программное обеспечение на вашем                     | 4. Убедитесь, что компьютер и программное                          |
|                       | компьютере выдает ошибочные данные                      | обеспечение функционируют правильно.                               |
|                       | или неправильно функционирует.                          | _                                                                  |
| FLASH WRITE ERR.      | Произошла ошибка записи на флеш ПЗУ.                    | Выключите, а затем включите принтер.                               |
| FORMATERROR           | Произошла ошибка форматирования флеш<br>ПЗУ.            | Выключите, а затем включите принтер.                               |
| FLASH CARD FULL       | Ошибка сохранения данных, недостаточно памяти флеш ПЗУ. | Выключите, а затем включите принтер.                               |
| EEPROM ERROR          | Данные не могут быть прочитаны или                      | Выключите, а затем включите принтер.                               |
|                       | записаны на модуль резервного копирования               |                                                                    |
|                       | EEPROM                                                  |                                                                    |
| RFID WRITE ERROR      | Принтер после определенного количества                  | Нажмите кнопку «RESTART».                                          |
|                       | попыток не может правильно записать данные              |                                                                    |
|                       | на кни-метку.                                           |                                                                    |

| Сообщения об ошибках           | Проблемы/причины                                                                                                    | Решения                                                                                                    |
|--------------------------------|----------------------------------------------------------------------------------------------------|----------------------------------------------------------------------------------------------------|
| RFID ERROR                     | Принтер не может связаться с RFID-модулем.                                                                                                    | Выключите, а затем включите принтер.                                                                                                    |
| SYNTAX ERROR                   | Принтер, находящийся в режиме загрузки<br>обновления внутреннего программного<br>обеспечения, получил неправильную<br>команду, (например команду на печать). | Выключите, а затем включите принтер.                                                                                                    |
| POWER FAILURE                  | Произошло кратковременное отключение<br>электроэнергии.                                                                                                    | Убедитесь, что напряжение в источнике<br>питания, совпадает с требуемым для этого<br>принтера. Если принтер подключен к розетке, к<br>которой уже подключены другие электрические<br>приборы, работающие с большой нагрузкой,<br>подключите принтер к отдельному источнику<br>питания.                                                                                                    |
| LOW BATTERY                    | Низкое напряжение (2,4 В или менее) батареи модуля часов реального времени.                                                                                  | Держите кнопку «RESTART» до тех пор, пока не<br>появится надпись <reset>. Если вы хотите<br/>использовать ту же батарею, не заменяя ее,<br/>несмотря на сообщение о низком заряде (LOW<br/>BATTERY), то выключите функцию проверки<br/>заряда батареи и установите правильную дату и<br/>время. Правильная дата и время на принтере<br/>будут до тех пор, пока питание будет<br/>подаваться на принтер. <b>⇒ Глава 2.5.</b><br/>Однако, после выключения питания дата и<br/>время будут сброшены. Для замены батареи<br/>позвоните авторизованному сервисному<br/>партнеру компании TOSHIBA TEC.</reset> |
| Прочие сообщения об<br>ошибках | Данные сообщения могут быть вызваны<br>аппаратными и программными проблемами с<br>оборудованием.                                                             | Выключите, а затем включите принтер. Если<br>проблема не решилась, выключите принтер и<br>позвоните авторизованному сервисному<br>партнеру компании TOSHIBA TEC.                                                                                                    |

# 5.1 Сообщения об ошибках (продолжение)

# 5.2 Возможные проблемы

Эта глава описывает возможные проблемы с принтером, причины и пути их решения.

| Возможные<br>проблемы                                                 | Причины                                                                                                    | Решения                                                                                                    |
|-----------------------------------------------------------------------|----------------------------------------------------------------------------------------------------|----------------------------------------------------------------------------------------------------|
| Принтер не                                                            | 1. Кабель питания не подключен.                                                                                                    | 1. Подключите кабель питания.                                                                                                    |
| включается.                                                           | <ol> <li>Розетка, к которой подключен принтер,<br/>неисправна.</li> </ol>                                                                                                    | <ol> <li>Проверьте, чтобы другое оборудование<br/>работало с этой розеткой.</li> </ol>                                                                                                    |
|                                                                       | <ol> <li>Перегорел предохранитель или сработал<br/>автоматический выключатель.</li> </ol>                                                                                                    | <ol> <li>Проверьте предохранитель или<br/>автоматический выключатель.</li> </ol>                                                                                                    |
| Материал для печати<br>не подается.                                   | <ol> <li>Материал для печати загружен<br/>неправильно.</li> </ol>                                                                                                    | <ol> <li>Загрузите материал правильно. ⇒ Глава</li> <li>2.4.</li> </ol>                                                                                                    |
|                                                                       | 2. На принтере произошла ошибка.                                                                                                    | <ol> <li>Устраните ошибку, информация о которой<br/>доступна на ЖК экране. (Подробнее см.<br/>Главу 5.1.)</li> </ol>                                                                          |
| Нажатие на кнопку<br>«FEED» на начальном<br>этапе вызывает<br>ошибку. | Была предпринята попытка подачи материала с<br>условиями, противоречащими следующим<br>условиям по умолчанию:<br>Тип датчика – Датчик определения<br>промежутка<br>Метод печати – Термоперенос<br>Расстояние между передними кромками<br>этикеток – 76,2 мм | Измените настройки печати через драйвер или<br>через специальные команды таким образом,<br>чтобы они совпадали с реальными данными.<br>Затем для удаления ошибки нажмите кнопку<br>«RESTART». |

# 5.2 Возможные проблемы (продолжение)

| Возможные<br>проблемы                                     | Причины                                                                                                    | Решения                                                                                                    |
|-----------------------------------------------------------|----------------------------------------------------------------------------------------------------|----------------------------------------------------------------------------------------------------|
| На отпечатках ничего не напечатано.                       | <ol> <li>Неправильно загружен материал для<br/>печати.</li> </ol>                                            | <ol> <li>Загрузите материал правильно. ⇒ Глава</li> <li>2.4.</li> </ol>                                                                       |
|                                                           | 2. Неправильно загружена красящая лента.                                                                     | <ol> <li>Загрузите красящую ленту правильно. ⇒<br/>Глава 2.5.</li> </ol>                                                                      |
|                                                           | <ol> <li>Не совпадают материал для печати и<br/>красящая лента.</li> </ol>                                   | <ol> <li>Выберите подходящую ленту для вашего<br/>материала для печати.</li> </ol>                                                            |
| Изображение на<br>отпечатках смазано.                     | <ol> <li>Не совпадают материал для печати и<br/>красящая лента.</li> </ol>                                   | <ol> <li>Выберите подходящую ленту для<br/>вашего материала для печати.</li> </ol>                                                            |
|                                                           | 2. Печатная головка загрязнена.                                                                              | <ol> <li>Почистите печатную головку<br/>очистителем печатных головок или<br/>мягкой тканью, слегка смоченной<br/>этиловым спиртом.</li> </ol> |
| Дополнительный<br>модуль обрезки не<br>отрезает этикетки. | <ol> <li>Модуль обрезки закрыт не до конца.</li> <li>Произошел замин бумаги в модуле<br/>обрезки.</li> </ol> | <ol> <li>Тщательно закройте модуль обрезки.</li> <li>Удалите замятую бумагу. ⇒ Глава<br/>4.1.5</li> </ol>                                     |
|                                                           | 3. Лезвие модуля обрезки грязное.                                                                            | <ol> <li>Почистите лезвие в модуле обрезки. ⇒<br/>Глава 4.1.5.</li> </ol>                                                                     |
| Модуль отклейки не<br>отделяет этикетки от<br>подложки.   | Этикетки очень тонкие или клеящий слой очень липкий.                                                         | <ol> <li>В соответствии с Главой 7.1</li> <li>Материалы для печати, подберите<br/>необходимые этикетки.</li> </ol>                            |

### 5.3 Удаление замятого материала

#### ВНИМАНИЕ!

Не используйте любой инструмент, способный повредить печатную головку.

#### ПРИМЕЧАНИЕ:

Если у вас происходят частые замины бумаги в обрезчике, позвоните авторизованному сервисному партнеру компании TOSHIBA TEC

- В этой главе описано, как удалять замятый материал для печати.
- 1. Выключите принтер и отсоедините кабель питания.
- 2. Поверните рычаг прижима термоголовки в положение «OPEN» (Открыто).
- 3. Откройте верхнюю и правую боковую крышки.
- 4. Откройте планку-фиксатор печатной головки.
- 5. Выкрутите белый винт и немного выдвинете направляющую для печатных материалов на себя. К направляющей прикреплены три пластиковых зажима с проводами, идущими к датчикам материалов. Отсоедините провода в описанной ниже последовательности.

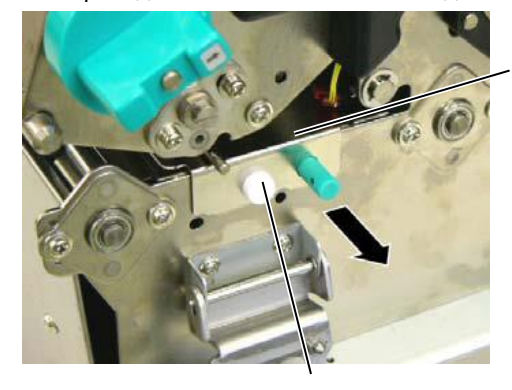

Направляющая материалов для печати

 Вы увидите первый зажим после того, как выдвинете направляющую. Аккуратно вытащите провода из зажима и вытащите направляющую наполовину.

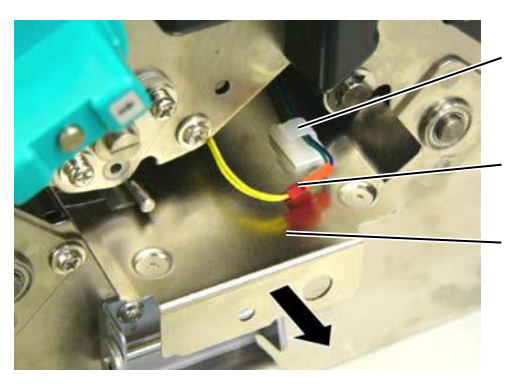

Провод датчиков материала

Зажим для кабеля

Направляющая материалов для печати

 Второй зажим прикреплен к центру направляющей печатных материалов. Аккуратно вытащите провода из зажима и выдвинете направляющую дальше.

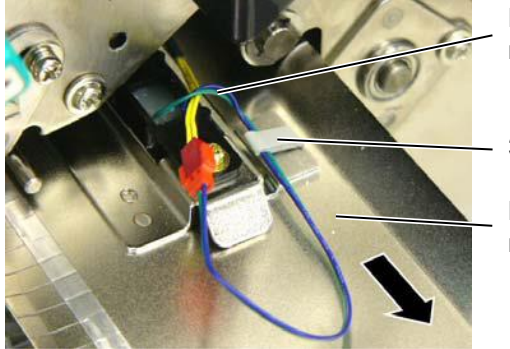

- Провод датчиков материала
- Зажим для кабеля
- Направляющая материалов для печати

# 5.3 Удаление замятого материала (продолжение)

 Аккуратно вытащите провода из третьего зажима, расположенного в дальней части направляющей. Затем выньте направляющую из принтера.

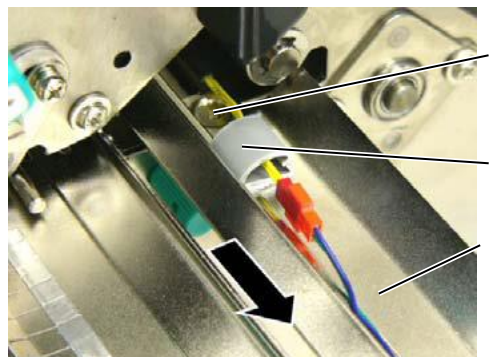

Провод датчиков материала

Зажим для кабеля

Направляющая материалов для печати

ПРИМЕЧАНИЕ:

При установке направляющей обратно в принтер, поместите перемещаемый датчик в положение А на направляющей.

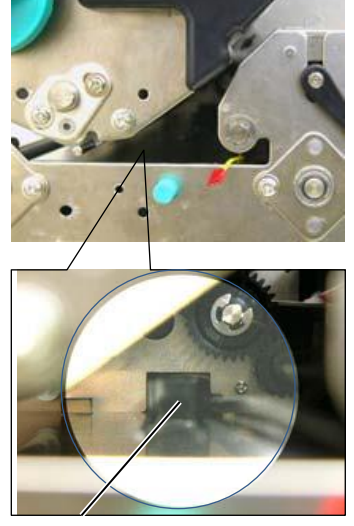

Перемещаемый датчик Положение А

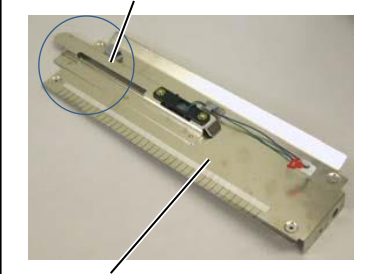

Направляющая материалов для печати

- 9. Удалите замявшуюся бумагу из принтера. НЕ ИСПОЛЬЗУЙТЕ острые предметы и инструменты, так как это может вызвать повреждение принтера.
- **10.** Очистите печатную головку и прижимной ролик, а также удалите пыль и другие инородные тела из внутреннего пространства принтера.
- 11. Почистите направляющие для бумаги. (См. Главу 4.1.3)
- **12.** Замины бумаги в модуле обрезки могут быть вызваны остатками клея на лезвии, оставшимся от этикеток. Не используйте нерекомендованные материалы для печати в модуле обрезки.
- **13.** Установите направляющую для бумаги в обратной последовательности, описанной выше. Не забудьте установить на место провода в специальные зажимы.

Когда будете укладывать провод в центральный зажим, то поместите голубой и зеленый провод над желтым, и устраните провисание проводов, как на иллюстрации ниже.

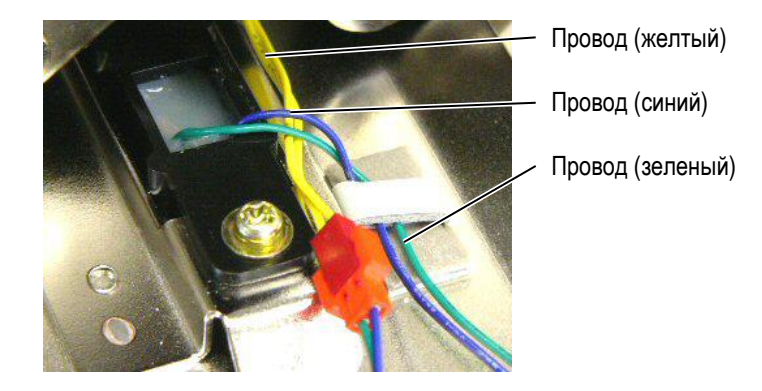

# 6. СПЕЦИФИКАЦИИ ПРИНТЕРА

В этой главе описаны спецификации принтера.

|                                                         | Модель               | B-SX6T-TS12-QM-R                                                                                          |
|---------------------------------------------------------|----------------------|----------------------------------------------------------------------------------------------------|
| Наименование                                            |                      | 416 mm > 200 mm > 205 mm                                                                                  |
| Табариты (ш ×                                           | 1 × B)               | 410 MM × 209 MM × 395 MM                                                                                  |
| Bec                                                     |                      | 25 кг (материал для печати и красящая лента не включены.)                                                 |
| Диапазон рабо                                           | чих температур       | От +5°С до +40°С                                                                                          |
| Относительная                                           | влажность            | От 25% до 85% (без резких перепадов и образований конденсата)                                             |
| Требования к п                                          | итанию               | Универсальный источник питания переменного тока от 100В до 240В, 50/60Гц±10%                              |
| Входное напря                                           | жение                | Переменный ток от 100 до 240В, 50/60Гц ±10%                                                               |
| Энергопотреб                                            | При печати           | 3,5А (100В) или 1,4А (240В) – 170Вт                                                                       |
| Ление                                                   | В режиме<br>ожидания | 100В – 0,45 А, 20 Вт, 240В – 0,31 А, 10 Вт                                                                |
| Разрешение                                              |                      | 12 точек/мм (306 dpi)                                                                                     |
| Метод печати                                            |                      | Термоперенос или прямая термопечать                                                                       |
| Скорость печат                                          | и                    | 76,2 мм/сек. (3 дюйма/сек)                                                                                |
|                                                         |                      | 101,6 мм/сек. (4 дюйма/сек.)                                                                              |
|                                                         |                      | 203,2 мм/сек. (8 дюймов /сек)                                                                             |
| Доступная ширина материала для печати, включая подложку |                      | От 84 мм до 175,0 мм (3,3 дюйма до 6,9 дюймов)<br>От 101,6 мм до 160 мм (Скорость печати – 8 дюймов/сек.) |
|                                                         |                      | От 101,6 мм до 175 мм (Режимы печати – отклейка или обрезка)                                              |
| Максимальная эффективная                                |                      | 170,6 мм                                                                                                  |
| ширина печати                                           |                      |                                                                                                    |
| Режимы печати                                           | 1                    | Группой                                                                                                   |
|                                                         |                      | Режим отклейки (при установленном модуле отклейки)                                                        |
|                                                         |                      | Режим обрезки (при установленном модуле обрезки)                                                          |
| ЖК дисплей                                              |                      | 16 символов × 2 линии                                                                                     |

| Модель                                       | B-SX6T-TS12-QM-R                                                                                                    |  |
|----------------------------------------------|----------------------------------------------------------------------------------------------------|--|
| Наименование                                 |                                                                                                    |  |
| Поддерживаемые типы штрих-кодов              | JAN8, JAN13, EAN8, EAN8+2 цифры, EAN8+5 цифр, EAN13, EAN13+2<br>цифры, EAN13+5 цифр, UPC-E, UPC-E+2 цифры, UPC-E+5 цифр, UPC-A,<br>UPC-A+2 цифры, UPC-A+5 цифр, MSI, ITF, NW-7, CODE39, CODE93,<br>CODE128, EAN128, Industrial 2 to 5, Customer Bar Code, POSTNET, KIX<br>CODE, RM4SCC (ROYAL MAIL 4 STATE CUSTOMER CODE), GS1<br>DataBar                                                                                                    |  |
| Поддерживаемые типы двумерных<br>штрих-кодов | Data Matrix, PDF417, QR code, Maxi Code, Micro PDF417, CP Code                                                                                                    |  |
| Поддерживаемые типы шрифтов                  | Times Roman (6 размеров), Helvetica (6 размеров), Presentation (1 размер), Letter Gothic (1 размер), Prestige Elite (2 размера), Courier (2 размера), OCR (2 типа), Gothic (1 размер), Outline font (4 типа), Price font (3 типа)                                                                                                    |  |
| Поворот                                      | 0°, 90°, 180°, 270°                                                                                                    |  |
| Стандартные интерфейсы                       | Параллельный интерфейс (Centronics, двунаправленный 1284 режим<br>Nibble)<br>USB-интерфейс<br>Сетевой интерфейс (10/100)                                                                                                    |  |
| Дополнительные интерфейсы                    | Последовательный интерфейс (RS-232C) (B-SA704-RS-QM-R)<br>Интерфейс беспроводной сети Wireless LAN (B-SA704-WLAN-QM-R)<br>Модуль обрезки (B-SX208-QM-R)<br>Модуль отклейки (B-SX908-H-QM-R)<br>Интерфейс расширения ввода/вывода (B-SA704-IO-QM-R)<br>Модуль экономии красящей ленты (B-SX908-R-QM-R)<br>Модуль часов реального времени (B-SA704-RTC-QM-R)<br>RFID модуль (B-SX708-RFID-U1-US-R, B-SX708-RFID-U1-EU-R,<br>B-SX708-RFID-H1-QM-R доступность опции зависит от региона)<br>Металлическая крышка (B-SX908-MC-QM-R доступность опции зависит<br>от региона) |  |

#### ПРИМЕЧАНИЕ:

• Data Matrix<sup>™</sup> зарегистрированная торговая марка International Data Matrix Inc., U.S.

PDF417™ зарегистрированная торговая марка Symbol Technologies Inc., US. QR Code зарегистрированная торговая марка DENSO CORPORATION. •

- •
- Maxi Code зарегистрированная торговая марка United Parcel Service of America, Inc., U.S. •
## 7. СПЕЦИФИКАЦИИ МАТЕРИАЛОВ ДЛЯ ПЕЧАТИ

### 7.1 Материалы для печати

Убедитесь, что расходные материалы соответствуют рекомендациям компании TOSHIBA TEC. Гарантия не распространяется на поломки, вызванные материалами, не соответствующими рекомендациям компании TOSHIBA TEC.

Для информации о материалах, рекомендованных TOSHIBA TEC, обратитесь к авторизованному сервисному представителю компании TOSHIBA TEC.

#### 7.1.1 Тип материалов для печати

Два типа материалов для печати могут быть использованы для прямой термопечати и термопереноса – этикетки и ярлыки. В таблице, приведенной ниже, указаны размеры и форма материалов для печати, пригодных для этого принтера.

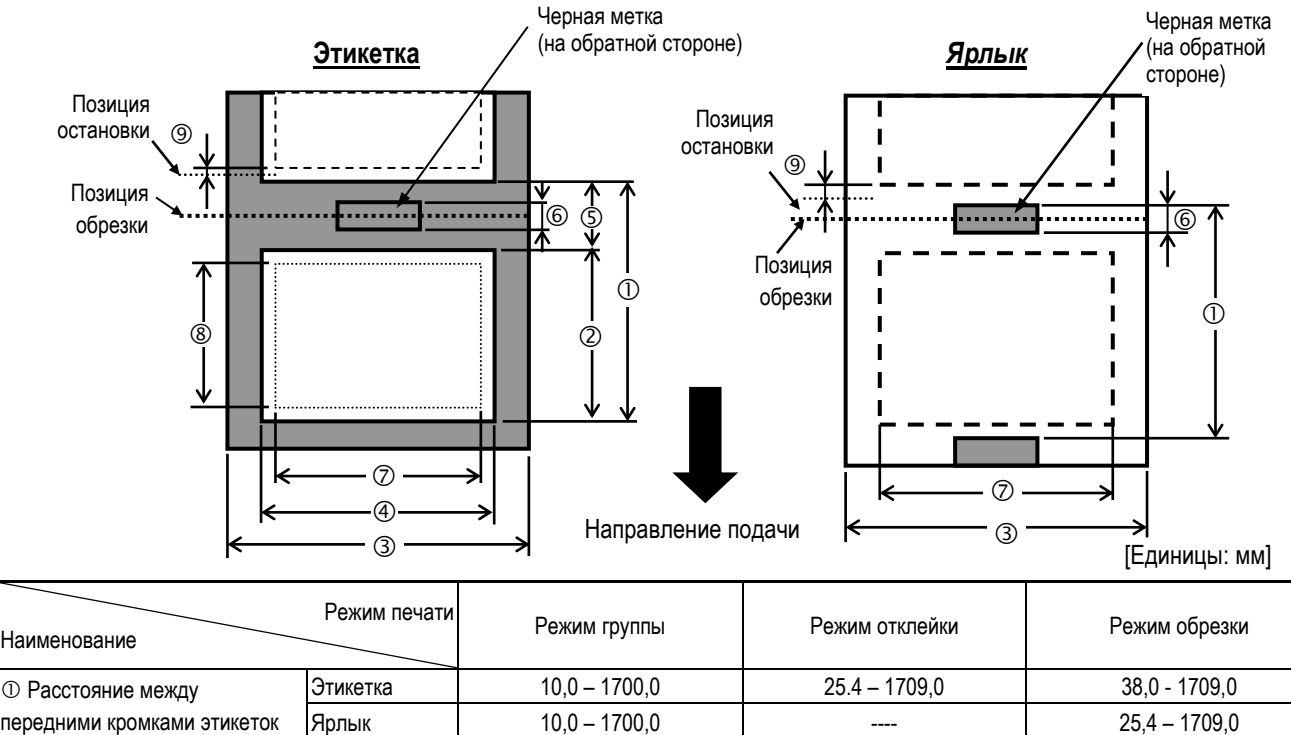

| <ol> <li>Расстояние между</li> </ol>      | Этикетка | 10,0 – 1700,0 | 25.4 – 1709,0 | 38,0 - 1709,0 |  |  |
|-------------------------------------------|----------|---------------|---------------|---------------|--|--|
| передними кромками этикеток               | Ярлык    | 10,0 – 1700,0 |               | 25,4 – 1709,0 |  |  |
| ② Длина этикетки                          |          | 7,5 – 1707,0  | 22,9 – 1707,0 | 25,0 – 1703,0 |  |  |
| Э Ширина материала для печати с подложкой |          | 84,0 – 175,0  |               |               |  |  |
| ④ Ширина этикетки                         |          |               | 81,0 – 172,0  |               |  |  |
| ⑤ Длина промежутка между эти              | икетками | 2,5 – 20,0    | 2,5 - 20,0    | 2,5 – 20,0    |  |  |
| ⑥ Длина черной метки (для ярлыка)         |          | 2,5 – 10,0    |               |               |  |  |
| 🗇 Максимально эффективная ширина печати   |          | 10,0 – 170,6  |               |               |  |  |
| ® Эффективная длина                       | Этикетка | 5,5 – 1705,0  | 20,9 – 1705,0 | 23,0 - 1705,0 |  |  |
| отпечатка                                 | Ярлык    | 8,0 – 1705,0  |               | 23,0 - 1705,0 |  |  |
|                                           | дления   | 1,0           |               |               |  |  |
| T                                         | Этикетка | 0,13 – 0,17   |               |               |  |  |
| голщина                                   | Ярлык    | 0,1 – 0,17    |               |               |  |  |
| Максимальный внешний диаметр рулона       |          | Ø200          |               |               |  |  |
| Направление рулона                        |          | Внутреннее    |               |               |  |  |
| Внутренний диаметр шпули рулона           |          | Ø76,2±0,3     |               |               |  |  |

#### ПРИМЕЧАНИЕ:

- Для поддержания высокого качества печати и максимального срока службы печатной головки, пользуйтесь только материалами, рекомендованными TOSHIBA TEC.
- 2. Соотношение длины этикетки и промежутка между ними должно быть не менее чем 3 к 1 (3:1).
- 3. Подложка должна быть шире, чем этикетки, расстояние между краями этикетки и подложки должно быть не менее 1,5 мм.
- 4. При использовании этикеток в режиме обрезки убедитесь, что обрезка осуществляется в промежутке между этикетками. Обрезка по клеевому слою может испачкать лезвие модуля обрезки клеем, из-за чего возможно сокращение производительности модуля обрезки и сокращение срока службы ножа.
- 5. Чтобы было проще отклеивать этикетки в режиме печати группой, включите функцию автоматической протяжки (параметр FORWARD WAIT, значение ON) в системном режиме. Когда эта функция работает, то принтер останавливает печатный материал за планкой отклейки. Однако, в случае печати этикеток, следующая этикетка идет без отклеивания и в случае обратной подачи еще одной этикетки под отклейку, может произойти замин бумаги.

#### 7.1.2 Обнаружение зоны датчиком, работающим на просвет

Датчик, работающий на просвет, может быть перемещен из центра на левый край материала для печати. Датчик, работающий на просвет, определяет промежуток между этикетками так, как проиллюстрировано ниже.

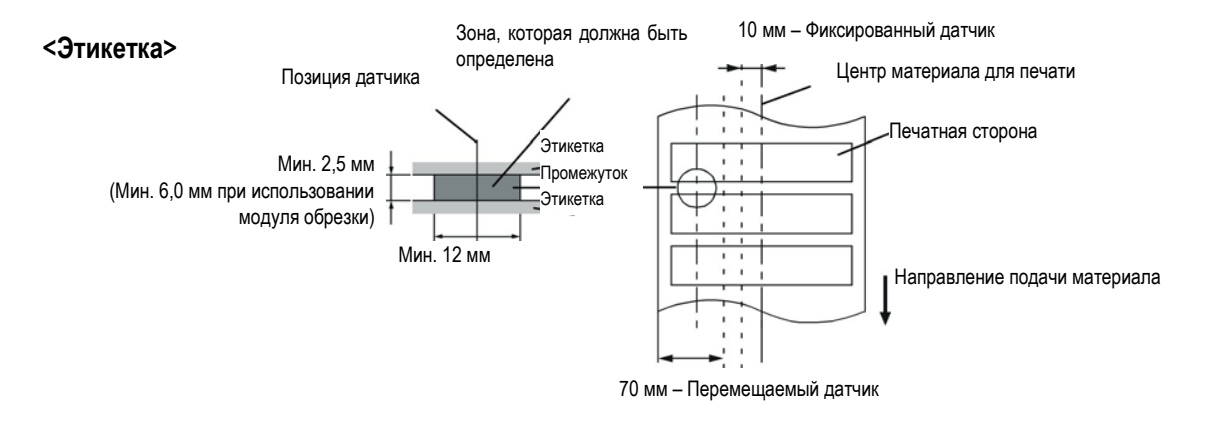

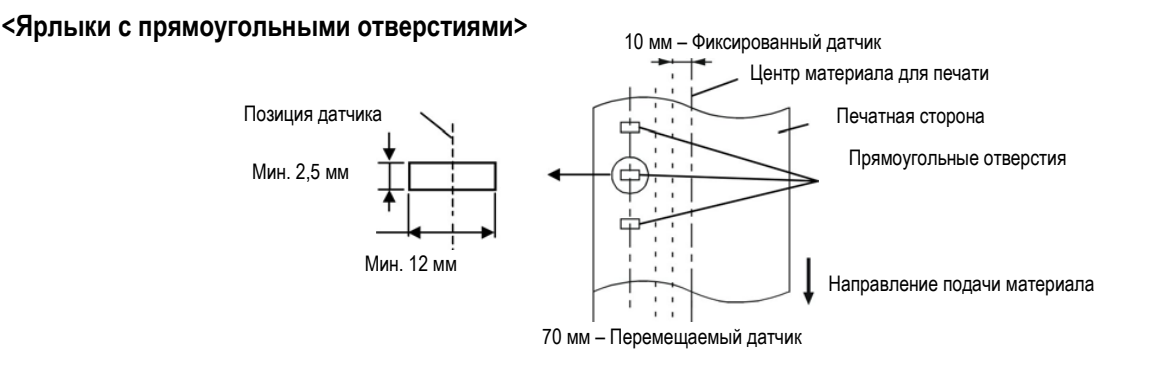

#### 7.1.3 Обнаружение зоны датчиком, работающим на отражение

Датчик, работающий на отражение, может быть перемещен из центра на левый край материала для печати. Коэффициент отражения черной метки должен быть от 10% и меньше при длине волны 950 нм. Датчик, работающий на отражение, должен быть выровнен по середине черной метки.

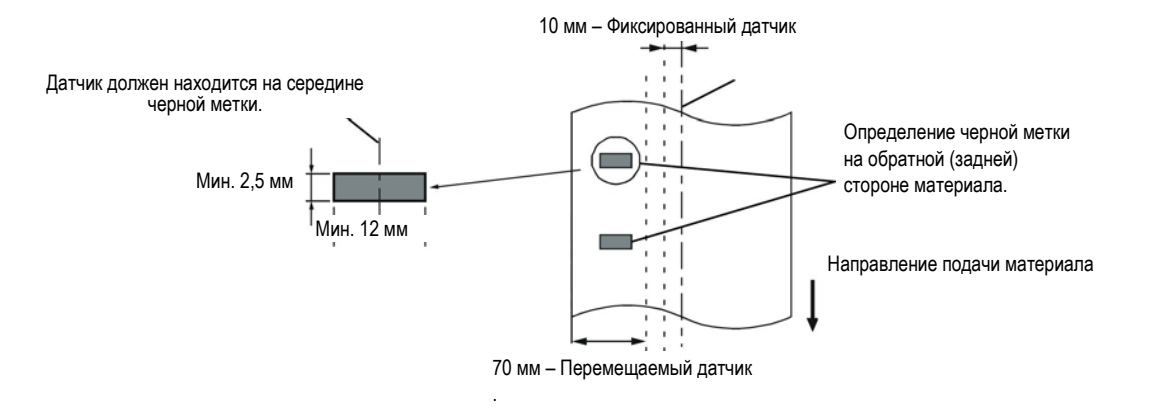

#### 7.1.4 Эффективная ширина печати

На иллюстрации, представленной ниже, вы можете увидеть разницу между эффективной шириной печати термоголовки и шириной материала для печати.

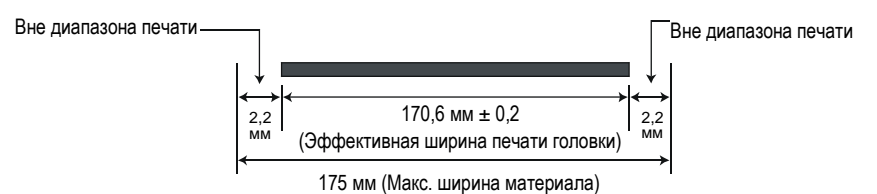

На иллюстрации, представленной ниже, показана эффективная площадь печати.

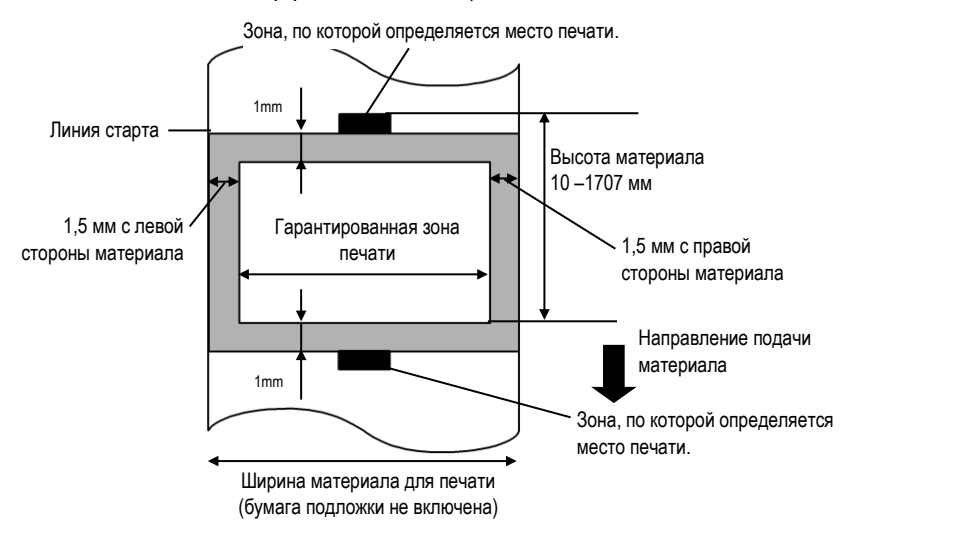

#### ПРИМЕЧАНИЕ:

- Убедитесь, что печать не будет осуществлена в зоне на 1,5 мм шире, чем границы материала для печати (зона, закрашенная серым на рисунке). Печать в этой зоне способна вызвать морщины на красящей ленте и, как результат, плохое качество в гарантированной зоне печати.
- 2. Центр материала для печати совпадает с центром печатной головки.
- 3. Качество печати в зоне 3 мм от места остановки печатной головки, (включая 1 мм зоны, где нет печати из-за замедленной скорости печати) не гарантируется.

## 7.2 Красящая лента

Убедитесь, что вы используете красящую ленту (риббон), рекомендованную компанией TOSHIBA TEC. Гарантия на оборудование не распространяется, если вы используете не рекомендованные красящие ленты. Для информации о красящих лентах, рекомендованных компанией TOSHIBA TEC, свяжитесь с официальным сервисным представителем компании TOSHIBA TEC.

| Тип              | Лента, смотанная в рулон                      |
|------------------|-----------------------------------------------|
| Ширина           | 115 – 185 мм                                  |
|                  | 115 – 160 мм (Скорость печати – 8 дюймов/сек) |
| Длина            | 300 м                                         |
| Наружный диаметр | Ø72 мм (максимум)                             |

#### ПРИМЕЧАНИЕ:

- 1. Для обеспечения высокого качества печати и большего срока службы печатной головки используйте красящие ленты, рекомендованные компанией TOSHIBA TEC.
- Использование красящей ленты с шириною намного больше, чем материал для печати, способно вызвать образование морщин на красящей ленте. Чтобы избежать подобной ситуации, используйте материал для печати и красящую ленту с шириною, приведенной в таблице выше. Не используйте красящую ленту с шириною меньше, чем ширина печатного материала.
- 3. При утилизации красящих лент следуйте местному законодательству.

### 7.3 Рекомендованные типы материалов для печати и красящих лент.

| Тип материала для печати | Описание                                                                                                    |
|--------------------------|----------------------------------------------------------------------------------------------------|
| Бумага с покрытием       | Бумага с матовым покрытием<br>Общее использование, включая применение в местах, требующих небольшие буквы                                                                                                    |
|                          | и/или символы.                                                                                                    |
|                          | Бумага с глянцевым покрытием                                                                                                    |
|                          | Используется там, где необходима высококачественная печать                                                                                                    |
| Пластиковые пленки       | Синтетическая пленка (полипропилен и пр.)                                                                                                    |
|                          | Этот водонепроницаемый и устойчивый к растворителям материал, обладающий<br>высокой механической прочностью и сопротивлением низким температурам, но плохой<br>устойчивостью к нагреву, (в зависимости от типа материала). Этот материал может<br>быть использован для обклейки контейнеров, пригодных к вторичной переработке, так<br>как он перерабатывается.               |
|                          | Полиэтиленовые пленки (PET)<br>Этот водонепроницаемый и устойчивый к растворителям материал, обладающий<br>высокой механической прочностью и сопротивлением высоким и низким<br>температурам. Он может быть использован во многих случаях, где требуется высокая<br>прочность. Например, маркировка серийных номеров изделий, типов изделий,<br>предупреждающих наклеек и пр. |
|                          | Полиамид<br>Этот материал обладает лучшей жаростойкостью (лучше чем РЕТ пленки). Поэтому<br>его часто используют для маркировки электронных компонентов и плат, так как он<br>способен выдержать прохождение через паяльную ванну.                                                                                                    |

# 7.3 Рекомендованные типы материалов для печати и красящих лент. (продолжение)

| Тип красящей ленты                    | Описание                                                            |
|---------------------------------------|---------------------------------------------------------------------|
| Красящая лента на основе воска для    | Главным образом, эта лента используется для пергаментных бумаг и    |
| пергаментной бумаги                   | этикеток. Она обладает очень большой плотностью краски, способной   |
|                                       | равномерно покрывать неоднородную структуру печатной поверхности.   |
| Обычная красящая лента на основе      | Хороший выбор для бумаги с покрытием (матовое и глянцевое           |
| воска                                 | покрытие).                                                          |
| Красящая лента, стойкая к смазыванию  | Хороший выбор для бумаги с покрытием. Отпечатанное изображение,     |
| (на основе воска и синтетики)         | стойкое к воде и легкому трению.                                    |
| Красящая лента, стойкая к царапинам и | Отличный выбор для пластиковых пленок. (Синтетическая бумага, РЕТ,  |
| растворителям                         | полиамид и пр.)                                                     |
|                                       | Устойчивая к истиранию и растворителям                              |
|                                       | Устойчивая к нагреву, в сочетании с РЕТ и полиамидными материалами. |

#### Сочетания материалов для печати и красящих пленок

| Тип материала для<br>печати<br>Тип пленки | Пергаментная бумага и<br>этикетки | Бумага с покрытием | Пластиковые пленки |
|-------------------------------------------|-----------------------------------|--------------------|--------------------|
| Красящая лента на<br>основе воска         | 0                                 |                    |                    |
| Обычная красящая лента                    |                                   | 0                  |                    |
| Красящая лента, стойкая                   |                                   |                    |                    |
| к смазыванию (на основе                   |                                   | 0                  |                    |
| воска/синтетики)                          |                                   |                    |                    |
| Красящая лента, стойкая                   |                                   |                    |                    |
| к царапинам и                             |                                   |                    | 0                  |
| растворителям                             |                                   |                    |                    |

О: Наилучшее сочетание

# 7.4 Хранение и уход за материалами для печати и красящими лентами.

#### ВНИМАНИЕ!

Не забудьте внимательно изучить и понять руководство по расходным материалам. Используйте материалы для печати и красящие ленты, соответствующие указанным требованиям. Использование несоответствующих материалов для печати и красящих лент, способно сократить срок службы печатной головки и, как результат, вызвать проблемы с читаемостью штрих-кодов и качеством печати. Все материалы для печати и красящие ленты должны храниться с осторожностью, чтобы не повредить материалы для печати, красящую ленту и принтер. Тщательно изучите все пункты в этой главе.

- Не храните материалы для печати и красящую ленту дольше, чем рекомендовано производителем.
- Храните рулоны с материалом для печати на торцевой стороне. Не храните их на стороне для печати, так как это может примять материал, вызвав тем самым ухудшение материала и плохое качество печати на нем.
- Храните материалы для печати в пластиковых мешках и всегда запечатывайте их после открытия. Незащищенные материалы для печати могут испачкаться, в результате чего абразивные свойства материала увеличатся, что, в конечном счете, может привести к сокращению срока службы печатной головки.
- Храните материалы для печати в сухом прохладном месте. Избегайте мест, где они могут быть подвержены воздействию прямого солнечного света, высоких температур, высокой влажности, пыли и газа.
- Термобумага, используемая для прямой термопечати не должна иметь характеристики, превышающие следующие показатели Na<sup>+</sup> – 800 частей на миллион, K<sup>+</sup> – 250 частей на миллион и Cl<sup>-</sup> – 500 частей на миллион.
- Некоторые виды краски на надпечатанных изображениях содержат ингредиенты, способные сократить срок службы печатной головки. Не используйте этикетки с нанесенными на них изображениями, напечатанными краской, содержащей твердые вещества, такие как углекислый кальций (CaCO<sub>3</sub>) и каолин (Al<sub>2</sub>O<sub>3</sub>, 2SiO<sub>2</sub>, 2H<sub>2</sub>O).

Для получения дополнительной информации свяжитесь с вашим местным дистрибьютором или производителем красящей ленты или печатных материалов.

## ПРИЛОЖЕНИЕ 1. СООБЩЕНИЯ И ИНДИКАТОРЫ

В Приложении 1 описаны сообщения, возникающие на ЖК дисплее на панели управления.

#### Символы в сообщениях

1: О – Индикатор светится. О – Индикатор мигает. – Индикатор не светится.

2: \*\*\*\*: количество оставшихся для печати экземпляров – до 9999 (в штуках)

3: ####: Оставшийся объем внутренней памяти (области хранения команд с ПК) – от 0 до 3072 (в килобайтах)

4: &&&&: Оставшийся объем памяти, предназначенной для хранения символов – от 0 до 3072 (в килобайтах)

|    |                                                  | И      | Индикаторы |       | Восстановлени                                                                                                    | Принятие запроса      |                |
|----|--------------------------------------------------|--------|------------|-------|----------------------------------------------------------------------------------------------------|-----------------------|----------------|
| Nº | Сооющение на жк<br>дисплее                       | POWER  | ONLINE     | ERROR | Состояние принтера                                                                                                    | е клавишей<br>RESTART | сотояние/сброс |
|    |                                                  | $\cap$ |            |       | Powan Fotopulocta (On lino)                                                                                                    | Да/Нет                | Да/Нет         |
| 1  |                                                  | 0      | 0          | •     |                                                                                                    |                       | Да             |
|    | ON LINE O                                        |        | $\odot$    | •     | гежим тотовности (Оп ше), получение                                                                                                    |                       | Да             |
|    |                                                  | -      |            |       | Открыт блок печатной головки апларат в                                                                                                    |                       | Ла             |
| 2  | HEAD OPEN                                        | O      | •          | •     | режиме готовности.                                                                                                    |                       | H۳             |
| 3  | PAUSE ****                                       | 0      | •          | •     | Состояние паузы.                                                                                                    | Да                    | Да             |
|    |                                                  |        |            |       | Произошли ошибки четности, переполнения                                                                                                    | Да                    | Да             |
| 4  | COMMS ERROR                                      | 0      | •          | 0     | или кадрирования во время связи по протоколу RS-232C.                                                                                                    |                       |                |
| 5  | PAPER JAM ****                                   | 0      | •          | 0     | Произошел замин бумаги при подаче<br>материала.                                                                                                    | Да                    | Да             |
| 6  | CUTTER ERROR****                                 | Ο      | •          | Ο     | Проблема, связанная с модулем обрезки.                                                                                                    | Да                    | Да             |
| 7  | NO PAPER ****                                    | 0      | •          | Ο     | Кончился материал для печати или он был<br>неправильно установлен.                                                                                                    | Да                    | Да             |
| 8  | NO RIBBON ****                                   | 0      | •          | Ο     | Кончилась лента.                                                                                                    | Да                    | Да             |
| 9  | HEAD OPEN ****                                   | 0      | •          | Ο     | Была осуществлена попытка печати при<br>открытом блоке печатной головки.                                                                                                    | Да                    | Да             |
| 10 | HEAD ERROR                                       | 0      | •          | Ο     | Ошибка печатной головки.                                                                                                    | Да                    | Да             |
| 11 | EXCESS HEAD TEMP                                 | 0      | ●          | 0     | Перегрев печатной головки                                                                                                    | Нет                   | Да             |
| 12 | RIBBON ERROR****                                 | 0      | ●          | o     | <ul> <li>Закончилась красящая лента.</li> <li>Лента была порвана. Возникла проблема с<br/>датчиком, определяющим крутящий момент<br/>для двигателя подачи ленты.</li> </ul> | Да                    | Да             |
| 13 | SAVING ####&&&&                                  | 0      | 0          | •     | Сохранение в режиме записи символов команд с ПК.                                                                                                    |                       | Да             |
| 14 | FLASH WRITE ERR.                                 | 0      | •          | 0     | Произошла ошибка во время записи на<br>флеш-память или АТА-карту.                                                                                                    | Нет                   | Да             |
| 15 | FORMAT ERROR                                     | 0      | ٠          | o     | Произошла ошибка удаления во время<br>форматирования флеш-памяти или АТА-<br>карты.                                                                                         | Нет                   | Да             |
| 16 | FLASH CARD FULL                                  | 0      | •          | 0     | Данные не могут быть записаны так, как<br>заполнена флеш-память или АТА-карта.                                                                                              | Нет                   | Да             |
| 17 | На дисплее отображена<br>ошибка (см. примечание) | 0      | •          | О     | Возникла командная ошибка при анализе<br>команды.                                                                                                    | Да                    | Да             |
| 18 | POWER FAILURE                                    | 0      | •          | 0     | Произошла ошибка питания.                                                                                                    | Нет                   | Нет            |
| 19 | INTIALIZING                                      | Ο      | •          | •     | Инициализация карты флеш-памяти.                                                                                                    |                       |                |
| 20 | EEPROM ERROR                                     | 0      | •          | 0     | Данные не могут быть считаны/записаны из ППЗУ (EEPROM) для резервного копирования.                                                                                          |                       |                |

#### ПРИЛОЖЕНИЕ 1 Сообщения и индикаторы

|     |                  | И                                                                                                    | ндикато                             | ры        |                                            | Восстановление | Принятие       |
|-----|------------------|----------------------------------------------------------------------------------------------------|-------------------------------------|-----------|--------------------------------------------|----------------|----------------|
| Nº  | Сообщение на ЖК  |                                                                                                    |                                     |           | Состояние принтера                         | клавишей       | сотояние/сброс |
|     | дисплее          | дисплее POWER ONLINE ERROR ' '                                                                                                    |                                     |           | RESTART<br>Ла/Нет                          | Ла/Нет         |                |
|     |                  |                                                                                                    |                                     |           | Системная ошибка возникла, когда           | Нет            | Нет            |
|     |                  |                                                                                                    |                                     |           | выполнялись следующие неправильные         |                |                |
|     |                  |                                                                                                    |                                     | операции: |                                            |                |                |
|     |                  |                                                                                                    |                                     |           | (а) Команда выборки по неверному адресу.   |                |                |
|     |                  |                                                                                                    |                                     |           | (б) Доступ к переменной «слово» по         |                |                |
|     |                  |                                                                                                    |                                     |           | неверному адресу.                          |                |                |
|     |                  |                                                                                                    |                                     |           | (в) Доступ к переменной «длинное слово»,   |                |                |
|     |                  |                                                                                                    |                                     |           | находящейся в неверном адресе.             |                |                |
| 21  |                  | $\cap$                                                                                                    |                                     | $\circ$   | (г) Доступ к адресам с 80000000Н по        |                |                |
| 21  |                  | <ul> <li>FFFFFFFH логического пространства в режиме пользователя.</li> <li>(д) Возникновение неопределенной инструкции в области, отличной от области задержки.</li> <li>(е) Возникновение неопределенной инструкции в области задержки.</li> <li>(ж) Возникновение инструкции по</li> </ul> | FFFFFFFH логического пространства в |           |                                            |                |                |
|     |                  |                                                                                                    |                                     |           |                                            |                |                |
|     |                  |                                                                                                    |                                     |           |                                            |                |                |
|     |                  |                                                                                                    |                                     |           |                                            |                |                |
|     |                  |                                                                                                    |                                     |           |                                            |                |                |
|     |                  |                                                                                                    | (е) Возникновение неопределенной    |           |                                            |                |                |
|     |                  |                                                                                                    | инструкции в области задержки.      |           |                                            |                |                |
|     |                  |                                                                                                    | (ж) Возникновение инструкции по     |           |                                            |                |                |
|     |                  |                                                                                                    |                                     |           | перезаписи в области задержки.             |                |                |
| 22  | 100BASE LAN      | 0                                                                                                    |                                     | •         | Инициализация сетевой платы 100 Base LAN   |                |                |
| ~~~ | INITIALIZING     | •                                                                                                    | •                                   | •         | Board                                      |                |                |
| 23  | DHCP CLIENT INIT | 0                                                                                                    |                                     | •         | Инициализация клиента DHCP.                |                |                |
| 20  |                  | •                                                                                                    |                                     |           | *Когда включена функция DHCP.              |                |                |
| 24  | I OW BATTERY     | O                                                                                                    | •                                   | O         | Низкое напряжение батареи модуля часов     | Нет            | Да             |
| 21  |                  | •                                                                                                    |                                     | •         | реального времени.                         | _              | _              |
| 0-  |                  | ~                                                                                                    | _                                   | ~         | Принтер не может успешно записать данные   | Да             | Да             |
| 25  | KHID WRITE ERROR | <b>O</b>                                                                                                    | •                                   | O         | на КНІО-метку после определенного          |                |                |
|     |                  |                                                                                                    | -                                   |           | количества попыток.                        |                |                |
| 26  | RFID ERROR       | 0                                                                                                    |                                     | 0         | Принтер не может связаться с RFID-модулем. | Да             | Да             |

**ПРИМЕЧАНИЕ:** Для устранения вышеперечисленных ошибок, появляющихся на ЖК дисплее, обратитесь к **Главе 5** Сообщения об ошибках.

ПРИЛОЖЕНИЕ 1 Сообщения и индикаторы

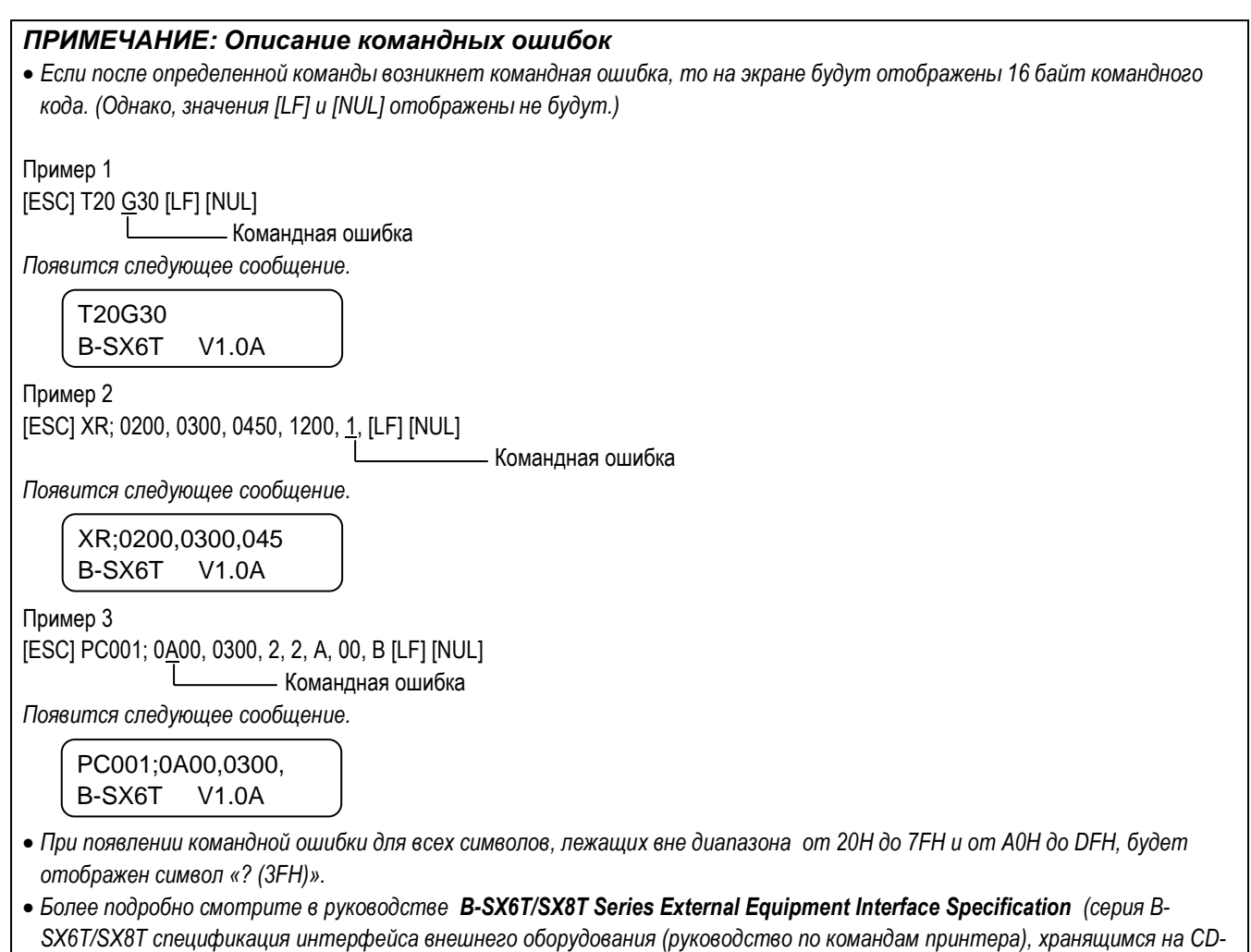

ROM.

## ПРИЛОЖЕНИЕ 2. ИНТЕРФЕЙСЫ

#### ПРИЛОЖЕНИЕ:

Для предотвращения приема наводок или электромагнитных помех, интерфейсные кабели должны соответствовать следующим требованиям.

• В случае использования кабеля параллельного или последовательного интерфейсов, кабель должен быть полностью экранирован и разъемы должны быть металлические или металлизированные.

- Кабели должны быть как можно короче.
- Кабели не должны быть расположены рядом с силовыми кабелями.
- Кабели не должны быть связаны вместе с силовыми кабелями.

#### Параллельный интерфейс (Centronics)

| Режимы:                             | Соответствие IEEE1284              |              |  |  |
|-------------------------------------|------------------------------------|--------------|--|--|
|                                     | Режимы совместимости (SPP), Nibble |              |  |  |
| Метод передачи                      | Параллельно 8 бит                  |              |  |  |
| данных:                             |                                    |              |  |  |
| Сигналы данных:                     | анных:                             |              |  |  |
| - · · · · · · · · · · · · · · · · · | Режим SPP                          | Peжим Nibble |  |  |
|                                     | nStrobe                            | HostClk      |  |  |

| Режим SPP | Режим Nibble   |
|-----------|----------------|
| nStrobe   | HostClk        |
| nAck      | PtrClk         |
| Busy      | PtrBusy        |
| Perror    | AckDataReq     |
| Select    | Xflag          |
| nAutoFd   | HostBusy       |
| nInit     | nInit          |
| nFault    | nDataAvail     |
| nSelectIn | IEEE1284Active |

Коды ввода данных: ASCII

Приемный буфер:

Европейский 8 бит Графический 8 бит JIS8 Shift JIS Kanji JIS Kanji 1 мегабайт Разъем

| Номер    | Сигнал                  |                         |                         |  |
|----------|-------------------------|-------------------------|-------------------------|--|
| контакта | Режим SPP               | Режим Nibble            | Режим ЕСР               |  |
| 1        | nStrobe                 | HostClk                 | HostClk                 |  |
| 2        | Data 1                  | Data 1                  | Data 1                  |  |
| 3        | Data 2                  | Data 2                  | Data 2                  |  |
| 4        | Data 3                  | Data 3                  | Data 3                  |  |
| 5        | Data 4                  | Data 4                  | Data 4                  |  |
| 6        | Data 5                  | Data 5                  | Data 5                  |  |
| 7        | Data 6                  | Data 6                  | Data 6                  |  |
| 8        | Data 7                  | Data 7                  | Data 7                  |  |
| 9        | Data 8                  | Data 8                  | Data 8                  |  |
| 10       | nAck                    | PtrClk                  | PeriphClk               |  |
| 11       | Busy                    | PtrBusy                 | PeriphAck               |  |
| 12       | PError                  | AckDataReq              | nAckReverse             |  |
| 13       | Select                  | Xflag                   | XFlag                   |  |
| 14       | nAutoFd                 | HostBusy                | HstAck                  |  |
| 15       | NC                      | NC                      | NC                      |  |
| 16       | 0V                      | 0V                      | 0V                      |  |
| 17       | CHASSIS GND             | CHASSIS GND             | CHASSIS GND             |  |
| 18       | +5V (For detection)     | +5V (For detection)     | +5V (For detection)     |  |
| 19       | TWISTED PAIR GND(PIN1)  | TWISTED PAIR GND(PIN1)  | TWISTED PAIR GND(PIN1)  |  |
| 20       | TWISTED PAIR GND(PIN2)  | TWISTED PAIR GND(PIN2)  | TWISTED PAIR GND(PIN2)  |  |
| 21       | TWISTED PAIR GND(PIN3)  | TWISTED PAIR GND(PIN3)  | TWISTED PAIR GND(PIN3)  |  |
| 22       | TWISTED PAIR GND(PIN4)  | TWISTED PAIR GND(PIN4)  | TWISTED PAIR GND(PIN4)  |  |
| 23       | TWISTED PAIR GND(PIN5)  | TWISTED PAIR GND(PIN5)  | TWISTED PAIR GND(PIN5)  |  |
| 24       | TWISTED PAIR GND(PIN6)  | TWISTED PAIR GND(PIN6)  | TWISTED PAIR GND(PIN6)  |  |
| 25       | TWISTED PAIR GND(PIN7)  | TWISTED PAIR GND(PIN7)  | TWISTED PAIR GND(PIN7)  |  |
| 26       | TWISTED PAIR GND(PIN8)  | TWISTED PAIR GND(PIN8)  | TWISTED PAIR GND(PIN8)  |  |
| 27       | TWISTED PAIR GND(PIN9)  | TWISTED PAIR GND(PIN9)  | TWISTED PAIR GND(PIN9)  |  |
| 28       | TWISTED PAIR GND(PIN10) | TWISTED PAIR GND(PIN10) | TWISTED PAIR GND(PIN10) |  |
| 29       | TWISTED PAIR GND(PIN11) | TWISTED PAIR GND(PIN11) | TWISTED PAIR GND(PIN11) |  |
| 30       | TWISTED PAIR GND(PIN31) | TWISTED PAIR GND(PIN31) | TWISTED PAIR GND(PIN31) |  |
| 31       | nlnit                   | nInit                   | nReverseRequest         |  |
| 32       | nFault                  | NDataAvail              | nPeriphRequest          |  |
| 33       | 0V                      | 0V                      | 0V                      |  |
| 34       | NC                      | NC                      | NC                      |  |
| 35       | NC                      | NC                      | NC                      |  |
| 36       | nSelectIn               | IEEE1284Active          | IEEE1284Active          |  |

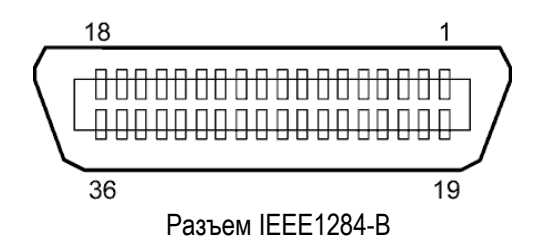

#### Интерфейс USB

| Стандарт:          | Соответствие стандарту V2.0 Full speed                                  |
|--------------------|-------------------------------------------------------------------------|
| Тип передачи:      | Контроль передачи, пакетная пересылка                                   |
| Скорость передачи: | Полная скорость (12 Мегабит в секунду)                                  |
| Класс:             | Класс принтеров                                                         |
| Режим контроля:    | Состояние устройства с информацией об оставшемся месте приемного буфера |
| Количество портов: | 1                                                                       |
| Источник питания:  | Собственное питание                                                     |
| Разъем:            | Серия В (Туре В)                                                        |

| 1 | Номер    | Сигнал |  |
|---|----------|--------|--|
|   | контакта |        |  |
|   | 1        | VCC    |  |
|   | 2        | D-     |  |
|   | 3        | D+     |  |
|   | 4        | GND    |  |

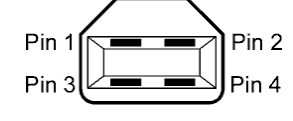

Разъем серии В

#### Сетевой модуль LAN

IEEE802.3 10BASE-T/100BASE-TX

Количество портов: Разъем:

Стандарт:

Статус индикаторов

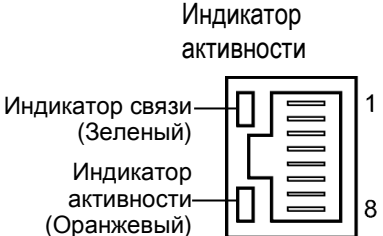

1

RJ-45

Индикатор связи

| Индикатор  | Состояние | Статус сети                                |  |  |  |  |
|------------|-----------|--------------------------------------------|--|--|--|--|
| Связь      | ВКЛ       | Обнаружено подключение 10 Мбит/сек или 100 |  |  |  |  |
|            |           | Мбит/сек                                   |  |  |  |  |
|            | ВЫКЛ      | Подключение отсутствует.                   |  |  |  |  |
|            |           | * Подключение не может быть реализовано,   |  |  |  |  |
|            |           | если не светится индикатор связи.          |  |  |  |  |
| Активность | ВКЛ       | Передача данных                            |  |  |  |  |
|            | ВЫКЛ      | Режим готовности                           |  |  |  |  |

Сетевой кабель: 10BASE-T: UTP категория 3 или категория 5 100BASE-TX: UTP категория 5 Длина кабеля:

Длина сегмента – максимум 100 метров

#### ПРИМЕЧАНИЯ:

- 1. Для установки IP-адреса смотрите (B-SX6T/SX8T Series Key Operation Specification (Серия В-SX6T/SX8T Описание основных операций,) хранящиеся на CD-ROM.
- 2. В зависимости от конкретного места установки, при передаче данных в обычной и широко распространенной витой паре Ethernet (TPE) или кабеле UTP (неэкранированная витая пара), могут возникать ошибки. В этом случае может потребоваться экранированная витая пара.

### ■ Последовательный интерфейс (Опция – B-SA704-RS-QM-R)

| Тип:                | RS-232C                                     |                                         |                                |  |  |  |  |
|---------------------|---------------------------------------------|-----------------------------------------|--------------------------------|--|--|--|--|
| Режим передачи:     | Полный дуг                                  | лекс                                    |                                |  |  |  |  |
| Скорость передачи:  | 2400 бод, 4                                 | 800 бод, 9600 бод, 19200 бод, 38400 бод | , 115200 бод (бод=бит/секунду) |  |  |  |  |
| Синхронизация:      | Синхрониза                                  | ация старт-стоп                         |                                |  |  |  |  |
| Стартовый бит:      | 1 бит                                       |                                         |                                |  |  |  |  |
| Стоповый бит:       | 1 бит, 2 бит                                |                                         |                                |  |  |  |  |
| Длина данных:       | 7 бит, 8 бит                                |                                         |                                |  |  |  |  |
| Четность:           | Нет, четные                                 | Нет, четные, нечетные                   |                                |  |  |  |  |
| Определение ошибок: | Ошибки четности, кадрирования, переполнения |                                         |                                |  |  |  |  |
| Протокол:           | Межпроцедурные взаимодействия               |                                         |                                |  |  |  |  |
| Коды ввода данных:  | ASCII, Espo                                 | пейский 8 бит, Графический 8 бит, JIS8, | Shift JIS Kanji, JIS Kanji     |  |  |  |  |
| Приемный буфер:     | 6 Мегабайт                                  |                                         |                                |  |  |  |  |
| Разъем:             |                                             |                                         |                                |  |  |  |  |
|                     | Номер                                       | Сигнал                                  |                                |  |  |  |  |
|                     | контакта                                    |                                         |                                |  |  |  |  |
|                     | 1                                           |                                         |                                |  |  |  |  |

| контакта |                                    |                                          |
|----------|------------------------------------|------------------------------------------|
| 1        | N.C                                |                                          |
| 2        | TD (передача данных)               |                                          |
| 3        | RD (приём данных)                  | 5 1 <b>v</b>                             |
| 4        | DSR (готовность к передаче данных) |                                          |
| 5        | SG (сигнальная земля)              |                                          |
| 6        | DTR (готовность к приёму данных)   | $\left( \circ \circ \circ \circ \right)$ |
| 7        | CTS (готовность передачи)          | 9 6                                      |
| 8        | RTS (запрос на передачу)           |                                          |
| 9        | N.C                                |                                          |

#### ■ Модуль беспроводной сети Wireless LAN (Опция - B-SA704-WLAN-QM-R)

| Стандарт:                 | Соответствие IEEE802.11a, IEEE802.11b и IEEE802.11g                             |  |  |  |
|---------------------------|---------------------------------------------------------------------------------|--|--|--|
| Протокол:                 | IP (RFC791), ICMP (RFC792), UDP (RFC768), TCP (RFC793,896), ARP (RFC826), HTTPD |  |  |  |
|                           | (RFC1866), TELNET, FTPD (RFC959), DHCP (RFC2131), SNMP                          |  |  |  |
| Протокол безопасности:    | WEP (64 бит/128 бит/152 бит) или AES, AES-OCB (128 бит)                         |  |  |  |
|                           | ТКІР (только при использовании WPA, WPA-PSK)                                    |  |  |  |
|                           | TWSL (уникальный шифр)                                                          |  |  |  |
| Антенна:                  | Плоская, разнесенная антенна                                                    |  |  |  |
| Установка параметров:     | Через НТТР                                                                      |  |  |  |
| IP-адрес по умолчанию:    | 192.168.10.21                                                                   |  |  |  |
| Маска подсети по умолчани | ю: 255.255.255.0                                                                |  |  |  |

#### ПРИМЕЧАНИЕ:

Если вы используете в точке доступа функцию фильтрации МАС-адресов, то вам нужен будет МАС-адрес беспроводного модуля. Чтобы узнать его, свяжитесь с авторизованным сервисным представителем компании TOSHIBA TEC.

#### ■ Интерфейс расширения ввода/вывода (Опция – B-SA704-IO-QM-R)

| Входной сигнал             | от IN0 до IN5                     |
|----------------------------|-----------------------------------|
| Выходной сигнал            | от OUT0 до OUT6                   |
| Разъем                     | FCN-781P024-G/Р или эквивалентный |
| (со стороны внешнего устро | йства)                            |
| Разъем                     | FCN-685J0024 или эквивалентный    |

(со стороны принтера)

| Контакты | Сигнал | I/O   | Функция   | Контакты | Сигнал | I/O             | Функция |
|----------|--------|-------|-----------|----------|--------|-----------------|---------|
| 1        | IN0    | Вход  | Подача    | 13       | OUT6   | Выход           |         |
| 2        | IN1    | Вход  | Печать    | 14       | N.C.   |                 |         |
| 3        | IN2    | Вход  | Пауза     | 15       | COM1   | Общий (питание) |         |
| 4        | IN3    | Вход  |           | 16       | N.C.   |                 |         |
| 5        | IN4    | Вход  |           | 17       | N.C.   |                 |         |
| 6        | IN5    | Вход  |           | 18       | N.C.   |                 |         |
| 7        | OUT0   | Выход | Подача    | 19       | N.C.   |                 |         |
| 8        | OUT1   | Выход | Печать    | 20       | N.C.   |                 |         |
| 9        | OUT2   | Выход | Пауза     | 21       | COM2   | Общий (земля)   |         |
| 10       | OUT3   | Выход | Ошибка    | 22       | N.C.   |                 |         |
| 11       | OUT4   | Выход |           | 23       | N.C.   |                 |         |
| 12       | OUT5   | Выход | Включение | 24       | N.C.   |                 |         |
|          |        |       | питания   |          |        |                 |         |

N.C.: No Connection (нет соединения)

#### Входная схема

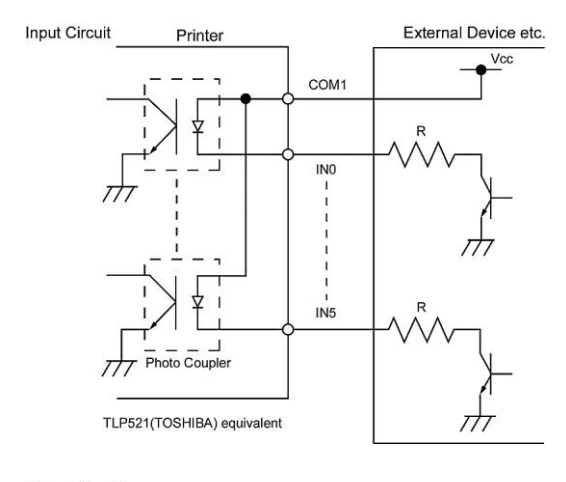

#### Выходная схема

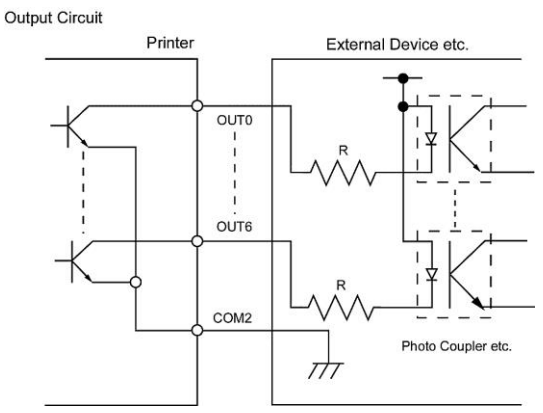

Условия эксплуатации Температура: от 0 до 40 °C Влажность : от 20 до 90% (без образования конденсата)

## ПРИЛОЖЕНИЕ 3. КАБЕЛЬ ПИТАНИЯ

#### Когда приобретаете кабель питания:

Кабель питания в стандартной комплектации не поставляется с этим устройством. Обратитесь к авторизованному представителю компании TOSHIBA TEC за кабелем питания, соответствующим стандартам вашей страны или вашего региона.

|           |           |                      |            |           |                   | (По состоянию  | на сентя  | брь 2004 года)       |
|-----------|-----------|----------------------|------------|-----------|-------------------|----------------|-----------|----------------------|
| Страна    | Агентство | Знак<br>сертификации | Страна     | Агентство | Знак сертификации | Страна         | Агентство | Знак<br>сертификации |
| Австралия | SAA       | $\mathcal{D}$        | Германия   | VDE       | DE                | Швеция         | SEMKKO    | S                    |
| Австрия   | OVE       | ÖVE                  | Ирландия   | NSAI      | $\mathbf{O}$      | Швейцария      | SEV       | (†S)                 |
| Бельгия   | CEBEC     |                      | Италия     | IMQ       | $\mathbb{D}$      | Великобритания | ASTA      | ASA                  |
| Канада    | CSA       | SP                   | Япония     | METI      | E<br>E<br>E       | Великобритания | BSI       | $\langle \! \rangle$ |
| Дания     | DEMKO     | $\bigcirc$           | Нидерланды | KEMA      | KEDA              | США            | UL        |                      |
| Финляндия | FEI       | F                    | Норвегия   | NEMKO     | N                 | Европа         | HAR       |                      |
| Франция   | UTE       | (Em k                | Испания    | AEE       | AEE               |                |           |                      |

| Инструкции к кабелю питания                                                                                                    |                                 |                                             |                                             |                                                                                              |  |  |  |
|----------------------------------------------------------------------------------------------------|---------------------------------|---------------------------------------------|---------------------------------------------|----------------------------------------------------------------------------------------------|--|--|--|
| <ol> <li>Для использования в сетях 100 – 125 В, выбирайте кабель питания маркированный мин. 125В, 10А.</li> <li>Для использования в сетях 200 – 240 В, выбирайте кабель питания маркированный мин. 250В.</li> <li>Выбирайте кабель питания длиною 4,5 метра или меньше.</li> </ol> |                                 |                                             |                                             |                                                                                              |  |  |  |
| Страна/регион Северная Америка Европа Соединенное Австралия Австралия                                                                                                    |                                 |                                             |                                             |                                                                                              |  |  |  |
| Кабель питания<br>Маркировано (Мин.)<br>Тип<br>Размер проводника<br>(мин.)                                                                                                    | 125B, 10A<br>SVT<br>No. 3/18AWG | 250B<br>H05VV-F<br>3 x 0.75 мм <sup>2</sup> | 250B<br>H05VV-F<br>3 x 0.75 мм <sup>2</sup> | 250B<br>AS3191 утверждено,<br>Обычный или легкий режим<br>работы<br>3 x 0.75 мм <sup>2</sup> |  |  |  |
| Конфигурация вилки<br>(утверждено в<br>соответствии с<br>местными законами)                                                                                                    |                                 | A Contraction                               |                                             | E M                                                                                          |  |  |  |
| Маркировано (Мин.)                                                                                                    | 125B, 10A                       | 250B, 10A                                   | 250B, *1                                    | 250B, *1                                                                                     |  |  |  |

\*1: Не менее 125% от маркированного электропотребления продукта.

## ПРИЛОЖЕНИЕ 4. ОБРАЗЦЫ ПЕЧАТИ

### ■ Шрифт

<A>Times Roman medium <B>Times Roman medium <C>Times Roman bold <D>Times Roman bold <E>Times Roman bold <F>Times Roman italic <G>Helvetica medium <H>Helvetica medium <I>Helvetica medium <J>Helvetica bold <K>Helvetica bold <L>Helvetica italic <M>PRESENTATION BOLD <N>Letter Gothic medium <O>Prestige Elite medium <P>Prestige Elite bold <Q>Courier medium: <R>Courier bold <S>0CR-A <T>OCR-B <a>Gothic 725 Black < Outline Font: A> He I vetica bold < Outline Font: B> Helvetica bold(P) < Outline Font: E> 0123456789.34\$ < Outline Font:F> 0123456789,¥\$ < Outline Font:G> 0123456789.¥\$ <Outline Font:H> Dutch 801 bold <Outline Font:1> Brush 738 regular

< Outline Font: J> Gothic 725 Black

## ПРИЛОЖЕНИЕ 4. ОБРАЗЦЫ ПЕЧАТИ (Продолжение)

Штриховые коды

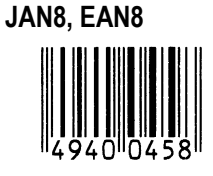

Interleaved 2 of 5

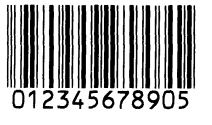

NW7

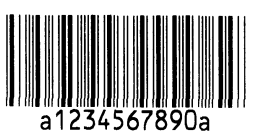

UPC-E

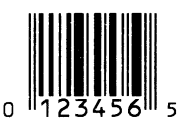

EAN13+5 цифр

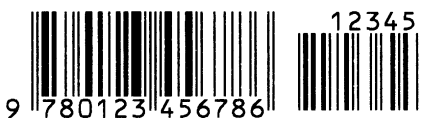

CODE39 (Полный ASCII)

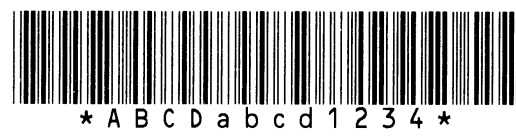

UPC-E+2 цифры

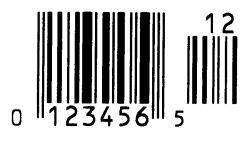

EAN8+2 цифры

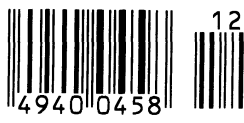

UPC-A

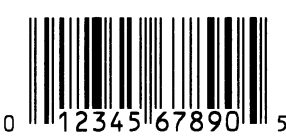

MSI

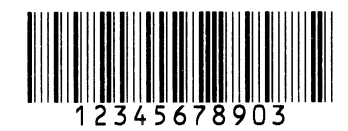

СОDE39 (Стандартный)

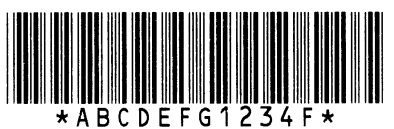

JAN13, EAN13

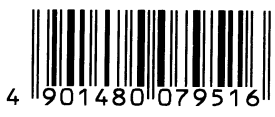

EAN13+2 цифры

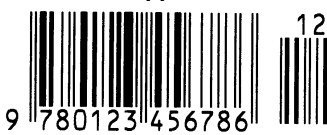

CODE128

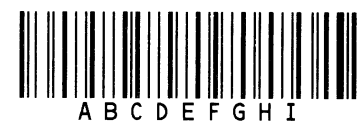

CODE93

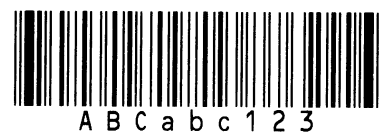

UPC-E+5 цифр

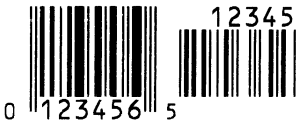

EAN8+5 цифр

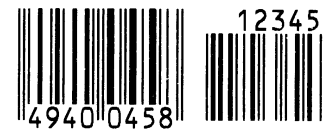

UPC-А+2 цифры

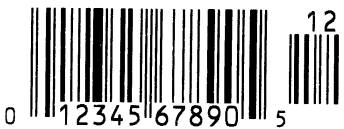

## ПРИЛОЖЕНИЕ 4 ОБРАЗЦЫ ПЕЧАТИ (Продолжение)

UPC-А+5 цифр

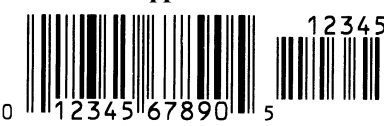

**Industrial 2 of 5** 

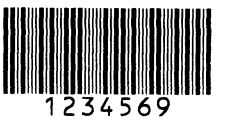

Customer bar code իլիիկիիիիիիիիիիիիիիիորհղեղեղեղեղերիիի

**KIX** Code

վերերերերերերեր

GS1 DataBar

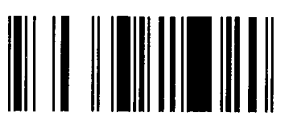

GS1 DataBar Stacked Omnidirectional

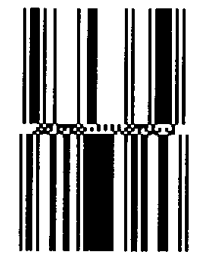

Data Matrix

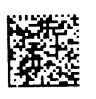

QR code

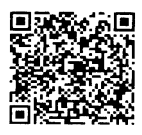

MaxiCode

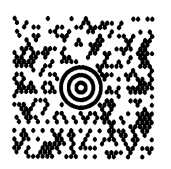

UCC/EAN128

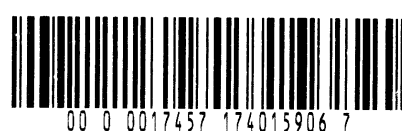

POSTNET

Customer bar code of high priority

RM4SCC հղվերկրկրկլիներիներիներ

GS1 DataBar Stacked

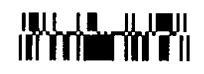

GS1 DataBar Limited

GS1 DataBar Expanded

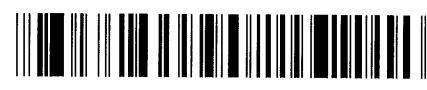

PDF417

Micro PDF417

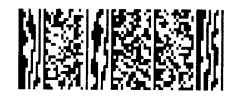

**CP** Code

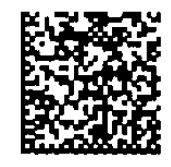

## ПРИЛОЖЕНИЕ 4 ГЛОССАРИЙ

#### DPI

Dot Per Inch (точек на дюйм) Параметр, определяющий плотность печати изображения.

#### IPS

Inch Per Second (Дюймов в секунду) Единица измерения скорости печати.

## USB – Универсальная последовательная шина (Universal Serial Bus)

Интерфейс, позволяющий подключать такие устройства, как принтер, клавиатура, мышь и прочее. USB позволяет отключать USB устройства в определенной последовательности, без отключения питания.

## Датчик определения промежутка (Feed gap sensor)

Датчик, работающий на просвет, и определяющий разницу между этикеткой на подложке и подложкой. По этому показателю принтер способен вычислить начало печати.

#### Датчик черной метки (Black mark sensor)

Оптический датчик, предназначенный для нахождения места начала печати, и определяющий разницу между черной меткой и остальной поверхностью печатного материала.

#### ЖК дисплей (LCD)

Жидкокристаллический дисплей (Liquid Crystal Display)

Данный дисплей установлен на панели управления и служит для отображения информации о режимах печати, сообщениях об ошибках и т.д.

#### Красящая лента, риббон (Ribbon)

Специальная пленка, с которой происходит перенос краски на материал для печати. Использует метод термопереноса, когда при помощи нагревательного элемента краска с ленты переносится на материал для печати.

#### Материал для печати (Media)

Материал, на котором будет напечатано изображение принтером. Это – этикетки, ярлыки, перфорированная бумага, фальцованная бумага и прочее.

## Метод прямой термической печати (Thermal direct printing)

Метод печати, не использующий красящую ленту, а позволяющий печатать на термочувствительных материалах. Термоголовка нагревает термочувствительный материал напрямую, вызывая при этом появление изображения.

#### Метод термопереноса (Thermal transfer printing)

Метод печати, при котором термоголовка нагревает красящую ленту с восковым или синтетическим красителем, с которой этот краситель переносится на материал для печати.

#### Модуль обрезки

Дополнительное устройство, позволяющее отрезать отпечатки от рулона.

#### Модуль отклейки

Дополнительное устройство, предназначенное для отделения этикеток от подложки.

#### Надпечатанные материалы (Pre-printed media)

Тип печатного носителя, содержащего символы, логотипы и другие элементы, напечатанные ранее.

## Настройки порога срабатывания (Threshold setting)

Настройки датчика для постоянной позиции печати на надпечатанных материалах.

#### Промежуток (Gap)

Расстояние между этикетками.

## Радиочастотная идентификация, RFID (Radio Frequency Identification)

Способ автоматической идентификации людей или объектов посредством радиоволн. Например, в принтерах серии B-SX, RFID модуль записывает цифровую информацию на RFID-метки, находящиеся внутри этикеток или ярлыков, причем запись может осуществляться вместе с печатью. RFID-метка – это микросхема, соединенная с антенной. Микросхема хранит данные, а антенна позволяет обмениваться ими с другими устройствами.

#### Разрешение

Степень детализации, с которой может быть распечатано изображение. Минимальная единица, на которую может быть поделено изображение, называется пикселем. Чем выше разрешение, тем больше количество пикселей на единицу площади, тем выше детализация изображения.

#### Расходные материалы (Supply)

Материалы для печати и красящая лента.

#### Режим группы (Batch mode)

Принтер в данном режиме печатает до тех пор, пока не будет напечатано заданное количество отпечатков.

#### Режим обрезки (Cut mode)

Один из режимов работы принтера. В этом режиме в дополнительном модуле происходит обрезка отпечатка от ленты после печати. Принтер при помощи команд может отрезать каждый фрагмент или резать после определенного количества отпечатков.

#### Режим отклейки (Strip mode)

Один из режимов работы принтера. В этом режиме в дополнительном модуле происходит отделение этикеток от подложки одна за одной.

#### Скорость печати

Это скорость, с которой печатает принтер. Скорость измеряется в дюймах в секунду (ips).

#### Смотчик, режим намотки

Встроенный модуль, позволяющий наматывать отпечатанные материалы на специальную приемную шпулю внутри принтера.

#### Термоголовка (Thermal print head)

Печатная головка, реализующая принципы термопечати или термопереноса.

#### Черная метка (Black mark)

Метка, нанесенная на материал для печати, при помощи которой принтер может определять, где необходимо произвести печать.

#### Шрифт (Font)

Полный набор буквенно-цифровых символов одного начертания. Например, Хельветика (Helvetica), Курьер (Courier), Таймс (Times).

#### Штриховой код (Штрих-код, Bar code)

Это буквенно-цифровой код, представленный в виде черных и белых полос различной толщины. Штриховые коды используются в различных областях – производство, больницы, библиотеки, торговля, транспорт, складские услуги и прочее. Считывание штрих-кодов – это быстрая и точная операция получения данных в то время, как внесение данных вручную осуществляется медленно и может сопровождаться ошибками.

#### Элемент печатной головки (Print head element)

Термоголовка состоит из термоэлементов, расположенных в одну линию. При подаче напряжения на элемент, он нагревается и ставит маленькую точку на термобумаге или красящей ленте, с которой краска переходит на обычную бумагу.

#### Этикетка

Тип печатного материала с клейкой стороной и подложкой.

#### Ярлык

Тип материалов для печати без клеящегося слоя. Обычно ярлыки изготавливаются из картона или подобного материала.

## АЛФАВИТНЫЙ УКАЗАТЕЛЬ

### С

Centronics 1-3, 2-17, 2-30, 2-32, 6-2, A2-1

### Е

ERROR LED 1-4, 3-1, A1-1 Ethernet 1-1, 1-5, 2-12, 6-2

## 0

ON LINE LED 1-4, 3-1, A1-1

## Ρ

POWER LED 1-4, 3-1, A1-1

### W

Wireless LAN 1-1, 1-3, 1-5, 2-17, 6-2, A2-5

## Χ

Х-координата 2-69

## Б

Беспроводная сеть 1-1, 1-3, 1-5, 2-17, 6-2, А2-5

## В

Веб-принтер 2-31,А5-2 Входное напряжение 6-1 Выключатель 1-3, 2-3, 2-18

## Д

Датчик материала 2-6 Датчик отражения 7-3 Датчик перемещаемый 2-7, 2-31, 7-2 Датчик промежутка 2-7, 2-8, 2-9, 2-74, А5-1 Датчик черной метки 2-7, 2-8, 2-9, 2-74, А5-1 Датчик, на просвет 7-2 Датчик фиксируемый 2-7, 2-31, 7-2 Длина отпечатка 7-1 Драйвер печати 2-43

## Ж

ЖК дисплей, сообщения 1-3, 1-4, 2-19, 3-1, 6-1 ЖК дисплей, язык 2-24

## 3

Замятый материал 5-5

## И

Индикатор готовности 1-4, 3-1, А1-1 Индикатор ошибки 1-4, 3-1, А1-1 Индикатор питания 1-4, 3-1, А1-1 Интерфейс 1-1, 2-17, 6-2, А2-1 Интерфейс, RS-232C 1-3, 2-17, 2-22, 6-2, А2-1 Интерфейс, USB 1-1, 1-3, 2-17, 2-33, 6-2, А2-3, А5-2 Интерфейс, ввода/вывода 1-3, 2-12, 2-28, 6-2, А2-6, А5-1 Интерфейс, последовательный 1-1, 1-3, 2-17, 6-2, А2-4 Интерфейс, параллельный 1-1, 1-3, 2-17, 6-2, А2-2 Интерфейс, сетевой 1-1, 1-5, 2-12, 6-2

## К

Кабель питания 2-3, А3-1 Красящая лента 2-14, 7-4, 7-5, А5-2 Красящая лента, напряжение на двигателе 2-71 Красящая лента, фиксаторы 1-4, 2-10 Красящая лента, ширина 7-6

## Μ

Материал для печати 2-4, 7-1, 7-4, 7-5 Модуль обрезки 1-1, 1-5, 2-12, 4-76 6-2, А5-1 Модуль отклейки 1-1, 1-5, 2-11, 4-9, 6-2, 5-2 Модуль расширения ввода/вывода 1-1, 1-3, 1-5, 2-17, 2-32, 6-1, А2-6, А5-1 Модуль экономии красящей ленты 1-1, 1-5, 2-26, 6-2, А5-2

## Н

Надпечатанные материалы 2--72, А5-1 Наклейка 2-4, 2-13, 7-1, 7-2,7-4, А5-1

## 0

Опции 1-1, 1-5 Ошибка, сообщение 5-1

## П

Панель управления 1-3, 1-4, 3-1 Печатная головка 1-1, 1-4, 4-1 Печатная головка, автоматическая проверка 2-30 Печатная головка, блок 1-4, 2-4, 2-9, 5-5 Печатная головка, очиститель 1-2, 4-1 Печать, метод 6-1 Печать, скорость 1-1, 6-1 Позиция обрезки 2-66, 7-1 Позиция обрезки 2-66, 7-1 Позиция отклейки 2-66, 2-67 Позиция начала печати 2-7, 2-39, 2-65

Алфавитный указатель

Порог срабатывания, автоматическая установка 2-72 Порог срабатывания, ручная установка 2-73, 2-75 Прижимной ролик 1-4, 4-2 Промежуток между этикетками 2-10, 7-2, А5-1 Промежуток между этикетками, длина 7-1

### Ρ

Разрешение 6-1, А5-2 Расстояние между передними кромками этикеток 2-7, 7-1, 7-2, А5-1 Режим группы 2-10, 2-62, 6-1 Режим обрезки 2-12, 7-1, А5-1 Режим отклейки 2-7, 7-1, А5-2 Режим экономии красящей ленты 2-11 Режимы печати 2-7, 2-55, 6-1 Рычаг подъема печатной головки 1-4, 2-4 Рычаг ролика подачи 1-4, 2-5, 2-10

## С

Системный режим 2-19

## Т

Термоперенос 2-70, 6-1, А5-2 Термопечать прямая 2-70, 6-1, А5-2 Точная настройка качества печати (яркости) 2-63 Точная настройка позиции обрезки/отклейки 2-59

## Φ

Фильтр вентилятора 1-2, 2-3

### Ч

Черная метка 2-9, 7-1, 7-3, А5-1 Черная метка, длина 7-1

## Ш

Ширина отпечатка 6-1, 7-1, 7-3 Штрих код 6-2, А4-3, А5-1

## Э

Энергопотребление 6-1

## Я

Яркость печати 2-70 Ярлык 2-4, 7-1, А5-2

TOSHIBA TEC CORPORATION

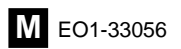